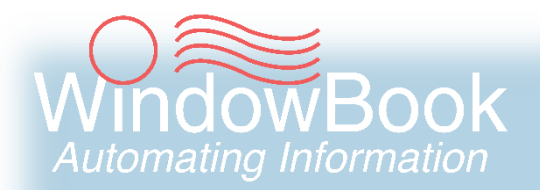

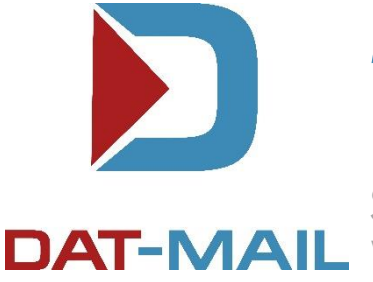

# **Multi-Carrier Trailer Manifesting**

**DAT-MAIL** Setup & User Guide Version 4, Created August 12, 2020

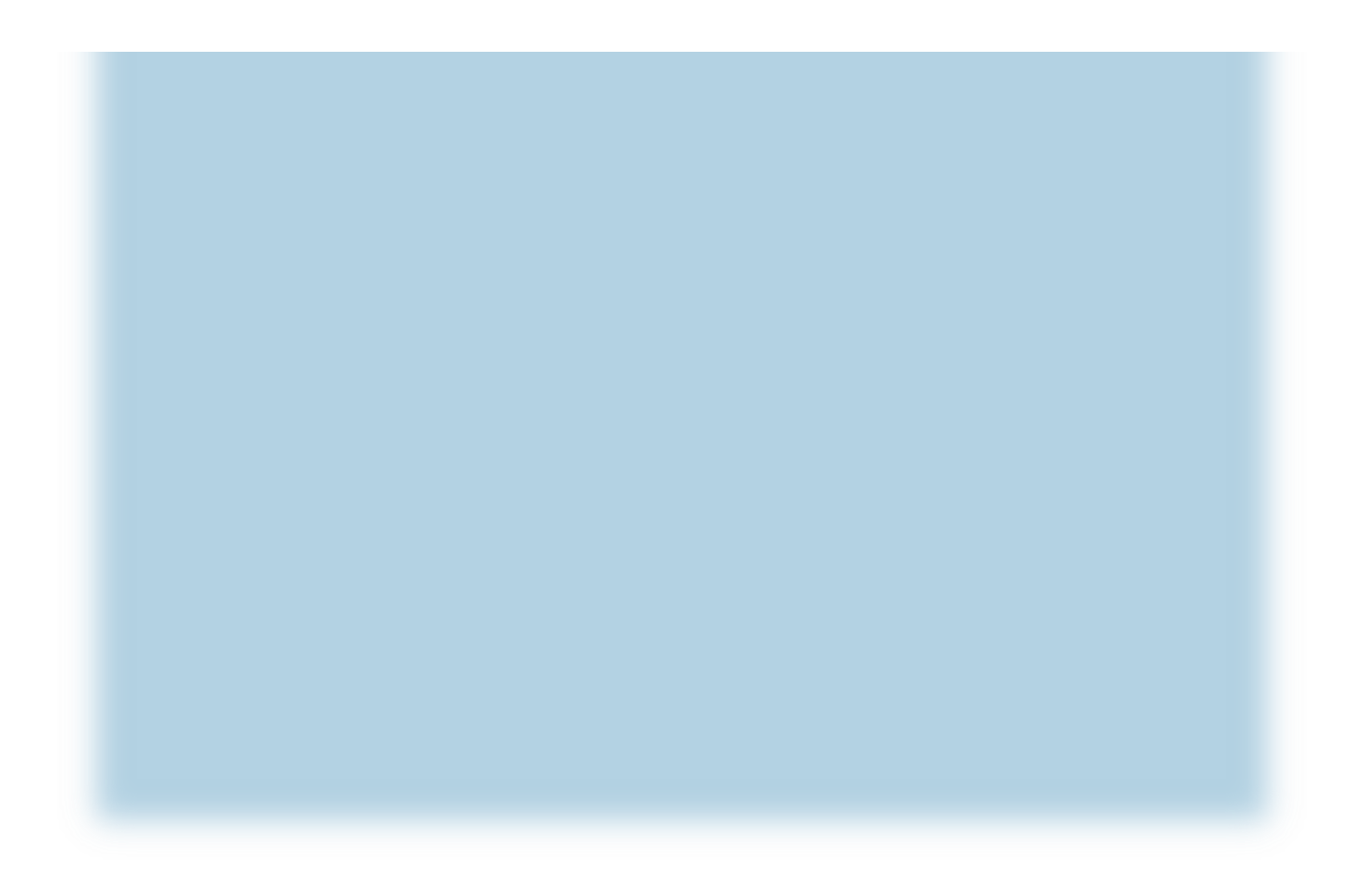

# **ABOUT THIS GUIDE**

The instructions and descriptions contained in this document were accurate at the time of publishing; however, succeeding products and documents are subject to change without notice. Therefore, Window Book, Inc. assumes no liability for damages incurred directly or indirectly from errors, omissions, or discrepancies between the product and this document.

DAT-MAIL<sup>™</sup> and wbSCAN<sup>™</sup> are trademarks of Window Book, Inc.

The following are trademarks (indicated by <sup>™</sup>) or registered trademarks (indicated by <sup>®</sup>) are owned by the United States Postal Service: USPS<sup>®</sup> and *PostalOne*!<sup>®</sup>.

Mail.dat<sup>®</sup> is a registered trademark of the Delivery Technology Advocacy Council (DTAC). ALG Worldwide<sup>™</sup> is a registered service mark of ALG Worldwide Logistics, LLC.

ALG WORIdwide<sup>356</sup> Is a registered service mark of ALG Worldwide Logistics, LLC.

LSC Logistics<sup>™</sup> is a trademark of LSC Communications US, LLC. All related product and service names, designs and slogans are the trademarks or service marks of LSC Communications or of other wholly owned subsidiaries of LSC Communications.

Windows<sup>®</sup> is a registered trademark of Microsoft Corporation in the United States and/or other countries.

All other product names are trademarks, registered trademarks, or service marks of their respective owners.

Copyright © 2020 Window Book, Inc. All rights reserved. All intellectual property rights remain the property of Window Book, Inc. No part of this publication may be reproduced, distributed, modified, displayed, transmitted, stored in a retrieval system, or translated into any human or computer language, in any form or by any means, electronic, mechanical, magnetic, optical, chemical, manual, or otherwise, without the prior written permission of the copyright owner, Window Book, Inc., 300 Franklin Street, Cambridge, MA 02139.

## **CONTACT INFORMATION**

| <b>WINDOW</b><br>300 Fran<br>Cambridge | BOOK, INC.<br>Iklin Street<br>e, MA 02139 |
|----------------------------------------|-------------------------------------------|
| Corporate:                             | 617-395-4500                              |
| Client Services:                       | 800-524-0380                              |
|                                        | sales@windowbook.com                      |
| Support:                               | Support Portal                            |
|                                        | 800-477-3602                              |
|                                        | techsupport@windowbook.com                |
| Fax:                                   | 617-395-5900                              |
| On the Web:                            | www.windowbook.com                        |

## **REVISION HISTORY**

This section contains a list of any significant changes that were made from the previously published version of this Guide, including a brief description of the change, the type of change made (specifically,-Revision, New, or Deletion), a link to the location in the Guide where the change occurred, and any pertinent details relating to the change.

| CHANGE          | TYPE     | LOCATION IN GUIDE                                                                                    | DETAIL                                                                              |
|-----------------|----------|----------------------------------------------------------------------------------------------------|-------------------------------------------------------------------------------------|
| Updated section | Revision | LSC DropShip/Copal<br>Requirements, LSC OnePrice<br>Requirements, and King Logistics<br>Requirements | Sibling containers are not supported by LSC or King Logistics.                      |
| Updated section | Revision | Adding ALG To Carrier List                                                                           | Updated Data Exchange tab to<br>reflect updated Site and name of<br>upload folders. |
| Updated section | Revision | Adding King Logistics To Carrier<br>List                                                             | Updated Data Exchange tab to<br>reflect updated name of upload<br>folder.           |

# **TABLE OF CONTENTS**

| ABOUT THIS GUIDE                            | 2  |
|---------------------------------------------|----|
| CONTACT INFORMATION                         | 2  |
| REVISION HISTORY                            | 3  |
| TABLE OF CONTENTS                           | 4  |
|                                             |    |
| BEFORE YOU BEGIN                            | 6  |
| SYMBOLS YOU SHOULD KNOW                     | 6  |
| PURPOSE                                     | 6  |
| INTRODUCTION                                | 6  |
| GENERAL REQUIREMENTS                        | 8  |
| LSC DropShip/Copal Requirements             | 8  |
| LSC OnePrice Requirements                   | 8  |
| ALG Requirements                            | 9  |
| King Logistics Requirements                 | 9  |
| GETTING STARTED                             | 10 |
| ADD A CARRIER                               | 12 |
| Adding LSC DropShip To Carrier List         | 14 |
| Adding ALG To Carrier List                  | 15 |
| Adding King Logistics To Carrier List       | 16 |
| Adding LSC OnePrice To Carrier List         | 17 |
| ADDING DISTRIBUTION CENTERS                 | 19 |
| DAT-MAIL SETUP: GENERIC CARRIER USERS       | 21 |
| DAT-MAIL SETUP: API SUPPORTED/NON-LSC USERS | 24 |
| DAT-MAIL SETUP: LSC DROPSHIP/COPAL USERS    | 27 |
| DAT-MAIL Setup Screen                       | 28 |
| DAT-MAIL SETUP: LSC ONEPRICE USERS          | 33 |
| MCTM MENU – COMPONENT IDENTIFICATION        | 37 |
| UPDATE LSC CONTENT BUTTON                   | 37 |
| SEND MAIL.DAT FILES TO LOGISTICS COMPANY    | 40 |
| ASSIGN PALLETS TO MANIFEST BUTTON           | 43 |
| VIEW/DISPATCH MANIFESTS BUTTON              | 48 |
| REPORTS AND EXPORTS BUTTON                  | 51 |
| Pre-Production Report Option                | 51 |
| Trailer Exports Option                      | 52 |
| COPAL UPLOAD BUTTON                         | 52 |
| DSMS RELEASE BUTTON                         | 55 |
| DIME LEGACY BUTTON                          | 59 |
| EXIT BUTTON                                 | 59 |
| COMPONENT FUNCTIONALITY                     | 60 |
| UPDATE LSC CONTENT BUTTON                   | 60 |
| SEND MAIL.DAT FILES TO LOGISTICS COMPANY    | 63 |
| AWAM Logistics Download Profile             | 66 |
| ASSIGN PALLETS TO MANIFESTS BUTTON          | 69 |
| Assign CFID Button                          | 69 |

### Multi-Carrier Trailer Manifesting Setup & User Guide

| Dates/Orders Button            |     |
|--------------------------------|-----|
| BOL Button                     |     |
| Select Manifest Button         |     |
| Update Gross Weight Button     |     |
| Track Pallets Button           |     |
| Check Pallet Status Button     |     |
| Reports & Utilities Button     |     |
| REPORT OPTION                  | 82  |
| EXPORT OPTION                  | 83  |
| IMPORT OPTION                  | 85  |
| VIEW/DISPATCH MANIFESTS BUTTON |     |
| Create Manifests Button        |     |
| Update Manifests Button        |     |
| Dispatch Truck Button          |     |
| Cancel Manifest Button         |     |
| Pallet List Button             |     |
| BOL Button                     |     |
| Export Button                  |     |
| Close button                   | 102 |
| REPORTS AND EXPORTS BUTTON     |     |
| COPAL UPLOAD BUTTON            |     |
| DSMS RELEASE BUTTON            |     |
| Preview Button                 |     |
| Release Button                 |     |
| Log Button                     |     |
| DIME LEGACY BUTTON             |     |
| EXIT BUTTON                    |     |
| EXAMPLE WORKELOWS              | 109 |
|                                |     |
| LSC DROPSHIP/COPAL USER        | 109 |
| APPENDIX 1                     |     |
| DAT-MAIL EDITOR & MCTM         |     |
| Pallet List                    |     |
| DATES BUTTON                   | 119 |

# **BEFORE YOU BEGIN**

## SYMBOLS YOU SHOULD KNOW

The following symbols appear throughout this document:

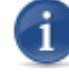

Where displayed, this Information icon denotes important information regarding the subject matter at hand. The information is intended to provide helpful hints, references to other locations in the document to help further understanding about the current subject-matter, and/or include special requirements pertaining to specific subject-matter. It is important that the information provided be read and thoroughly understood before proceeding.

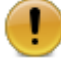

Where displayed, this Attention icon is intended to make the reader take special notice as the information provided is critical in nature to the subject matter at hand. It is not intended to lessen the importance of the information provided with the Information icon noted above; but to bring additional attention in situations of extreme necessity.

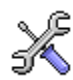

Where displayed, this Troubleshooting icon denotes helpful hints and tips for the subject matter at hand. The information in the troubleshooting tip is intended to provide helpful hints and resolutions for some of the more common issues that can occur during operation.

## PURPOSE

The purpose of this Guide is to provide use setup and use instructions for the Multi-Carrier Trailer Manifesting function in DAT-MAIL.

This Guide is intended to replace all existing multi-job DIME documentation.

## INTRODUCTION

DAT-MAIL's Multi-Carrier Trailer Manifesting function is a trailer manifesting program that can be used with all carriers and supports five different trailer types: Consolidation Centers; Commingle Centers; LTL; Direct Trailers (single and multi-stop), and Origin.

In addition, DAT-MAIL currently supports carrier-specific APIs that allows the Multi-Carrier Trailer Manifesting function to communicate directly with those carriers. Currently (August 2020), those carriers are LSC Logistics, ALG Worldwide, and King Logistics. The level of communication supported

### Multi-Carrier Trailer Manifesting Setup & User Guide

(specifically, what data/information is able to be communicated) is dependent on the specific carrier API and is addressed further along in this Guide. Window Book does have plans to tie into additional APIs for other carriers at a later date.

DAT-MAIL's Multi-Carrier Trailer Manifesting function also supports the LSC DropShip/Copal functions (multi-job DIME), LSC OnePrice function, and the DIME legacy function (single job DIME).

# *"LSC DropShip/Copal" refers to the multi-job DIME function. It is <u>not</u> to be confused with the DIME legacy product.*

Users should be aware that Window Book intends on sun-setting the DIME legacy option (single job DIME), at which time it will be removed from DAT-MAIL (date to be determined).

### What is DIME?

DynaMail Integration and Management Extensions (DIME) is the LSC Logistics (LSC) order-entry and trailer manifesting web API that DAT-MAIL is using to send orders and provide trailer manifest information for palletized, standard, or business mail. It can also be used with DAT-MAIL's Logistics Data Exchange function that support LSC's OnePrice program and DAT-MAIL's wbSCAN program.

Unlike the old or "legacy" DIME product, which only allowed users to plan trailers (specifically, associate a content title ID, add reference information, assign CFIDs, create orders, request trailers, and add pallets to the trailer) one Mail.dat file at a time, the LSC DropShip/Copal option allows users to perform these same functions on pallets from multiple Mail.dat files, saving an enormous amount of time.

### What is OnePrice?

OnePrice is an LSC program that helps mailers and mail owners enjoy predictable and economical transportation and postage costs for Standard Class letter mailings. The program uses an optimized mix of drop-shipped, copalletized, and commingled mail that can both reduce costs and meet planned inhome delivery dates.

### How does it work?

- Mailers will use DAT-MAIL to send LSC the Mail.dat files for OnePrice jobs.
- LSC will mark the file for optimized shipping and entry indicating which pallets will be drop shipped, copalletized, or commingled.
- DAT-MAIL will automatically download the new Mail.dat file and update it back to the original. It will also move copal mail into a new Mail.dat file so that this information can never be sent to the USPS. The Mailer will get an e-mail to tell them when this process is complete.

At this point the Mailer can print tray tags and pallet placards. The placards will clearly indicate the type (Drop Ship, Commingle or Copal) and to which LSC facility they will be shipped. Though the commingle mail has been split out of the original job it will still be included on the placards and tags in the normal order.

### What is wbSCAN?

wbSCAN is Window Book's browser-based scanning system that interacts with DAT-MAIL data in real time. It allows Multi-Carrier Trailer Manifesting users to make produced pallets visible in the Trailer Manifesting and Order Entry user interface, and associate pallets with trailer manifests dynamically, or verify that pallets already associated to a trailer manifest are actually being loaded. wbSCAN can also provide a number of useful functions outside of logistics. For more information, visit the <u>wbSCAN</u> product solution page on Window Book's web site.

## **GENERAL REQUIREMENTS**

- DAT-MAIL software version 21.20.15.07 (or newer) is required for using the features documented in this Guide:
  - ~ Multi-Carrier Trailer Manifesting is automatically included with DAT-MAIL Toolbox.
  - ~ A product registration code that includes the Multi-Carrier Trailer Manifesting feature is required for DAT-MAIL Editor users.
- Mail.dat files must be palletized since the scheduling of loose handling units such as trays and sacks are not accomodated. Clients with DAT-MAIL Toolbox have access to Window Book's Palletization Module that will create pallets for non-palletized mailings. Clients with DAT-MAIL Editor must purchase the optional Palletization Module in order to create pallets for nonpalletized mailings or upgrade to DAT-MAIL Toolbox.

### LSC DropShip/Copal Requirements

In addition to the General Requirements documented above, the following is also required to be able to use the LSC DropShip/Copal function in DAT-MAIL:

- DIME user ID, site ID, and password for communication between DAT-MAIL and LSC's DIME system. Contact your LSC representative to obtain these credentials prior to the setup of the LSC DropShip/Copal function in DAT-MAIL.
- Sibling containers are not supported.

## LSC OnePrice Requirements

In addition to the general requirements documented above, the following are also required to be able to use the LSC OnePrice function in DAT-MAIL:

- Mail.dat files STD Letters on pallets only (no logical containers).
- All trays must be on pallets or the Courtesy by Entry Point palletization option will be called to put them on courtesy pallets.
- Sibling containers are not supported.

- SFTP credentials Contact your LSC representative for the proper SFTP credentials prior to the setup of the LSC OnePrice function in DAT-MAIL..
- Editing restrictions Cannot make changes or open the Mail.dat file once it is uploaded to LSC. When the Mail.dat file is returned, entry points, pallet types (commingle, dropship or copal) <u>cannot be changed</u> (or anything that would impact postage payment amounts)! DAT-MAIL does assist with the enforcement of these restrictions.

DAT-MAIL users should never attempt to unlock jobs that are locked due to LSC OnePrice processing, nor should users attempt to override DAT-MAIL protected fields for jobs that have been returned from LSC after OnePrice processing is complete.

• If re-assigning pallet or tray barcodes this must be done at import time.

## **ALG Requirements**

In addition to the <u>General Requirements</u> documented above, the following is also required to be able to use the ALG-related functionality in DAT-MAIL:

• ALG SFTP site ID, and login and password information for sending Mail.dat files; as well as, manifests in XML format to ALG from within DAT-MAIL. Contact your ALG representative to obtain these credentials prior to setting up ALG as a carrier in DAT-MAIL.

## **King Logistics Requirements**

In addition to the <u>General Requirements</u> documented above, the following is also required to be able to use the King Logistics-related functionality in DAT-MAIL:

- King Logistics SFTP site ID, and login and password information for sending Mail.dat files to King Logistics from within DAT-MAIL. Contact your King Logistics representative to obtain these credentials prior to setting up King Logistics as a carrier in DAT-MAIL
- Sibling containers are not supported.

# **GETTING STARTED**

The Multi-Carrier Trailer Manifesting function is an option located under DAT-MAIL's **Logistics** menu. The **Multi-Carrier Trailer Manifesting** (MCTM) option is available to all Toolbox users, and Editor users that contain the necessary registration key (refer to <u>GENERAL REQUIREMENTS</u> for more information).

| D    | DAT-MAIL | Editor with To | olbox     |           |                      |                                   | _ |   | × |
|------|----------|----------------|-----------|-----------|----------------------|-----------------------------------|---|---|---|
| File | Reports  | PostalOne!     | Utilities | ToolBox   | Other Programs       | Logistics Security Help           |   |   |   |
| 1    | i 🖉 📑    | ×              |           | <b>16</b> | Postage Tage<br>Rots | Multi-Carrier Trailer Manifesting |   |   |   |
|      |          |                |           |           |                      | wbScan                            | , |   |   |
|      |          |                |           |           |                      | TDM Pooled Quotes                 |   |   |   |
|      |          |                |           |           |                      |                                   |   | _ |   |

DAT-MAIL Editor users are able to view their pallet list, which includes access to limited MCTM functions, without a product registration key that includes MCTM. More information is provided in <u>Appendix 1</u> in this document.

The functions or options available via the Multi-Carrier Trailer Manifesting menu is dependent on the carrier being used. DAT-MAIL currently supports carrier-specific APIs that allow the Multi-Carrier Trailer Manifesting function to communicate directly with those carriers. Currently (August 2020), those carriers are LSC Logistics (LSC), ALG Worldwide (ALG), and King Logistics. If the carrier the Client is using is <u>not</u> one of the three listed, the generic navigator-style menu will display when the **Multi-Carrier Trailer Manifesting** option is selected.

Multi-Carrier Trailer Manifesting

Assign Pallets to Manifests

View/Dispatch Manifests

<u>Reports and Exports</u>

Exit

Example: Generic Multi-Carrier Trailer Manifesting menu

If LSC, ALG, or King Logistics is being used, additional setup is required in DAT-MAIL for those carrierrelated functions to be visible/accessible via the Multi-Carrier Trailer Manifesting menu. And if LSC is the carrier of choice, users have two options: LSC DropShip/Copal (referred to as DIME); and LSC OnePrice. As of August 2020, DAT-MAIL's Multi-Carrier Trailer Manifesting function includes options for the multi-job DIME feature and the DIME Legacy (single job) function. Clients should note; however, that the DIME Legacy (single job) function is to be removed from DAT-MAIL (date to be determined).

Which menu options display in the non-generic Multi-Carrier Trailer Manifesting menu (images below), relies on the completion of the setup parameters found in DAT-MAIL.

Examples:

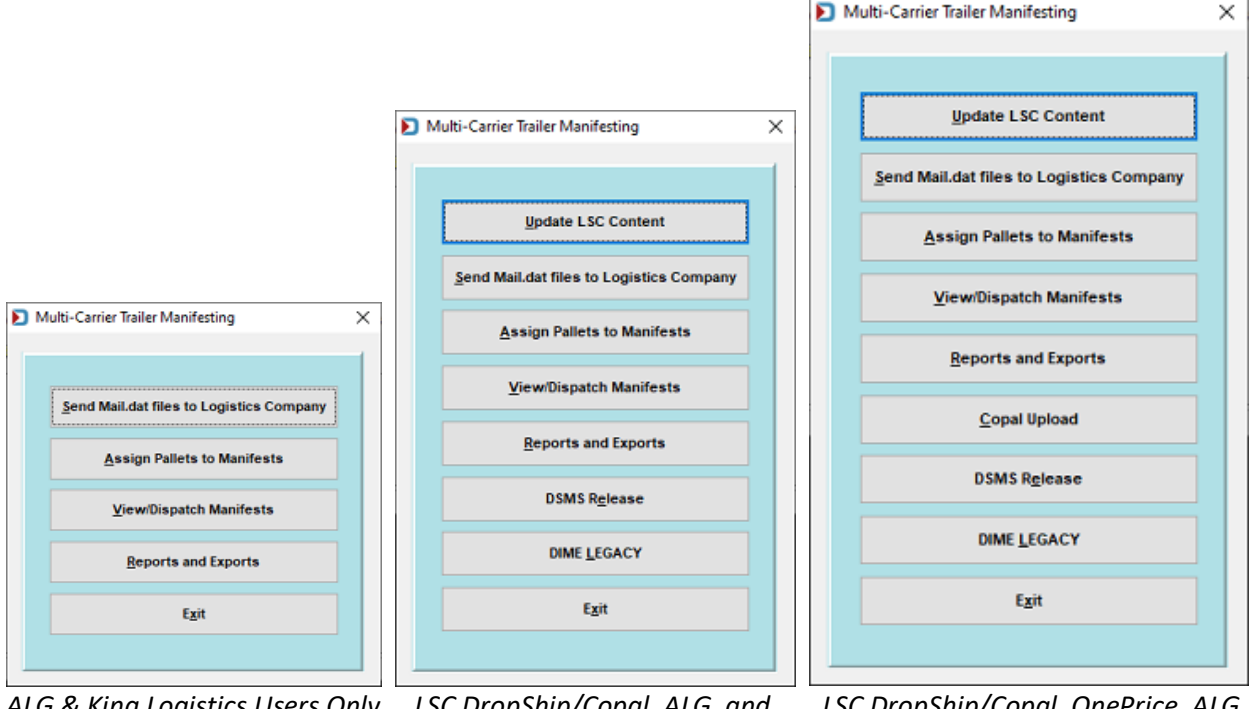

ALG & King Logistics Users Only

LSC DropShip/Copal, ALG, and King Logistics Users

LSC DropShip/Copal, OnePrice, ALG, King Logistics Users

Setup for the Multi-Carrier Trailer Manifesting function is documented below and should occur in the order presented in this Guide, beginning with <u>ADD A CARRIER</u>.

## ADD A CARRIER

All users of the Multi-Carrier Trailer Manifesting function (LSC, ALG, King Logistics and/or other carrier (for example, "Generic Carrier ABC") require that the carrier information be added to DAT-MAIL's 'Carrier List'. To add a carrier, go to DAT-MAIL's **File** menu and select **Carrier List**.

| D    | DAT-MAIL Ed                                                                                                    | itor with To                                                                                                | olbox                                                     |                           |     |                 |             |           |            |      |     |        | _       |                | ×  |
|------|----------------------------------------------------------------------------------------------------|----------------------------------------------------------------------------------------------------|-----------------------------------------------------------|---------------------------|-----|-----------------|-------------|-----------|------------|------|-----|--------|---------|----------------|----|
| File | seports P                                                                                                    | o talOne!                                                                                                   | Utilities                                                 | ToolBox                   | < C | ther Prog       | rams        | Logistics | s Security | Help |     |        |         |                |    |
|      | New Mail.da<br>Open Mail.d<br>Delete Mail.<br>Delete Multi<br>Export Mail.<br>Mailing Age<br>Client List (M<br>Job List<br>Permit List<br>Publication<br>Lot/String/P | at Import<br>lat File<br>dat File<br>iple Mail.da<br>dat File<br>ints (Mail P<br>Mail Owner<br>List<br>List | Ctrl-1<br>Ctrl-<br>Ctrl-D<br>at Files<br>reparers)<br>'s) | insert<br>Enter<br>Pelete | Ø   | Postage<br>Rpts | Tags<br>The | 2002      |            |      |     |        |         | <del>3</del> 1 |    |
| F    | Client Com                                                                                                    | intion                                                                                                    | List                                                      |                           | F   |                 |             |           |            |      | © 2 | 2020 W | indow B | Book, In       | c. |
| L    | Carrier List                                                                                                    |                                                                                                    |                                                           |                           |     |                 |             |           |            |      |     |        |         |                |    |

The *Browse the Carrier File* screen will display. Previously added carriers (if any) will display in the list. To add a <u>generic</u> carrier, click **Insert**.

| Brow:<br>Code | e the Carrier File<br>Name |           |         | E    |
|---------------|----------------------------|-----------|---------|------|
| Code          | Name                       | Contact   | Address | City |
| •             | Ţ                          |           |         | ,    |
|               | Insert Chan                | ge Delete | Close   | Help |

Instructions for adding API-supported carriers are carrier-specific (<u>LSC for DropShip</u>; <u>ALG</u>; <u>King</u> <u>Logistics</u>; and <u>LSC OnePrice</u>) and are provided after this procedure for adding a generic carrier.

### Multi-Carrier Trailer Manifesting Setup & User Guide

The Adding a Carrier Record screen will display. <u>At a minimum</u>, in the **General** tab, enter a **Code** for the carrier to identify the generic carrier (in the example being used here, the name of the generic carrier is "Generic Carrier ABC"; therefore, "ABC" is entered for the 'Code'), along with a corresponding carrier **Name'**.

Codes cannot be duplicated. Satisfy any of the remaining fields in the 'General' tab (not required) and click **OK,** when finished. The record will be added, and the screen will close.

i

| Adding a Carrier                          | Record                                                      | ×                   | c |
|-------------------------------------------|-------------------------------------------------------------|---------------------|---|
| General Data Excha                        | ange                                                        |                     |   |
| Co <u>d</u> e: *<br><u>N</u> ame:         | ABC<br>Generic Carrier ABC                                  |                     |   |
| Address:<br>City:<br>Phone:<br>Conjact:   | 2 Anywhere Place<br>Milwaukee<br>(999) 999-9999<br>Jane Doe | State: WI ZP: 53005 |   |
| DUNS:<br>FAST Scheduler ID:<br>USPS CRID: | 0                                                           | ŧ                   |   |
|                                           |                                                             | OK Cancel Help      |   |

The carrier's address, city, phone, etc. is included on the <u>BOL report</u>).

| Received , subject to 'Generi<br>to 49 USC §14101 (b) ] in effe<br>contents of package unknown<br>common carrier responsibility<br>essence walving any right of r | Generic Carrier ABC Truck Load Straight E<br>c Carrier ABC' Motor Freight Tariffs, contracts and agreed rates [wa<br>ct on the date of the issue of this bill of lading, the property describe<br>b), marked consigned and destined as shown below, which carrier as<br>pursuant to 49 USC §14706, excluding released value unless agr<br>easonable dispatch for payment within 30 days of presenting a clear | Bill Of Lading<br>iving all other tariffs and conflicting statutes pursuant<br>ad below, except as noted (contents and conditions of<br>grees, without brokering, to carry to destination with a<br>sed to in writing, with scheduled delivery time of the<br>ar delivery receipt. Shipper accepts these terms for |
|----------------------------------------------------------------------------------------------------|----------------------------------------------------------------------------------------------------|----------------------------------------------------------------------------------------------------|
| 5/11/20 11:25AMPage 1 of                                                                                                    | 2                                                                                                    | Bill of Lading Number 1                                                                                                    |
| Generic Carrier ABC<br>2 Anywhere Place<br>Milwaukee, WI 53005<br>(999) 999-9999                                                                                  |                                                                                                    |                                                                                                    |
| SHIP DATE                                                                                                    |                                                                                                    |                                                                                                    |
| DELIVERY CARRIER                                                                                                    | TRAILER / CAR NO.                                                                                                    | MANIFEST                                                                                                    |

The newly entered carrier (for example, ABC - Generic Carrier ABC) will display in the *Browse the Carrier File* screen. At this point, add any additional carriers or click **Close**.

| Brow | se the Carrier File        |            |         | ×    |
|------|----------------------------|------------|---------|------|
| Code | Name                       |            |         |      |
| Code | Name<br>George Carrier APC | Contact    | Address | City |
| ABC  | denetic Catter Apc         |            |         |      |
| 4    |                            |            |         | >    |
|      | Insert Char                | nge Delete | Close   | Help |

## Adding LSC DropShip To Carrier List

The *Adding a Carrier Record* screen will display. <u>At a minimum</u>, in the **General** tab, enter a **Code** for the carrier to identify the carrier as "LSC" along with a corresponding carrier **Name**. Codes cannot be duplicated. Satisfy any of the remaining fields in the **General** tab (not required) and click **OK**, when finished. The record will be added, and the screen will close.

# The carrier's address, city, phone, etc. is used in the <u>BOL report</u>. Refer to the procedure for adding a generic carrier for an <u>example image</u>).

| Changing a Carr           | ier Record                  | × |
|---------------------------|-----------------------------|---|
| General Data Excha        | nge                         |   |
| Co <u>d</u> e: *<br>Name: | LSC for DropShip/Copal      |   |
| Address:                  |                             |   |
| City:                     | <u>State:</u> <u>Z</u> P: • |   |
| Phone:                    |                             |   |
| Contact:                  |                             |   |
| DUNS:                     | 0                           |   |
| FAST Scheduler ID:        |                             |   |
| USPS CRID:                | •                           |   |

To be able to communicate with LSC's DIME system requires further setup in DAT-MAIL. Instructions for doing this are provided further along in this Guide.

The newly entered carrier (in this example, "LSC for DropShip/Copal") will display in the **Browse the Carrier File** screen. At this point, add any additional carriers (click **Insert**) or click **Close**.

| D Brov | vse the Carrier File   |         |         | ×    |
|--------|------------------------|---------|---------|------|
| Code   | Name                   |         |         |      |
| Code   | Name                   | Contact | Address | City |
| LSC    | LSC for DropShip/Copal |         |         |      |
|        |                        |         |         |      |
| <      |                        |         |         | >    |
|        | Insert Change          | Delete  | Close   | Help |

### Adding ALG To Carrier List

The *Adding a Carrier Record* screen will display. <u>At a minimum</u>, in the **General** tab, enter a **Code** to identify the carrier as "ALG" along with a corresponding carrier **Name**. Codes cannot be duplicated. Satisfy any of the remaining fields in the **General** tab (not required).

The carrier's address, city, phone, etc. is used in the <u>BOL report</u>. Refer to the procedure for adding a generic carrier for an <u>example image</u>).

Select the **Data Exchange** tab. Using the drop-down provided, select **SFTP** for the **Data Exchange Method**. Enter the SFTP **Site or IP** along with the **Login** and **Password** (the SFTP site and credentials information received from ALG). Enter "/MailDat" (no quotation marks) in the **Original Upload Folder** field and "/PalletXML" (no quotation marks) for the **Update Upload Folder** field.

# The SFTP site details shown in the screen image below are for demonstration purposes in this document only and are not valid for use (refer to <u>ALG Requirements</u> for more information).

| D Changing a Carrier Record X | D Changing a Carrier Record X                                         |
|-------------------------------|-----------------------------------------------------------------------|
| General Data Exchange         | General Data Exchange                                                 |
| Coge: * ALG                   | Data Export Method: SFTP Vill Be Returned: Comm. Timeout (min.): 10 🗣 |
| Name: ALG                     | Site or IP: ftprv.algworldwide.com                                    |
| Address:                      | Login: A_Windwobook                                                   |
| City: State: ZIP: O           | Password:                                                             |
| Phone:                        | Folder Dather                                                         |
| Conjact:                      | Remote Folder Paths Local Folder Paths                                |
| DUNS: 0                       | Original Upload Folder: //MailDat                                     |
| FAST Scheduler ID:            | Original Download Folder:                                             |
| USPS CRID:                    | Update Upload Folder: /PalletXML                                      |
|                               | Update Download Folder:                                               |
|                               | Email Addresses:                                                      |
|                               | Maller Retrieval :                                                    |
|                               | Customer Service:                                                     |
| QK Çancel Help                | QK Çancel Help                                                        |

The newly entered carrier (in this example, ALG) will display in the *Browse the Carrier File* screen. At this point, add any additional carriers (click **Insert**) or click **Close**.

| 돈 Brow | wse the Carrier File   |         |         | ×    |
|--------|------------------------|---------|---------|------|
| Code   | Name                   |         |         |      |
| Code   | Name                   | Contact | Address | City |
| LSC    | LSC for DropShip/Copal |         |         |      |
| <      |                        |         |         | >    |
|        | Insert Change          | Delete  | Close   | Help |

## Adding King Logistics To Carrier List

The *Adding a Carrier Record* screen will display. <u>At a minimum</u>, in the **General** tab, enter a **Code**, such as "KING" to identify the carrier as "King Logistics" along with a corresponding carrier **Name**. Codes cannot be duplicated. Satisfy any of the remaining fields in the **General** tab (not required).

The carrier's address, city, phone, etc. is used in the <u>BOL report</u>. Refer to the procedure for adding a generic carrier for an <u>example image</u>).

Select the **Data Exchange** tab. Using the drop-down provided, select **SFTP** for the **Data Exchange Method**. Enter the SFTP **Site or IP** along with the **Login** and **Password** (SFTP site and credentials information received from King Logistics – refer to <u>King Logistics Requirements</u> for more information). Enter "/MailDat" (no quotation marks) in the **Original Upload Folder** field.

# The SFTP site details shown in the screen image below are for demonstration purposes in this document only and are not valid for use.

| Changing a Carrier Record × | D Changing a Carrier Record X                                        |
|-----------------------------|----------------------------------------------------------------------|
| General Data Exchange       | General Data Exchange                                                |
| Coge: * KING                | Data Export Method: SFTP VII Be Returned: Comm. Timeout (min.): 10 🗘 |
| Name: King Logistics        | Site or IP: King_SFTP_Test_Site                                      |
| Address:                    | Login: TestUser                                                      |
| City: State: ZIP: 3         | Password:                                                            |
| Phone:                      | Folder Bother                                                        |
| Contact:                    | Remote Folder Paths Local Folder Paths                               |
| DUNS: 0                     | Original Upload Folder: MailDat                                      |
| FAST Scheduler ID:          | Original Download Folder:                                            |
| USPS CRID:                  | Update Upload Folder:                                                |
|                             | Update Download Folder:                                              |
|                             | Email Addresses:                                                     |
|                             | Mailer Retrieval :                                                   |
|                             | Customer Service:                                                    |
| QK Çancel <u>H</u> elp      | QK Çancel Help                                                       |

The newly entered carrier (for example, King Logistics) will display in the *Browse the Carrier File* screen. At this point, add any additional carriers (click **Insert**) or click **Close**.

| Brow        | wse the Carrier File                     |                |         | ×    |
|-------------|------------------------------------------|----------------|---------|------|
| Code        | Name                                     |                |         |      |
| Code<br>ALG | Name<br>ALG                              | Contact        | Address | City |
| LSC         | King Logistics<br>LSC for DropShip/Copal |                |         |      |
| <           |                                          |                |         | >    |
|             | Insert Change                            | <u>D</u> elete | Close   | Help |

i

## Adding LSC OnePrice To Carrier List

The Adding a Carrier Record screen will display. At a minimum, in the General tab, enter a Code for the carrier to identify the carrier as "LSC OnePrice" (in this example, used "1Price") along with a corresponding carrier Name. Codes cannot be duplicated. Satisfy any of the remaining fields in the General tab (not required).

The carrier's address, city, phone, etc. is used in the BOL landing report).

| General Data                        | rrier Record<br>Exchange   | <b></b> |
|-------------------------------------|----------------------------|---------|
| Co <u>d</u> e: *<br><u>N</u> ame:   | 1Price<br>LSC for OnePrice |         |
| <u>A</u> ddress:<br>City:<br>Phone: | State: ZIP:                | o       |

When finished, Select the Data Exchange tab and enter/select the necessary information to facilitate the successful data exchange between DAT-MAIL and LSC's OnePrice system.

The information displayed in the screen below is for demonstration purposes only. It does not represent what mailers should be populating the corresponding screen(s) on their system.

| Adding a Carrier F  | Record          |                                                          |
|---------------------|-----------------|----------------------------------------------------------|
| eneral Data Excha   | inge            |                                                          |
| ata Export Method   | SFTP            | V 🗸 🖉 Files Will Be Returned: Comm. Timeout (min.): 10 🚊 |
| ite or IP:          | sftpp3 <i>n</i> | rd.com                                                   |
| Login: 🕴            | Window          | tk_DLS001                                                |
| Password            | •••••           |                                                          |
| -                   |                 |                                                          |
| folder Paths:       | )               | <b>6</b>                                                 |
| Remote Folder Path  | S Loca          | I Folder Paths                                           |
| Original Upload Fol | der:            | optimization/in                                          |
| Original Download   | Folder:         | optimization/out                                         |
| Update Upload Fold  | der:            | copalín                                                  |
| Update Download     | Folder:         |                                                          |
| Email Addrosooo     | 6               |                                                          |
| Mailer Retrieval :  | oneprice        | el@isccom.com                                            |
| Customer Service:   | burish®         | èwindowbook.com                                          |
|                     |                 |                                                          |
|                     |                 | QK Cancel Help                                           |
|                     |                 |                                                          |
| Date Ex             | oort l          | <b>Method U</b> : Select <b>SFTP</b> from the drop down  |

| 🚰 Adding a Carrier                       | Record   |                        |                       |                | <b>—</b>           |
|------------------------------------------|----------|------------------------|-----------------------|----------------|--------------------|
| General Data Exch                        | ange     | ~                      | 0                     |                |                    |
| Data Export Method                       | SFTP     | U,                     | 🔽 Files Will Be Retur | ned: Comm. Tir | neout (min.): 10 🌲 |
| Site or IP:                              | sftpp3.r | rd.com                 |                       |                |                    |
| Login: 🕴                                 | Window   | bk_DLS0                | 01                    |                |                    |
| Password                                 | •••••    |                        |                       |                |                    |
| Remote Folder Path<br>Original Upload Fo | hs Loca  | l Folder P<br>optimiza | aths<br>tion/in       |                |                    |
| Original Download                        | Folder:  | optimiza               | tion/out              |                |                    |
| Update Upload Fol                        | lder:    | copalin                |                       |                |                    |
| Update Download                          | Folder:  |                        |                       |                |                    |
| Email Addresses                          | 6        |                        |                       |                |                    |
| Mailer Retrieval :                       | oneprice | l@lsccor               | m.com                 |                |                    |
| Customer Service:                        | burish@  | gwindow                | book.com              |                |                    |
|                                          |          |                        | QK                    | Gancel         | Help               |

- Files Will Be Returned **2**: Select the checkbox to enable this option.
- Site or IP  ${}^{\textcircled{O}}$ : Based on the selection of 'SFTP', enter the name of the site and login credentials to be able to communicate with/between the mailer and LSC. This information is provided by LSC.
- **Remote Folder Paths** tab <sup>(4)</sup>: Populate the following fields, **Original Upload Folder**, **Original Download Folder**, and **Update Upload Folder** paths based on information provided by LSC.
- Local Folder Paths tab 😏:

| Remote Folder Paths Loca | I Folder Paths                   |                                                                                                    |
|--------------------------|----------------------------------|----------------------------------------------------------------------------------------------------|
| Download Archive Folder: | C:W/B/mail.dat/Logisticsarchive  | 6                                                                                                    |
| Download Folder:         | C:W/B/mail.dat/LogisticsDownload | 2                                                                                                    |
| Download Failed Folder:  | C:WVB/mail.dat/LogisticsFailed   | di la calcularia di la calcularia di la |

Using the yellow folder icons provided to the right of each field, navigate to an area on the server where the Mail.dat files should be replaced after they are returned form LSC, imported into DAT-MAIL, or if part of the download processing fails. In the example being used above, local folders have been created in the '\wb\mail.dat' folder on the server.

K In the event a mailer wishes to have these folders reside elsewhere on the network, UNC paths must be used. Do <u>not</u> use mapped drives!

• Email Addresses <sup>(1)</sup>: Enter the Mailer Retrieval e-mail address provided by LSC. The Customer Service address pertains to the mailer using OnePrice.

| Email Addresses    | : 🚯                   |
|--------------------|-----------------------|
| Mailer Retrieval : | onepricel@lsccom.com  |
| Customer Service:  | burish@windowbook.com |
|                    |                       |
|                    | QK Gancel Help        |

Once all the necessary fields have been satisfied, click **OK** to finish creating the Carrier Record and close the screen.

The newly entered carrier (for example, LSC forOnePrice) will display in the *Browse the Carrier File* screen. At this point, add any additional carriers (click **Insert**) or click **Close**.

| D Brow                       | vse the Carrier File                                                |         |         | >    |
|------------------------------|---------------------------------------------------------------------|---------|---------|------|
| Code                         | Name                                                                |         |         |      |
| Code                         | Name                                                                | Contact | Address | City |
| 1Price<br>ALG<br>KING<br>LSC | LSC for OnePrice<br>ALG<br>King Logistics<br>LSC for DropShip/Copal |         |         |      |
| <                            |                                                                     |         |         | >    |
|                              | Insert Change                                                       | Delete  | Close   | Help |

## **ADDING DISTRIBUTION CENTERS**

Non-LSC users of the Multi-Carrier Trailer Manifesting function (such as generic, ALG, and King Logistics) requires the addition/setup of each carrier's corresponding consolidation centers, commingle facilities, origin post offices, and "placeholders" representing LTL carriers.

Adding/setting up distribution centers specific to LSC is <u>not</u> required here. Adding LSC facilities are addressed later in this document. LSC users should proceed to the appropriate, corresponding setup instructions (specifically <u>DAT-MAIL SETUP: LSC DROPSHIP/COPAL USERS</u> or <u>DAT-MAIL</u> <u>SETUP: LSC ONEPRICE USERS</u>).

From DAT-MAIL's main menu, non-LSC users should select **File > Distribution Center List**.

| DAT-MAIL Editory with Tableau            |                                      |                          |
|------------------------------------------|--------------------------------------|--------------------------|
| File Reports PortalOpel Utilities ToolBo | ov Other Programs Logistics Security |                          |
| Her Mail dat Impact                      | The Postage Tags [9602]              |                          |
| New Mail.dat Import Ctri-Insert          | P Rpts 📼 🖉 🕗                         | 🕮 🚹 🗐                    |
| Open Mail.dat File Utri-Enter            |                                      |                          |
| Delete Mail.dat File Ctrl-Delete         |                                      |                          |
| Delete Multiple Mail.dat Files           |                                      |                          |
| Export Mail.dat File                     |                                      |                          |
| Mailing Agents (Mail Preparers)          |                                      |                          |
| Client List (Mail Owners)                |                                      |                          |
| Job List                                 |                                      |                          |
| Permit List                              |                                      |                          |
| Publication List                         |                                      |                          |
| Lot/String/Panel Info                    |                                      |                          |
| Client Communication List                |                                      |                          |
| Carrier List                             |                                      | © 2019 Window Book, Inc. |
| CAPSList                                 |                                      |                          |
| DMU List                                 |                                      |                          |
| IB Account List                          |                                      |                          |
| Transportation Schemes                   |                                      |                          |
| Distribution Center List                 |                                      |                          |
| Program Settings                         |                                      |                          |
| Dulatur Satur                            |                                      |                          |

The *Browse Distribution Centers...* screen will display. Existing facilities will be displayed (if any). To add a facility, click **Insert**.

| st. Center ID | Facility Name | City | State Zip | Phone |
|---------------|---------------|------|-----------|-------|
|               |               |      |           |       |
|               |               |      |           |       |
|               |               |      |           |       |
|               |               |      |           |       |
|               |               |      |           |       |
| _             |               |      |           |       |
|               |               |      |           |       |
|               |               |      |           |       |

The *Update Records...* screen will display. At a minimum, populate the **Dist Center ID** and **Facility Name** fields.

There is no system linkage (yet) between the carrier and the facility name, so Window Book recommends entering a distribution center ID and/or facility name that includes some reference to the carrier it corresponds with. Multiple carriers can have distribution centers in the same location; therefore, a means to differentiate them is necessary.

I For LTL carriers, a "placeholder" consolidation center record is necessary.

If preferred, enter the address for the distribution center being added (not required).

| D Update Records                                     | $\times$ |
|------------------------------------------------------|----------|
| Distribution Center Information Administration Costs |          |
| Dist Center ID: ALG-CHI Facility Name: Chicago       |          |
| Address 1:                                           |          |
| OK Cancel Record will be Changed                     |          |

Click **OK**, when finished to add the record and close the screen.

## **DAT-MAIL SETUP: GENERIC CARRIER USERS**

Instructions for <u>DAT-MAIL SETUP: API SUPPORTED/NON-LSC USERS</u>, <u>DAT-MAIL SETUP: LSC</u> <u>DROPSHIP/COPAL USERS</u> and <u>DAT-MAIL SETUP: LSC ONEPRICE USERS</u> are provided in their respective sections.

This procedure assumes that the generic or non-API-supported carrier has already been added to the Carrier List (refer to <u>ADD A CARRIER</u> for more information), along with the addition of a corresponding distribution center to the <u>Distribution Center List</u>.

There are a few additional settings for generic or non-API-supported carriers to complete in DAT-MAIL after adding <u>carrier information</u> and <u>distribution center information</u> before they can be used with the Multi-Carrier Trailer Manifesting function.

### **Getting Started**

|                                                                                     | Þ    | DAT-MAIL Editor with Too                                                                                                    | lbox                                 |                               |                 |            |            |         |          | -      |           | ×  |
|-------------------------------------------------------------------------------------|------|----------------------------------------------------------------------------------------------------|--------------------------------------|-------------------------------|-----------------|------------|------------|---------|----------|--------|-----------|----|
|                                                                                     | File | Seports PostalOne!                                                                                                    | Utilities                            | ToolBox                       | Other Progra    | ams Logist | ics Securi | ty Help |          |        |           |    |
| From DAT-MAIL's main<br>menu, select File ><br>Program Settings ><br>Program Setup. |      | New Mail.dat Import<br>Open Mail.dat File<br>Delete Mail.dat File<br>Delete Multiple Mail.dat<br>Export Mail.dat File<br>Mailing Agents (Mail Pre<br>Client List (Mail Owners)<br>Job List<br>Permit List<br>Publication List | Ctrl-<br>Ctrl-E<br>Files<br>sparers) | Insert E<br>Enter –<br>Delete | Postage<br>Rpts |            |            |         | ≥ ∈      |        | 3         |    |
|                                                                                     |      | Lot/String/Panel Info<br>Client Communication L<br>Carrier List<br>CAPS List<br>DMU List<br>IB Account List<br>Category Maintenance<br>Transportation Schemes<br>Distribution Center List                                     | ist                                  |                               |                 |            |            |         | © 2020 V | Window | Book, Ind | c. |
|                                                                                     | L    | Program Settings                                                                                                    |                                      | •                             | Program         | Setup      |            |         |          |        |           |    |
|                                                                                     |      | E-3                                                                                                    |                                      | CH X                          | Save            |            |            |         |          |        |           |    |
|                                                                                     |      | Exit                                                                                                    |                                      | Ctri-X                        | Load            |            |            |         |          |        |           |    |

The *Setup* screen will display. Select the **Logistics** tab. Specify how the system should perform job lookups within the **Multi-Carrier Trailer Manifest Job Management** section of the screen. Most non-LSC users would use the **Job Number/Job Description** option; however, if a Client uses both LSC and non-LSC carriers, they will need to enable the **Parsed Historical Header Job ID** option.

The Parsed Historical Header Job ID option is where the first five characters of the Mailer's historical header Job ID (the Job ID created by their presort program) represents a numeric Job ID and the last three characters represents a three character 'List ID' or version.

The Parsed Historical Header Job ID option is required for all LSC users and those Mailers who use <u>both</u> LSC and non-LSC carriers.

1

Next, for non-LSC users (both generic and API-supported alike) who export their Mail.dat files, in the *Setup* screen, Select the **Export** tab. Select both: **Auto-calculate CSM gross weight**; and **Export using Historical Job ID** checkboxes.

This Export setup is optional. The need is dependent on each, individual Client's operations, and needs. Exporting using the Historical Job ID is a good way to ensure the field value does not change, remaining consistent.

| 9142904 • AC                                                                                                    |                                                                          |                                                                |                             |
|----------------------------------------------------------------------------------------------------|--------------------------------------------------------------------------|----------------------------------------------------------------|-----------------------------|
| mport Defaults Mailer Information Plan                                                                                                    | alyzer PostalOnel                                                        | Statement Gener                                                | ration Start Up Options     |
| laintenance caucing List V                                                                                                    | lidation                                                                 | Logistics                                                      | PMOD                        |
| Container Tare Weights Export A                                                                                                    | chive Advanced                                                           | Settings Palle                                                 | t Tracking/Intelligent Mail |
| Drop Export Settings                                                                                                    |                                                                          |                                                                |                             |
| Export Path Name                                                                                                    |                                                                          |                                                                |                             |
| Expo                                                                                                    | rt Format                                                                |                                                                |                             |
| Drop Start ID: 0                                                                                                    | CSV, tab delimited                                                       | O XML                                                          | O Pro-Mail 4                |
|                                                                                                    |                                                                          |                                                                |                             |
| Activate Open & Distribute Exports                                                                                                    |                                                                          |                                                                |                             |
| PMOD Export Path                                                                                                    |                                                                          |                                                                |                             |
|                                                                                                    |                                                                          |                                                                |                             |
| L                                                                                                    |                                                                          |                                                                |                             |
| Mail.dat Export Settings                                                                                                    |                                                                          |                                                                |                             |
| Mail dat Export Settings Default Export Directory C:1WB                                                                                                    | MDV/Data/Export                                                          |                                                                |                             |
| Mail dat Export Settings Default Export Directory C:WB                                                                                                    | MDV/Data\Export                                                          | t to compressed file                                           |                             |
| Mail dat Export Settings Default Export Directory C:1W8 Auto-calculate CSM gross weight                                                                    | MDV/Data\Export                                                          | t to compressed fik                                            |                             |
| Mail dat Export Settings Default Export Directory C:WB Auto-calculate CSM gross weight                                                                     | MDV/Data/Export                                                          | t to compressed file<br>19-1 (current)                         |                             |
| Mail.dat Export Settings           Default Export Directory         C:WB           Auto-calculate CSM gross weight           Export using Historical JobID | MDVVData\Export<br>Export mail.da<br>Export to version:<br>Create OCI (f | t to compressed file<br>19-1 (current)<br>or non-PO! full expo | ts only)                    |

### Mailers not using LSC at all who do <u>not</u> export their Mail.dat files should perform pallet queries by Job Number, not Historical Header Job ID.

And lastly, in the *Setup* screen, Select the **Pallet Tracking/Intelligent Mail** tab. Select the **Enable Pallet Tracking** checkbox. This will ensure that a 12-character Unique ID is generated, which is not the same as IMb. This also allows for every job imported to have its pallets displayed in the Multi-Carrier Trailer Manifesting system.

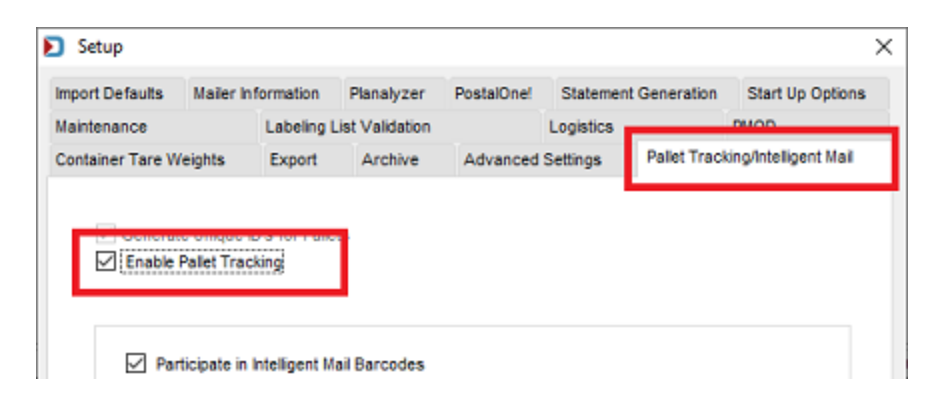

Click **OK** to save the changes and close the *Setup* screen. The necessary setup to use the Multi-Carrier Trailer Manifest function for generic or non-API-supported carriers is complete.

At this point, when the **Multi-Carrier Trailer Manifesting** option is selected from within the **Logistics** menu, the corresponding function buttons will appear in the navigator-style menu (if no other carrier setup is performed (such as ALG, King Logistics, and/or LSC)).

| D | Multi-Carrier Trailer Manifesting | × |
|---|-----------------------------------|---|
| h |                                   |   |
|   | Assign Pallets to Manifests       |   |
|   | View/Dispatch Manifests           |   |
|   | Reports and Exports               |   |
|   | Exit                              |   |
|   |                                   |   |

## DAT-MAIL SETUP: API SUPPORTED/NON-LSC USERS

Instructions for <u>DAT-MAIL SETUP: GENERIC CARRIER USERS</u>, <u>DAT-MAIL SETUP: LSC</u> <u>DROPSHIP/COPAL USERS</u> and <u>DAT-MAIL SETUP: LSC ONEPRICE USERS</u> are provided in their respective sections.

This procedure assumes that 'ALG' and/or 'King Logistics' has already been added as a carrier in the Carrier List (refer to <u>ADD A CARRIER</u> for more information).

There are a few additional settings for API-supported, non-LSC users (specifically, ALG and King Logistics) to complete in DAT-MAIL after adding <u>carrier information</u> and <u>distribution center information</u> before they can begin using the Multi-Carrier Trailer Manifesting function.

From DAT-MAIL's main menu, select File > Program Settings > Program Setup.

| Reports PostalOne                                                                                                    | Utilities                                 | ToolBox                         | Other Progr     | ams Logistic  | 3 DBME | Security | Help |          |  |
|----------------------------------------------------------------------------------------------------|-------------------------------------------|---------------------------------|-----------------|---------------|--------|----------|------|----------|--|
| New Mail.dat Import<br>Open Mail.dat File<br>Delete Mail.dat File<br>Delete Multiple Mail.<br>Export Mail.dat File                                                                    | Ctrl-In<br>Ctrl-E<br>Ctrl-De<br>dat Files | isert <b>e</b><br>nter<br>llete | Postage<br>Rots | 1000 1000<br> |        |          | 88   | <b>3</b> |  |
| Mailing Agents (Mail<br>Client List (Mail Own<br>Job List<br>Permit List<br>Publication List<br>Lot/String/Panel Info<br>Client Communicatio<br>Carrier List<br>CAPS List<br>DMU List | Preparers)<br>ers)<br>en List             |                                 |                 |               |        |          |      |          |  |
| Transportation Scher<br>Distribution Center L<br>Program Settings<br>Primer Scop                                                                                                    | nes<br>st                                 |                                 | Program         | Setup         |        |          |      |          |  |
| Foit                                                                                                    | Ci Ci                                     | rl-X                            | Load            |               |        |          |      |          |  |

### Multi-Carrier Trailer Manifesting Setup & User Guide

The *Setup* screen will display. Select the **Logistics** tab. Depending on what carrier is to be used (for example, ALG or King Logistics), specify the for the 'Carrier for ALG DropShip' or 'Carrier for King Logistics' fields by clicking the field's corresponding browse button and selecting the <u>previously added</u> <u>carrier</u> from the Carrier List.

### Example: Selecting ALG

| Setup                                                                                                    | ×                                                  | Setup ×                                                                                                    |
|----------------------------------------------------------------------------------------------------|----------------------------------------------------|----------------------------------------------------------------------------------------------------|
| Container Tare Weights Export Archive Advanced Settings Pailet Trac<br>Import Defaults Maler Information Planalyzer PostalOni Character Contained<br>Maintenance Labeling List Validation Logistics                                                                                                    | king/intelligent Mall<br>Start Up Options<br>F NOD | Container Tare Weights         Export         Archive         Advanced Settings         Pallet TrackingIntelligent IIIal           Import Defaults         Mailer Information         Planalyzer         PostalOnel         Statement Generation         Stat Up Options           Maintenance         Labeling List Validation         Logistics         PliOD                                                                                                    |
| Logistics Data Exchange  Clear Logistics Data Exchange  Carrier for LSC DropShip/Copat  Carrier for LSC OnePrice:  LSC Courlesy Paletization Profile:  Carrier for ALG DropShip  Carrier for ALG DropShip  Carrier for King Logistics:  Multi-Carrier Trailer Manifest Jab Management  Filter by Parsed Historical Header Job D  Job Number / Job Description  Parsed Historical H  Code Nat  Code Nat Code Nat  Code Nat  Code Nat  Code Nat  Code Nat  Code Nat  Code Nat  Code Nat  Code Nat Code Nat  Code Nat  Code Nat  Code Nat  Code N | Inset Change Delete                                | Logistics Data Exchange         Carrier for LSC DrepShip/Copat         Carrier for LSC OnePrice:         Darrier for LSC OnePrice:         LSC Courtesy Paletization Profile:         Carrier for ALS DrepShip         ALG         Carrier for ALS DrepShip         ALG         Carrier for ALS DrepShip         ALG         Multi-Carrier Trailer Mariflest Job Nanapement         Filter by Parsed Historical Header Job D         Job Namber J Job Description         Parsed Historical Header Job D         Truck Direct Mail (TDM) Settings         LSC DME Settings |
|                                                                                                    | QK Qancel                                          | QK Cancel                                                                                                    |

### Example: Selecting King Logistics

| ) Setup                                                                                                    | × E Setup                                                                                                    |
|----------------------------------------------------------------------------------------------------|----------------------------------------------------------------------------------------------------|
| Container Tare Weights Export Archive Advanced Settings Pallet Tracking/Intelligent Mail<br>Import Defaults Maler Information Planalyzer Posta/Drog Start Up Options<br>Vaintenance Labeling List Validation Logistics F 10D                                                                                                    | Container Tare Weights Export Archive Advanced Settings Pallet Tracking/Intelligent Mail<br>Import Defaults Maler Information Planelyzer PostalOnel Statement Generation Start Up Option<br>Maintenance Labeling List Validation Logistics PMOD                                                                   |
| Logistics Data Exchange Clear Logistics Data Exchange: Carrier for LSC DropShip/Cepat Carrier for LSC OnePrice: Carrier for ALG DropShip Carrier for ALG DropShip Carrier for King Logistics:                                                                                                    | Logistics Data Exchange Clear Logistics Data Exchange: Carrier for LSC DrepShip/Copat: Carrier for LSC OnePrice: Carrier for LSC OnePrice: Carrier for ALG DrepShip Carrier for ALG DrepShip Carrier for King Logistics: KING  King Logistics                                                                     |
| Multi-Carrier Trailer Manifest Job Management     Discover the Carrier File       Filter by Parsed Historical Header Job D     O tob Number / Job Description       O Job Number / Job Description     Parsed Historical Header Job D       Truck Direct Mail (TDM) Settings     LSC DWE Setting       LSC DWE Setting     LSC DWE Setting       Select     Insert | Contact         Multi-Carrier Trailer Manifest Job Management           Filter by Parsed Historical Header Job D         Image: Contact           Contact         Job Number / Job Description         Image: Contact           Truck Direct Mail (TDM) Settings         LSC DME Settings         wbScan Settings |

60

Also, in the **Logistics** tab, specify how the system should perform job look-ups within the **Multi-Carrier Trailer Manifest Job Management** section of the screen. Most non-LSC users would use the **Job Number/Job Description** option; however, if a Client uses both LSC and non-LSC carriers, they will need to enable the 'Parsed Historical Header Job ID' option.

The 'Parsed Historical Header Job ID' option is where the first five characters of the Mailer's historical header Job ID (the Job ID created by their presort program) represents a numeric Job ID and the last three characters represents a three character 'List ID' or version.

The 'Parsed Historical Header Job ID' option is required for all LSC users and those Mailers who use <u>both</u> LSC and non-LSC carriers.

| Fiter by Job Number / Job Description     O Parsed Historical Header Job ID | - Multi-Carrier Trailer Manifest Job Manageme | nt                                |
|-----------------------------------------------------------------------------|-----------------------------------------------|-----------------------------------|
|                                                                             | Fiter by Job Number / Job Description         | O Parsed Historical Header Job ID |

Next, for API-supported, non-LSC users who export their Mail.dat files, in the *Setup* screen, select the **Export** tab. Select the following option checkboxes: **Auto-calculate CSM gross weight** and **Export using Historical Job ID**.

| ort Defaults Mailer Information Plans<br>Intenance<br>Itainer Tare Weights<br>Drop Export Settings | alyzer PostalOnel<br>idation<br>chive Advanced | Statement Generation<br>Logistics | Start Up Options       |
|----------------------------------------------------------------------------------------------------|------------------------------------------------|-----------------------------------|------------------------|
| ntenance<br>tainer Tare Weights<br>Drop Export Settings                                            | idation<br>chive Advanced                      | Logistics                         | DUCO                   |
| tainer Tare Weights Export Au<br>Drop Export Settings                                              | chive Advanced                                 |                                   | PMOD                   |
| Drop Export Settings                                                                               |                                                | Settings Pallet Tra               | cking/Intelligent Mail |
|                                                                                                    |                                                |                                   |                        |
| Export Path Name                                                                                   |                                                |                                   |                        |
| Drop Start ID: 0                                                                                   | t Format                                       | 0                                 |                        |
|                                                                                                    | CSV, tab delimited                             | O XML (                           | Pro-Mail 4             |
| PMOD Export Path                                                                                   |                                                |                                   |                        |
| Mail.dat Export Settings                                                                           |                                                |                                   |                        |
| Default Export Directory C:1WBN                                                                    | MDV/Data\Export                                |                                   |                        |
| Auto-calculate CSM gross weight                                                                    | Export mail.da                                 | t to compressed file              |                        |
|                                                                                                    | Export to version:                             | 19-1 (current) 🗸                  |                        |
| Export using Historical JobID                                                                      | Create OCI (fo                                 | or non-PO! full exports or        | ily)                   |
| Do Not Export UPA                                                                                  | Use Alpha/Nur                                  | meric File Naming Conver          | ition                  |

Mailers not using LSC at all who do <u>not</u> export their Mail.dat files should perform pallet queries by Job Number, not Historical Header Job ID.

And lastly, in the *Setup* screen, select the **Pallet Tracking/Intelligent Mail** tab. Select the **Enable Pallet Tracking** checkbox. This will ensure that a 12-character Unique ID is generated, which is not the same as IMb. This also allows for every job imported to have its pallets displayed in the Multi-Carrier Trailer Manifesting system.

| Maintenance Labeling List Validation Logistics PMOD                                      |
|------------------------------------------------------------------------------------------|
|                                                                                          |
| Container Tare Weights Export Archive Advanced Settings Pallet Tracking/Intelligent Mail |

Click **OK** to save the changes and close the *Setup* screen. The necessary setup to use the Multi-Carrier Trailer Manifest function for API-supported, non-LSC users (specifically, ALG and King Logistics) is complete.

At this point when the **Multi-Carrier Trailer Manifesting** option is selected from within the **Logistics** menu, the corresponding function buttons will appear in the navigator-style menu (if no other carrier setup is performed (specifically, LSC-related)).

| Multi-Carrier Trailer Manifesting        | × |
|------------------------------------------|---|
|                                          |   |
| r                                        | 1 |
| Send Mail.dat files to Logistics Company |   |
| <u>A</u> ssign Pallets to Manifests      |   |
| ⊻iew/Dispatch Manifests                  |   |
| <u>R</u> eports and Exports              |   |
| E <u>x</u> it                            |   |
|                                          |   |

## DAT-MAIL SETUP: LSC DROPSHIP/COPAL USERS

Instructions for <u>DAT-MAIL SETUP: GENERIC CARRIER USERS</u>, <u>DAT-MAIL SETUP: API</u> <u>SUPPORTED/NON-LSC USERS</u> and <u>DAT-MAIL SETUP: LSC ONEPRICE USERS</u> are provided in their respective sections. There are additional settings for LSC DropShip/Copal users to complete in DAT-MAIL after adding <u>carrier</u> <u>information</u> before they can begin using the Multi-Carrier Trailer Manifesting function.

### **DAT-MAIL** Setup Screen

From DAT-MAIL's main menu, select File > Program Settings > Program Setup.

| File | DAT-MAIL Editor with Toolbox<br>Secorts PostalOne! Utilities ToolB                                                                                                    | ox | Other Progr     | ams   | Logistic | s Secu | rity | Help |     |         | -     |           | ×  |
|------|----------------------------------------------------------------------------------------------------|----|-----------------|-------|----------|--------|------|------|-----|---------|-------|-----------|----|
|      | New Mail.dat Import Ctrl-Insert<br>Open Mail.dat File Ctrl-Enter<br>Delete Mail.dat File Ctrl-Delete<br>Delete Multiple Mail.dat Files<br>Export Mail.dat File<br>Mailing Agents (Mail Preparets)<br>Client List (Mail Owners)<br>Job List<br>Permit List<br>Publication List<br>Lot/String/Panel Info | 10 | Postage<br>Rpts |       | 2002     |        |      |      | 2   | <u></u> |       | <b>**</b> |    |
|      | Client Communication List<br>Carrier List<br>CAPS List<br>DMU List<br>IB Account List<br>Category Maintenance<br>Transportation Schemes<br>Distribution Center List                                                                                                    |    |                 |       |          |        |      |      | © 2 | 020 W   | îndow | Book, In  | ς. |
| C    | Program Settings                                                                                                    |    | Program         | Setup |          |        |      |      |     |         |       |           |    |
|      | Exit Ctrl-X                                                                                                    |    | Load            |       |          |        |      |      |     |         |       |           |    |

The *Setup* screen will display. In the **Import Defaults** tab, make sure to select the **Allow changes to data during import** checkbox.

The 'Allow changes to data during import' option must be enabled for Clients using the LSC DIME system!

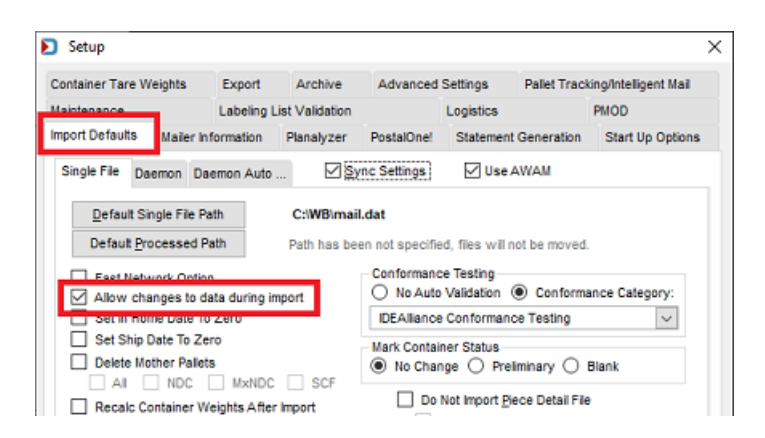

### Multi-Carrier Trailer Manifesting Setup & User Guide

**Getting Started** 

|                                         | ව Setup      |                 |                       |                 |                     |                         | ×          |
|-----------------------------------------|--------------|-----------------|-----------------------|-----------------|---------------------|-------------------------|------------|
|                                         | Container Ta | re Weights      | Export                | Archive         | Advanced Settings   | Pallet Tracking/Intelli | gent Mail  |
| Select the <b>Logistics</b> tab. Click  | Import Defau | ts Mailer In    | formation             | Planalyzer      | PostalOnel Statemer | ot Generation Start U   | Up Options |
| the corresponding browse                | Maintenance  |                 | Labeling L            | ist Validation. | Logistics           | FIOD                    |            |
| ISC DronShin/Conal field                | - Looiel     | ice Data Evolu  |                       |                 |                     |                         |            |
|                                         | Logis        | ico Data Excite | ange                  |                 | Clear Logisti       | cs Data Exchange:       | ×          |
|                                         | Carri        | er for LSC Dro  | pShip/Copa            | t               |                     |                         |            |
|                                         | Carri        | er for LSC One  | ePrice:               |                 |                     |                         |            |
| The <b>Browse for Carrier File</b> scre | en 👂         | Browse the C    | arrier File           |                 |                     |                         | ×          |
| will display. Highlight the carrie      | er Co        | de Name         |                       |                 |                     |                         |            |
| and click Select.                       |              | da Marra        |                       |                 | Control             | Address                 | Cau        |
|                                         | 1F           | Vice LSC for    | r OnePrice            |                 | Contact             | Address                 | City       |
| If the desired carrier is no            | tin          | NG King Lo      | ogistics<br>DeerShip/ | Copal           |                     |                         |            |
| the list, it can be inserted            | or           |                 | Constant and          | copar           |                     |                         |            |
| added from this screen us               | ing 🛛 🗸      | 1               | ŕ –                   |                 |                     |                         | >          |
| the INSERT button.                      |              | Calcal L        | luur l                | Change          | Delay               | Charles                 | Uala       |
|                                         |              | Select          | insert                | Lnange          | <u>N</u> elete      | Liose                   | нер        |

The *Browse for Carrier File* screen will close and the select carrier code and name will display in the **Carrier for LSC DropShip/Copal** field in the **Logistics** tab.

Next, select the **Parsed Historical Header Job ID** radio button for **Multi-Carrier Manifest Job Management** to specify how the system should perform job look-ups.

The 'Parsed Historical Header Job ID' option is where the first five characters of the Mailer's historical header Job ID (the Job ID created by their presort program) represents a numeric Job ID and the last three characters represents a three character 'List ID' or version.

|                |              |               | 1               |            |               |              |                  |
|----------------|--------------|---------------|-----------------|------------|---------------|--------------|------------------|
| nport Defaults | Maler In     | formation     | Planalyzer      | PostalOne! | Statement     | Generation   | Start Up Options |
| laintenance    |              | Labeling I    | List Validation |            | Logistics     |              | PMOD             |
|                |              |               |                 |            |               |              |                  |
| - Logistics I  | Data Excha   | inge          |                 |            |               |              |                  |
| -              |              | -             |                 |            |               |              |                  |
|                |              |               |                 | c          | lear Logistic | s Data Excha | inge: 🗙          |
|                |              |               |                 |            |               |              |                  |
| Carrier fo     | or LSC Dro   | pShip/Copa    | It LSC          |            | LSC for Drop  | Ship/Copal   |                  |
|                |              |               |                 |            |               |              |                  |
| Carrier fo     | or LSC One   | Price:        |                 |            |               |              |                  |
|                |              |               |                 |            |               |              |                  |
| LSC Cou        | rtesy Pallel | lization Prof | file:           |            |               |              |                  |
|                |              |               |                 |            |               |              |                  |
| Carrier fo     | or ALG Dro   | pShip         |                 |            |               |              |                  |
|                |              |               |                 |            |               |              |                  |
| Carrier fo     | or King Log  | istics:       |                 |            |               |              |                  |
|                |              |               |                 |            |               |              |                  |
|                |              |               |                 |            |               |              |                  |
| - Multi-Carri  | er Trailer M | lanifest Job  | Management      |            |               |              |                  |
|                |              |               | · · · · · ·     |            |               |              |                  |
|                |              | storical Hea  | der lob D       |            |               |              |                  |

The 'Parsed Historical Header Job ID' option is <u>required</u> for all LSC users and those Mailers who use both LSC and non-LSC carriers.

i

Next, LSC site data must be entered to establish communication between DAT-MAIL and DIME for LSC DropShip/Copal users. To do this, click **LSC DIME Settings**.

Login credentials are Mailer-specific and provided by LSC (refer to <u>LSC DropShip/Copal</u> <u>Requirements</u> for more information).

| Job Number / Job Description     | ۱ | Parsed Historical Header Job | D |               |
|----------------------------------|---|------------------------------|---|---------------|
| Truck Direct Mail (TDM) Settings | ſ | LSC DIME Settings            | w | bScan Setting |

The *Transportation System Access* screen will display. This screen contains the necessary information for connecting with LSC's DIME system.

- **Test Only. Do not access production database.** checkbox: When using LSC DropShip/Copal in production, this option should be left un-checked. If using LSC DropShip/Copal in a test environment, select (check) the option. New users can discuss this option with LSC.
- C The information pertaining to the 'User ID', 'Site ID', and 'Password' is provided by LSC and not Window Book. Contact an LSC support representative to obtain this necessary information. Once the information is provided by LSC, enter it into the corresponding fields.

The following site information (if not already present) <u>must be entered/used</u> to be able to communicate with LSC:

### 'URL for Test Site':

http://dynamail.lsccom.com/dime/2.2.4/certification/dime.svc/basicText

'URL for Production Site': http://dynamail.lsccom.com/dime/2241/dime.svc/basicText

| DIME setup               |                                                                        |
|--------------------------|------------------------------------------------------------------------|
| Transportation System Ac | cess                                                                   |
| I rest only. Do not acce |                                                                        |
| User ID:                 |                                                                        |
| Site ID: 🛛 🙆             |                                                                        |
| Password:                |                                                                        |
| URL for Test Site:       | http://dynamail.lsccom.com/dime/2.2.4/certification/dime.svc/basicText |
| URL for Production Site: | http://dynamail.lsccom.com/dime/2241/dime.svc/basicText                |
| Keep DIME Request Log    | records for: 30 🚦 days 🔇                                               |
|                          | OK Cancel                                                              |

• **Content Content Con** 

Click **OK** to close the screen.

In the *Setup* screen, select the *Export* tab. Select (check) the following options:

|                                                                                                    | Setup ×                                                                                                    |
|----------------------------------------------------------------------------------------------------|----------------------------------------------------------------------------------------------------|
| <ul> <li>Auto-calculate CSM<br/>gross weight checkbox:<br/>LSC must have the CSM<br/>Gross Weight value of<br/>the Client's Pallets, so<br/>this option needs to be<br/>selected (checked); and</li> </ul> | Import Defaults Mailer Information Planalyzer PostalOne! Statement Generation Start Up Options<br>Maintenance Logistics PMOD<br>Container Tare Weights Export A chive Advanced Settings Pallet Tracking/Intelligent Mail<br>Drop Export Settings<br>Export Path Name<br>Drop Start ID: 0 Export Format<br>© CSV, tab delimited O XML O Pro-Mail 4 |
| select the                                                                                                    | Activate Open & Distribute Exports PMOD Export Path                                                                                                    |
| <ul> <li>Export using Historical<br/>Job ID checkbox.</li> </ul>                                                                                                    | Mail.dat Export Settings         Default Export Directory       C:W/B/MDV/Data/Export         Auto-calculate CSM gross weight       Export mail.dat to compressed file         Export using Historical Job/D       Create OCI (for non-PO! full exports only)         Do Not Export UBA       Use Alpha/Mumeric File Namina Convention            |
|                                                                                                    | Socilare Dil Evont Defeuit: Un un to to an an of the                                                                                                    |

Keep in mind that selecting (checking) this option means all Mail.dat files will be exported using this value (not just LSC DropShip/Copal exports).

### **Getting Started**

|                                                                                                    | ව Setup                                                                                                    |                                                                                |                |              |                                              |              | ×                     |
|----------------------------------------------------------------------------------------------------|----------------------------------------------------------------------------------------------------|--------------------------------------------------------------------------------|----------------|--------------|----------------------------------------------|--------------|-----------------------|
| Next, select the Mailer                                                                                                    | Container Tare Weig                                                                                             | phts Export                                                                    | Archive        | Advanced     | Settings I                                   | Pallet Track | king/Intelligent Mail |
| Information tab. Make sure                                                                                                    | Maintenance                                                                                                    |                                                                                | /alidation     |              | Logistics                                    |              | PMOD                  |
| to enter the corresponding                                                                                                    | Import Defaults                                                                                                 | failer Information                                                             | Panalyzer      | PostalOnel   | Statement G                                  | eneration    | Start Up Options      |
| IDEAlliance User License                                                                                                    | Mailer Informat                                                                                                 | tion                                                                           |                |              |                                              |              |                       |
| <b>Code</b> * that coincides with<br>the LSC DropShip/Copal<br>credentials before importing<br>Mail.dat files to be used with<br>the LSC DropShip/Copal<br>system (refer to LSC<br>DropShip/Copal | Mailer Informat<br>Mailer:<br>Address <u>1</u><br>Address <u>2</u><br>City:<br><u>S</u> tate:<br><u>P</u> hone: | Vindow Book, I<br>300 Franklin St<br>Cambridge<br>MA Zipcode<br>(617) 395-4529 | nc.<br>: 02139 | DEAliance Us | Mailer Dun<br>MD:<br>CRID:<br>er License Cod | e: WBLB      | 55725                 |
| <u>Requirements</u> for more information).                                                                                                    | CSA ID:                                                                                                    | V File Location                                                                |                |              |                                              |              |                       |

\* Mail.dat is now owned by DTAC and the new name will be reflected, when the 21-1 Mail.dat specification change occurs.

And lastly, in the *Setup* screen, select the **Pallet Tracking/Intelligent Mail** tab. Select the **Enable Pallet Tracking** checkbox. This will ensure that a 12-character Unique ID is generated, which is not the same as IMb. This also allows for every job imported to have its pallets displayed in the Multi-Carrier Trailer Manifesting system.

| 된 Setup          |              |               |                 |            |           |               |                      | ×  |                                     |
|------------------|--------------|---------------|-----------------|------------|-----------|---------------|----------------------|----|-------------------------------------|
| Import Defaults  | Mailer In    | formation     | Planalyzer      | PostalOne! | Statemer  | nt Generation | Start Up Option      | IS |                                     |
| Maintenance      |              | Labeling I    | List Validation |            | Logistics | _             | PHOD                 | _  | Click <b>OK</b> to save the changes |
| Container Tare W | /eights      | Export        | Archive         | Advanced   | Settings  | Pallet Track  | ing/Intelligent Mail |    | and close the <i>Setup</i> screen.  |
| Enable           | Pallet Trac  | sking:        | ]               |            |           |               |                      |    |                                     |
| 🗹 Par            | rticipate in | Intelligent M | ail Barcodes    |            |           |               |                      |    |                                     |

At this point when the **Multi-Carrier Trailer Manifesting** option is selected from within the **Logistics** menu, the corresponding function buttons will appear in the navigatorstyle menu.

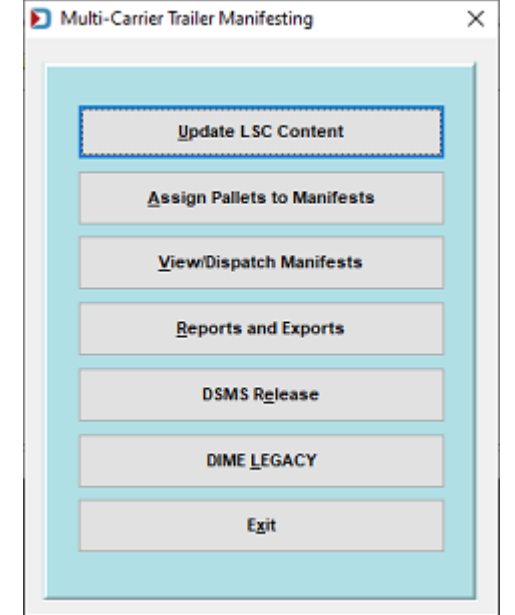

## DAT-MAIL SETUP: LSC ONEPRICE USERS

### Instructions for <u>DAT-MAIL SETUP: GENERIC CARRIER USERS</u>, <u>DAT-MAIL SETUP: API</u> <u>SUPPORTED/NON-LSC USERS</u> and <u>DAT-MAIL SETUP: LSC DROPSHIP/COPAL USERS</u> are provided in their respective sections.

There are additional settings for LSC OnePrice users to complete in DAT-MAIL after adding <u>carrier</u> <u>information</u> before they can begin using the Multi-Carrier Trailer Manifesting function.

Mailers who wish to use trailer manifesting functions in DAT-MAIL with LSC's OnePrice system need to specify the carrier to use by clicking the corresponding browse button for the **Carrier for LSC OnePrice** field in the **Setup** screen's **Logistics** tab.

| Archive         | Advanced Settin     | ngs        | Pallet Tra | cking/intelligent Mail |                          | Maintenance |        |
|-----------------|---------------------|------------|------------|------------------------|--------------------------|-------------|--------|
| mport Defaults  | Mailer Information  | Planalyzer | PostalOne  | Start Up Options       | Container Tare Weights   |             | Export |
| abeling List Va | lidation            |            | Logistics  |                        | PMOD                     |             |        |
| Logistics       | Data Exchange –     |            |            | Clear Logistic         | s Data Exc               | hange: 🗙    | ]      |
| Carrier         | Data Exchange       | pat L      | .SC        | Clear Logistic         | s Data Exc<br>ship/Copal | hange: 🗙    | ]      |
| Carrier         | for LSC DropShip/Co | ipat L     | .sc        | Clear Logistic         | s Data Exc<br>ship/Copal | hange: 🔀    |        |

The *Browse for Carrier File* screen will display. Highlight the carrier and click **Select**.

### If the desired carrier is not in the list, it can be inserted or added from this screen.

| D Brow                       | rse the Carrier File                                                |         |         | ×    |
|------------------------------|---------------------------------------------------------------------|---------|---------|------|
| Code                         | Name                                                                |         |         |      |
| Code                         | Name V                                                              | Contact | Address | City |
| 1Price<br>ALG<br>KING<br>LSC | LSC for OnePrice<br>ALG<br>King Logistics<br>LSC for DropShip/Copal |         |         |      |
| <                            |                                                                     |         |         | >    |
| Select                       | Insert Change                                                       | Delete  | Close   | Help |

The *Browse for Carrier File* screen will close, and the selected carrier code and name will display in the **Carrier for LSC DropShip/Copal** field in the **Logistics** tab.

Next, select the **Parsed Historical Header Job ID** radio button under **Multi-Carrier Manifest Job Management** to specify how the system should perform job look-ups (if not already selected).

The Parsed Historical Header Job ID option is where the first five characters of the Mailer's historical header Job ID (the Job ID created by their presort program) represents a numeric Job ID and the last three characters represents a three character List ID or version.

The Parsed Historical Header Job ID option is required for all LSC users and those Mailers who use both LSC and non-LSC carriers.

| Archive                  | Advanced Settin                                                      | ngs                                       | Pallet Trac          | king/Intelligent Mail |                                  | Maintenance  |             |
|--------------------------|----------------------------------------------------------------------|-------------------------------------------|----------------------|-----------------------|----------------------------------|--------------|-------------|
| Import Defaults          | Mailer Information                                                   | Planalyzer                                | PostalOnel           | Start Up Options      | Container                        | Tare Weights | Export      |
| Labeling List Va         | lidation                                                             |                                           | Logistics            |                       | PMOD                             |              |             |
| Carrier                  | for LSC DropShip/Co<br>for LSC OnePrice:                             | opat L                                    | SC (                 | LSC for Onef          | s Data Exc<br>ship/Copal<br>Yice | nange:       | ,<br>]<br>] |
| LSC Co                   | urtesy Palletization P                                               | rofile:                                   |                      |                       |                                  |              | ]           |
| - Multi-Can<br>-Filter k | rier Trailer Manifest<br>y Parsed Historical I<br>Job Number / Job D | Job Manager<br>Header Job I<br>escription | nent<br>D<br>@ Parse | d Historical Header   | Job ID                           |              |             |

### **Getting Started**

Next, click the **Export** tab. Select the following checkboxes:

- Auto-calculate CSM gross weight: LSC must have the CSM Gross Weight value of the Client's Pallets, so this option needs to be selected (checked); and the
- Export using Historical Job ID.

| mport Defaults Mailer In                                             | formation                             | Planalyzer     | PostalOne!                                                      | Statement                                    | Generation                            | Start Up Option      |
|----------------------------------------------------------------------|---------------------------------------|----------------|-----------------------------------------------------------------|----------------------------------------------|---------------------------------------|----------------------|
| Maintenance                                                          | Labeling L                            | ist v lidation |                                                                 | Logistics                                    |                                       | PMOD                 |
| Container Tare Weights                                               | Export                                | A chive        | Advanced                                                        | Settings                                     | Pallet Track                          | ing/Intelligent Mail |
| Drop Export Settings                                                 |                                       | -              |                                                                 |                                              |                                       |                      |
| Export Path Name                                                     |                                       |                |                                                                 |                                              |                                       |                      |
|                                                                      |                                       | Export Format  |                                                                 |                                              |                                       |                      |
| Drop Start ID: 0                                                     |                                       | CSV, tab       | delimited                                                       | O XML                                        | C                                     | Pro-Mail 4           |
|                                                                      |                                       |                |                                                                 |                                              |                                       |                      |
| Activate Onen & Di                                                   | stribute Evo                          | orts           |                                                                 |                                              |                                       |                      |
|                                                                      | an mane map                           |                |                                                                 |                                              |                                       |                      |
| PUICE Export Patt                                                    | 2                                     |                |                                                                 |                                              |                                       |                      |
| THODEADOLLAD                                                         |                                       |                |                                                                 |                                              |                                       |                      |
| Mail.dat Export Settings                                             |                                       |                |                                                                 |                                              |                                       |                      |
| Mail.dat Export Settings                                             | ectory (                              |                | a\Export                                                        |                                              |                                       |                      |
| Mail dat Export Settings<br>Default Export Dir                       | ectory (                              |                | a\Export                                                        | to compres                                   | sed file                              |                      |
| Mail dat Export Settings<br>Default Export Dir<br>Auto-calculate CSM | ectory (                              | 21W61MDV/Dat   | a\Export<br>Export mail.da                                      | to compres                                   | sed file                              |                      |
| Mail dat Export Settings<br>Default Export Dir<br>Auto-calculate CSM | ectory (                              | ENWBIMDV/Dat   | a\Export<br>Export mail.da<br>int to version:                   | It to compres                                | sed file                              |                      |
| Mail dat Export Settings<br>Default Export Dir<br>Auto-calculate CSM | ectory (<br>I gross wei<br>ical JobID | etwBMDV/Dat    | a\Export<br>Export mail.da<br>int to version:<br>Create OCI (fi | t to compres<br>19-1 (curre<br>or non-PO! fu | sed file<br>ent) 🔽<br>Il exports only | n                    |

Keep in mind that selecting (checking) this option means all Mail.dat files will be exported using this value (not just LSC DropShip/Copal exports).

|                                                                                                    | Setup                                                                                                    |                                                                             |                                    |                        |                                                                      |                                                   | ×                       |
|----------------------------------------------------------------------------------------------------|----------------------------------------------------------------------------------------------------|-----------------------------------------------------------------------------|------------------------------------|------------------------|----------------------------------------------------------------------|---------------------------------------------------|-------------------------|
| Next, in DAT-MAIL's <b>Setup</b><br>screen, click the <b>Mailer</b><br><b>Information</b> tab. Make sure<br>to enter the corresponding<br><b>IDEAlliance User License</b><br><b>Code</b> * that coincides with<br>the LSC DropShip/Copal<br>(DIME) credentials before | Setup Container Tare Weig Maintenance Import Defaults Mailer Informat Mailer; Address 1 Address 2 City: State: | table contraction<br>ion<br>Window Book, Ir<br>300 Franklin St<br>Cambridge | Archive<br>Validation<br>Panalyzer | Advanced<br>PostalOne! | Settings I<br>Logistics<br>Statement G<br>Mailer Dun<br>MD:<br>CRID: | Pallet Track<br>eneration<br>\$:<br>0000<br>24421 | MOD<br>Start Up Options |
| importing Mail.dat files to be<br>used with LSC<br>DropShip/Copal.                                                                                                    | State:<br>Phone:<br>CSA ID:                                                                                    | MA Zipcode<br>(617) 395-4529                                                | : 02139<br>                        | DEAlliance <u>U</u> se | er License Cod                                                       | e: WBLB                                           |                         |

\* Mail.dat is now owned by DTAC and the new name will be reflected, when the 21-1 Mail.dat specification change occurs.

### **Getting Started**

### **Multi-Carrier Trailer Manifesting** Setup & User Guide

And lastly, in DAT-MAIL's Setup screen, click the Pallet Tracking /Intelligent Mail tab. Select the Enable Pallet Tracking checkbox to keep track of the Pallets for each Mail.dat file. This will ensure that a 12-character Unique ID is generated which is not the same as IMb.

Click **OK**, when finished.

| Setup     |        |                    |                       |             |                  |                          |            |
|-----------|--------|--------------------|-----------------------|-------------|------------------|--------------------------|------------|
| nport Def | auts   | Mailer Inform      | tion Planaluter P     | artelOnel   | tart Up Options  | Container Tare Weigh     | nts Export |
| Inchive   | Advar  | nced Settings      | Pallet Tracking/Intel | ligent Mail | laintenance      | Labeling List Validation | Logistics  |
|           |        |                    |                       |             |                  |                          |            |
|           |        | to the local state | ( D-I-I-              |             |                  |                          |            |
|           | inable | Pallet Trackin     | Pallets               |             |                  |                          |            |
|           |        |                    | 5                     |             |                  |                          |            |
|           |        |                    |                       |             |                  |                          |            |
| 0         | 🗸 Pa   | rticipate in Inte  | ligent Mail Barcodes  |             |                  |                          |            |
|           |        |                    |                       |             |                  |                          |            |
|           |        |                    |                       | Mult        | i-Carrier Traile | r Manifesting            |            |
|           |        |                    |                       | _           |                  |                          |            |
|           |        |                    |                       |             |                  |                          |            |
|           |        |                    |                       |             | Upd              | ate LSC Content          |            |
|           |        |                    |                       |             |                  |                          |            |
|           |        |                    | _                     | )           | Send Mail.dat    | files to Logistics Cor   | npany      |
| ier Tr    | raile  | er Manife          | esting                |             |                  |                          |            |

At this point, when the Multi-Carr option is selected from within the Logistics menu, the corresponding function buttons will appear in the navigatorstyle menu.

K

| Multi-Carrier Trailer Manifesting        |   |  |  |  |  |
|------------------------------------------|---|--|--|--|--|
|                                          | - |  |  |  |  |
|                                          |   |  |  |  |  |
| Update LSC Content                       |   |  |  |  |  |
|                                          |   |  |  |  |  |
| Send Mail.dat files to Logistics Company |   |  |  |  |  |
|                                          |   |  |  |  |  |
| Assign Pallets to Manifests              |   |  |  |  |  |
| View/Dienstch Manifeste                  |   |  |  |  |  |
| Vieworspatch manifests                   |   |  |  |  |  |
| Reports and Exports                      |   |  |  |  |  |
|                                          |   |  |  |  |  |
| <u>C</u> opal Upload                     |   |  |  |  |  |
|                                          |   |  |  |  |  |
| DSMS R <u>e</u> lease                    |   |  |  |  |  |
| DIMELECACY                               |   |  |  |  |  |
| DIME LEONCT                              |   |  |  |  |  |
| Exit                                     |   |  |  |  |  |
|                                          |   |  |  |  |  |
|                                          |   |  |  |  |  |
|                                          |   |  |  |  |  |
# MCTM MENU – COMPONENT IDENTIFICATION

This section identifies each of the function buttons housed within the Multi-Carrier Trailer Manifesting menu option located under DAT-MAIL's **Logistics** menu; as well as, provides a description of the components of each.

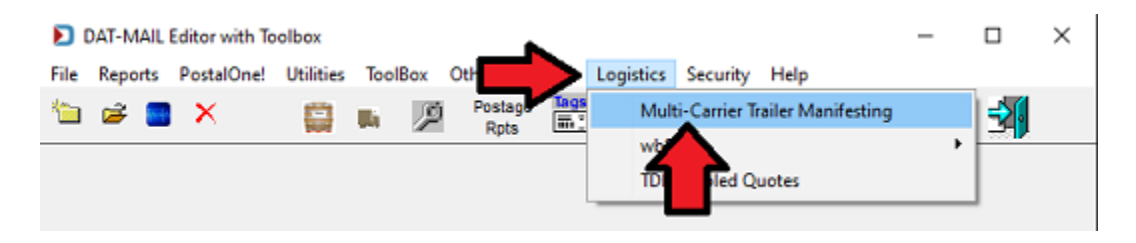

K If the Multi-Carrier Trailer Manifesting menu option does not display when the Logistics menu is selected, the current DAT-MAIL registration does not include it (refer to <u>GENERAL REQUIREMENTS</u> for more information).

The documentation for each function button will include a notation that informs the reader which type of user ('Generic'; 'API-Supported Non-LSC Users'; 'LSC DropShip/Copal'; and 'LSC OnePrice') the function is enabled for, and a link to the corresponding "use" instructions in the Guide.

Images of the Multi-Carrier Trailer Manifesting menu specific to each type of user (such as 'LSC DropShip/Copal', 'LSC OnePrice', 'ALG', and 'King Logistics') are provided in <u>GETTING STARTED</u>.

### **UPDATE LSC CONTENT BUTTON**

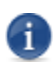

Specific to 'LSC DropShip/Copal' and 'LSC OnePrice' carriers only.

| D N | fulti-Carrier Trailer Manifesting        | Х |
|-----|------------------------------------------|---|
|     |                                          | - |
|     | Update LSC Content                       | 1 |
| l   | Send Mail.dat files to Logistics Company | 1 |
|     |                                          |   |

Clicking **Update LSC Content** launches the *Select Mail.dat Files to DIME Batch Assign Reference Info* screen which displays a list of the available jobs.

This screen is used for assigning Content Title IDs to LSC-related jobs. Content Title IDs associate accurate customer information from LSC's system to the job in DAT-MAIL. A Content Title ID refers to a Client Name and Service Type (for example, DropShip, Copal, Commingle, etc.).

| 🞇 Select Mail.Dat Files to DIME | Batch Assign Reference Info                                                                                            |                                                                                                    |                                                                                                    | <b>×</b>                                                                                             |
|---------------------------------|----------------------------------------------------------------------------------------------------|----------------------------------------------------------------------------------------------------|----------------------------------------------------------------------------------------------------|----------------------------------------------------------------------------------------------------|
| 📲 🗸 🛷 🗶                         | •                                                                                                    |                                                                                                    |                                                                                                    | •                                                                                                    |
| by Job Number I hu Import Date  | Bu In-Home Deliveru Date Du Historio                                                                                   | al JohD bu JohD                                                                                                    |                                                                                                    | <b>6</b>                                                                                             |
|                                 |                                                                                                    | aread by read                                                                                                    |                                                                                                    |                                                                                                    |
| Job Number                      | Job Name                                                                                                    | Total Pieces Est Mail Date                                                                                                    | Delivery Date I Winc                                                                                                 | Import Date Imp                                                                                      |
|                                 | 1456220104<br>1503361<br>affp725<br>affp767 3<br>MCTCM Test 01 3<br>MCTCM Test 02<br>MCTCM Test 03<br>PMDD 5DigitMerge | 850,822 3/06/2019<br>233,007 2/15/2019<br>237,984 3/05/2019<br>28,315 3/06/2019<br>16,501 4/01/2019<br>25,762 4/01/2019<br>18,484 4/01/2019<br>2,134 3/14/2019 | 3/08/2019 3<br>2/19/2019 3<br>3/07/2019 3<br>3/08/2019 3<br>4/03/2019 3<br>4/03/2019 3<br>4/03/2019 3<br>3/27/2019 3 | 3/11/2019<br>2/11/2019<br>3/01/2019<br>3/04/2019<br>3/27/2019<br>3/27/2019<br>3/27/2019<br>4/03/2019 |
| Pieces Selected: 4 0            |                                                                                                    | 6                                                                                                    | •                                                                                                    | Þ.                                                                                                   |
|                                 | 5 - Mailer Approved<br>USPS Verified                                                                                   | Assign Referen                                                                                                    | nce Info Cancel                                                                                                    | Help                                                                                                 |

- Job List Sorts: The displayed job information can be sorted/viewed based on the tab selected: by Job Number; by Import Date; by In-Home Delivery Date; by Historical Job ID; and by Job ID.
- **C** Filter function: Allows the user to apply pre-defined filters for viewing their job data. Clicking this icon displays a *Browse Filter List* screen where the user can either select an existing filter profile or create and select a new profile. The filter image on the screen changes based on whether a filter has been applied (Filter applied = **T**; No filter applied = **T**).
- Solution of all existing jobs. Jobs displayed are dependent on whether a filter has been applied (see number 2 above). The following detail is provided for each job:
  - Job Number Job Name Total Pieces Est Mail Date Delivery Date Del Window (*Delivery Window*) Import Date Import Time Hist. Job ID (*Historical Header Job ID*) File Set Name Imported From

| Select Mail.Dat Files to DIME Batch Assign Reference Info |                                                                                                    |                                                                                                    |                                              |  |  |  |  |  |
|-----------------------------------------------------------|----------------------------------------------------------------------------------------------------|----------------------------------------------------------------------------------------------------|----------------------------------------------|--|--|--|--|--|
| <b>3</b>                                                  |                                                                                                    |                                                                                                    | _                                            |  |  |  |  |  |
| by Job Number by Import Date                              | By In-Home Delivery Date by Historic                                                                             | al JobID by JobID                                                                                                    | Y                                            |  |  |  |  |  |
| Job Number                                                | Job Name                                                                                                    | Total Pieces Est Mail Date Delivery Date I'Winc Import Dat                                                                                                    | e Im                                         |  |  |  |  |  |
|                                                           | 14952004<br>1503361<br>aftp725<br>aftp767<br>MCTCM Test 01<br>MCTCM Test 02<br>MCTCM Test 03<br>PMOD 5DigitMerge | 890.822         3/06/2019         3/06/2019         3         3/04/20           233,007         2/15/2019         2/19/2019         3         2/14/20           237,984         3/05/2019         3/07/2019         3         3/04/20           233,007         2/15/2019         3/07/2019         3         2/14/20           233,007         2/15/2019         3/07/2019         3         3/04/20           233,017         2/15/2019         3/06/2019         3         3/04/20           28,315         3/06/2019         3/06/2019         3         3/04/20           16,501         4/01/2019         4/03/2019         3         3/27/20           25,762         4/01/2019         4/03/2019         3         3/27/20           18,484         4/01/2019         4/03/2019         3         3/27/20           2,134         3/14/2019         3/27/2019         3         4/03/2019 | 19<br>19<br>19<br>19<br>19<br>19<br>19<br>19 |  |  |  |  |  |
| Pieces Selected: 4 0                                      | Mailer Approved                                                                                                  | Assign Reference Info                                                                                                    | elp                                          |  |  |  |  |  |

• Pieces Selected: Provides a running total of the number of pieces based on the number of jobs selected.

| H offo797                                                         | anpr23<br>-%-727 | 207,004 | 2/06/2019 | 2/10/2013 | 2 | 2  |
|-------------------------------------------------------------------|------------------|---------|-----------|-----------|---|----|
| MCTCM Test 01                                                     | MCTCM Test 01    | 16,501  | 4/01/2019 | 4/03/2019 | 3 | 3/ |
| MCTCM Test 02                                                     | MCTCM Test 02    | 25,762  | 4/01/2019 | 4/03/2019 | 3 | 3  |
| PMOD 5DigitMerge                                                  | PMOD 5DigitMerge | 2,134   | 3/14/2019 | 3/27/2019 | 3 | 4/ |
| Pieces Selected: 42,253                                           |                  |         |           |           | - | Þ  |
| - Mailer Approved<br>- USPS Verified Assign Reference Info Cancel |                  |         |           |           |   |    |

- **Solution** Mailer Approved/USPS Verified: Color-coding applied to the jobs list for jobs that meet the stated criteria (blue for Mailer Approved or green for USPS Verified).
- **G** Assign Reference Info button: Clicking with a job(s) tagged, displays the *DIME Batch Job Reference Update* screen, from which users can assign a Content Title ID and reference information to jobs (refer to <u>UPDATE LSC CONTENT BUTTON</u> for instructions).

| DIME Batch Job Ref                  | erence Update        |    | ×      |
|-------------------------------------|----------------------|----|--------|
| *Content Title ID:<br>Content Name: | <b>•</b>             |    |        |
| Bill Of Lading:                     |                      |    | ~      |
| Purchase Order:                     |                      |    | ~      |
| Invoice Reference 1:                |                      |    | ~      |
| Invoice Reference 2:                |                      |    | ~      |
| LSC Date Driver:                    | Postage Payment Date |    | $\sim$ |
|                                     |                      |    |        |
|                                     |                      | ОК | Cancel |

• **7** Cancel button: Aborts the Update LSC Content function and closes the screen.

### SEND MAIL.DAT FILES TO LOGISTICS COMPANY

Specific to 'LSC DropShip/Copal', 'LSC OnePrice', 'ALG', and 'King Logistics' carriers only.

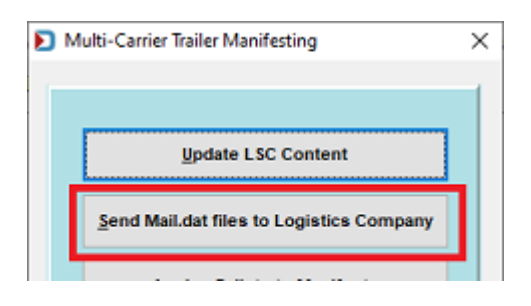

Clicking **Send Mail.dat Files to Logistics Company** launches the *Logistics Data Exchange Job Browse* screen, which displays a list of the jobs available for Multi-Carrier Trailer Manifesting.

| 🞇 Logistics Data Exchange Job                    | Browse                                                     |              |                     |                |                    |                              |                                                                      | <b>—</b>       |
|--------------------------------------------------|------------------------------------------------------------|--------------|---------------------|----------------|--------------------|------------------------------|----------------------------------------------------------------------|----------------|
| 🚽 🗸 🛪 🕱                                          | •                                                          |              |                     |                |                    |                              | 6                                                                    |                |
| by Job No. by Import Date by In                  | -Home Delivery Date by Job ID by His                       | storical Job | ID by First Mail Da | te by Job Name |                    |                              | •                                                                    | Y              |
| MCTCM                                            | Job Name                                                   | Rev.         | Carrier Name        | LGS Status     | LGS Date           | Stmt Status                  | P1 Paid Status                                                       | Đ              |
| 14352304<br>1503361<br>alip725<br>alip767        | 14362604<br>1503361<br>alfp725<br>alfp767<br>MCTCM Lest 01 | 1            |                     |                |                    | Open<br>Open<br>Open<br>Open | Not paid ( 0%)<br>Not paid ( 0%)<br>Not paid ( 0%)<br>Not paid ( 0%) | 15<br>15<br>15 |
| MCTCM Test 02<br>MCTCM Test 03<br>PMOD 5DigMerge | MCTCM Test 02<br>MCTCM Test 03<br>PMOD 5DigitMerge         | 1 1 1        |                     |                |                    | Open<br>Open<br>Open         | Not paid ( 0%)<br>Not paid ( 0%)<br>Not paid ( 0%)                   | 20<br>20<br>20 |
| Pieces Selected:                                 | - Mailer Approved<br>- USPS Verified                       |              |                     | (              | <b>7</b> Send to C | arrier                       | Cancel H                                                             | •<br>elp       |

- Job List Sorts: The displayed job information can be sorted/viewed based on the tab selected: by Job No; by Import Date; by In-Home Delivery Date; by Job ID, by Historical Job ID; by First Mail Date; and by Job Name.
- Filter function: Allows the user to apply pre-defined filters for viewing their job data. Clicking this icon displays a *Browse Filter List* screen where the user can either select an existing filter profile or create and select a new profile. The filter image on the screen changes based on whether a filter has been applied (Filter applied = **T**; No filter applied = **T**).

| 🞇 Logistics Data Exchange Job                                      | Browse                                                              |              |                 |                 |                    |                                             |                                                                                    | <b>-X</b>      |
|--------------------------------------------------------------------|---------------------------------------------------------------------|--------------|-----------------|-----------------|--------------------|---------------------------------------------|------------------------------------------------------------------------------------|----------------|
| 🚽 🗸 🛪 🐱                                                            | •                                                                   |              |                 |                 |                    |                                             | 6                                                                                  | <b>.</b>       |
| by Job No. by Import Date by In                                    | Home Delivery Date by Job ID by His                                 | storical Job | by First Mail D | ate by Job Name |                    |                                             |                                                                                    | Ą              |
| MCTCM<br>Job Number<br>14952804<br>1503361<br>alip725<br>alip767   | Job Name<br>14962804<br>1503361<br>alip725<br>alip767               | Rev.         | Carriet Name    | LGS Status      | LGS Date           | Stmt Status<br>Open<br>Open<br>Open<br>Open | P1 Paid Status<br>Not paid (0%)<br>Not paid (0%)<br>Not paid (0%)<br>Not paid (0%) | H<br>14<br>15  |
| MCTCM Test 01<br>MCTCM Test 02<br>MCTCM Test 03<br>PMOD 5DigtMerge | MCTOM Test 01<br>MCTOM Test 02<br>MCTOM Test 03<br>PMOD 5DigitMerge | 1<br>1<br>1  |                 |                 |                    | Open<br>Open<br>Open<br>Open                | Not paid (=0%)<br>Not paid (=0%)<br>Not paid (=0%)<br>Not paid (=0%)               | 00<br>00<br>00 |
| Pieces Selected: 5 0<br>Files Selected: 5 0                        | - Mailer Approved<br>- USPS Verified                                |              |                 | (               | <b>7</b> Send to C | arrier                                      | Cancel He                                                                          | r<br>Jp        |

• <sup>3</sup> The pallet list provides the following information for each pallet:

| Job Number                     | Est Mail Date                        |
|--------------------------------|--------------------------------------|
| Job Name                       | In Home Date                         |
| Rev (job revision number)      | First Mail Date                      |
| Carrier Name                   | Piece Count                          |
| LGS Status                     | Delivery Window                      |
| LGS Date                       | Date                                 |
| Stmt Status (Statement Status) | Time                                 |
| P1 Paid Status                 | File Name                            |
| Hist Job ID                    | Job ID                               |
| Mail Class                     | Mail.dat file location on the server |
| Category                       |                                      |

- **Job lookup**: Users can find jobs faster in the list by entering part or all of the Job Number and then tab out of the field. The cursor will automatically jump the first occurrence in the list it finds.
- **5** Pieces Selected / Files Selected: These fields provide a sum total of each based on the job(s) that is selected (or checked).

| alip725                           | Test 01                          | afp767<br>MCTCM Test 01                            | 1     |         | Open<br>Open         | Not paid (<br>Not paid (               | 0%)               | 15             |
|-----------------------------------|----------------------------------|----------------------------------------------------|-------|---------|----------------------|----------------------------------------|-------------------|----------------|
|                                   | Test 02<br>Test 03<br>DigitMerge | MCTCM Test 02<br>MCTCM Test 03<br>PMOD 5DigitMerge | 1 1 1 |         | Open<br>Open<br>Open | Not paid (<br>Not paid (<br>Not paid ( | 0%)<br>0%)<br>0%) | 00<br>00<br>00 |
| ٠ 🗌                               |                                  | 1                                                  |       | I       |                      |                                        |                   | Þ              |
| Pieces Selecte<br>Files Selected: | edt 42,263<br>2                  | - Mailer Approved<br>USPS Verified                 |       | Send to | Carrier              | Cancel                                 | <u>H</u> e        | ak 🔤           |

• **O** Mailer Approved/USPS Verified: Color-coding applied to the jobs list for jobs that meet the stated criteria (blue for Mailer Approved or green for USPS Verified).

| 🎇 Logistics Data Exchange Job                                      | Browse                                                              |             |                    |                 |                    |                                             |                                                                                    | <b>×</b>       |
|--------------------------------------------------------------------|---------------------------------------------------------------------|-------------|--------------------|-----------------|--------------------|---------------------------------------------|------------------------------------------------------------------------------------|----------------|
| 🚽 🗸 🛪 🕱                                                            | •                                                                   |             |                    |                 |                    |                                             | 6                                                                                  |                |
| by Job No. by Import Date by In                                    | Home Delivery Date by Job ID by His                                 | torical Job | ID by First Mail D | ate by Job Name |                    |                                             |                                                                                    | Ţ              |
| MCTCM 4<br>Job Number<br>14952804<br>1503361<br>altp725<br>altp767 | Job Name<br>14952804<br>150361<br>alfp725<br>alfp725<br>alfp767     | Rev.        | Carrier Name       | LGS Status      | LGS Date           | Stmt Status<br>Open<br>Open<br>Open<br>Open | P1 Paid Status<br>Not paid (0%)<br>Not paid (0%)<br>Not paid (0%)<br>Not paid (0%) | H 14 15 15     |
| MCTCM Test 01<br>MCTCM Test 02<br>MCTCM Test 03<br>PMOD 5DigMerge  | MCTCM Test 01<br>MCTCM Test 02<br>MCTCM Test 03<br>PMOD 5DigitMerge | 1 1 1       |                    |                 |                    | Open<br>Open<br>Open<br>Open                | Not paid ( 0%)<br>Not paid ( 0%)<br>Not paid ( 0%)<br>Not paid ( 0%)               | 00<br>00<br>00 |
| Pieces Selected: 6 0<br>Files Selected: 6 0                        | - Mailer Approved<br>USPS Verified                                  |             |                    | •               | <b>7</b> Send to C | arrier                                      | Cancel <u>H</u> e                                                                  | xlp            |

• Send to Carrier button: Clicking this button launches the *Browse the Carrier File* screen, where users can choose which carrier to send the selected (checked) job(s)/Mail.dat file(s) (refer to <u>SEND MAIL.DAT FILES TO LOGISTICS COMPANY</u> for instructions).

| Brow                  | se the Carrier File                       |         |         | ×    |
|-----------------------|-------------------------------------------|---------|---------|------|
| Code                  | Vame                                      |         |         |      |
| Code                  | Name                                      | Contact | Address | City |
| 1Price<br>ALG<br>KING | LSC for OnePrice<br>ALG<br>King Logistics |         |         |      |
| <                     | 1                                         |         |         | >    |
| Select                | Insert Change                             | Delete  | Close   | Help |

• **(i)** Cancel button: Clicking this button aborts any OnePrice functions started from this screen and closes the *Logistics Data Exchange Job Browse* screen.

### **ASSIGN PALLETS TO MANIFEST BUTTON**

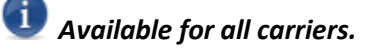

| Þ | ) м | ulti-Carrier Trailer Manifesting         | × |
|---|-----|------------------------------------------|---|
|   |     |                                          | - |
|   |     |                                          |   |
|   |     | Update LSC Content                       |   |
|   |     | Send Mail.dat files to Logistics Company |   |
|   | E   | Assign Pallets to Manifests              |   |
|   |     |                                          |   |

Clicking Assign Pallets to Manifest launches the *Browse Pallet Database* screen, which displays the list of pallets in the system. The pallets that display is controlled by any filters that may be applied (refer to below --  $\Im$  = No filter has been applied; or  $\Upsilon$  = Filter has been applied).

From this screen, users can assign carrier and consolidation facility IDs to pallets, modify specific mailing dates (if necessary) and create orders, generate and print a BOL (Bill of Lading): assign pallets to manifests: update the gross weight of pallets; track pallets; check a pallet's status; and generate and print pallet reports and export or import pallet data.

| D Browse Pal   | let Database (No r | manifests selected) 1 |                   |               |                     | •                 |                  |                           | Ă       |
|----------------|--------------------|-----------------------|-------------------|---------------|---------------------|-------------------|------------------|---------------------------|---------|
| Eile Tag Palle | ts Reports         |                       |                   |               |                     | 5                 |                  |                           | -       |
| by Mail        | Date 😕             | v v 4 .               | X Pallet          | s: 0          | Pieces:             | 0 Mail Weight:    | 0.0              | Gross Weight: 0.0         | T.      |
| Job D          | Job Number         | Job Desc              | Pallet ID         | UCID          | Postage Pmt Date St | EG ID Manifest    | CFName           | Entry Point Name          | Des     |
| 0000003        | OnePriceSmall      | Test_02               | P00020            | WBLBP0000004  | 10/21/2019 0        | 001               | 1 ABC Milwauke   | SCF BIRMINGHAM, AL 350    | 352     |
| 00000003       | OnePriceSmall      | Test_02               | 000947            | WBLBP0000005  | 10/21/2019 0        | 001               | 1 ABC Milwauke   | SCF BIRMINGHAM, AL 350    | 352     |
| 0000004        | 55866-023          | Test 03               | 000001            | WBLBP000000E  | 3/20/2019 0         | 001               |                  | SCF DENVER, CO 800        | 802     |
| 00000005       | A131511A           | Test_04               | 000002            | WBLBP000000H  | 3/20/2019 0         | 001               |                  | NDC DALLAS, TX 75199      | 753     |
| 00000005       | A131511A           | Test_04               | 000003            | WBLBP000000I  | 3/20/2019 00        | 001               |                  | SCF WESTCHESTER, NY 105   | 106     |
| 00000005       | A131511A           | Test_04               | 000004            | WBLBP000000J  | 3/20/2019 0         | 001               |                  | SCF WESTERN NASSAU, NY    | 115115  |
| 00000005       | A131511A           | Test_04               | 000005            | WELEPO00000K  | 3/20/2019 0         | 001               |                  | SCF BROOKLYN, NY 112      | 112     |
| 00000005       | A131511A           | Test 04               | 000000            | WBLBP00000L   | 3/20/2019 0         | 001               |                  | SCE MID ISLAND NV 117     | 110 110 |
| 00000005       | A131511A           | Test 04               | 0000008           | WBL BP000000N | 3/20/2019 0         | 001               |                  | SCE OREENSBORD NC 270     | 274     |
| 00000005       | A131511A           | Test 04               | 000000            | WBI BP0000000 | 3/20/2019 0         | 001               |                  | SCE CHARLOTTE NC 280      | 282     |
| 00000005       | A131511A           | Test 04               | 000010            | WBI BP000000P | 3/20/2019 0         | 001               |                  | SCEJACKSONVILLE EL 320    | 322     |
| 00000005       | A131511A           | Test 04               | 000011            | WBLBP000000Q  | 3/20/2019 0         | 001               |                  | SCF ORLANDO, FL 328       | 328     |
| 00000005       | A131511A           | Test 04               | 000012            | WBLBP00000R   | 3/20/2019 0         | 001               |                  | SCF MIAML FL 331          | 3315    |
| 00000005       | A131511A           | Test_04               | 000013            | WBLBP000000S  | 3/20/2019 0         | 001               |                  | SCF WEST PALM BCH, FL 33  | 334     |
| 00000005       | A131511A           | Test_04               | 000014            | WBLBP000000T  | 3/20/2019 0         | 001               |                  | SCF TAMPA, FL 335         | 336     |
| 00000005       | A131511A           | Test_04               | 000015            | WBLBP000000U  | 3/20/2019 0         | 001               |                  | SCF MANASOTA, FL 342      | 342     |
| 00000005       | A131511A           | Test_04               | 000016            | WBLBP000000V  | 3/20/2019 0         | 001               |                  | SCF CLEVELAND, OH 440     | 441     |
| 00000005       | A131511A           | Test_04               | 000017            | WBLBP000000W  | 3/20/2019 0         | 001               |                  | SCF CHICAGO, IL 606       | 606     |
| 00000005       | A131511A           | Test_04               | 000019            | WBLBP000000X  | 3/20/2019 0         | 001               |                  | SCF SALT LAKE CITY, UT 84 | 8411    |
| 00000006       | Entry Point: SCF 1 | Test_05               | 000047            | WBLBP000000Y  | 8/21/2019 0         | 038               |                  | SCF PHILADELPHIA, PA 190  | 191     |
|                |                    |                       |                   |               |                     |                   |                  |                           |         |
|                |                    |                       |                   |               |                     |                   |                  |                           |         |
|                |                    |                       |                   |               |                     |                   |                  |                           |         |
| <              |                    |                       |                   |               | 8                   |                   |                  |                           | >       |
| Assign CED     | Dates/Orders       | ROL                   | Select Ma         | nifest Und    | ate Gross Weight    | Track Pallets Che | ck Pallet Status | Reports & Utilities 0     | inse    |
| - adapt of to  | Dutcaronden        |                       | o o o o o o o o o | opa           | and Group Program   |                   | on runor orutoa  | reports & officer of      | 7.94    |

If a manifest(s) has been selected prior to accessing this screen, the name of the manifest(s) will display in the screen's title bar. If a manifest has not been selected, the screen's title bar will read "(No manifests selected)" – see screen image above.

| Browse Pal     | let Database (No r | manifests selected) 1 |               |             |                  | •                 |                  |                            | Ň     |
|----------------|--------------------|-----------------------|---------------|-------------|------------------|-------------------|------------------|----------------------------|-------|
| Eile Tag Palle | ts <u>R</u> eports |                       |               |             |                  | 63                |                  |                            | 9     |
| by Mail        | Date 🙎             | v v 4                 | X Pallets:    | 0           | Pieces:          | 0 Mail Weight:    | 0.0              | Gross Weight: 0.0          | T     |
| Job ID         | Job Number         | Job Desc              | Pallet ID     | UCID        | Postage Pmt Date | SEG ID Manifest   | CFName           | Entry Point Name           | Des   |
| 0000003        | OnePriceSmall      | Test_02               | P00020 WB     | LBP0000004  | 10/21/2019       | 0001 1            | ABC Milwaukee    | SCF BIRMINGHAM, AL 350     | 352   |
| 00000003       | OnePriceSmall      | Test_02               | 000947 WB     | LBP0000005  | 10/21/2019       | 0001              | ABC Milwaukee    | SCF BIRMINGHAM, AL 350     | 352   |
| 00000004       | 55866-023          | Test 03               | 000001 WB     | LBP000000E  | 3/20/2019        | 0001              |                  | SCF DENVER, CO 800         | 802   |
| 00000005       | A131511A           | Test_04               | 000002 WB     | LBP000000H  | 3/20/2019        | 0001              |                  | NDC DALLAS, TX 75199       | /53   |
| 00000005       | A131511A           | Test_04               | 000003 WB     | LEP0000001  | 3/20/2019        | 0001              |                  | CCE WESTCHESTER, NY 105    | 100   |
| 00000005       | A131511A           | Test_04               | 000004 WB     | BP000000    | 3/20/2019        | 0001              |                  | SCE BDOOKLVN NV 112        | 112   |
| 00000005       | A131511A           | Test 04               | 000006 WB     | L BP0000000 | 3/20/2019        | 0001              |                  | SCEWESTERN NASSAU NY 1     | 19115 |
| 00000005       | A131511A           | Test 04               | 000007 WB     | LBP000000M  | 3/20/2019        | 0001              |                  | SCF MID-ISLAND, NY 117     | 115   |
| 00000005       | A131511A           | Test 04               | 000008 WB     | LBP000000N  | 3/20/2019        | 0001              |                  | SCF GREENSBORO, NC 270     | 274   |
| 00000005       | A131511A           | Test 04               | 000009 WB     | LBP0000000  | 3/20/2019        | 0001              |                  | SCF CHARLOTTE, NC 280      | 282   |
| 00000005       | A131511A           | Test_04               | 000010 WB     | LBP000000P  | 3/20/2019        | 0001              |                  | SCF JACKSONVILLE, FL 320   | 322   |
| 00000005       | A131511A           | Test_04               | 000011 WB     | LBP000000Q  | 3/20/2019        | 0001              |                  | SCF ORLANDO, FL 328        | 328   |
| 00000005       | A131511A           | Test_04               | 000012 WB     | LBP000000R  | 3/20/2019        | 0001              |                  | SCF MIAMI, FL 331          | 331   |
| 00000005       | A131511A           | Test_04               | 000013 WB     | LBP000000S  | 3/20/2019        | 0001              |                  | SCF WEST PALM BCH, FL 334  | 334   |
| 00000005       | A131511A           | Test_04               | 000014 WB     | LBP000000T  | 3/20/2019        | 0001              |                  | SCF TAMPA, FL 335          | 336   |
| 00000005       | A131511A           | Test_04               | 000015 WB     | LBP000000U  | 3/20/2019        | 0001              |                  | SCF MANASOTA, FL 342       | 342   |
| 00000005       | A131511A           | Test_04               | 000016 WB     | LBP000000V  | 3/20/2019        | 0001              |                  | SCF CLEVELAND, OH 440      | 4410  |
| 00000005       | A131511A           | Test_04               | 000017 WB     | LBP000000W  | 3/20/2019        | 0001              |                  | SCF CHICAGO, IL 606        | 606   |
| 00000000       | A131511A           | Test_04               | 000019 WB     | LBP000000X  | 3/20/2019        | 0001              |                  | SCF SALT LAKE CITY, UT 840 | 8411  |
| 0000008        | Entry Point: SUP 1 | rest_up               | 000047 000    | LEPUUUUUU   | 0/21/2019        | 0036              |                  | SCF PHILADELPHIA, PA 190   | 191.  |
|                |                    |                       |               |             |                  |                   |                  |                            |       |
|                |                    |                       |               |             |                  |                   |                  |                            |       |
|                |                    |                       |               |             |                  |                   |                  |                            |       |
| <              |                    |                       |               | 6           | <b></b>          |                   |                  |                            | >     |
| Assign CFID    | Dates/Orders       | s BOL                 | Select Manife | st Upda     | te Gross Weight  | Track Pallets Che | ck Pallet Status | Reports & Utilities Clg    | se    |

• C The pallet list can be displayed in various sort orders by selecting a sort option from the list provided. The default is **by Mail Date**.

| Browse Pallet Database (No manife<br>File Tao Pallets Reports                                                                  | sts selected)                                                                                                    |
|----------------------------------------------------------------------------------------------------|----------------------------------------------------------------------------------------------------|
| by Mail Date                                                                                                    | • • • *                                                                                                    |
| by Postage Pmt Date<br>by In-Home Date<br>by UCID<br>004 by Entry Point<br>004 by SEG ID<br>005 by Manifest<br>004 by Manifest | b Desc Pallel 1<br>NewDIMETest01 00000<br>NewDIMETest01 00000<br>NewDIMETest01 00000<br>NewDIMETest01 00000<br>NewDIMETest01 00000 |
| 004 by M Bercode<br>004 by M Bercode<br>004 by Historical HDR Job ID<br>004 00223 JobNo NewOMET JobN                           | NewDIMETest01 00000<br>NewDIMETest01 00000<br>ame_NewDIMETest01 00000<br>ame_NewDIMETest01 00000                                   |

• 3 As pallets are selected (checked), the number of 'Pallets' selected, the total number of 'Pieces', the total 'Mail Weight', and the total 'Gross Weight' are calculated; the results of which are displayed in the corresponding fields at the top of the screen.

| E | 🕈 Browse Pallo        | et Database (No n   | nanifests selected) |           |              |                  |          |              |        |                            | <b>.</b> |
|---|-----------------------|---------------------|---------------------|-----------|--------------|------------------|----------|--------------|--------|----------------------------|----------|
| E | ile <u>T</u> ag Palle | ets <u>R</u> eports |                     |           |              |                  |          |              |        |                            | _        |
|   | by Mail               | Date                | - × 41 4            | ĸ         | Pollets:     | 4 Pieces:        | 21,503   | Mail Weight: | 462.   | 3 Gross Weight: 63         | 2.8 7    |
|   | lob ID                | Job Number          | Job Desc            | Pallet ID | UCID         | Postage Pmt Date | SEG ID N | lanifest     | CFName | Entry Point Name           | Dest Z 🔺 |
|   | 0000001               | 1503361             | 1503361             | 000001    | WBLBP0000001 | 8/08/2018        | 0001     |              |        | SCF SALT LAKE CITY, UT 840 | 84199!   |
|   | 0000001               | 1503361             | 1503361             | 000002    | WBLBP0000002 | 8/08/2018        | 0001     |              |        | SCF SAN FRANCISCO, CA 940  | 948501   |
|   | 0000001               | 1503361             | 1503361             | 000003    | WELEP0000003 | 8/08/2018        | 0001     |              |        | SCF LAS VEGAS, NV 890      | 89199!   |
|   | ✓ 01 000001           | 1503361             | 1503361             | 000004    | WBLBP0000004 | 8/08/2018        | 0001     |              |        | SCF PORTLAND, OR 970       | 97218    |
| P | 000001                | 1503361             | 1503361             | 000005    | WBLBP0000005 | 8/08/2018        | 0001     |              |        | SCF SEATTLE, WA 980        | 981681   |
|   | 00000001              | 1503361             | 1503361             | 000006    | WELEP0000006 | 8/08/2018        | 0001     |              |        | NDC SEATTLE, WA 98000      | 980031   |
|   | 00000001              | 1503361             | 1503361             | 000007    | WBLBP0000007 | 8/08/2018        | 0001     |              |        | SCF DENVER, CO 800         | 802661   |
|   | 00000001              | 1503361             | 1503361             | 000008    | WELEP0000008 | 8/08/2018        | 0001     |              |        | SCF DENVER, CO 800         | 802660   |

| Browse Pallet Databas    | e (No manifests selected) |                      |                         | •                           | á                               |
|--------------------------|---------------------------|----------------------|-------------------------|-----------------------------|---------------------------------|
| Eile Tag Pallets Reports | 5                         |                      |                         | 3                           | <b>U</b>                        |
| by Mail Date             | <b>2 v v</b>              | X Pallets: 0         | Pieces: 0               | Mail Weight: 0.0            | Gross Weight: 0.0               |
| Job ID Job Num           | ber Job Desc              | Pallet ID UCID       | Postage Pmt Date SEG ID | Manifest CFName             | Entry Point Name Des            |
| 0000003 OnePriceSi       | mall Test_02              | P00020 WBLBP0000004  | 10/21/2019 0001         | 1 ABC Milwauke              | SCF BIRMINGHAM, AL 350 352      |
| 00000003 OnePriceSr      | mall Test_02              | 000947 WBLBP0000005  | 10/21/2019 0001         | 1 ABC Milwauke              | SCF BIRMINGHAM, AL 350 352      |
| 0000004 55866-023        | Test 03                   | 000001 WBLBP000000E  | 3/20/2019 0001          |                             | SCF DENVER, CO 800 8020         |
| 00000005 A131511A        | Test_04                   | 000002 WBLBP000000H  | 3/20/2019 0001          |                             | NDC DALLAS, TX 75199 753        |
| 00000005 A131511A        | Test_04                   | 000003 WBLBP0000001  | 3/20/2019 0001          |                             | SCF WESTCHESTER, NY 105 106     |
| 00000005 A131511A        | Test_04                   | 000004 WBLBP000000J  | 3/20/2019 0001          |                             | SCF WESTERN NASSAU, NY 115115   |
| 00000005 A131511A        | Test_04                   | 000005 WBLBP000000K  | 3/20/2019 0001          |                             | CCEINECTEDN NACCALL NV 446446   |
| 00000005 A131511A        | Test_04                   | 000006 WBLBP000000L  | 3/20/2019 0001          |                             | SCE MID ISLAND NV 117 115115    |
| 00000005 41315114        | Test 04                   | 000007 WBL8P000000N  | 3/20/2019 0001          |                             | SCE OBEENSBORD NC 270 274       |
| 00000005 41315114        | Test 04                   | 000009 WBI BP0000000 | 3/20/2019 0001          |                             | SCE CHARLOTTE NC 280 282        |
| 00000005 A131511A        | Test 04                   | 000010 WBI BP000000P | 3/20/2019 0001          |                             | SCE JACKSONVILLE EL 320 3221    |
| 00000005 A131511A        | Test 04                   | 000011 WBLBP000000Q  | 3/20/2019 0001          |                             | SCF ORLANDO, FL 328 328         |
| 00000005 A131511A        | Test 04                   | 000012 WBLBP000000R  | 3/20/2019 0001          |                             | SCF MIAML FL 331 3311           |
| 00000005 A131511A        | Test 04                   | 000013 WBLBP000000S  | 3/20/2019 0001          |                             | SCF WEST PALM BCH, FL 334 334   |
| 00000005 A131511A        | Test_04                   | 000014 WBLBP000000T  | 3/20/2019 0001          |                             | SCF TAMPA, FL 335 336           |
| 00000005 A131511A        | Test_04                   | 000015 WBLBP000000U  | 3/20/2019 0001          |                             | SCF MANASOTA, FL 342 342        |
| 00000005 A131511A        | Test_04                   | 000016 WBLBP000000V  | 3/20/2019 0001          |                             | SCF CLEVELAND, OH 440 441       |
| 00000005 A131511A        | Test_04                   | 000017 WBLBP000000W  | 3/20/2019 0001          |                             | SCF CHICAGO, IL 606 606         |
| 00000005 A131511A        | Test_04                   | 000019 WBLBP000000X  | 3/20/2019 0001          |                             | SCF SALT LAKE CITY, UT 840 8411 |
| 00000006 Entry Point:    | SCF 1 Test_05             | 000047 WBLBP000000Y  | 8/21/2019 0038          |                             | SCF PHILADELPHIA, PA 190 191    |
| <                        |                           |                      | 3                       |                             | <u> </u>                        |
| Assign CFID Dates        | /Orders BOL               | Select Manifest Upd  | ate Gross Weight Track  | Pallets Check Pallet Status | Reports & Utilities Close       |

• <sup>4</sup> The screen's filter function allows users to limit or control the pallet data that is displayed using various criteria. The filter image on the screen changes based on whether a filter has been applied ( $\nabla$  = No filter has been applied; or  $\nabla$  = Filter has been applied).

| 🚼 Browse Pallet Database (No manifests selecte  | d)            |          |   |         |        |              |       |               |       |    |
|-------------------------------------------------|---------------|----------|---|---------|--------|--------------|-------|---------------|-------|----|
| <u>File</u> <u>T</u> ag Pallets <u>R</u> eports |               |          |   |         |        |              |       |               |       | _0 |
| by Mail Date 💌 🗙                                | <i>√/ →</i> K | Pollets: | 4 | Pieces: | 21,503 | Mail Weight: | 462.3 | Gross Weight: | 632.8 | Y  |
|                                                 |               |          |   |         |        |              |       |               |       |    |

#### Filter Options:

| •                                                     |                                                   |
|-------------------------------------------------------|---------------------------------------------------|
| Filter Pallet List                                    | ×                                                 |
| Query Mode                                            |                                                   |
| Hide Manifested Pallets I Hide Origin Pallets         | *Pallet UCID:                                     |
| Hide Pallets Without LSC Title Content                | Entry Point:                                      |
| Payment Dates: thru                                   | Facility Type: All types                          |
| Mail Dates: thru                                      | *CF Name: LSC non-LSC                             |
| In-Home Dates: thru                                   | *Location:                                        |
| First date = exact match, both dates = match in range | Type: All 🗸                                       |
| Job Number:                                           | *IM Barcode:                                      |
| Job Desc:                                             | Action: All 🗸                                     |
| Release Status: All                                   | Error: All                                        |
| Category: All                                         | CSAID:                                            |
|                                                       | * will match partial entries, ie: 111 finds 11141 |
| Reset Filter                                          | <u>O</u> K <u>Cancel</u>                          |

| ව Br   | owse Pal   | let Database (No r | manifests s | elected  | •1 |           |              |                  |        | 6            |                 |                      |          | Ă    |
|--------|------------|--------------------|-------------|----------|----|-----------|--------------|------------------|--------|--------------|-----------------|----------------------|----------|------|
| Eile . | lag Pallet | s Reports          |             |          |    |           |              |                  |        | 5            |                 |                      |          | 2    |
| 3      | by Mail    | Date 😕             | $\sim$      | 1        | 4  | X Pallet  | s: 0         | Pieces:          | 0      | Mail Weight: | 0.0             | Gross Weight:        | 0.0      | T.   |
|        | Job ID     | Job Number         | Job         | Desc     |    | Pallet ID | UCID         | Postage Pmt Date | SEG ID | Manifest     | CFName          | Entry Point Nan      | ne       | Des  |
| 00     | 000003     | OnePriceSmall      | Test_02     |          |    | P00020    | WBLBP0000004 | 10/21/2019       | 0001   | 1            | ABC Milwauke    | SCF BIRMINGHAM, AL   | 350      | 352  |
| 00     | 000003     | OnePriceSmall      | Test_02     |          |    | 000947    | WBLBP0000005 | 10/21/2019       | 0001   | 1            | ABC Milwauke    | SCF BIRMINGHAM, AL   | 350      | 352  |
| 00     | 000004     | 55866-023          | Test 03     |          |    | 000001    | WBLBP00000E  | 3/20/2019        | 0001   |              |                 | SCF DENVER, CO 800   |          | 802  |
| 00     | 000005     | A131511A           | Test_04     |          |    | 000002    | WBLBP000000H | 3/20/2019        | 0001   |              |                 | NDC DALLAS, TX 751   | 99       | 753  |
| 00     | 000005     | A131511A           | Test_04     |          |    | 000003    | WBLBP000000I | 3/20/2019        | 0001   |              |                 | SCF WESTCHESTER, N   | Y 105    | 106  |
| 00     | 000005     | A131511A           | Test_04     |          |    | 000004    | WBLBP000000J | 3/20/2019        | 0001   |              |                 | SCF WESTERN NASSA    | U, NY 11 | 5115 |
| 00     | 000005     | A131511A           | Test_04     |          |    | 000005    | WBLBP00000K  | 3/20/2019        | 0001   |              |                 | SCF BROOKLYN, NY     | 112      | 112  |
| 00     | 000005     | A131511A           | Test_04     |          |    | 000006    | WBLBP00000L  | 3/20/2019        | 0001   |              |                 | SCF WESTERN NASSA    | U, NY 11 | 5115 |
| 00     | 000005     | A131511A           | Test_04     |          | •  | 000007    | WBLBP000000M | 3/20/2019        | 0001   |              |                 | SCF MID-ISLAND, NY   | 117      | 115  |
| 00     | 000005     | A131511A           | Test_04     | <b>C</b> | ,  | 000008    | WBLBP000000N | 3/20/2019        | 0001   |              |                 | SCF GREENSBORO, NO   | C 270    | 274  |
|        | 000005     | A131511A           | Test_04     |          |    | 000009    | WBLBP0000000 | 3/20/2019        | 0001   |              |                 | SCF CHARLOTTE, NC    | 280      | 282  |
| 00     | 000005     | A131511A           | Test_04     |          |    | 000010    | WBLBP000000P | 3/20/2019        | 0001   |              |                 | SCF JACKSONVILLE, F  | L 320    | 3220 |
|        | 000005     | A131511A           | Test_04     |          |    | 000011    | WBLBP000000Q | 3/20/2019        | 0001   |              |                 | SCF ORLANDO, FL 32   | 8        | 328  |
|        | 000005     | A131511A           | Test_04     |          |    | 000012    | WBLBP000000R | 3/20/2019        | 0001   |              |                 | SCF MIAMI, FL 331    |          | 331  |
|        | 000005     | A131511A           | Test_04     |          |    | 000013    | WBLBP000000S | 3/20/2019        | 0001   |              |                 | SCF WEST PALM BCH,   | FL 334   | 334  |
|        | 000005     | A131511A           | Test_04     |          |    | 000014    | WBLBP000000T | 3/20/2019        | 0001   |              |                 | SCF TAMPA, FL 335    |          | 336  |
|        | 000005     | A131511A           | Test_04     |          |    | 000015    | WBLBP0000000 | 3/20/2019        | 0001   |              |                 | SCF MANASOTA, FL 3   | \$42     | 342  |
|        | 0000005    | A131511A           | Test_04     |          |    | 000016    | WBLBP000000V | 3/20/2019        | 0001   |              |                 | SCF CLEVELAND, OH    | 440      | 441  |
|        | 000005     | A131511A           | Test_04     |          |    | 000017    | WBLBP000000W | 3/20/2019        | 0001   |              |                 | SCF CHICAGO, IL 606  |          | 606  |
|        | 0000005    | A131511A           | Test_04     |          |    | 000019    | WBLBP000000X | 3/20/2019        | 0001   |              |                 | SCF SALT LAKE CITY,  | 01 840   | 841  |
|        | 000006     | Entry Point: SCF 1 | Test_05     |          |    | 000047    | WBLBP000000Y | 8/21/2019        | 0038   |              |                 | SCF PHILADELPHIA, PA | A 190    | 191. |
|        |            |                    |             |          |    |           |              |                  |        |              |                 |                      |          |      |
|        |            |                    |             |          |    |           |              |                  |        |              |                 |                      |          |      |
|        |            |                    |             |          |    |           |              |                  |        |              |                 |                      |          |      |
| <      |            |                    |             |          |    |           | (            | 3                |        |              |                 |                      |          | >    |
|        |            |                    | _           |          | _  |           |              |                  | _      |              |                 |                      |          |      |
| Ass    | sign CFID  | Dates/Orders       | B           | OL       |    | Select Ma | nifest Upda  | ate Gross Weight | Track  | Pallets Chec | k Pallet Status | Reports & Utilities  | Clos     | e    |
|        |            |                    |             |          |    |           |              |                  |        |              |                 |                      |          |      |

• **5** The pallet list provides the following information for each pallet:

| Job ID                                  | Mail Weight                              |
|-----------------------------------------|------------------------------------------|
| Job Number                              | Gross Weight                             |
| Job Desc                                | Mail Date                                |
| Pallet ID                               | Drop Date                                |
| UCID (Unique Container ID)              | In-Home Date                             |
| Postage Pmt Date (Postage Payment Date) | Action                                   |
| SEG ID                                  | Location (updated from wbSCAN)           |
| Manifest                                | Postage RIse Date (Postage Release Date) |
| CFName (Consolidation Facility Name)    | Rlse Time ( <i>Release Time</i> )        |
| Entry Point Name                        | DM Job ID ( <i>DAT-MAIL Job ID</i> )     |
| Dest ZIP+4                              | IM Barcode                               |
| CSA ID (Customer Supplier Agreement)    | Carrier                                  |
| Facility Type                           | Error                                    |
| Pieces                                  |                                          |
| Containers                              |                                          |

The 'Browse Pallet Database' screen is re-sizeable, eliminating the need for scrolling left/right to view the various columns of data.

| D Browse Pall   | et Database (No r    | manifests selec       | ted) 🚹   |             |               |                  | •             |                     |                          | Ă              |
|-----------------|----------------------|-----------------------|----------|-------------|---------------|------------------|---------------|---------------------|--------------------------|----------------|
| Eile Tag Pallet | s <u>R</u> eports    |                       |          |             |               |                  | <b>3</b>      |                     |                          | 9              |
| by Mail         | Date 🙎               | <ul> <li>✓</li> </ul> | #        | Reallets:   | 0             | Pieces:          | 0 Mail W      | eight: 0.0          | Gross Weight: 0.0        |                |
| Job D           | Job Number           | Job De                | sc       | Pallet ID   | UCID          | Postage Pmt Date | SEG ID Mani   | fest CFName         | Entry Point Name         | Des            |
| 0000003         | OnePriceSmall        | Test_02               |          | P00020 V    | VBLBP0000004  | 10/21/2019       | 0001          | 1 ABC Milwauke      | SCF BIRMINGHAM, AL 350   | 352            |
| 00000003        | OnePriceSmall        | Test_02               |          | 000947 V    | VBLBP0000005  | 10/21/2019       | 0001          | 1 ABC Milwauke      | SCF BIRMINGHAM, AL 350   | 352            |
| 00000004        | 55866-023            | Test 03               |          | 000001 V    | VBLBP000000E  | 3/20/2019        | 0001          |                     | SCF DENVER, CO 800       | 802            |
| 00000005        | A131511A             | Test_04               |          | 000002 V    | VBLBP000000H  | 3/20/2019        | 0001          |                     | NDC DALLAS, TX 75199     | 753            |
| 00000005        | A131511A             | Test_04               |          | 000003 V    | VBLBP000000I  | 3/20/2019        | 0001          |                     | SCF WESTCHESTER, NY 10   | 5 106          |
| 00000005        | A131511A             | Test_04               |          | 000004 V    | VBLBP000000J  | 3/20/2019        | 0001          |                     | SCF WESTERN NASSAU, NY   | 115115         |
| 00000005        | A131511A             | Test_04               |          | 000005 V    | VBLBP000000K  | 3/20/2019        | 0001          |                     | SCF BROOKLYN, NY 112     | 112            |
| 00000005        | A131511A             | Test_04               | -        | 000006 V    | VBLBP000000L  | 3/20/2019        | 0001          |                     | SCF WESTERN NASSAU, NY   | 115115         |
|                 | A131511A<br>A131611A | Test_04               | 5        | 000007 0    | VELEPO00000M  | 3/20/2019        | 0001          |                     | SCF MID-ISLAND, NY 117   | 27.4           |
| 00000005        | A131511A             | Test 04               | <u> </u> | 000008 V    | VBLBP0000000  | 3/20/2019        | 0001          |                     | SCE CHARLOTTE NC 280     | 282            |
| 00000005        | A131511A             | Test 04               |          | 000010 1    | VBI BP000000P | 3/20/2019        | 0001          |                     | SCE LACKSONVILLE EL 320  | 322            |
| 00000005        | A131511A             | Test 04               |          | 000011 V    | VBL BP0000000 | 3/20/2019        | 0001          |                     | SCE OPLANDO EL 328       | 328            |
| 00000005        | A131511A             | Test 04               |          | 000012 V    | VBI BP000000R | 3/20/2019        | 0001          |                     | SCE MIAMI EL 331         | 331            |
| 00000005        | A131511A             | Test 04               |          | 000013 V    | VBLBP000000S  | 3/20/2019        | 0001          |                     | SCF WEST PALM BCH, FL 3  | 34 334         |
| 00000005        | A131511A             | Test 04               |          | 000014 V    | VBLBP000000T  | 3/20/2019        | 0001          |                     | SCF TAMPA, FL 335        | 336            |
| 00000005        | A131511A             | Test 04               |          | 000015 V    | VBLBP000000U  | 3/20/2019        | 0001          |                     | SCF MANASOTA, FL 342     | 342            |
| 00000005        | A131511A             | Test_04               |          | 000016 V    | VBLBP000000V  | 3/20/2019        | 0001          |                     | SCF CLEVELAND, OH 440    | 4410           |
| 00000005        | A131511A             | Test_04               |          | 000017 V    | VBLBP000000W  | 3/20/2019        | 0001          |                     | SCF CHICAGO, IL 606      | 606            |
| 00000005        | A131511A             | Test_04               |          | 000019 V    | VBLBP000000X  | 3/20/2019        | 0001          |                     | SCF SALT LAKE CITY, UT 8 | 40 8411        |
| 0000006         | Entry Point: SCF 1   | Test_05               |          | 000047 V    | VBLBP000000Y  | 8/21/2019        | 0038          |                     | SCF PHILADELPHIA, PA 190 | 191            |
|                 |                      |                       |          |             |               |                  |               |                     |                          |                |
|                 |                      |                       |          |             |               |                  |               |                     |                          |                |
| Assign CFID     | Dates/Orders         | BOL                   |          | Select Mani | ifest Upda    | te Gross Weight  | Track Pallets | Check Pallet Status | Reports & Utilities      | Cl <u>o</u> se |

- <sup>6</sup> The button bar at the bottom of the screen contains the following function buttons:
  - Assign CFID: To be used to assign a CFID (Carrier and Container Facility) or change existing settings (refer to <u>ASSIGN CFID</u> for instructions).
  - Dates/Orders: To be used to create an order for a shipment and, if necessary, to set new ship and in-home dates for selected pallets when they don't match the manifest (refer to Dates/Orders Button for instructions). If dates are changed, they will also be changed/updated in the corresponding Mail.dat file(s). However, if postage has already been paid, *PostalOne!* will not receive these date changes.
  - BOL: To be used to add selected (checked) pallets to the bill of lading for a selected manifest (refer to <u>BOL BUTTON</u> for instructions).
  - Select Manifest: To be used to select a manifest. Clicking this button is the equivalent of requesting a truck (refer to <u>Select Manifest Button</u> for instructions).
  - Update Gross Weight: To be used to add or update the gross weight for single and mother pallets, and sibling pallets (refer to <u>Update Gross Weight Button</u> for instructions).
  - Track Pallets: To be used to display the status of a job and the pallets associated with it (refer to <u>Track Pallets Button</u> for instructions).
  - Check Pallet Status: To be used to request detailed transportation status information from LSC's DIME system for tagged pallets. The information that is returned is dependent on where the order is in the DIME process (refer to <u>Check Pallet Status Button</u> for instructions).
  - Reports & Utilities: To be used for generating the "Trailer Pallet Report". In addition, pallet data can be exported and imported, as well (refer to <u>Reports & Utilities Button</u> for instructions).

~ **Close**: To be used to close/exit the *Browse Pallets Database* screen.

The same functions actionable using the buttons located in the button bar along the bottom of

the screen  $\mathbf{6}$  are also accessible by right-clicking anywhere in the pallet list.

Additional functions that are NOT included in the button bar ARE available by right-clicking anywhere in the pallet list are:

- ~ Remove from BOL: Removes the selected pallets assigned to a manifest (or BOL).
- ~ Cancel Orders: Cancels previously created orders.
- ~ Uncancel Orders: Revokes a previously issued 'Cancel Order' request.

| Browse Pall                                                                                        | et Database (No i<br>ets Reports                                                                           | manifests selected)                                                                                                   |                                                                   |                                                                          |                                                                        |                                                             |              |                                                                                   |                                                                                                    |                                                                                                    | ×   |
|----------------------------------------------------------------------------------------------------|----------------------------------------------------------------------------------------------------|----------------------------------------------------------------------------------------------------|-------------------------------------------------------------------|--------------------------------------------------------------------------|------------------------------------------------------------------------|-------------------------------------------------------------|--------------|-----------------------------------------------------------------------------------|----------------------------------------------------------------------------------------------------|----------------------------------------------------------------------------------------------------|-----|
| by Mai                                                                                             | Date                                                                                                    | • • #                                                                                                    | 🔆 Pallets                                                         | K 0                                                                      | Pleces:                                                                | •                                                           | Mail Weight: | 0.0                                                                               | Gross Weight                                                                                                    | 0.0                                                                                                    | Y   |
| Job ID                                                                                             | Job Number                                                                                                 | Job Desc                                                                                                    | Pallet ID                                                         | UCID                                                                     | Postage Pmt Date                                                       | SEG ID                                                      | Manifest     | CFName                                                                            | Entry Po                                                                                                    | int Name                                                                                                | 1.4 |
| 1503361                                                                                            | 1503361                                                                                                    | 1503361                                                                                                    | 000015                                                            | VVBLBP000006P                                                            | 8/08/2018                                                              | 0001                                                        |              |                                                                                   | BOLINGBROOK                                                                                                    | IL 60440                                                                                                | E   |
| 1503361<br>1503361<br>1503361<br>1503361<br>1503361<br>1503361<br>1505911A<br>1505911A<br>1505911A | 1503361<br>1503361<br>1503361<br>1503361<br>1503361<br>1503361<br>aftp725<br>aftp725<br>aftp725<br>aftp725 | 1503361<br>1503361<br>1503361<br>1503361<br>1503361<br>1503361<br>1503361<br>attp725<br>attp725<br>attp725<br>attp725 | 000<br>000<br>000<br>000<br>000<br>000<br>000<br>000<br>000<br>00 | Assign CFID<br>Dates/Orders<br>BOL<br>Select Manifest<br>Deselect Manife | est 018                                                                | 0001<br>0001<br>0001<br>0001<br>0001<br>0001<br>0001<br>000 |              | ABC - Chicago<br>ABC - Chicago<br>ABC - Chicago<br>ABC - Chicago<br>ABC - Chicago | NDC SEATTLE, I<br>SCF DENVER, C<br>SCF DENVER, C<br>SCF KANSAS C<br>BOLINGBROOK<br>SCF ALBUQUEF<br>SCF PORTLAND<br>SCF TACOMA, I<br>SCF NORTH HO | WA 9800<br>O 800<br>O 800<br>O 800<br>IL 60440<br>KQUE, NM 870<br>V OR 970<br>WA 983<br>USTON, TX 773   |     |
| 1505911A<br>1505911A<br>1505911A<br>1505911A<br>1505911A<br>1505911A<br>1505911A<br>1505911A       | attp725<br>attp725<br>attp725<br>attp725<br>attp725<br>attp725<br>attp725<br>attp725                       | attp/25<br>attp/25<br>attp/25<br>attp/25<br>attp/25<br>attp/25<br>attp/25<br>attp/25<br>attp/25                       | 000<br>000<br>000<br>000<br>000<br>000<br>000<br>000<br>000<br>00 | Remove from B<br>Cancel Orders<br>Uncancel Order<br>WBLBP000000S         | IOL 018<br>018<br>018<br>018<br>018<br>018<br>018<br>018<br>018<br>018 | 0001<br>0001<br>0001<br>0001<br>0001<br>0001<br>0001        |              |                                                                                   | SCF SAN ANTO<br>SCF OKLAHOM<br>SCF JACKSON<br>SCF ORLANDO,<br>SCF VEST PALL<br>SCF TAMPA, FL<br>SCF TAMPA, FL<br>SCF TRENTON                     | NIC, LX 780<br>A CITV, OK 730<br>/ILLE, FL 320<br>FL 328<br>M BCH, FL 334<br>335<br>A, FL 342<br>NJ 085 |     |

### **VIEW/DISPATCH MANIFESTS BUTTON**

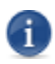

Available for all carriers.

| D | Multi-Carrier Trailer Manifesting        | × |
|---|------------------------------------------|---|
|   |                                          |   |
|   | Update LSC Content                       |   |
|   | Send Mail.dat files to Logistics Company |   |
|   | Assign Pallets to Manifests              |   |
|   | ⊻iew/Dispatch Manifests                  |   |
|   |                                          |   |

Clicking View/Dispatch Manifests launches the Manage Manifests screen, which displays any existing manifests and contains manifest-specific functions.

| 🏋 Manage Manif                            | ests        |                                                                                                    |                                                                                                    |                |                |                                                                                                    |                                                                                                    |                           |
|-------------------------------------------|-------------|----------------------------------------------------------------------------------------------------|----------------------------------------------------------------------------------------------------|----------------|----------------|----------------------------------------------------------------------------------------------------|----------------------------------------------------------------------------------------------------|---------------------------|
| <u>File</u> <u>U</u> tilities             |             |                                                                                                    |                                                                                                    |                |                |                                                                                                    |                                                                                                    |                           |
| Refresh                                   | listbox     |                                                                                                    |                                                                                                    |                |                |                                                                                                    |                                                                                                    |                           |
| Open, By Manifest                         | t# Open, By | Scheduled Dispatch Date                                                                                                    | /Time Open, B                                                                                                    | y CFName       | Cancelled      | Dispatched, by Dispa                                                                                                    | atch Date/Tim                                                                                            | • 1                       |
| Manifest ID                               | Truckload # | Carrier                                                                                                    | Type                                                                                                    |                | CFName         | Sched Dispato                                                                                                    | h Date/Time                                                                                              | Actual Dispatch Date/Time |
| 33                                        |             | ABC Company                                                                                                    | Direct Trailer                                                                                                    |                |                | 06/06/2019                                                                                                    | 15:51:37                                                                                                 |                           |
| 27<br>25<br>21<br>14<br>13<br>8<br>7<br>3 |             | LSC for Dropship/Copal<br>LSC for Dropship/Copal<br>LSC for Dropship/Copal<br>ABC Company<br>LSC for Dropship/Copal<br>ABC Company<br>ABC Company<br>ABC Company<br>ABC Company | Consolidator<br>Consolidator<br>Direct Trailer<br>Direct Trailer<br>Consolidator<br>Direct Trailer<br>Consolidator<br>Direct Trailer | LSC_E<br>ABC - | 301<br>Chicago | 05/03/2019<br>06/03/2019<br>04/25/2019<br>04/26/2019<br>04/24/2019<br>04/23/2019<br>04/19/2019<br>04/18/2019<br>03/27/2019 | 16:29:45<br>16:03:41<br>12:26:40<br>10:24:38<br>14:39:05<br>21:44:03<br>09:31:03<br>09:29:52<br>17:46:19 |                           |
| Create Manifest                           | Update Mar  | ifest Dispatch Truck                                                                                                    | Cancel Manife                                                                                                    | est [          | Palet list     | BoL E                                                                                                    | biport 8                                                                                                 | 9 Close                   |

The Refresh button 🖸 allows users to manually refresh the manifest list.

• **O** The *Manage Manifests* screen displays all existing manifests in list form. The list contains the following information for each manifest:

| Manifest ID                          | Total Weight                     |
|--------------------------------------|----------------------------------|
| Truckload #                          | Pallets                          |
| Carrier                              | Master BOL                       |
| Туре                                 | Location ID                      |
| CFName (Consolidation Facility Name) | Action                           |
| Sched Dispatch Date                  | Error                            |
| Sched Dispatch Time                  | Sys ID                           |
| Actual Dispatch Date                 | CFID (Consolidation Facility ID) |
| Actual Dispatch Time                 | Error Text                       |
| Trailer ID                           |                                  |

The information can be sorted and viewed by clicking the corresponding sort tab: **Open**, **By Manifest #**; **Open**, **By Scheduled Dispatch Date/Time**; **Open**, **By CF Name**; **Cancelled**; and **Dispatched**, **by Dispatch Date/Time**.

| Ē | 🔏 Manage Manif                                             | ests        |                                                                                                    |                                                                                     |                                                                                             |                |                 |        |                                                                                                    |                                                                                                    |                | <b></b>      |
|---|------------------------------------------------------------|-------------|----------------------------------------------------------------------------------------------------|-------------------------------------------------------------------------------------|---------------------------------------------------------------------------------------------|----------------|-----------------|--------|----------------------------------------------------------------------------------------------------|----------------------------------------------------------------------------------------------------|----------------|--------------|
| 1 | ile <u>U</u> tilities                                      |             |                                                                                                    |                                                                                     |                                                                                             |                |                 |        |                                                                                                    |                                                                                                    |                |              |
|   | Refresh                                                    | listbox     |                                                                                                    |                                                                                     |                                                                                             |                |                 |        |                                                                                                    |                                                                                                    |                |              |
|   | Open, By Manifes                                           | t# Open, By | / Scheduled Dispatch Date                                                                                                    | /Time                                                                               | Open, By CF                                                                                 | Name           | Cancelled       | Dispat | ched, by Dispa                                                                                                    | atch Date/Tim                                                                                                    | -1             |              |
|   | Manifest ID                                                | Truckload # | Carrier                                                                                                    |                                                                                     | Туре                                                                                        |                | CFName          |        | Sched Dispato                                                                                                    | h Date/Time                                                                                                    | Actual Dispate | :h Date/Time |
|   | 33                                                         |             | ABC Company                                                                                                    | Direct                                                                              | Trailer                                                                                     |                |                 |        | 06/06/2019                                                                                                    | 15:51:37                                                                                                    |                |              |
|   | 33<br>27<br>25<br>21<br>18<br>14<br>13<br>8<br>7<br>7<br>3 |             | ABC Company<br>LSC for Dropship/Copal<br>LSC for Dropship/Copal<br>LSC for Dropship/Copal<br>ABC Company<br>LSC for Dropship/Copal<br>ABC Company<br>ABC Company<br>ABC Company | Direct<br>Conso<br>Direct<br>Direct<br>Conso<br>Direct<br>Direct<br>Conso<br>Direct | Troler<br>didator<br>Trailer<br>Troler<br>didator<br>Troler<br>Troler<br>Midator<br>Trailer | LSC_B<br>ABC - | iol<br>Chicago  |        | 06/06/2019<br>06/03/2019<br>06/03/2019<br>04/25/2019<br>04/26/2019<br>04/23/2019<br>04/23/2019<br>04/19/2019<br>04/18/2019<br>03/27/2019 | 15.51.37<br>16:29:45<br>16:03:41<br>12:26:40<br>10:24:38<br>14:39:05<br>21:44:03<br>09:31:03<br>09:29:52<br>17:46:19 |                |              |
|   | Create Manifest                                            | Update Mar  | ifest Dispatch Truck                                                                                                    | Canc                                                                                | 5<br>el Manifest                                                                            | (              | 6<br>Palet list |        | 7<br>Bol E                                                                                                    | xport 8                                                                                                    |                | ,<br>Olose   |

- Create Manifest button: Used to create a manifest. The user is able to enter the Dispatch Date/Time, enter a Trailer ID, select a Carrier, specify the type of Carrier (for example, Consolidator), enter the Maximum Weight and Maximum number of Pallets. In addition, the user can insert stop information (for example, Entry Point and Zip+4) based on information from the USPS FAST system, and/or change the stop order. Refer to <u>Create Manifests Button</u> for more information.
- **Update Manifeset** button: Allows the user to modify an already requested truck's dispatch information for a selected manifest (refer to <u>Update Manifests Button</u> for more information).
- **Construct Dispatch Truck** button: Used to record a truck as being dispatched <u>after the carrier has</u> <u>picked up the mail</u>. The function allows the user to print the corresponding bill of lading after a truck has been marked as dispatched. Refer to <u>Dispatch Truck Button</u> for more information.
- **Gancel Manifest** button: Used to cancel a manifest.
- **OPallet List** button: Clicking this button launches the **Pallets on Manifest** screen. It provides a list of the pallets associated with a selected manifest. The pallet information provided consists of the associated Job ID, UCID (Unique Container ID), Copies, and Total Weight. A sum of the Total Weight and number of Pallets is also provided (refer to <u>Pallet List Button</u> for more information).
- **V** BoL button: Used to print a hard copy of the bill of lading for a selected manifest (refer to <u>BOL Button</u> for more information).
- **W** Export button: Used to print the pallet information associated with a manifest to a CSV file (refer to EXPORT BUTTON for more information).
- **Use button: Clicking this button closes the** *Manage Manifests* **screen.**

### **REPORTS AND EXPORTS BUTTON**

Available for all carriers.

Clicking **Reports and Exports** displays two options: **Pre-Production Reports**; and **Trailer Exports**.

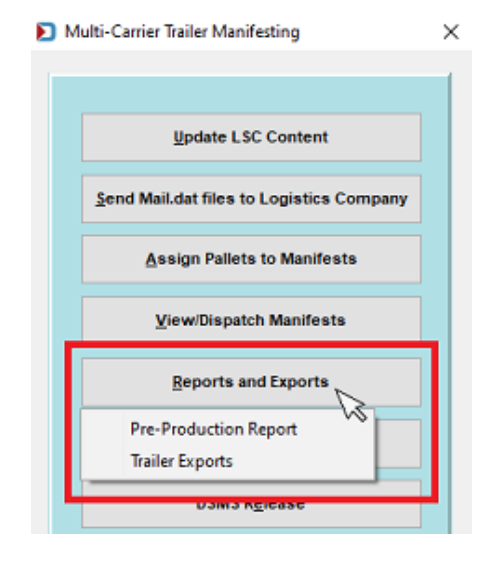

### **Pre-Production Report Option**

Selecting Pre-Production Reports launches the Pre-Production Report Parameters screen. This screen

allows the user to stipulate parameters for pulling/displaying pre-production data, such as by **Job ID** or **List ID**, or the data in a range using **Postage Mailing Date**.

Once the parameters are selected or entered, click **OK** to run the report (clicking **Cancel** will close the screen without running the report).

| Pre-Production Report Paran | neters   |      |            |        |
|-----------------------------|----------|------|------------|--------|
|                             |          |      |            |        |
| Job ID:                     | List ID: | <br> |            |        |
| Postage Mailing Date From:  |          | To:  |            |        |
|                             |          |      |            |        |
|                             |          | 1    | <u>0</u> K | Cancel |

Example:

|                 | Pre - Production Report           |         |          |           |        |         |   |        |            |         |                  |         |          |
|-----------------|-----------------------------------|---------|----------|-----------|--------|---------|---|--------|------------|---------|------------------|---------|----------|
| PalletiD        | Unique<br>ContaineriD             | JobiD   | ListID   | Job Title | Permit | CF      | 0 | Status | Containers | Copi    | es Mail Weig     | ht Gros | s Weight |
| Drop Ship       |                                   |         |          |           |        |         |   |        |            |         |                  |         |          |
| Postage Paym    | ent Date:                         | 4/      | 30/202   | 0         |        |         |   |        |            |         |                  |         |          |
| 000001          | WBLBP000000B                      | 00000   | 617      | Test_01   | 000001 | ALG-CHI | Y | eBOL   | (          | 0       | 17,866           | 1.1163  | 20.1163  |
| 000002          | WBLBP000000C                      | 00000   | 617      | Test_01   | 000002 | ALG-CHI | Y | eBOL   | (          | 0       | 30,707           | 1.9189  | 20.9189  |
| 000003          | WBLBP000000D                      | 00000   | 617      | Test_01   | 000003 | ALG-CHI | Y | eBOL   | (          | 0       | 23,883           | 1.4926  | 20.4926  |
| Total By Entry  | Point: DES                        | MOINES  | 5 IA 503 | 318       |        |         |   |        |            | 0       | 72,456           | 4.5278  | 61.5278  |
| Total By Posta  | age Payment Da                    | ate: 4/ | 30/202   | D         |        |         |   |        |            | 0       | 72,456           | 4.5278  | 61.5278  |
| Total By All Re | port                              |         |          |           |        |         |   |        |            |         |                  |         |          |
|                 |                                   |         |          |           |        |         |   |        |            |         | Total Palle      | s:      | 3        |
|                 |                                   |         |          |           |        |         |   |        |            | Tota    | I SubContainer   | s :     | 0        |
|                 | Total Copies: 72,45               |         |          |           |        |         |   |        | 72,456     |         |                  |         |          |
|                 |                                   |         |          |           |        |         |   |        |            | Total I | Mail Weight (Ibs | ):      | 4.5278   |
|                 | Total Gross Weight (lbs): 61.5278 |         |          |           |        |         |   |        |            |         | ss Weight (Ibs)  | :       | 61.5278  |

### **Trailer Exports Option**

Selecting **Trailer Exports** launches the *Manage Manifests* screen, which displays the list of existing manifests in the system. This screen is also launched when the <u>View/Dispatch Manifest Button</u> on the Multi-Carrier Trailer Manifesting menu is clicked. From this screen users can export a manifest's information to a CSV file. Refer to <u>Export Button</u> for instructions, report definitions, and examples.

|              | Manage Manifes    | ts            |                           |                  |               |                                   | ×                        |
|--------------|-------------------|---------------|---------------------------|------------------|---------------|-----------------------------------|--------------------------|
| <u>F</u> ile | Utilities         | -             |                           |                  |               |                                   |                          |
| 3            | Send to           | ALG           |                           |                  |               |                                   |                          |
| Оре          | en, By Manifest # | Open, By Sc   | heduled Dispatch Date/Tir | me Open, By CFNa | me Cancelled  | Dispatched, by Dispatch Date/Time |                          |
|              | Manifest ID       | Truckload #   | Carrier                   | Туре             | CFName        | Sched Dispatch Date/Time          | Actual Dispatch Date/Tim |
|              | 2                 |               | ALG                       | Origin           | ALG Chicago   | 05/20/2020 10:33:01               |                          |
|              | 1                 |               | Generic Carrier ABC       | Consolidator     | ABC Milwaukee | 05/18/2020 11:21:52               |                          |
| <            |                   |               |                           |                  |               | V                                 | >                        |
| Cre          | ate Manifest      | pdate Manifes | t Dispatch Truck C        | ancel Manifest   | Pallet list   | BoL Export                        | Cl <u>o</u> se           |

### **COPAL UPLOAD BUTTON**

D Specific to 'LSC DropShip/Copal' and 'LSC OnePrice' carriers only.

| Beports and Exports  |
|----------------------|
| <u>C</u> opal Upload |
| DSMS Release         |
| DIME LEGACY          |
| Egit                 |
|                      |

Selecting the **Copal Upload** button launches the **Copal Logistics Data Exchange Job Browse** screen, which displays a list of jobs that have copal trays in them. Select (check) all of the jobs to send updates to LSC for and click **Send to Carrier**.

| 🌠 Copal Logistics Data Exchar              | nge Job Browse                      |            |                   |                  |           |             |                |                |            | ×               |
|--------------------------------------------|-------------------------------------|------------|-------------------|------------------|-----------|-------------|----------------|----------------|------------|-----------------|
| 🛃 🗸 🗶 🐷                                    | <u> </u>                            |            |                   |                  |           |             |                |                |            | 0               |
| by Job No. by Import Date by In            | Home Delivery Date by Job ID by His | torical Jo | bID by First Mail | Date by Job Name |           |             |                |                |            | P               |
|                                            |                                     |            |                   |                  |           |             |                |                |            |                 |
| 14275                                      |                                     |            |                   |                  |           |             |                |                |            |                 |
| л <mark>Ф</mark>                           |                                     |            |                   |                  |           |             |                |                |            |                 |
| Job Number                                 | Job Name                            | Rev.       | Carrier Name      | LGS Status       | LGS Date  | Stmt Status | P1 Paid Status | Hist Job ID    | Mail Class | Category        |
| OnePriceTest2                              | OnePriceTest2                       | 7          | Window Book, In   | Retrieved        | 4/09/2019 | Open        | Not paid ( 0%) | 00000372       | Standard   | Letter          |
| OnePriceTest2                              | OnePriceTest2                       | 8          | Window Book, In   | Retrieved        | 4/18/2019 | Open        | Not paid ( 0%) | 00000372       | Standard   | Letter          |
|                                            |                                     |            |                   |                  |           |             |                |                |            |                 |
| Long Long Long Long Long Long Long Long    |                                     |            |                   |                  |           |             |                |                |            |                 |
| Pieces Selected: 5 0<br>Files Selected 5 0 | - Mailer Approved 6                 |            |                   |                  |           |             | <u> </u>       | Send to Carrie | r Cano     | el <u>H</u> elp |

- Job List Sorts: The displayed job information can be sorted/viewed based on the tab selected: by Job No; by Import Date; by In-Home Delivery Date; by Job ID; by Historical Job ID; by First Mail Date; and by Job Name.
- Filter function: Allows the user to apply pre-defined filters for viewing their copal job data. Clicking this icon displays a *Browse Filter List* screen where the user can either select an existing filter profile or create and select a new profile. The filter image on the screen changes based on whether a filter has been applied (Filter applied = T; No filter applied = T).

| Copal Logistics Data Exchan      | ge Job Browse                        |            |                      |                  |           |             |                |                |            | 9                |
|----------------------------------|--------------------------------------|------------|----------------------|------------------|-----------|-------------|----------------|----------------|------------|------------------|
| 🗐 🗸 🛪 🐱                          |                                      |            |                      |                  |           |             |                |                |            | 0                |
| by Job No. by Import Date by In- | Home Delivery Date by Job ID by Hist | torical Jo | bblD   by First Mail | Date by Job Name | 1         |             |                |                |            | Y                |
|                                  |                                      |            |                      |                  |           |             |                |                |            |                  |
| 1073                             |                                      |            |                      |                  |           |             |                |                |            |                  |
| <b>•</b>                         |                                      |            |                      |                  |           |             |                |                |            |                  |
| Job Number                       | Job Name                             | Rev.       | Carrier Name         | LGS Status       | LGS Date  | Stmt Status | P1 Paid Status | Hist. Job ID   | Mail Class | Category ]       |
| OnePriceTest2                    | OnePriceTest2                        | 7          | Window Book, In      | Retrieved        | 4/09/2019 | Open        | Not paid ( 0%) | 00000372       | Standard   | Letter           |
| OnePriceTest2                    | OnePriceTest2                        | 8          | Window Book, In      | Retrieved        | 4/18/2019 | Open        | Not paid ( 0%) | 00000372       | Standard   | Letter           |
| I Desired                        |                                      |            |                      |                  |           |             |                |                |            | <u>×</u>         |
| Files Selected 0                 | USPS Venified                        |            |                      |                  |           |             | <u> </u>       | Send to Carrie | r Can      | cel <u>H</u> elp |

Uthe pallet list provides the following information for each pallet:

| Job Number                                      | Est Mail Date                        |
|-------------------------------------------------|--------------------------------------|
| Job Name                                        | In Home Date                         |
| Rev (job revision number)                       | First Mail Date                      |
| Carrier Name                                    | Piece Count                          |
| LGS Status (Logistics Update/Retrieval Status)  | Delivery Window                      |
| LGS Date (Logistics Date Update/Retrieval Date) | Date                                 |
| Stmt Status (Statement Status)                  | Time                                 |
| P1 Paid Status                                  | File Name                            |
| Hist Job ID                                     | Job ID                               |
| Mail Class                                      | Mail.dat file location on the server |
| Category                                        |                                      |

| 🕌 Copal Logistics Data Exchar            | nge Job Browse                        |            |                                    |                        |                        |              |                                  |                |                      |                  | X    |
|------------------------------------------|---------------------------------------|------------|------------------------------------|------------------------|------------------------|--------------|----------------------------------|----------------|----------------------|------------------|------|
| 🚽 🗸 🛪 🐼                                  |                                       |            |                                    |                        |                        |              |                                  |                |                      | 6                | a    |
| by Job No. by Import Date by In          | Home Delivery Date by Job ID by His   | torical Jo | obID   by First Mail               | Date by Job Name       |                        |              |                                  |                |                      |                  | Y    |
|                                          |                                       |            |                                    |                        |                        |              |                                  |                |                      |                  |      |
| г <mark>Ф</mark>                         | · · · · · · · · · · · · · · · · · · · |            |                                    |                        |                        |              |                                  |                |                      |                  |      |
| Job Number                               | Job Name                              | Rev.       | Carrier Name                       | LGS Status             | LGS Date               | Stmt Status  | P1 Paid Status                   | Hist Job ID    | Mail Class           | Catego           | 89   |
| OnePriceTest2<br>OnePriceTest2           | UnePriceTest2<br>OnePriceTest2        | 8          | Window Book, Ir<br>Window Book, Ir | Retrieved<br>Retrieved | 4/09/2019<br>4/18/2019 | Upen<br>Open | Not paid ( 0%)<br>Not paid ( 0%) | 00000372       | Standard<br>Standard | Letter<br>Letter |      |
| <b>.</b>                                 |                                       |            |                                    |                        |                        |              |                                  |                | 0                    |                  | E    |
| Pieces Selected: 5 0<br>Files Selected 0 | - Mailer Approved 6                   |            |                                    |                        |                        |              | <u> </u>                         | Send to Carrie | r Cano               | xel}             | Help |

- **4** Job lookup: Users can find jobs faster in the list by entering part or all of the Job Number and then tab out of the field. The cursor will automatically jump the first occurrence in the list it finds.
- **5** Pieces Selected / Files Selected: These fields provide a sum total of each based on the job(s) that is checked (or selected).

|                   | anpz co<br>alip767<br>4CTCM Test 01<br>4CTCM Test 02<br>4CTCM Test 03<br>PMOD 5DigitMerge | alip/20<br>alip/20<br>MCTOM Test 01<br>MCTOM Test 02<br>MCTOM Test 03<br>PMOD 5DigitMerge | 1<br>1<br>1<br>1 |           | Open<br>Open<br>Open<br>Open<br>Open | Not paid (<br>Not paid (<br>Not paid (<br>Not paid (<br>Not paid ( | 0%)<br>0%)<br>0%)<br>0%)<br>0%) |  |
|-------------------|-------------------------------------------------------------------------------------------|-------------------------------------------------------------------------------------------|------------------|-----------|--------------------------------------|--------------------------------------------------------------------|---------------------------------|--|
| Pieces<br>Files S | s Selected: 42,263<br>Selected: 2                                                         | - Mailer Approved<br>- USPS Verified                                                      |                  | Send to C | arrier                               | Cancel                                                             | <u>H</u> elp                    |  |

- **One of the stated and a stated stated in the stated stated sta**
- **V** Send to Carrier button: This button is used to send the selected job(s) to LSC for postal optimization (refer to <u>Send to Carrier Button</u> for instructions).
- **(3)** Cancel button: Clicking this button aborts any OnePrice functions started from this screen and closes the *Logistics Data Exchange Job Browse* screen.

### **DSMS RELEASE BUTTON**

# I Specific to 'LSC DropShip/Copal' and 'LSC OnePrice' carriers only.

"DSMS" refers to DropShip Management System. The **DSMS Release** function is used once an MSP's jobs are approved for mailing by the USPS, to be released to the carrier before postage is paid.

| <u>C</u> opal Upload |  |
|----------------------|--|
| DSMS Release         |  |
| DIME LEGACY          |  |
| Egit                 |  |
|                      |  |

Clicking **DSMS Release** launches the *Browse Pallet Database* screen, in which information for all existing pallets is listed.

| 🞇 Br     | rowse Palle                                                                                                    | t Database 👩                                                                                                    |                                                                                                    |                                                                                                    |                                                                                                    |                                                                                                    |                                                             |               |        |                                                                                                    | <b>—</b> ×                                                                                                    |
|----------|----------------------------------------------------------------------------------------------------|----------------------------------------------------------------------------------------------------|----------------------------------------------------------------------------------------------------|----------------------------------------------------------------------------------------------------|----------------------------------------------------------------------------------------------------|----------------------------------------------------------------------------------------------------|-------------------------------------------------------------|---------------|--------|----------------------------------------------------------------------------------------------------|----------------------------------------------------------------------------------------------------|
| File     | Tag Palle                                                                                                    | ts <u>R</u> eports 🚩                                                                                                    |                                                                                                    |                                                                                                    |                                                                                                    |                                                                                                    |                                                             | 0             |        |                                                                                                    | 6                                                                                                    |
| <b>₫</b> | by Mail                                                                                                    | Date 🚹                                                                                                    | • • • •                                                                                                    | *                                                                                                    | Pollets:                                                                                                    | 0 Pieces:                                                                                                    |                                                             | 0 Mail Weight | :      | .0 Gross Weight:                                                                                                    |                                                                                                    |
|          | Job ID                                                                                                    | Job Number                                                                                                    | Job Desc                                                                                                    | Pallet ID                                                                                                    | UCID                                                                                                    | Postage Pmt Date                                                                                                    | SEG ID                                                      | Manifest      | CFName | Entry Point Name                                                                                                    | Dest Z 🔺                                                                                                    |
|          | 1503361                                                                                                    | 1503361                                                                                                    | 1503361                                                                                                    | 000001                                                                                                    | WELEP0000001                                                                                                    | 8/08/2018                                                                                                    | 0001                                                        |               |        | SCF SALT LAKE CITY, UT 840                                                                                                    | 841995                                                                                                    |
|          | 1503361<br>1503361<br>1503361<br>1503361<br>1503361<br>1503361<br>1503361<br>1503361<br>1503361<br>1503911A<br>1505911A<br>1505911A<br>1505911A<br>1505911A<br>1505911A<br>1505911A<br>1505911A<br>1505911A | 1503361<br>1503361<br>1503361<br>1503361<br>1503361<br>1503361<br>1503361<br>1503361<br>1503361<br>1503361<br>1503361<br>1503361<br>1503361<br>affp725<br>affp725<br>affp725<br>affp725<br>affp725<br>affp725<br>affp725<br>affp725<br>affp725<br>affp725<br>affp725<br>affp725<br>affp725 | 1903361<br>1503361<br>1503561<br>1503361<br>150356<br>150356<br>150356<br>150356<br>150356<br>150356<br>150356<br>150356<br>150356<br>150356<br>150356<br>150356<br>150356<br>150356<br>150356<br>150356<br>150356<br>150356<br>150356<br>150356<br>150356<br>150356<br>150356<br>150356<br>150356<br>150555<br>150555<br>150555<br>150555<br>150555<br>150555<br>150555<br>150555<br>150555<br>150555<br>150555<br>150555<br>150555<br>150555<br>150555<br>150555<br>150555<br>150555<br>150555<br>150555<br>150555<br>1505555<br>1505555<br>1505555<br>1505555<br>1505555<br>1505555<br>1505555<br>1505555<br>1505555<br>1505555<br>1505555<br>1505555<br>1505555<br>1505555<br>1505555<br>1505555<br>1505555<br>1505555<br>1505555<br>1505555<br>1505555<br>1505555<br>1505555<br>1505555<br>15055555<br>15055555<br>15055555<br>150555555<br>150555555<br>1505555555<br>1505555555<br>1505555555<br>1505555555555 | 000002<br>000003<br>000004<br>000005<br>000005<br>000009<br>000009<br>000009<br>000009<br>000009<br>000009<br>000009<br>000000 | WELEP000002           WELEP000003           WELEP000004           WELEP000005           WELEP000005           WELEP000006           WELEP000007           WELEP000008           WELEP000009           WELEP000000           WELEP000000           WELEP000000           WELEP000000           WELEP000000           WELEP000000           WELEP000000           WELEP000000           WELEP0000000           WELEP0000000           WELEP0000000           WELEP0000000           WELEP0000000           WELEP0000000           WELEP0000000           WELEP0000000           WELEP0000000           WELEP0000000           WELEP0000000           WELEP0000000           WELEP0000000 | 8(19/2018<br>8/08/2018<br>8/08/2018<br>8/08/2018<br>8/08/2018<br>8/08/2018<br>8/09/2018<br>8/09/2018<br>8/09/2018<br>8/09/2018<br>8/09/2018<br>8/09/2018<br>8/09/2018<br>8/09/2018<br>8/09/2018 | 0001<br>0001<br>0001<br>0001<br>0001<br>0001<br>0001<br>000 |               |        | SCF SAN FRANCISCO, CA. 940<br>SCF LAS VEGAS, NV. 980<br>SCF PORTLAND, OR. 970<br>SCF SEATTLE, WA. 980<br>NDC SEATTLE, WA. 9800<br>SCF DENVER, CO. 800<br>SCF DENVER, CO. 800<br>SCF DENVER, CO. 800<br>SCF ALBUQUERQUE, NM. 870<br>SCF SACRAMENTO, CA. 956<br>SCF OKLANDO, FL. 320<br>SCF OKLANDO, FL. 320<br>SCF VACHAOMA CITY, OK. 730<br>SCF JACKSONMLLE, FL. 320<br>SCF ORLANDO, FL. 326<br>SCF WARA, FL. 335<br>SCF MANASOTA, FL. 332<br>SCF TAMPA, FL. 335<br>SCF TAMPA, FL. 335<br>SCF MARASOTA, FL. 342<br>SCF TAMPA, FL. 335<br>SCF MARTSURG, PA. 170<br>SCF PHLADELPHIA, PA. 190 | 94800<br>891991<br>972181<br>98168-<br>980001<br>802661<br>802661<br>871011<br>957991<br>328621<br>322031<br>328621<br>334165<br>3364165<br>334165<br>3342601<br>086501<br>086501<br>086501<br>086501<br>171075 |
| 1        |                                                                                                    | · · ·                                                                                                    |                                                                                                    |                                                                                                    |                                                                                                    |                                                                                                    |                                                             |               |        |                                                                                                    | F =                                                                                                    |
| CO_Pr    | e⊻iew                                                                                                    | 7<br>Release                                                                                                    | Log                                                                                                    |                                                                                                    |                                                                                                    |                                                                                                    |                                                             |               |        | 9                                                                                                    | Cl <u>o</u> se                                                                                                    |

- **U** The pallet list can be displayed in various sort orders by selecting a sort option from the list provided. The default order is **by Mail Date**.
- As pallets are selected (checked), the number of 'Pallets' selected, the total number of 'Pieces', the total 'Mail Weight', and the total 'Gross Weight' are calculated; the results of which are displayed in the corresponding fields at the top of the screen.

| 🚼 Browse P         | allet Database         |                    |           |                              |         |                        |        |                  |        |                                                 |              | <b>-</b> ×       |
|--------------------|------------------------|--------------------|-----------|------------------------------|---------|------------------------|--------|------------------|--------|-------------------------------------------------|--------------|------------------|
| <u>File</u> Tag Pa | illets <u>R</u> eports |                    | -         |                              |         |                        | _      |                  |        |                                                 | _            |                  |
| by h               | all Date               |                    | ×         | Pallets:                     | 4       | Pieces:                | 21     | ,503 Mail Weight | t 463  | 2.3 Gross Weight:                               | 632          | • T              |
| ob ID              | Job Number             | Job Desc           | Pallet ID | UCID                         | Postagr | e Pmt Date             | SEG ID | Manifest         | CFName | Entry Point Name                                |              | Dest Z 🔺         |
|                    | 1 1503361<br>1 1503361 | 1503361<br>1503361 | 000001    | WBLBP0000001<br>WBLBP0000002 |         | 8/08/2018<br>8/08/2018 | 0001   |                  |        | SCF SALT LAKE CITY, UT<br>SCF SAN FRANCISCO, C/ | 840<br>A 940 | 84199!<br>94850! |
| 000000             | 1 1503361              | 1503361            | 000003    | WELEP0000003                 |         | 8/08/2018              | 0001   |                  |        | SCF LAS VEGAS, NV 89                            | 0            | 891995           |
|                    | 1 1503361              | 1503361            | 000005    | WELEP0000005                 |         | 8/08/2018              | 0001   |                  |        | SCF SEATTLE, WA 980                             |              | 98168            |

| 🚰 Bro<br>Eile | wse Palle<br>Tag Palle | t Database<br>ts <u>R</u> eports |          |           |               |                         | 0              |        |                           |                |
|---------------|------------------------|----------------------------------|----------|-----------|---------------|-------------------------|----------------|--------|---------------------------|----------------|
| <b>3</b>      | by Mail                | Date 🚹                           |          | ж         | Pollets:      | 0 Pieces:               | 0 Meil Weight: | 0.0    | Gross Weight:             | •• 🕈           |
|               | Job ID                 | Job Number                       | Job Desc | Pallet ID | UCID          | Postage Pmt Date SEG ID | Manifest       | CFName | Entry Point Name          | Dest Z 🔺       |
|               | 503361                 | 1503361                          | 1503361  | 000001    | WELEP0000001  | 8/08/2018 0001          |                | S      | IF SALT LAKE CITY, UT 840 | 841991         |
|               | 503361                 | 1503361                          | 1503361  | 000002    | WELEP0000002  | 8/08/2018 0001          |                | 50     | F SAN FRANCISCO, CA. 940  | 94850          |
| Hä            | 503361                 | 1503361                          | 1503361  | 000003    | WELEPUOLOUUS  | 0/00/2010 0001          |                | 5      | F LAS VEGAS, NY 690       | 0704.00        |
| H::           | 503351                 | 1503361                          | 1503351  | 000004    | WELEPU000004  | 8/08/2018 0001          |                | 5      | F FORTLAND, OR 970        | 97218:         |
| Ha            | 503361                 | 1503361                          | 1503361  | 0000005   | WELEP COLOROS | 808/2018 0001           |                | N      | C SEATTLE WA 98000        | 980036         |
| 日设            | 503361                 | 1503381                          | 1503361  | 010107    | WELEP 0000007 | 8/08/2018 0001          |                | S      | CE DENVER CO 800          | 80256          |
| His           | 503361                 | 1503361                          | 1503361  | 000008    | WELEP0000008  | 8/08/2018 0001          |                | S      | CF DENVER, CO 800         | 802660         |
| Πi            | 503361                 | 1503361                          | 1503361  | 000009    | WELEPOODODO9  | 8/08/2018 0001          |                | s      | F DENVER, CO 800          | 802560         |
| <b>H</b> 19   | 505911A                | affp725                          | affp725  | 000001    | WELEPO000000  | 8/09/2018 0001          |                | S      | CF ALBUQUERQUE, NM 870    | 87101(-        |
| 15            | 505911A                | affp725                          | attp725  | 000002    | WELEPOODOOH   | 8/09/2018 0001          |                | S      | F SACRAMENTO, CA 956      | 95799(         |
| 11            | 505911A                | affp725                          | affp725  | 000008    | WELEPO00000N  | 8/09/2018 0001          |                | S      | F OKLAHOMA CITY, OK 730   | 73125!         |
| 11            | 505911A                | affp725                          | affp725  | 000009    | WELEPDODODOO  | 8/09/2018 0001          |                | S      | F JACKSONVILLE, FL 320    | 32203!         |
| 11            | 505911A                | affp725                          | affp725  | 000010    | WELEP000000P  | 8/09/2018 0001          |                | S      | CF ORLANDO, FL 328        | 328628         |
| 15            | 505911A                | affp725                          | affp725  | 000011    | WELEPDODODOQ  | 8/09/2018 0001          |                | S      | F WEST PALM BCH, FL 334   | 33416:         |
| L] 19         | 505911A                | affp725                          | affp725  | 000012    | WELEPO00000R  | 8/09/2018 0001          |                | S      | CF TAMPA, FL 335          | 33630!         |
| <u> </u> 15   | 505911A                | affp725                          | aftp725  | 000013    | WELEPOODOODS  | 8/09/2018 0001          |                | S      | F MANASOTA, FL 342        | 34260          |
| H13           | 505911A                | aftp725                          | attp725  | 000014    | WELEP000000T  | 8/09/2018 0001          |                | 50     | F TRENTON, NJ 085         | 08650          |
| 님쁥            | 505911A                | amp/25                           | a11p/25  | 000015    | WELEPU000000  | 8/09/2018 0001          |                | 5      | TE NARRIERURG, DA. 470    | 080319         |
| Hä            | 505911A                | anpr25                           | atte725  | 000016    | WELEPODD000V  | 8/09/2018 0001          |                | 5      | F DHI ADELDHA DA 100      | 10176          |
|               | JUDBITA                | anpr25                           | anpr25   | 000017    | WOLDPUODOU0W  | 0/08/2010 0001          | I              | 151    | a Pricadelphia, PA 190    | 1:31/0:        |
|               |                        | 0 0                              |          |           |               |                         |                |        |                           | • •            |
| Pre           | vjew                   | R <u>e</u> lease                 | Log      |           |               |                         |                |        | 9                         | Cl <u>o</u> se |

Solution: The screen's filter function allows users to limit or control the pallet data that is displayed using various criteria. The filter image on the screen changes based on whether a filter has been

applied ( $\nabla$  = No filter has been applied; or  $\nabla$  = Filter has been applied).

| Filter Pallet List      |                                                       |                                                   |
|-------------------------|-------------------------------------------------------|---------------------------------------------------|
| Release Mode Juery Mode |                                                       |                                                   |
| Job ID:                 | Release Status: Al                                    |                                                   |
| List ID:                | 🔜 🔲 Hide UnManifested Pallets                         |                                                   |
| Payment Dates:          | Hide Pallets Without LSC Title Content                |                                                   |
| ll n                    | Filter Pallet List                                    |                                                   |
|                         | Release Mod : Query Mode                              |                                                   |
|                         | Hide Manifested Pallets                               | Facilty Type: All types                           |
|                         | Only display "Ready" pallets                          | *Pallet UCID:                                     |
|                         | Hide Pallets Without LSC Title Content                | Manifest:                                         |
|                         | Payment Dates: Ihru                                   | *CF Name:                                         |
|                         | Mail Dates: thru                                      | *Location:                                        |
| Eeset Filter            | In-Home Dates: Ihru                                   | Type: All                                         |
|                         | First date - exact match, both dates - match in range | *IM Barcode:                                      |
|                         | Job ID:                                               | Action: All                                       |
|                         | List ID:                                              | Error: All                                        |
|                         |                                                       | * will match partial entries, ie: 111 finds 11141 |
|                         | Reset Filter                                          | QK Qancel                                         |

• **O** The **Reports** menu offers a **Location/Picking Report** option, in which the user can select how the data is to be sorted and grouped by.

| Browse Pallet Database                                                                                                    | 4                                                                                                    |                                                                                                    |                                                                                                    |                 |                                                                                                    |                                                                                                    |
|----------------------------------------------------------------------------------------------------|----------------------------------------------------------------------------------------------------|----------------------------------------------------------------------------------------------------|----------------------------------------------------------------------------------------------------|-----------------|----------------------------------------------------------------------------------------------------|----------------------------------------------------------------------------------------------------|
| by Mail Date                                                                                                    | )                                                                                                    | X Pallets:                                                                                                    | 0 Pieces:                                                                                                    | 0 Mail Weight:  | 0.0 Gross Weight:                                                                                                    |                                                                                                    |
| Job ID Job Num                                                                                                    | iber Job Desc<br>1503361                                                                                                    | Pallet ID UCID 000001 WELEP0000001                                                                                                    | Postage Pmt Date SEG ID<br>8/08/2018 0001                                                                                                    | Manifest CFName | Entry Point Name<br>SCF SALT LAKE CITY, UT 840                                                                                                    | Dest Z 🔺                                                                                                    |
| 1903861 1503361<br>15033861 1503361<br>15033861 15033861<br>15033861 15033861<br>15033861 15033861<br>15033861 15033861<br>15033861 15033861<br>15033861 15033861<br>15039811 15033861<br>15059811A arfip725<br>15059811A arfip725<br>15059811A arfip725<br>15059811A arfip725<br>15059811A arfip725<br>15059811A arfip725<br>15059811A arfip725 | 1503361<br>1503361<br>1503361<br>1503361<br>1503361<br>1503361<br>1503361<br>1503361<br>1503361<br>1503361<br>offp725<br>offp725<br>off | 000002         WBL BP000002           000003         WBL BP000003           00004         WBL BP000004           00005         WBL BP000005           00006         WBL BP000005           00007         WBL BP000007           00008         WBL BP000007           00009         WBL BP000007           000000         WBL BP000000           000001         WBL BP000000           000002         WBL BP000000           000001         WBL BP000000           000010         WBL BP0000000           000011         WBL BP0000000           000012         WBL BP0000000           000013         WBL BP0000000           000014         WBL BP0000000           000015         WBL BP0000000           000014         WBL BP0000000           000014         WBL BP0000007           000014         WBL BP0000007           000014         WBL BP0000007           000014         WBL BP0000007           000014         WBL BP0000007           000014         WBL BP0000007 | 8/08/2018 0001<br>8/08/2018 0001<br>8/08/2018 0001<br>8/08/2018 0001<br>8/08/2018 0001<br>8/08/2018 0001<br>8/08/2018 0001<br>8/08/2018 0001<br>8/09/2018 0001<br>8/09/2018 0001<br>8/09/2018 0001<br>8/09/2018 0001<br>8/09/2018 0001<br>8/09/2018 0001<br>8/09/2018 0001<br>8/09/2018 0001<br>8/09/2018 0001 |                 | SCF SAN FRANCISCO, CA. 940<br>SCF LAS VEGAS, NY 690<br>SCF PORTLAND, CR. 970<br>SCF SEATTLE, VIA. 9800<br>NDC SEATTLE, VIA. 9800<br>NDC SEATTLE, VIA. 9800<br>SCF DENVER, CO. 800<br>SCF DENVER, CO. 800<br>SCF DENVER, CO. 800<br>SCF DENVER, CO. 800<br>SCF ACRAMENTO, CA. 956<br>SCF ORLAHOMA CITY, OK 730<br>SCF ALCRAMENTO, CA. 956<br>SCF ORLAHOM, FL. 324<br>SCF TAMPA, FL. 335<br>SCF MANASOTA, FL. 342<br>SCF TRENTON, NJ. 085 | 94850:<br>89199:<br>97218:<br>980138<br>802661<br>802661<br>802661<br>871011<br>957991<br>322035<br>328621<br>33416:<br>33630:<br>34260:<br>086515 |
| 1505911A aftp725<br>1505911A affp725                                                                                                    | attp725<br>attp725                                                                                                    | 000015 WELEP000000V                                                                                                    | 8/09/2018 0001<br>8/09/2018 0001                                                                                                    |                 | SCF PHLADELPHIA, PA 190                                                                                                    | 17107!<br>19176!                                                                                                    |
| Pre <u>v</u> iew R <u>e</u> lease                                                                                                    | Log                                                                                                    |                                                                                                    |                                                                                                    |                 |                                                                                                    | Cl <u>o</u> se                                                                                                    |

• The pallet list provides the following information for each pallet:

Job ID Job Number Job Desc Pallet ID UCID (Unique Container ID) Postage Pmt Date (Postage Payment Date) SEG ID Manifest CFName (Consolidation Facility Name) Entry Point Name Dest ZIP+4 Facility Type Pieces Containers

Mail Weight Gross Weight Mail Date Drop Date In-Home Date Action Location (updated from wbSCAN) Postage RIse Date (*Postage Release Date*) RIse Time (*Release Time*) DM Job ID (*DAT-MAIL Job ID*) IM Barcode Carrier Error

# Inte 'Browse Pallet Database' screen is re-sizeable, eliminating the need for scrolling left/right to view the various columns of data.

• Preview button: Allows the appropriate USPS representative to approve pallets for dropshipping. The intials or ID of whomever attempts to approve the pallet for dropshipping must already be included in DAT-MAIL's DMU List. When the release is processed, a "Release Preview Report" is generated (refer to <u>Preview Button</u> for instructions).

The DMU List management occurs via the 'DMU List' option located in DAT-MAIL's main 'File' menu.

| Browse Pallet Database                                                                                                    | 3                                                                                                    |                                                                                                    |                                                                                                    |                 |                                                                                                    |                                                                                                    |
|----------------------------------------------------------------------------------------------------|----------------------------------------------------------------------------------------------------|----------------------------------------------------------------------------------------------------|----------------------------------------------------------------------------------------------------|-----------------|----------------------------------------------------------------------------------------------------|----------------------------------------------------------------------------------------------------|
| by Mail Date                                                                                                    | -                                                                                                    | X Pollets:                                                                                                    | 0 Pieces:                                                                                                    | 0 Mail Weight:  | 0.0 Gross Weight:                                                                                                    |                                                                                                    |
| Job ID Job Number                                                                                                    | Job Desc                                                                                                    | Pallet ID UCID                                                                                                    | Postage Pmt Date SEG ID                                                                                                    | Manifest CFName | Entry Point Name                                                                                                    | Dest Z 🔺                                                                                                    |
| 1503361 1503361                                                                                                    | 1503361                                                                                                    | 000001 WELEP0000001                                                                                                    | 8/08/2018 0001                                                                                                    |                 | SCE SALT LAKE CITY, UT, 840                                                                                                    | 841995                                                                                                    |
| 1503361         1503361         1503361           1503361         1503361         1503361           1503361         1503361         1503361           1503361         1503361         1503361           1503361         1503361         1503361           1503361         1503361         1503361           1503361         1503361         1503361           1503361         1503361         1503361           1503361         1503361         1503361           1503361         1503361         1503361           1503361         1503361         1503361           1505911A         aftp725         1505911A           1505911A         aftp725         1505911A           1505911A         aftp725         1505911A           1505911A         aftp725         1505911A           1505911A         aftp725         1505911A           1505911A         aftp725         1505911A           1505911A         aftp725         1505911A           1505911A         aftp725         1505911A           1505911A         aftp725         1505911A           1505911A         aftp725         1505911A           1505911A         aft | 1903361         1903361         1903361         1903361         1903361         1903361         1903361         1903361         1903361         1903361         1903361         1903361         1903361         1903361         1903361         1903361         1903361         1903361         1903361         1903361         1903361         1903361         1903361         1903361         1903361         1903361         1903361         1903361         1903361         1903361         1903361         1903361         1903361         1903361         1903361         1903361         1903361         1903361         1903361         1903361         1903361         1903361         1903361         1903361         1903361         1903361         1903361         1903361 <td< td=""><td>000001 VAELEP0000002<br/>000002 WBLEP0000003<br/>000005 WBLEP0000005<br/>000005 WBLEP0000005<br/>000005 WBLEP0000005<br/>000007 WBLEP0000007<br/>000008 WBLEP0000007<br/>000001 WBLEP0000007<br/>000010 WBLEP0000007<br/>000011 WBLEP0000007<br/>000011 WBLEP0000007<br/>000012 WBLEP0000007<br/>000013 WBLEP0000007<br/>000014 WBLEP0000007<br/>000015 WBLEP0000007<br/>000015 WBLEP0000007<br/>000015 WBLEP0000007<br/>000015 WBLEP0000007<br/>000017 WBLEP0000007</td><td>808/2018         0001           808/2018         0001           808/2018         0001           808/2018         0001           808/2018         0001           808/2018         0001           808/2018         0001           808/2018         0001           808/2018         0001           808/2018         0001           808/2018         0001           809/2018         0001           809/2018         0001           809/2018         0001           809/2018         0001           809/2018         0001           809/2018         0001           809/2018         0001           809/2018         0001           809/2018         0001           809/2018         0001           809/2018         0001           809/2018         0001           809/2018         0001           809/2018         0001           809/2018         0001</td><td></td><td>SCF SAN FRANCESCO, CA 940<br/>SCF SAN FRANCESCO, CA 940<br/>SCF LAS VEGAS, NY 890<br/>NDC SEATTLE, WA 9900<br/>SCF DENVER, CO 800<br/>SCF DENVER, CO 800<br/>SCF DENVER, CO 800<br/>SCF DENVER, CO 800<br/>SCF DENVER, CO 800<br/>SCF DENVER, CO 800<br/>SCF DENVER, CO 800<br/>SCF DENVER, CO 800<br/>SCF ALDUAUERQUE, IM 870<br/>SCF SACRAMENTO, CA 956<br/>SCF OKLAHOMA CITY, OK 730<br/>SCF OKLAHOMA CITY, OK 730<br/>SCF OKLAHOMA CITY, OK 730<br/>SCF OKLAHOMA CITY, OK 730<br/>SCF OKLAHOMA CITY, OK 730<br/>SCF OKLAHOMA CITY, OK 730<br/>SCF OKLAHOMA CITY, OK 730<br/>SCF OKLAHOMA CITY, OK 730<br/>SCF OKLAHOMA CITY, OK 730<br/>SCF OKLAHOMA CITY, OK 730<br/>SCF PHLADELPHA, PL 342<br/>SCF TREVTON, NJ 085<br/>SCF SOUTH JERSEY, NJ 080<br/>SCF HARRISBURG, PA 170<br/>SCF PHLADELPHA, PA 190</td><td>301139<br/>948501<br/>851991<br/>972181<br/>96165<br/>90003<br/>802661<br/>802661<br/>802661<br/>802661<br/>802661<br/>802661<br/>802661<br/>802661<br/>802661<br/>334161<br/>336301<br/>342601<br/>086501<br/>086311<br/>171071<br/>191761<br/>• •</td></td<> | 000001 VAELEP0000002<br>000002 WBLEP0000003<br>000005 WBLEP0000005<br>000005 WBLEP0000005<br>000005 WBLEP0000005<br>000007 WBLEP0000007<br>000008 WBLEP0000007<br>000001 WBLEP0000007<br>000010 WBLEP0000007<br>000011 WBLEP0000007<br>000011 WBLEP0000007<br>000012 WBLEP0000007<br>000013 WBLEP0000007<br>000014 WBLEP0000007<br>000015 WBLEP0000007<br>000015 WBLEP0000007<br>000015 WBLEP0000007<br>000015 WBLEP0000007<br>000017 WBLEP0000007 | 808/2018         0001           808/2018         0001           808/2018         0001           808/2018         0001           808/2018         0001           808/2018         0001           808/2018         0001           808/2018         0001           808/2018         0001           808/2018         0001           808/2018         0001           809/2018         0001           809/2018         0001           809/2018         0001           809/2018         0001           809/2018         0001           809/2018         0001           809/2018         0001           809/2018         0001           809/2018         0001           809/2018         0001           809/2018         0001           809/2018         0001           809/2018         0001           809/2018         0001           809/2018         0001 |                 | SCF SAN FRANCESCO, CA 940<br>SCF SAN FRANCESCO, CA 940<br>SCF LAS VEGAS, NY 890<br>NDC SEATTLE, WA 9900<br>SCF DENVER, CO 800<br>SCF DENVER, CO 800<br>SCF DENVER, CO 800<br>SCF DENVER, CO 800<br>SCF DENVER, CO 800<br>SCF DENVER, CO 800<br>SCF DENVER, CO 800<br>SCF DENVER, CO 800<br>SCF ALDUAUERQUE, IM 870<br>SCF SACRAMENTO, CA 956<br>SCF OKLAHOMA CITY, OK 730<br>SCF OKLAHOMA CITY, OK 730<br>SCF OKLAHOMA CITY, OK 730<br>SCF OKLAHOMA CITY, OK 730<br>SCF OKLAHOMA CITY, OK 730<br>SCF OKLAHOMA CITY, OK 730<br>SCF OKLAHOMA CITY, OK 730<br>SCF OKLAHOMA CITY, OK 730<br>SCF OKLAHOMA CITY, OK 730<br>SCF OKLAHOMA CITY, OK 730<br>SCF PHLADELPHA, PL 342<br>SCF TREVTON, NJ 085<br>SCF SOUTH JERSEY, NJ 080<br>SCF HARRISBURG, PA 170<br>SCF PHLADELPHA, PA 190 | 301139<br>948501<br>851991<br>972181<br>96165<br>90003<br>802661<br>802661<br>802661<br>802661<br>802661<br>802661<br>802661<br>802661<br>802661<br>334161<br>336301<br>342601<br>086501<br>086311<br>171071<br>191761<br>• • |

- **Provide a connection** with LSC's system and reports the selected pallets as Released to LSC for pickup (refer to <u>Release Button</u> for instructions).
- **(i)** Log button: When clicked this button launches the *Browse Release Log* screen, which displays a list of Previewed and Released actions that has taken place, including the date/time they occurred, the DMU that performed the action, the number of pallets that the action was applied to, and the number of pallets the action was successful for. In addition, Released items can be unreleased, the corresponding report can be re-printed, an action can be re-submitted, and the pallets that each action applied to can be viewed (refer to Log Button for instructions).
- **Close** button: Clicking this button closes the **Browse Pallet Database** screen.

### **DIME LEGACY BUTTON**

Clicking **DIME Legacy** launches the DIME legacy or single-job DIME function. The functionality contained therein has not changed from past releases. Refer to any

existing DIME documentation for the DIME legacy product.

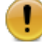

Ite legacy product is scheduled to be removed from DAT-MAIL in 2020 (date to be determined).

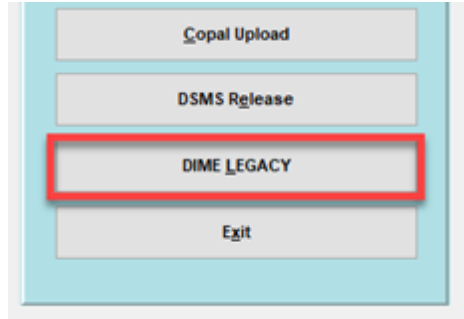

### **EXIT BUTTON**

Clicking the Exit button will close the Multi-Carrier Trailer Manifesting menu.

## **COMPONENT FUNCTIONALITY**

This section of the Guide provides functional information and instructions for the components identified under <u>MCTM MENU – COMPONENT IDENTIFICATION</u>.

### **UPDATE LSC CONTENT BUTTON**

To use the LSC DropShip/Copal function, jobs must be assigned Content Title IDs and have reference information added. Content Title IDs associate accurate customer information from LSC's system to the job in DAT-MAIL. A Content Title ID refers to a Client Name and Service Type (for example, DropShip, Copal, Commingle, etc.).

To assign Content Title IDs, and the necessary reference information, click **Update LSC Content** in the Multi-Carrier Trailer Manifesting menu.

| Multi-      | Carrier Trailer Manifesting            | Х |
|-------------|----------------------------------------|---|
|             |                                        |   |
|             | Update LSC Content                     | L |
| <u>\$</u> e | nd Mail.dat files to Logistics Company |   |
|             |                                        |   |

The *Select Mail.Dat Files to DIME Batch Assign Reference Info* screen will display. Select (check) the Mail.dat files for all versions of the first job being worked on and click **Assign Reference Info**.

A description of the Select Mail.dat Files to DIME Batch Assign Reference Info screen is provided in the LSC DROPSHIP/COPAL MENU section of the Guide; specifically, Update LSC Content Button.

| 🔏 Select Mail.D                | at Files to DIM                           | E Batch Assign Reference                   | Info                 |                            |                                        |                                        |        |                                        | ×  |
|--------------------------------|-------------------------------------------|--------------------------------------------|----------------------|----------------------------|----------------------------------------|----------------------------------------|--------|----------------------------------------|----|
| <b>31</b> ×                    | 41 <del>- X</del> K                       |                                            |                      |                            |                                        |                                        |        |                                        |    |
| by Job Number                  | by Import Date                            | By In-Home Delivery Date                   | by Historical Jobl   | ) by Jo                    | bID                                    |                                        |        | 7                                      | T  |
| Jot                            | Number                                    | Job Name                                   | Total                | Pieces E                   | st Mail Date                           | Delivery Date                          | lWinc  | Import Date                            | Im |
| 14962804<br>1503361<br>alfp767 | DINET as 02                               | 14962804<br>1503361<br>afip767             | 82                   | 90,822<br>99,007<br>28,315 | 10/30/2018<br>10/29/2018<br>10/30/2018 | 11/01/2018<br>10/31/2018<br>11/01/2018 | 333    | 10/29/2018<br>10/26/2018<br>10/29/2018 |    |
| JobNo_Net<br>JobNo_Net         | vDIMETest03<br>vDIMETest01<br>vDIMETest02 | JobName_NewDIMETest<br>JobName_NewDIMETest | 03 1<br>01 1<br>02 1 | 5,047<br>5,047<br>5,047    | 11/12/2018<br>11/12/2018<br>11/12/2018 | 11/20/2018                             | 3      | 11/05/2018<br>11/05/2018<br>11/05/2018 |    |
|                                |                                           |                                            |                      |                            |                                        |                                        |        |                                        |    |
| +                              | 4 525 141                                 |                                            | 1                    |                            |                                        |                                        |        |                                        | ۲  |
|                                | a. 323,141                                | - Mailer Ap                                | proved<br>erified    | A                          | ssign Referen                          | ce Info                                | Cancel | Help                                   |    |

**Component Functionality** 

A confirmation dialog will display. Click **Yes** to continue.

The *DIME Batch Job Reference Update* screen will display. In the **Content Title** ID field, click the down arrow to request a list of Content Title IDs from LSC. Then highlight the Content Name for the correct Service Type and click **Select**.

| DIME Bat | ch Assign Reference Info   | 83       |
|----------|----------------------------|----------|
| ?        | Are you sure you want to a | do this? |
|          | Yes <u>N</u> o             |          |

|                                       | Content Item Listing for Owner ID: 128                                                                |                                                             | ×                    |
|---------------------------------------|----------------------------------------------------------------------------------------------------|-------------------------------------------------------------|----------------------|
| DIME Batch Job Reference Update       | 1                                                                                                    |                                                             |                      |
|                                       | Content Name<br>ETM WEB APP TEST ((301435))                                                           | Service Type<br>Bulk Activ                                  | Status<br>/c         |
| "Content Title ID:                    | FARM PROGRESS: FARM FUTURES ([112050])<br>MARVEL ENTERTAINMENT GROUP ([102301])                       | DropShip Activ<br>Bulk Activ                                | /e<br>/e             |
| Content Name:                         | PUBLISHERS CLEARING HOUSE ([301424])                                                                  | DropShip Activ                                              | /e                   |
| Bill Of Lading:                       | DECORD DUDDOEEE ONLY ((000000)                                                                        | Comminglo Anti-                                             |                      |
| Purchase Order:  Novoice Reference 1: | RECORD PURPOSES ONLY ((999900))<br>RECORD PURPOSES ONLY ((999900))<br>RECORD PURPOSES ONLY ((999900)) | Unknown Activ<br>DropShip Activ<br>CopalStandardMallI Activ | /e<br>/e             |
| Invoice Reference 2:                  | RECORD PURPOSES ONLY [[999900]]<br>RECORD PURPOSES ONLY [[999900]]                                    | Bulk Activ<br>Unknown Activ                                 | /e<br>/c             |
| LSC Date Driver: Postage Payment Date | TIME WARNER INC ((111686))<br>TIME WARNER INC ((111686))                                              | CopalStandardMaill Activ<br>DropShip Activ                  | /e<br>/e             |
|                                       | Request made successfully<br>(17) items returned                                                      |                                                             | Ŷ                    |
|                                       | C:\Users\vmuser\AppData\Local\Temp\wbNPSXML\NPSConte                                                  | entitemContractP06688T06692                                 | 2D2020051415404243.× |
|                                       | View Selected File Open a Ticket                                                                      | s                                                           | elect Cancel         |

If an error is returned in the communication between DAT-MAIL and DIME, the corresponding log file will display in the window on the screen. Click the VIEW SELECTED FILE button to view the contents of the log file. A ticket for Window Book's Technical Support Team can be created automatically by clicking the OPEN A TICKET button. The log file will automatically be attached to expedite the troubleshooting process. Click the SUBMIT button to create the ticket. The ticket status and further communications with Window Book can be managed from Window Book's

| User C       | ontact Information                                                           |
|--------------|------------------------------------------------------------------------------|
| First N      | ame: Last Name: Burish                                                       |
| E            | Mal: burish@windowbook.com Phone: (617)395-4529                              |
| Ticket       |                                                                              |
| Sul          | yject: WBNPS:ContentItemList224                                              |
| Ser          | rently: Normal V Support Issue: Question V                                   |
| Exce<br>(17) | ption during select content item :Request made successfully<br>tems returned |
|              |                                                                              |
| Attach       | ments:                                                                       |
|              |                                                                              |
| File N       | lame Description                                                             |

Refer to the information provided under <u>Check Pallet Status Button</u> for a more comprehensive set of instructions on how to open a ticket. The **DIME Batch Job Reference Update** screen will update and display the selected Content Title ID and Name. At this point, users can specify any of the additional reference information included on the screen to appear on the bill of lading by selecting from the list of options from the drop-downs provided. The 'Invoice Reference 1' field **is required**. The 'Invoice Reference 2' field is not.

If a value for the Invoice Reference 1 field is not selected, the order creation process will fail, returning an error message for each pallet selected.

| erence Update                                    |                                                                                             | ×                                                                                                    |
|--------------------------------------------------|---------------------------------------------------------------------------------------------|----------------------------------------------------------------------------------------------------|
|                                                  |                                                                                             |                                                                                                    |
| 16431 ±                                          |                                                                                             |                                                                                                    |
| PUBLISHERS CLEARING HOUSE ((301424               |                                                                                             |                                                                                                    |
|                                                  | $\sim$                                                                                      |                                                                                                    |
|                                                  | $\sim$                                                                                      |                                                                                                    |
| <historical header="" id="" job=""></historical> | $\sim$                                                                                      | L                                                                                                    |
|                                                  | •                                                                                           | I.                                                                                                    |
| Postage Payment Date                             | $\sim$                                                                                      |                                                                                                    |
|                                                  | 16431 ± PUBLISHERS CLEARING HOUSE ((301424) CHistorical Header Job ID> Postage Payment Date | Terence Update  16431  PUBLISHERS CLEARING HOUSE ((301424)  CHistorical Header Job ID>  Postage Payment Date  ✓ |

Using the drop-down, in the LSC Date Driver field, select one of the options. This will provide the date LSC will use to plan the user's shipments based on the Mail.dat selected. The options are: Postage Payment Date; In-Home Date; and Drop Date. When ready, click OK.

| DIME Batch Job Refe   | erence Update                                    | ×  |
|-----------------------|--------------------------------------------------|----|
|                       |                                                  |    |
| *Content Title ID:    | 16431 ±                                          |    |
| Content Name:         | PUBLISHERS CLEARING HOUSE ((301424               |    |
| Bill Of Lading:       | v                                                |    |
| Purchase Order:       | ~                                                |    |
| *Invoice Reference 1: | <historical header="" id="" job=""></historical> |    |
| Invoice Reference 2:  | ×                                                |    |
| LSC Date Driver:      | Postage Payment Date                             |    |
|                       | Postage Payment Date                             |    |
|                       | Drop Date                                        |    |
|                       |                                                  |    |
|                       |                                                  |    |
|                       | OK Canc                                          | el |

The Content Title ID and reference information will be assigned, and the user will be returned to the **Select Mail.Dat Files to DIME Batch Assign Reference Info** screen where they can select additional files and repeat the Assign Reference Info procedure, as necessary.

LSC and DIME requires that the Historical Job ID must use the following format: The first 5 characters must be numeric and cannot be all zeros. In addition, characters 6-8 cannot be blank. If the Historical Job ID of the selected job does not follow this format, the Selected Jobs List screen will display, showing the affected job and its corresponding Historical Job ID, when OK is clicked on the DIME Batch Job Reference Update screen (image previous page).

| Selected Jobs List<br>WARNING!<br>Historical Job ID first 5 characters must be numeric and can not be all zeros.<br>Characters 6-8 can not be blank. |           |                 |           |  |  |
|----------------------------------------------------------------------------------------------------|-----------|-----------------|-----------|--|--|
| Hist, Job ID                                                                                                    | JobNumber | Job Description | JobID     |  |  |
| 00000617                                                                                                    | MS093275  | Test 01         | 0000001   |  |  |
|                                                                                                    |           |                 |           |  |  |
| <                                                                                                    |           |                 | >         |  |  |
|                                                                                                    |           |                 | QK Çancel |  |  |

The Historical Job ID can be edited by double-clicking on the field.

| Selected Jobs List                             |                                                                                       |                   |  |  |  |
|------------------------------------------------|---------------------------------------------------------------------------------------|-------------------|--|--|--|
| Historical Job ID first 5 cha                  | WARNING!<br>aracters must be numeric and can not be a<br>acters 6-8 can not be blank. | ll zeros.         |  |  |  |
| Hist, Job ID JobNumber<br>INCONCENTER MS093275 | Job Description<br>Test_01                                                            | JobID<br>00000001 |  |  |  |

Make the necessary change to the field to conform to the required format and click OK. The system will be updated with the new Historical Job ID for that job, the screen will close, and the user will be returned to the DIME Batch Job Reference Update screen.

### SEND MAIL.DAT FILES TO LOGISTICS COMPANY

The **Send Mail.dat Files to Logistics Company** button is used to tag and send jobs to LSC for postal optimization.

| D N | fulti-Carrier Trailer Manifesting        | × |
|-----|------------------------------------------|---|
|     |                                          | 1 |
|     | Update LSC Content                       |   |
|     | Send Mail.dat files to Logistics Company |   |
|     |                                          |   |

Clicking **Send Mail.dat Files to Logistics Company** launches the *Logistics Data Exchange Job Browse* screen. Using the filter function, display only Standard Letter jobs. Select (check)the job(s) to be sent to LSC and click **Send to Carrier**.

Using the filter function to display only Standard Letter jobs will help avoid tagging jobs that will cause the request to be rejected later.

| 🞇 Logistics Data Exchange Job Br              | rowse                                 |             |                    |               |           |              |               |            | x     |
|-----------------------------------------------|---------------------------------------|-------------|--------------------|---------------|-----------|--------------|---------------|------------|-------|
| 🚽 × 🛛 🛪 🕱                                     |                                       |             |                    |               |           |              |               |            | _     |
| by Job No. by Import Date by In-H             | lome Delivery Date by Job ID by Histo | rical JobID | by First Mail Date | e by Job Name |           |              |               | <b>_</b> ` | 7     |
| Π                                             |                                       |             |                    |               |           |              |               |            |       |
| 45                                            |                                       |             |                    |               |           |              |               |            |       |
| Job Number                                    | Job Name                              | Rev. C      | Carrier Name       | LGS Status    | LGS Date  | Stmt Status  | P1 Paid       | Status     | н     |
| 1503361                                       | 14962604<br>1503361                   | 1           |                    |               |           | Open<br>Doen | Not paid [ 1] | 12)<br>12) | 15    |
| 1503361                                       | 1503361                               | ż           |                    |               |           | Open         | Not paid ( (  | 1%]        | 15    |
| □ 56911a                                      | 56911a                                | 1           |                    |               |           | Open         | Not paid ( (  | 12)        | 00    |
| attp/25                                       | attp/25                               | 1           |                    |               |           | Upen         | Not paid [ [  | 12J        | 15    |
| 1 A 🖂                                         |                                       |             |                    |               | 1         |              |               |            | i i i |
|                                               |                                       |             |                    | _             |           | _            |               |            |       |
| Pieces Selected: 890,822<br>Files Selected: 1 | Mailer Approved                       |             |                    |               | Send to C | arrier       | Cancel        | Hel        | •     |

The *Browse the Carrier File* screen displays. Highlight the carrier to use and click **Select**.

| 🔏 Brows | e the Carrier File |         |         | <b>.</b> |
|---------|--------------------|---------|---------|----------|
| Code    | lame               |         |         |          |
| Code    | Name               | Contact | Address | City     |
| 1Price  | LSC for OnePrice   |         |         |          |
|         |                    |         |         |          |
|         |                    |         |         |          |
| •       |                    |         | 1       | •        |
| Select  | Insert Cha         | inge    | Close   | Help     |

A *Warning...* dialog will display. Click **Yes** to close the dialog and continue with send process (clicking **No** will close the dialog and abort the send process).

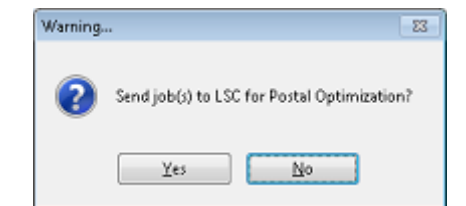

A *Progress...* dialog will display.

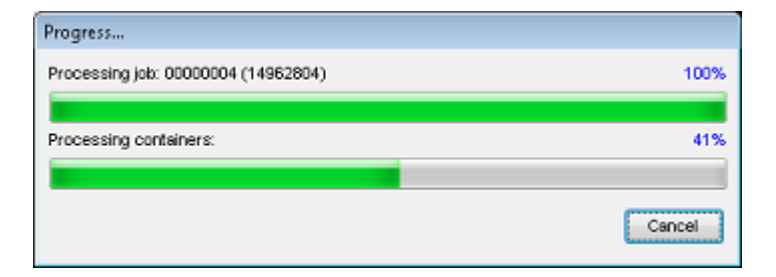

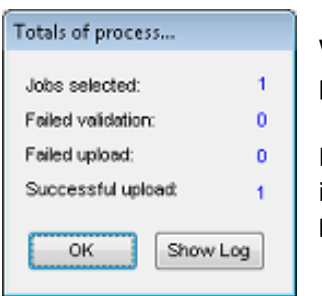

When the transfer completes, a *Totals of process...* dialog will display, providing information on the success or failure of the upload to OnePrice.

If errors occurred, a log can also be displayed that will provide failure information for the selected jobs (including the Job ID and Name). Click **Show Log** to view the log data.

Once the job has been successfully uploaded or transferred to LSC, it becomes 'locked' in DAT-MAIL and cannot be manipulated in any way by DAT-MAIL users. This is visually discernable in DAT-MAIL's Jobs list browse (see below). The job's line item changes to a color different from other jobs in the list, a message of "Job is in use" is displayed on the screen, and the status and Carrier Name is also provided in the job's line item.

# DAT-MAIL users should never attempt to unlock jobs that are locked due to LSC OnePrice processing, nor should users attempt to override DAT-MAIL protected fields for jobs that have been returned from LSC after OnePrice processing is complete.

| er data to search for:                                                                                                    | - M                                                                                                    | laiter Approve<br>ISPS Verified | d                                                 |                                                                           |                                                                                                    |                                                                               |                                                                                                 | IR .                                                                              |                   |                                                                                                    |                                                                                                    |                                    |                                                  |                                                                                |
|----------------------------------------------------------------------------------------------------|----------------------------------------------------------------------------------------------------|---------------------------------|---------------------------------------------------|---------------------------------------------------------------------------|----------------------------------------------------------------------------------------------------|-------------------------------------------------------------------------------|-------------------------------------------------------------------------------------------------|-----------------------------------------------------------------------------------|-------------------|----------------------------------------------------------------------------------------------------|----------------------------------------------------------------------------------------------------|------------------------------------|--------------------------------------------------|--------------------------------------------------------------------------------|
| P1 Job Number<br>RVA-733103<br>Statemt<br>Statemt<br>Statemt<br>Statemt                                                                                                    | Job Name<br>BEST7<br>KINB300P<br>KINB300P<br>KINB300P<br>KINB300P                                                                                                    | Rev.<br>1<br>5<br>6<br>7<br>8   | Strint Status<br>Open<br>Open<br>Released<br>Open | Tag Prin<br>Pallets Tr<br>Printed<br>N/P<br>N/P<br>N/P<br>N/P             | it Status<br>Jays/Sacks<br>N/P<br>N/P<br>N/P<br>N/P<br>N/P                                                                                       | Class<br>Standard<br>First Class<br>First Class<br>First Class<br>First Class | Category<br>Flat<br>Letter<br>Letter<br>Letter<br>Letter                                        | Total Pieces Pending Spolis<br>50,002<br>113,050<br>113,050<br>113,050<br>113,050 | Total Pcs Spoiled | Total Mailed<br>113,050                                                                                          | Carrier Name                                                                                                    | LGS Status                         | LGS Date                                         | Import Date<br>10/01/2018<br>8/17/2018<br>9/10/2018<br>9/19/2018<br>10/01/2018 |
| STD-LT024                                                                                                    | STD-L1024                                                                                                    | Ĭ                               | Releated                                          | N/P                                                                       | N/P                                                                                                    | Standard                                                                      | Letter                                                                                          | 91,592                                                                            | 1                 | 91,592                                                                                                    | LSC Logistics Or                                                                                                    | Uploaded                           | 10/25/2016                                       | 10/25/2018                                                                     |
| TP12698<br>WBSCAN                                                                                                    | TP12698<br>WBSCAN                                                                                                    | 1                               | Open<br>Open                                      | N/P<br>N/P                                                                | N/P<br>N/P                                                                                                    | Standard                                                                      | Letter                                                                                          | 435,639<br>237,984                                                                | 2,383             |                                                                                                    | Λ                                                                                                    |                                    |                                                  | 9/21/2018<br>8/31/2018                                                         |
| Vescan 2                                                                                                    | WBSCAN2                                                                                                    | 1                               | Open                                              | N/P<br>Vajidate                                                           | N/P                                                                                                    | Standard                                                                      | Letter<br>View [n                                                                               | 237,984                                                                           |                   |                                                                                                    | Û                                                                                                    |                                    | Job is                                           | 8/31/2010                                                                      |
| Vesician 2<br>Jew Validation Log<br>ng Info Statements Co<br>ob Name: STD-LT024<br>ob ID:                                                                                                    | WBSCAN2 Approved Archive Delete privatine(s) for Job                                                                                                    |                                 | Open                                              | Vajidate                                                                  | N/P<br>View Bek                                                                                                    | Standard<br>eases<br>t                                                        | View In<br>View In<br>View 202133                                                               | 237,984                                                                           |                   | IM Barcode A                                                                                                    | <b>C</b>                                                                                                    |                                    | Job is<br>Resto                                  | in use                                                                         |
| VISUAN 2<br>(ew Validation Log<br>ob Name STD-L1024<br>ob Vane STD-L1024<br>ob Vanber<br>Jan:<br>ar:<br>Han:<br>Han: | WBSCAN2           Approved         Apphive         Delate           antaine(s) for Job         00001241         STD-L1024           Standard         1         T           Released         10/25/2018         10/25/2018           10/25/2018         10/25/2018         10/25/2018           10/25/2018         10/25/2018         10/25/2018 |                                 | Open                                              | Validate<br>D<br>O<br>U<br>H<br>H<br>H<br>H<br>H<br>H<br>V<br>V<br>V<br>V | N/P<br>View Pale<br>Itop Shipped<br>Itigin Zp:<br>'otal No. off<br>Uighest Ad 2:<br>reight Plan:<br>'diale Plan:<br>'diale Plan:<br>'diale Plan: | Standard<br>eases<br>\$<br>Pieces:<br>vgt:<br>vgt:<br>2                       | Ves [//<br>Ves 02133<br>91.592<br>0.0460<br>0.0460<br>0.00%<br>No<br>No<br>No<br>No<br>No<br>No | 237.394                                                                           |                   | IM Barcode A<br>Tray/Palet to<br>Overwrite pal<br>Overwrite Tag<br>Assigned/Log<br>Piece barcod<br>Label data ac | Assignments<br>arcodes registered<br>le barcodes:<br>y barcodes:<br>gear at:<br>es registered:<br>kided to IM databas | Yes<br>Yes<br>Inpot<br>No<br>e: No | Job is<br>Restor<br>Container<br>Trays<br>Mother | 8/31/2016<br>in use<br>e to Original<br>Types Present<br>Pallets               |

The job will remain locked until it is returned from LSC and imported into DAT-MAIL using an <u>AWAM</u> <u>Logistics Download profile</u>.

st It can take up to 24 hours for a job to be returned by LSC.

### AWAM Logistics Download Profile

#### This Guide assumes that AWAM has been activated and set up in DAT-MAIL. Refer to the "<u>AWAM</u> <u>Setup Guide</u>" for instructions.

Creating a Logistics Download profile in AWAM is necessary for the automatic download and import of the Mail.dat files being <u>returned</u> from LSC OnePrice.

From DAT-MAIL's main screen, launch AWAM *Well*. In the AWAM Control Center, click **Edit Profiles**.

| 👵 DAT-MAIL Adv                                                                                             | 🖢 DAT-MAIL Advanced Workflow Automation Manager Control Center - 🗆 🗙 |        |              |  |                      |           |               | <          |   |
|----------------------------------------------------------------------------------------------------|----------------------------------------------------------------------|--------|--------------|--|----------------------|-----------|---------------|------------|---|
| <u>Eile Help</u>                                                                                           |                                                                      |        |              |  |                      |           |               |            |   |
| Activity History Click column headings to sort by column<br>Right click on finished items for more details |                                                                      |        |              |  |                      |           |               |            |   |
| File Name                                                                                                  | Job ID                                                               | Status | Hist. Job ID |  | Progress             |           | Profile Name  |            | F |
|                                                                                                    |                                                                      |        |              |  |                      |           |               |            |   |
|                                                                                                    |                                                                      |        |              |  |                      |           |               |            |   |
|                                                                                                    |                                                                      |        |              |  |                      |           |               |            |   |
|                                                                                                    |                                                                      |        |              |  |                      |           |               |            |   |
|                                                                                                    |                                                                      |        |              |  |                      |           |               |            |   |
| <                                                                                                    | 1                                                                    |        | 1            |  |                      |           |               |            | > |
| START                                                                                                    | Start Device is STOPPED Edit profiles Minimize                       |        |              |  |                      |           |               |            |   |
|                                                                                                    |                                                                      |        |              |  | Number of Active Pro | ofiles: 1 | © 2019 Window | Book, Inc. | _ |

In the *Browse Profiles* screen, click Insert and select New Logistics Download Profile.

| 4 | DAT-MAIL AWAM - Browse Profiles |              |                                                  | <b>—</b>            |                                                                                 |
|---|---------------------------------|--------------|--------------------------------------------------|---------------------|---------------------------------------------------------------------------------|
|   | Profile Name                    | Profile Type | Import Path<br>W BW7x64Swr_1W69mail def/incoming | Deactivate          |                                                                                 |
|   | Constrained Conings             | ingoon       |                                                  | Clear Selections    |                                                                                 |
|   |                                 |              |                                                  | Import              |                                                                                 |
|   |                                 |              |                                                  | insert              | New Import Profile                                                              |
|   |                                 |              |                                                  | Delete<br>Rename    | New Merge Profile<br>New Post Process Profile<br>New Logistics Download Profile |
|   |                                 |              |                                                  | Change Profile Type |                                                                                 |

A **Profile Will Be Added** screen will display. Enter a Profile Name. In the example here, "LSC OnePrice Download" was entered. Click **Select Carrier**.

| 🔺 DAT-MAIL AWAM - Profile Will Be Added                    | <b>—</b>                  |
|------------------------------------------------------------|---------------------------|
| Profile Name: LSC OnePrice Download                        |                           |
| Logistics Download                                         |                           |
| Local Download Path:                                       |                           |
| Save Processed Files Path:                                 |                           |
| Failed Import Path:                                        |                           |
| Select Carrier<br>Poling Frequency (minutes): 3            |                           |
| Mapped drives cannot be used for path names.               | OK Cancel                 |
| Use UNC path names or local drive letters (if applicable). | <u>Qiv</u> <u>Carloal</u> |

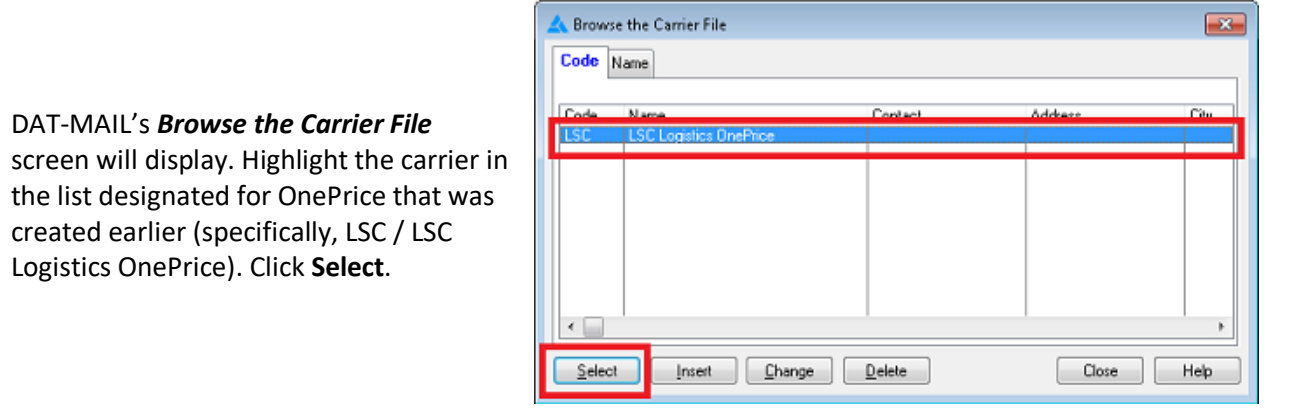

The **Browse the Carrier File** screen will close, and the file paths called out in the profile will autopopulate based on what was specified in the Carrier record. The name of the selected carrier will also display in the profile.

| 🔺 DAT-MAIL AWAM - Profile Will Be Added                                                                                                    | 🞇 Changing a Carrier Record                                                                                                    |
|----------------------------------------------------------------------------------------------------|----------------------------------------------------------------------------------------------------|
| Profile Name: LSC OnePrice Download Logistics Download                                                                                                    | General Data Exchange                                                                                                    |
| Local Download Path: C:\\wB\mail dat\LogisticsDownload<br>Save Processed Files Path: C:\\wB\mail dat\LogisticsBownload<br>Failed Import Path: C:\\wB\mail dat\LogisticsFailed | Dela Export Method STP V Files Will be Keturned: Comm. Imedia (min.): 10 V<br>Site or IP: sttpp3:rd.com<br>Login: vkindowski_DLS001<br>Password:                                                                                                    |
| Poling Frequency (minutes)                                                                                                    | Folder Paths:         Remote Folder Paths         Download Archive Folder:         C:WB'mail.dst'Logisticsarchive         Download Folder:         C:WB'mail.dst'LogisticsDownload         Download Folder:         C:WB'mail.dst'LogisticsPolyneit         Download Folder:         C:WB'mail.dst'LogisticsPolyneit         C:WB'mail.dst'LogisticsPolyneit |
|                                                                                                    | Email Addresses:<br>Mailer Retrieval : onepricel@lsccom.com<br>Customer Service: burish@windowbook.com                                                                                                    |
| Mapped drives cannot be used for path names.<br>Use UNC path names or local drive letters (if applicable).                                                                    | QK Cancel Help                                                                                                    |

Click **OK** to finish creating the Logistics Download Profile for OnePrice.

The *Browse Profiles* screen will display. Make sure "LogisticDownloads" is selected for the 'Profile Type Filter'. In the profile list, highlight the newly created "LSC OnePrice Download" profile and click **Activate**.

| Profile Name          | Profile Type       | Import Path                   | Activate             |
|-----------------------|--------------------|-------------------------------|----------------------|
| LSC OnePrice Download | LogistDownload C:W | /Bimail.dat%LogisticsDownload | <u> </u>             |
| Λ                     |                    |                               |                      |
| <b>4 1</b>            |                    |                               | Clear Selections     |
|                       |                    |                               | Profile Type Filter: |
|                       |                    |                               | LogistDownload       |
|                       |                    |                               |                      |
|                       |                    |                               | Сору                 |
|                       |                    |                               |                      |
|                       |                    |                               | insert               |
|                       |                    |                               | Change               |
|                       |                    |                               | Delete               |
|                       |                    |                               | Rename               |
|                       |                    |                               | Change Profile Typ   |
|                       |                    |                               |                      |

|                  | 🔺 DAT-MAIL AWAM - Browse Profile: | 5                   |                             | <b>—</b> ×-      |
|------------------|-----------------------------------|---------------------|-----------------------------|------------------|
| When the profile | Profile Name                      | Profile Type        | Import Path                 | Deactivate       |
| is active, click | LSC OnePrice Download             | LogistDownload C:WE | /mail.dat/LogisticsDownload |                  |
| Close.           | 仑                                 |                     |                             | Clear Selections |

After all the Setup for OnePrice is complete, and the mailer is ready to begin using OnePrice, make sure the AWAM Service is running.

| 🔕 dat                 | -MAIL Advanced | Workflow A | utomation M  | Manager Control Co                          | enter                                              |                         |
|-----------------------|----------------|------------|--------------|---------------------------------------------|----------------------------------------------------|-------------------------|
| <u>F</u> ile <u>F</u> | lelp           |            |              |                                             |                                                    |                         |
| Activity              | History        |            |              | Click column head<br>Right click on finishe | ings to sort by column<br>d items for more details |                         |
|                       | File Name      | Job ID     | Status       | Hist. Job ID                                | Progress                                           | Profile Name            |
|                       |                | 1          |              |                                             |                                                    |                         |
|                       |                |            |              |                                             |                                                    |                         |
|                       |                |            |              |                                             |                                                    |                         |
|                       |                |            |              |                                             |                                                    |                         |
|                       |                |            |              |                                             |                                                    |                         |
|                       |                |            |              |                                             |                                                    |                         |
| _                     |                |            |              | _                                           |                                                    |                         |
| ×                     | STOP           | use Ser    | vice is RUNN | ING                                         |                                                    | Edit profiles Minimize  |
| -                     |                |            |              |                                             | Alconduce of Antice Deefilers 2                    | @ 2019 Window Book Inc. |

### **ASSIGN PALLETS TO MANIFESTS BUTTON**

In the Multi-Carrier Trailer Manifesting menu, click Assign Pallets to Manifests.

The Browse Pallet Database screen will display.

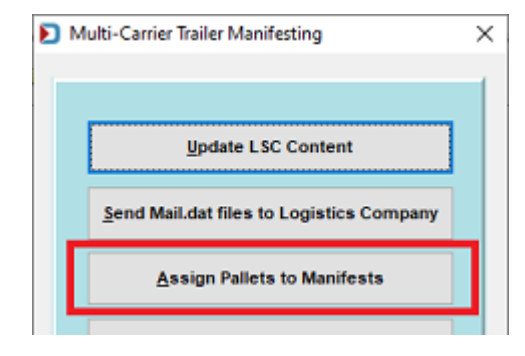

### Assign CFID Button

This button is used for assigning a Carrier and Consolidation Facility to the selected (checked) pallets. Select (check) the desired pallets from the list and click **Assign CFID**.

| D Browse Pall   | et Database (No    | manifests se | elected) |           |              |                  |               |          |                 |                                                 | ×              |
|-----------------|--------------------|--------------|----------|-----------|--------------|------------------|---------------|----------|-----------------|-------------------------------------------------|----------------|
| Eile Tag Pallet | s <u>R</u> eports  |              |          |           |              |                  |               |          |                 |                                                 |                |
| by Mail         | Date               | $\sim$       | × 4      | ж         | Pallets:     | 1 Pieces:        | 43            | 3 Mail W | leight:         | 6.7 Gross Weight:                               | 27.8           |
| Job ID          | Job Number         | Job          | Desc     | Pallet ID | UCID         | Postage Pmt Date | SEG ID M      | anifest  | CFName          | Entry Point Name                                | Dest ZIP+4 0   |
| 00000023        | OnePriceSmall      | Test_02      |          | P00020    | WBLBP0000004 | 10/21/2019       | 0001          | 1        | ABC Milwaukee   | SCF BIRMINGHAM, AL 350                          | 352039811      |
| 00000023        | OnePriceSmall      | Test_02      |          | 000947    | WBLBP0000005 | 10/21/2019       | 0001          | 1        | ABC Milwaukee   | SCF BIRMINGHAM, AL 350<br>SCF CLEVELAND, OH 440 | 352039811      |
| 0003444         | A131511A           | Test_04      |          | 000017    | WBLBP000000W | 3/20/2019        | 0001          |          |                 | SCF CHICAGO, IL 606                             | 606993916      |
| 0003444         | A131511A           | Test_04      |          | 000019    | WBLBP000000X | 3/20/2019        | 0001          |          |                 | SCF SALT LAKE CITY, UT 840                      | 841999997      |
|                 | Entry Point: SCF 1 | Test_05      |          | 000047    | WBLBP000000Y | 8/21/2019        | 0038          |          |                 | SCF PHILADELPHIA, PA 190                        | 191769997      |
|                 |                    |              |          |           |              |                  |               |          |                 |                                                 | >              |
| Assign CFID     | Dates/Order        | s B(         | OL       | Select Ma | unifest Upd  | ate Gross Weight | Track Pallets | Cher     | k Pallet Status | Reports & Utilities                             | Cl <u>o</u> se |

The *Select Carrier and Consolidation Facility* screen will display. Using the corresponding browse buttons, select a **Carrier** and a **Facility** to be associated with the selected pallet(s). Click **OK** when finished (clicking **Cancel** will abort the selection process and close the screen).

| Select Carrier and Consolidation Facility |                          |    |  |  |  |  |  |  |
|-------------------------------------------|--------------------------|----|--|--|--|--|--|--|
| Carrier:<br>Facility:                     | ALG ALG ALG ALG Chicago  |    |  |  |  |  |  |  |
|                                           | <u>Q</u> K <u>C</u> ance | el |  |  |  |  |  |  |

Warning messages will display if a user attempts to assign a Carrier and Consolidation Facility to a pallet that meets any of the following:

- The pallet(s) has already been added to a manifest;
- The pallet(s) is assigned an LSC Carrier and Origin as the Trailer Type; and
- The pallet(s) is assigned an LSC OnePrice Carrier and Commingle as the Trailer Type and the user attempts to change the consolidation facility.

The *Browse Pallet Database* screen will update, and the corresponding fields will update for the tagged pallet (based on the example used here):

- **CFName** contains a value of "ALG Chicago".
- Carrier contains a value of "ALG".

|                         | Browse Pall | et Database (No           | manifests          | selected) |           |                              |                         |               |        |                 |                                                 | ×            |
|-------------------------|-------------|---------------------------|--------------------|-----------|-----------|------------------------------|-------------------------|---------------|--------|-----------------|-------------------------------------------------|--------------|
| Eile                    | Tag Pallet  | s <u>R</u> eports         |                    |           |           |                              |                         |               |        |                 |                                                 |              |
| ₹ <b>1</b>              | by Mail     | Date                      | ~                  | × 4       | *         | Pallets:                     | 1 Pieces:               | 433           | Mail W | eight:          | 6.7 Gross Weight:                               | 27.8         |
|                         | Job ID      | Job Number                | J                  | b Desc    | Pallet ID | UCID                         | Postage Pmt Date        | SEG ID Mai    | nifest | CFName          | Entry Point Name                                | Dest ZIP+4 0 |
|                         | 00000023    | OnePriceSmall             | Test_02            |           | P00020    | WBLBP0000004                 | 10/21/2019              | 0001          | 1      | ABC Milwaukee   | SCF BIRMINGHAM, AL 350                          | 352039811    |
|                         | 00000023    | OnePriceSmall<br>A131511A | Test_02<br>Test_04 |           | 000947    | WBLBP0000005<br>WBLBP000000V | 10/21/2019<br>3/20/2019 | 0001          | 1      | ABC Milwaukee   | SCF BIRMINGHAM, AL 350<br>BEF CLEVELAND, OH 440 | 352039811    |
| $\overline{\mathbf{A}}$ | 00003444    | A131511A                  | Test_04            |           | 000017    | WBLBP000000W                 | 3/20/2019               | 0001          |        | ALG Chicago     | S F CHICAGO, IL 606                             | 606993916    |
|                         | 00003444    | A131511A                  | Test_04            |           | 000019    | WBLBP000000X                 | 3/20/2019               | 0001          |        |                 | F SALT LAKE CITY, UT 840                        | 841999997    |
|                         | 00399755    | Entry Point: SCF 1        | Test_05            |           | 000047    | WBLBP000000Y                 | 8/21/2019               | 0038          |        |                 | SCF PHILADELPHIA, PA 190                        | 191769997    |
|                         |             |                           |                    |           |           |                              |                         |               |        |                 |                                                 |              |
|                         | _           |                           |                    |           |           |                              |                         |               |        |                 |                                                 |              |
| <                       |             | >                         |                    |           |           |                              |                         |               |        |                 |                                                 | >            |
| A                       | ssign CFID  | Dates/Orden               | s I                | BOL       | Select Ma | nifest Upd                   | ate Gross Weight        | Track Pallets | Chec   | k Pallet Status | Reports & Utilities                             | Close        |
|                         |             |                           |                    |           |           |                              |                         |               |        |                 |                                                 |              |

### **Dates/Orders Button**

This button is used to create an order for a shipment, and if necessary, to set new ship and in-home dates for the selected (checked) pallets when they do not match the manifest. Updating these dates will also change the dates in the Mail.dat file(s); however, if postage has already been paid, *PostalOne!* will not receive these changes.

Pallet dates can be changed as long as the tagged pallets have a carrier and consolidation facility

assigned to them. If the user attempts to use the **Dates/Orders** button for tagged pallets that do not have a carrier and consolidation facility assigned, a *Warning!* dialog will display.

 
 Warning!
 S3

 Pallet: WBLBP000000G does not have a Carrier or Facility assigned. Do you want to update this info for current and similarly tagged pallets?

 Yes
 No

Click **Yes** to close the dialog and launch the <u>Select Carrier and Consolidation Facility</u> screen

(clicking **No** or **Cancel** will close the dialog and abort the update process).

Assign a carrier and consolidation facility, re-tag the pallets (if necessary) and click **Dates/Orders**.

The **Orders Info** screen will display. Update any dates (if necessary) and click **OK** to close the **Orders Info** screen and create an order.

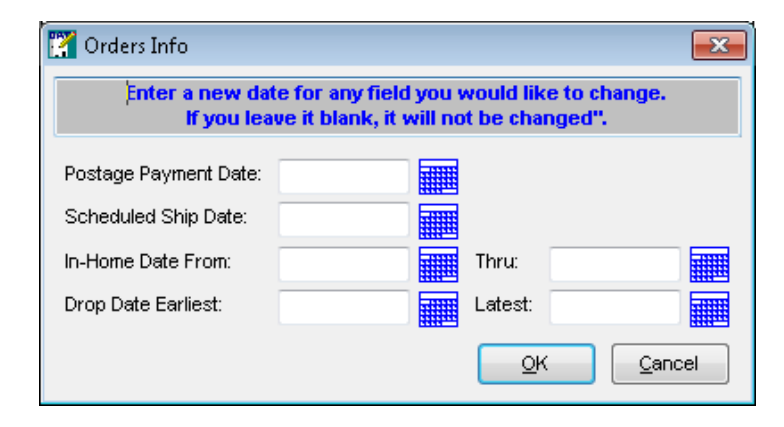

The *Browse Pallet Database* screen will update and a value of "Create" will display in the Action column when the order is created.

| ව Browse Pa    | llet Database (No              | manifests selected) |                  |                              |                |                        |                        |                |                      |                 |          | ×   |
|----------------|--------------------------------|---------------------|------------------|------------------------------|----------------|------------------------|------------------------|----------------|----------------------|-----------------|----------|-----|
| Eile Tag Palle | ts <u>R</u> eports             |                     |                  |                              |                |                        |                        |                |                      |                 |          |     |
| by Mai         | i Date                         | ×      ×            | <b>* *</b>       | Pallets:                     | 1 Pie          | ces:                   | 433                    | Mail Weight:   | 6.7                  | Gross Weight:   | 27.8     | T   |
| Job ID         | Job Number                     | Job Desc            | Pallet ID        | UCID                         | Gross Weight   | Mail Date              | Drop Date              | In-Home Date   | Action               |                 | Location | Pos |
| 00000023       | OnePriceSmall<br>OnePriceSmall | Test_02<br>Test_02  | P00020<br>000947 | WBLBP0000004<br>WBLBP0000005 | 225.7          |                        | 10/21/2019 10/21/2019  |                | Add EBoL<br>Add EBoL | 1A1             |          |     |
| 00003444       | A131511A<br>A131511A           | Test_04<br>Test_04  | 000016           | WBLBP000000V<br>WBLBP000000W | 30.4           | 3/20/2019              | 3/20/2019              |                | Create               |                 |          |     |
| 00003444       | A131511A<br>Entry Point: SCF 1 | Test_04<br>Test_05  | 000019<br>000047 | WBLBP000000X<br>WBLBP000000Y | 29.0<br>772.2  | 3/20/2019<br>8/21/2019 | 3/20/2019<br>8/21/2019 | 8/28/2019      |                      |                 |          |     |
| <              |                                | ·                   |                  |                              |                |                        |                        |                |                      |                 |          | >   |
| Assign CFID    | Dates/Order                    | s BOL               | Select Ma        | anifest Upd                  | ate Gross Weig | nt Track               | Pallets                | Check Pallet S | itatus Repor         | rts & Utilities | Clos     | se  |

Users attempting to add tagged pallets to a BOL where a date discrepancy exists between the pallet dates and the dates associated with a manifest will also generate a Warning! dialog. Click OK to close the dialog and return to the Browse Pallet Database screen for the selected manifest.

| Warning! | 8                                                                                                    |
|----------|----------------------------------------------------------------------------------------------------|
| 4        | Pallet: WBLBP000006B has a mail date: 08/08/2018 that is EARLIER than manifest 200007978's scheduled dispatch date 04/25/2019 |
|          | ОК                                                                                                    |

Re-tag the pallets containing the problem dates (if necessary) and click the Dates/Orders button again.

| E B<br>File | rowse Pall<br>Tag Palle                                                                                           | et Database (Man<br>ets Reports                                                                         | ifest ID: 200007978 Disp                                                                                           | atch: 04/25/2                                                                                             | 2019 14:17:13 Typ                                                                                    | oe: Consolidator C                                                                                          | F Name:                                                              | : LSC_Bolingbroo                                                          | k, IL)                                                                                                    |                                                                                                    | <b>×</b>                                                            |  |
|-------------|----------------------------------------------------------------------------------------------------|----------------------------------------------------------------------------------------------------|----------------------------------------------------------------------------------------------------|----------------------------------------------------------------------------------------------------|----------------------------------------------------------------------------------------------------|----------------------------------------------------------------------------------------------------|----------------------------------------------------------------------|---------------------------------------------------------------------------|----------------------------------------------------------------------------------------------------|----------------------------------------------------------------------------------------------------|---------------------------------------------------------------------|--|
| -M          | by Mai                                                                                                    | Date                                                                                                    | • × <i>«</i>                                                                                                    | 💥 Pallets                                                                                                 | K <b>3</b>                                                                                           | Pieces:                                                                                                    | 19,460                                                               | Mail Weight:                                                              | 418.4                                                                                                    | Gross Weight: 563.6                                                                                                    | T                                                                   |  |
|             | Job ID<br>1 00361<br>1 00361<br>1 00361<br>1 00361<br>1 00561<br>1 4962804<br>1 4962804<br>1 4962804<br>1 4962804 | Job Number<br>1503361<br>1503361<br>1503361<br>14962804<br>14962804<br>14962804<br>14962804<br>14962804 | Job Desc<br>1503361<br>1503361<br>14952804<br>14952804<br>14952804<br>14952804<br>14952804<br>14952804<br>14952804 | Pallet ID<br>000000 \<br>000002 \<br>000107 \<br>000108 \<br>000108 \<br>000109 \<br>000110 \<br>000111 \ | UCID<br>ABLBP000005B<br>WBLBP0000050<br>WBLBP000005A<br>ABLBP000005A<br>WBLBP000005C<br>WBLBP000005C | Postage Pmt Date<br>8/08/2018<br>8/08/2018<br>4/24/2019<br>4/24/2019<br>4/24/2019<br>4/24/2019<br>4/24/2019 | SEG ID<br>0001<br>0001<br>0001<br>0001<br>0001<br>0001<br>0001<br>00 | Manifest<br>200007978<br>200007978<br>200007978<br>200007978<br>200007978 | CFName<br>LSC_Boingbro<br>LSC_Boingbro<br>LSC_Boingbro<br>LSC_Boingbro<br>LSC_Boingbro<br>LSC_Boingbro<br>LSC_Boingbro | Entry Point Name<br>SOF SALT LAKE CITY, UT 840<br>(SOF SAN FRANCISCO, CA 940<br>(SOF LAS VEGAS, NV 890<br>(SOF PALATINE, IL 600<br>(SOF PALATINE, IL 600<br>(SOF SUBURBAN, IL 601<br>(SOF FOX VALLEY, IL 605<br>(SOF CHICAGO, IL 605 | Des<br>8419<br>9488<br>6008<br>6019<br>6049<br>6049<br>6049<br>6049 |  |
|             | Assign CFID Dates/Orders BOL Choose another manifest Track Pallets Cigse                                          |                                                                                                    |                                                                                                    |                                                                                                    |                                                                                                    |                                                                                                    |                                                                      |                                                                           |                                                                                                    |                                                                                                    |                                                                     |  |

The Orders Info screen will display. Update the necessary date(s) to match the manifest and click OK.

| 🎇 Orders Info                                                                                               |  |  |            |  | ×              |  |  |  |  |  |
|----------------------------------------------------------------------------------------------------|--|--|------------|--|----------------|--|--|--|--|--|
| Enter a new date for any field you would like to change.<br>If you leave it blank, it will not be changed". |  |  |            |  |                |  |  |  |  |  |
| Postage Payment Date:                                                                                       |  |  |            |  |                |  |  |  |  |  |
| Scheduled Ship Date:                                                                                        |  |  |            |  |                |  |  |  |  |  |
| In-Home Date From:                                                                                          |  |  | Thru:      |  |                |  |  |  |  |  |
| Drop Date Earliest:                                                                                         |  |  | Latest:    |  |                |  |  |  |  |  |
|                                                                                                    |  |  | <u>o</u> k |  | <u>C</u> ancel |  |  |  |  |  |

### **BOL Button**

Once a user selects a specific manifest (clicks on the <u>Select Manifest button</u>), the next step is to select (check) the desired pallet(s) that should be added to the manifest and included on the BOL (Bill of Lading). When the desired pallets are selected, click **BOL**.

If a manifest is not selected, the BOL will be grayed out (it is inactive). The BOL button will only be active/enabled after a manifest is selected.

| E Browse Pall   | iet Database (Mar      | nifest ID: 7       | Dispatc | h: 06/01   | 1/2020 12:          | :40:34 Type: Direc           | t Trailer)                   |                |                   |                                |                                            | ×                     |
|-----------------|------------------------|--------------------|---------|------------|---------------------|------------------------------|------------------------------|----------------|-------------------|--------------------------------|--------------------------------------------|-----------------------|
| Eile Tag Pallet | s <u>R</u> eports      |                    |         |            |                     |                              |                              |                |                   |                                |                                            |                       |
| by Mail         | Date                   | 1                  | ×       | <i>4</i> 3 | ĸ                   | Pallets:                     | 1 Piece                      | s:             | 433 Mai           | Weight:                        | 6.7 Gross Weight:                          | 27.8                  |
| Job ID          | Job Number<br>MS093275 | Test_01            | ob Desc |            | Pallet ID<br>000001 | UCID<br>WBLBP000000B         | Postage Pmt Date<br>4/30/202 | SEG ID<br>0002 | Manifest          | CFName<br>2 ALG Chicago        | Entry Point Name<br>DES MOINES IA 50318    | Dest ZIP+4 0<br>50318 |
| 99999617        | MS093275<br>MS093275   | Test_01<br>Test_01 |         |            | 000002              | WBLBP000000C<br>WBLBP000000D | 4/30/202<br>4/30/202         | 0002           |                   | 2 ALG Chicago<br>2 ALG Chicago | DES MOINES IA 50318<br>DES MOINES IA 50318 | 50318<br>50318        |
| 0000444         | AISISTIA               | rest_04            |         |            | 000017              | VELSPOUDDUV                  | 5/20/201                     |                |                   | Aco chicago                    | SUP UNICAGO, IL 600                        | 000333310             |
| Assign CED      | Dates/Order            |                    | BOL     | Cho        | ose anothe          | er manifest Und              | ate Gross Weight             | Track          | Pallets Ch        | eck Pallet Status              | Reports & Utilities                        | Close                 |
| Addigit of the  | Datearonoei            | •                  | 001     | Gillo      | vac unoun           | of mannear                   | ate oreas rreight            | TUCK           | Children Children | eox ruint orunos               | Nuprita di Villina                         | 0.000                 |

*If the wrong manifest is accidentally selected, users are able to choose a different manifest by clicking the CHOOSE ANOTHER MANIFEST button (see screen image above).*
The screen will update. The main **Browse Pallet Database** screen will display (no manifest selected), and the previously tagged pallets will show their assigned manifest number in the Manifest column. In addition, the Action column will contain a value of 'Add EBoL'.

| D Browse Pallet Database (No                                                                                                    | manifests selected)                                                                                                    |                                                                                                    |                                                                                                    |                                                                                                    |                                                                                                    | ×                                                                                                    |
|----------------------------------------------------------------------------------------------------|----------------------------------------------------------------------------------------------------|----------------------------------------------------------------------------------------------------|----------------------------------------------------------------------------------------------------|----------------------------------------------------------------------------------------------------|----------------------------------------------------------------------------------------------------|----------------------------------------------------------------------------------------------------|
| by Mail Date                                                                                                    | <ul><li>✓ ✓ #</li></ul>                                                                                                    | X Pallets:                                                                                                    | 0 Pieces:                                                                                                    | 0 Mail Weight:                                                                                                    | 0.0 Gross Weight:                                                                                                    | 0.0                                                                                                    |
| Job ID Job Number<br>00000023 OnePriceSmall<br>99999617 MS093275<br>99999617 MS093275<br>99999617 MS093275<br>00003444 A131511A<br>00003444 A131511A<br>00003444 A131511A<br>00003444 A131511A<br>00399755 Entry Point: SCF 1<br>00003444 A131511A                                                                                                    | Job Desc<br>Test_02<br>Test_02<br>Test_01<br>Test_01<br>Test_04<br>Test_04<br>Test_04<br>Test_04<br>Test_04<br>Test_04<br>Test_04<br>Test_04 | Patiet D         UCD           P00020         WBLBP000000-000947           000947         WBLBP000000           00001         WBLBP000000           000015         WBLBP000000           000015         WBLBP000000           000016         WBLBP000000           000017         WBLBP000000           000017         WBLBP000000           000017         WBLBP000000           000017         WBLBP000000           000017         WBLBP000000 | Postage Pmt Date 5<br>4 10/21/2019<br>5 10/21/2019<br>8 4/30/2020<br>0 4/30/2020<br>0 4/30/2020<br>0 3/20/2019<br>V 3/20/2019<br>V 3/20/2019<br>V 3/20/2019<br>W 6/03/2020<br>Pdate Gross Weight             | EG D         Manifest         CFI           0001         1         ABC N           0001         2         ALG C           0002         2         ALG C           0001         2         ALG C           0002         2         ALG C           0001         2         ALG C           0001         2         ALG C           0001         2         ALG C           0001         7         ALG C           0001         7         ALG C | Aame Entry Point Name Name Entry Point Name Name SCF BRMINGHAM, AL 350 Nikoso DES MOINES IA 50318 Nicago DES MOINES IA 50318 SCF MANASOTA, FL 342 SCF CLEVELAND, OH 440 SCF PHILADELPHIA, PA 190 Nicago SCF CHICAGO, IL 606 Status Reports & Utilities                                                                                                    | Dest ZIP+4         0           352039811         352039811           352039811         352039811           50318         50318           50318         342805000           441019309         841999997           60595916         >           >         Cligse |
| Browse Pallet Database (No                                                                                                    | manifests selected)                                                                                                    |                                                                                                    |                                                                                                    |                                                                                                    |                                                                                                    | ×                                                                                                    |
| File Tag Pallets Reports                                                                                                    | v v 4                                                                                                    | Pallets:                                                                                                    | 0 Pieces:                                                                                                    | 0 Mail Weight:                                                                                                    | 0.0 Gross Weight:                                                                                                    | 0.0                                                                                                    |
| Job ID         Job Number           00000023         OnePriceSmall           00000023         OnePriceSmall           9999617         MS093275           9999617         MS093275           00003444         A131511A           00003444         A131511A           00003444         A131511A           00003444         A131511A           0003444         A131511A           0003444         A131511A           0003444         A131511A | Job Desc<br>Test_02<br>Test_01<br>Test_01<br>Test_04<br>Test_04<br>Test_04<br>Test_04<br>Test_04<br>Test_04                                  | Pallet D         UCID           P0020         WBLBP000000           000947         WBLBP000000           00001         WBLBP000000           000015         WBLBP000000           000016         WBLBP000000           000017         WBLBP000000           000016         WBLBP000000           000017         WBLBP000000                                                                                                    | Containers         Mail Wi           4         31           5         0           B         0           C         0           U         2           V         1           Y         45           W         1 | Eight         Gross Weight         Mail Date           147.0         225.7           1.1         20.1           1.9         20.9           6.2         29.4           9.3         30.4           7.9         20.9           858.7         772.2           8/7         27.8           6/01/2020                                                                                                    | Drop Date         In-Home Date         Activ           10/21/2019         Add EBoL         Add EBoL           10/21/2019         Add EBoL         Add EBoL           4/30/2020         Skip         Skip           3/20/2019         3/20/2019         Skip           3/20/2019         8/28/2015         Skip           3/20/2019         8/28/2015         Add EBoL | 14                                                                                                    |

st Warning messages will display if a user attempts to assign a tagged pallet(s) to a BOL if the pallet(s) meets any of the following:

- The pallet(s) has already been added to a manifest;
- The pallet(s) is assigned an LSC Carrier and Origin as the Trailer Type;
- The pallet(s) has a consolidation facility already assigned that is different than that of the selected manifest (this does not apply to LTL or Direct Trailer manifests); and
- When a date discrepancy exists between the pallet date(s) and a date(s) associated with a manifest (refer to the Troubleshooting information provided under Dates/Orders Button above to resolve the date discrepancy). When the date issue is resolved, the previously tagged pallets will automatically be added to the BOL for the previously selected manifest (no need to click the BOL button again after the date discrepancy has been resolved).

| Warning! | ×                                                                                                    |
|----------|----------------------------------------------------------------------------------------------------|
| ▲        | Pallet: WBLBP000000W has a mail date: 03/20/2019 that is EARLIER than manifest 7's scheduled dispatch date 06/01/2020 |
|          | ОК                                                                                                    |

### Select Manifest Button

Selecting a manifest is the equivalent of requesting a truck. It occurs from the main *Browse Pallet Database* screen (no manifest selected).

| Browse Pallet Database ()                                                                                                    | lo manifests selected)                                                                                                 |                                                                                                    |                                                                                                    |                                                                                                    |                                                                                  |                                                                                                    | ×                                                                                                    |  |
|----------------------------------------------------------------------------------------------------|----------------------------------------------------------------------------------------------------|----------------------------------------------------------------------------------------------------|----------------------------------------------------------------------------------------------------|----------------------------------------------------------------------------------------------------|----------------------------------------------------------------------------------|----------------------------------------------------------------------------------------------------|----------------------------------------------------------------------------------------------------|--|
| by Mail Date                                                                                                    | v 🗸 🕊                                                                                                    | X Pallet                                                                                                    | ts: 0 Pie                                                                                                    | ces: 0                                                                                                    | Mail Weight:                                                                     | 0.0 Gross Weight:                                                                                                    | 0.0                                                                                                    |  |
| Job ID         Job Number           00000023         OnePriceSmal           90000023         OnePriceSmal           99999617         MS093275           99999617         MS093275           99999617         MS093275           00003444         A131511A           00003444         A131511A           0003444         A131511A           00039755         Entry Point: S0 | Job Desc<br>Test_02<br>Test_02<br>Test_01<br>Test_01<br>Test_01<br>Test_04<br>Test_04<br>Test_04<br>Test_04<br>Test_04 | Pallet ID         UC           P00020         WBLBP0           000947         WBLBP0           000002         WBLBP0           000003         WBLBP0           000014         WBLBP0           000015         WBLBP0           000016         WBLBP0           00017         WBLBP0           00018         WBLBP0           00019         WBLBP0           000147         WBLBP0 | D         Pestage Pmt D/<br>10/21/2/<br>1000004         10/21/2/<br>10/21/2/<br>10/21/2/<br>10/00000           000000C         4/30/2/<br>10/00000         4/30/2/<br>10/20/21/20/20/21/20/20/20/20/20/20/20/20/20/20/20/20/20/ | te SEG ID Mani<br>119 0001<br>119 0001<br>120 0002<br>120 0002<br>120 0002<br>120 0002<br>120 0002<br>119 0001<br>119 0001<br>119 0001<br>119 0001<br>119 0001 | fest CFName<br>1 ABC Milwauke<br>2 ALG Chicago<br>2 ALG Chicago<br>2 ALG Chicago | Entry Point Name<br>SCF BRMINGHAM, AL 350<br>SCF BRMINGHAM, AL 350<br>DES MOINES IA 50318<br>DES MOINES IA 50318<br>DES MOINES IA 50318<br>SCF MANASOTA, FL 342<br>SCF CLEVELAND, OH 440<br>SCF SALT LAKE CITY, UT 840<br>SCF PHILADELPHIA, PA 190 | Dest ZIP+4 0<br>352039811<br>352039811<br>50318<br>50318<br>342605000<br>441019309<br>841999997<br>191769997 |  |
| Assign CFID Dates/Orders BOL Select Manifest Update Gross Weight Track Pallets Check Pallet Status Reports & Utilities Close                                                                                                    |                                                                                                    |                                                                                                    |                                                                                                    |                                                                                                    |                                                                                  |                                                                                                    |                                                                                                    |  |

The *Manage Manifests* screen will display, listing any existing manifests. Users can select an existing manifest by highlighting the manifest and clicking **Select**, or by right-clicking on a manifest and clicking the **Select** option.

|   | D N  | /lanage l | Manifes  | ts      |          |              |            |                 |       |                          |          |                 |              |                | ×            |
|---|------|-----------|----------|---------|----------|--------------|------------|-----------------|-------|--------------------------|----------|-----------------|--------------|----------------|--------------|
| F | ile  | Utilities |          |         |          |              |            |                 |       |                          |          |                 |              |                |              |
|   | 1    | 0         | Send to  | ALG     |          |              |            |                 |       |                          |          |                 |              |                |              |
|   | Ope  | n, By Mar | nifest # | Open,   | By Sch   | eduled Dispa | tch Date/T | ime Open, By Cf | FName | Cancelled                | Dispatch | ed, by Dispatcl | Date/Time    |                |              |
|   |      | Manife    | st ID    | Truck   | oad #    | Carr         | e          | Туре            |       | CFNam                    | e        | Sched Dispate   | :h Date/Time | Actual Dispat  | tch Date/Tim |
|   |      |           | 7        | 15      | Calar    |              |            | Direct Trailer  |       |                          |          | 06/01/2020      | 12:40:34     |                |              |
|   |      |           | 6        | 10      | Selec    | 1            |            | Origin          | AL    | G Chicago                |          | 06/01/2020      | 12:38:38     |                |              |
|   |      |           | 1        |         | 0        | Generic Carr | er ABC     | Consolidator    | AB    | G Chicago<br>C Milwaukee | 9        | 05/18/2020      | 11:21:52     | ١Ļ             |              |
|   | <    |           |          |         |          |              |            |                 |       |                          |          |                 |              | $\mathbf{V}$   | >            |
| [ | Crea | ate Manif | est U    | pdate N | lanifest | Dispatch     | Truck      | Cancel Manifest | [     | Pallet list              | Во       | L Exp           | ort          | <u>S</u> elect | Close        |

When a manifest is selected, the *Manage Manifest* screen closes and the *Browse Pallet Database* screen for the selected manifest displays. All of the pallets available for that particular manifest will be listed. The list can be further condensed (if preferred) by using the screen's filter function.

In addition, after a manifest has been selected, the Select Manifest button label changes to read Choose another manifest. This allows users to select a different manifest, if necessary.

| Browse P   | Browse Pallet Database (Manifest ID: 8 Dispatch: 06/05/2020 14:58:31 Type: Direct Trailer) × |            |     |            |                 |                   |        |              |                 |                        |                |
|------------|----------------------------------------------------------------------------------------------|------------|-----|------------|-----------------|-------------------|--------|--------------|-----------------|------------------------|----------------|
| by Ma      | ail Date                                                                                     | × <b>*</b> | # 3 | *          | Pallets:        | 0 Pieces          |        | 0 Mail W     | leight:         | 0.0 Gross Weight:      |                |
| Job ID     | Job Number                                                                                   | Job Des    | 5   | Pallet ID  | UCID            | Postage Pmt Date  | SEG ID | Manifest     | CFName          | Entry Point Name       | Dest ZIP+4 (   |
| 00003441   | TEST_06                                                                                      | TEST_06    |     | 000001     | ACW8P000000Z    | 3/20/2019         | 0001   |              | ALG-ATL         | NDC JAXVILLE, FL 32099 | 320990002      |
| 00003441   | TEST_06                                                                                      | TEST_06    |     | 000002     | ACWBP0000010    | 3/20/2019         | 0002   |              | ALG-ATL         | NDC ATLANTA, GA 31195  | 303699998      |
| 00003441   | TEST_06                                                                                      | TEST_06    |     | 000003     | ACWBP0000011    | 3/20/2019         | 0002   |              | ALG-ATL         | NDC ATLANTA, GA 31195  | 303699998      |
| <          |                                                                                              |            |     |            |                 |                   |        |              |                 |                        |                |
| Assign CFI | Dates/Order                                                                                  | rs BOL     | Cho | oose anoth | er manifest Jpd | date Gross Weight | Track  | Pallets Chec | k Pallet Status | Reports & Utilities    | Cl <u>o</u> se |

i

① The remaining functions buttons located on the <u>"Manage Manifests" screen</u> (specifically, Update Manifest; Dispatch Truck; Cancel Manifest; Pallet List; BoL; and Export) are documented under VIEW/DISPATCH MANIFESTS BUTTON in this Guide.

### **Update Gross Weight Button**

The gross weight of single and mother pallets, and sibling pallets can be updated/changed by highlighting (not tagging) the pallet and clicking Update Gross Weight.

Gross weight can only be updated/changed one pallet at a time.

| D Browse Pa                                                                                                    | illet Database (No<br>ets Beports                                 | manifests selected)                                  |                                                   |                                                                     |                                                                       |                                        |            |                         |                                                                                                    | ×                                                                |
|----------------------------------------------------------------------------------------------------|-------------------------------------------------------------------|------------------------------------------------------|---------------------------------------------------|---------------------------------------------------------------------|-----------------------------------------------------------------------|----------------------------------------|------------|-------------------------|----------------------------------------------------------------------------------------------------|------------------------------------------------------------------|
| by Ma                                                                                                    | il Date                                                           | ~ / 4                                                | *                                                 | Palets:                                                             | 0 Pieces                                                              |                                        | 0 Mail W   | eight:                  | 0.0 Gross Weight:                                                                                                 | 0.0                                                              |
| Job D<br>00000023<br>00003440<br>00003440<br>00003444                                                                                                    | Job Number<br>OnePriceSmall<br>55866-023<br>55866-023<br>A131511A | Job Desc<br>Test_02<br>Test 03<br>Test 03<br>Test_04 | Pallet ID<br>P00020<br>000001<br>000002<br>000003 | UCD<br>WBLBP0000004<br>WBLBP000000F<br>WBLBP000000F<br>WBLBP0000001 | Postage Pmt Date<br>10/21/2019<br>3/20/2019<br>3/20/2019<br>3/20/2019 | SEG ID<br>0001<br>0001<br>0001<br>0001 | Manifest 1 | CFName<br>ABC Milwaukee | Entry Point Name<br>SCF BRMINGHAM, AL 350<br>SCF DENVER, CO 800<br>DES MOINES IA 50318<br>SCF WESTCHESTER, NY 105 | Dest ZIP+4 0<br>352039811<br>802660001<br>503189997<br>106101000 |
| Assign CFD     Dates/Orders     BOL     Select Manifest     Update Gross Weight     Track Pallets     Check Pallet Status     Reports & Utilities     Close |                                                                   |                                                      |                                                   |                                                                     |                                                                       |                                        |            |                         |                                                                                                    |                                                                  |

When the button is clicked an **Update Pallet Weight** screen will display (image below). The highlighted pallet's 'Unique Container ID', whether the pallet is a Sibling, how many 'Pieces' are on the pallet, how many 'Copies' exist, the current 'Mail Weight' and 'Gross Weight' are provided.

To update the gross weight, enter the desired gross weight into the **New Gross Weight** field. When the new weight is entered, the system calculates the **Gross Weight Variance**.

Click **OK** to close the screen and apply the new gross weight.

The updated weight will display in the *Browse Pallet Database* screen, and a value of "Update Gross Weight" will display in the **Action** field.

#### Browse Pal Update Pallet Weight × File Tag Palle Unique Container ID: WBLBP0000001 -2 by Ma Pallets: Mail Weight: Gross Weight: 0.0 leces: 0 Is Sibling: NO Pieces: D UCID Gross Weight Mail Date Drop Date In-Home Date Job ID 304 Action Location 20 01 WBLBP0000004 10/21/2019 Add EBoL 0000023 225.7 1A1 Copies: 304 3/20/2019 WBLBP000000E 00003440 450.3 3/20/2019 1A1 WBLBP000000F 02 3/20/2019 3/20/2019 00003440 Mail Weight: 4,7120 Gross Weight: 25,8120 New Gross Weight: 30.0000 Gross Weight Variance 16.23 <u>0</u>K Cancel Assign CFID Manifest Update Gross Weight Track Pallets Check Pallet Status Reports & Utilities Close

When the Gross Weight is updated in Multi-Carrier Trailer Manifesting, the Mail.dat is also changed, only if the pallet is a <u>not</u> a sibling. If the pallet is a sibling, the Mail.dat will not be changed.

In addition, the new Gross Weight is considered a "fixed" value and will only be re-calculated by the system only if the count of child containers is changed.

Before changing or updating the gross weight, take care to ensure the selected pallet is indeed the desired or intended pallet, by making sure the 'Unique Container ID' displayed in the Update Pallet Weight screen matches the UCID in the Browse Pallet Database screen.

|      | Browse Pa            | llet Database (No      | manifests selected) |          |                       |                             |              | 1                                       | ×                      |
|------|----------------------|------------------------|---------------------|----------|-----------------------|-----------------------------|--------------|-----------------------------------------|------------------------|
| Eile |                      | ts <u>R</u> eports     |                     |          |                       | Update Pallet Weight        |              | -                                       |                        |
| ⇒    | by Mai               | Date                   | ~ <b>~</b> 4        | · 🗶      | Pallets: 0            | Unique Container ID:        | WBLBP0000001 | 0 Gross Weight:                         | 0.0                    |
|      | 1.1.10               |                        | 1.1.0               | B        |                       | Is Sibling:                 | NO           | Refer Balatillana                       | no ma d                |
|      | J00 ID<br>1 00000023 | OnePriceSmall          | Job Desc<br>Test_02 | Pallet L | 0 WBLBP0000004        | Pieces:                     | 304          | CF BIRMINGHAM, AL 350                   | 352039811              |
| E    | 00003440<br>00003440 | 55866-023<br>55866-023 | Test 03<br>Test 03  | 000001   | 1 WBLBP000000E        | Copies:                     | 304          | CF DENVER, CO 800<br>ES MOINES IA 50318 | 802660001<br>503189997 |
|      | 00003444             | A131511A               | Test_04             | 000003   | WBLBP000000I          | Mail Weight:                | 4.7120       | CF WESTCHESTER, NY 105                  | 106101000              |
|      |                      |                        |                     |          |                       | Gross Weight:               | 25.8120      |                                         |                        |
| <    |                      | 1                      |                     | 1        | 1                     | New Gross Weight:           | 30.0000      |                                         | >                      |
|      | Assign CFID          | Dates/Order            | rs BOL              | Select N | Vanifest Update Gross | Gross Weight Variance:<br>W | 16.23        | Reports & Utilities                     | Cl <u>o</u> se         |
|      |                      |                        |                     |          |                       | <u>0</u> K                  | Cancel       |                                         |                        |

### **Component Functionality**

| Update Pallet Weight   |                |
|------------------------|----------------|
| Unique Container ID:   | WBLBP0000001   |
| Is Sibling:            | NO             |
| Pieces:                | 304            |
| Copies:                | 304            |
| Mail Weight:           | 4.7120         |
| Gross Weight:          | 25.8120        |
| New Gross Weight:      | 30.0000        |
| Gross Weight Variance: | 16.23          |
| QK                     | <u>C</u> ancel |

### Track Pallets Button

In the *Browse Pallets Database* screen, users can track pallets based on the pallet's corresponding job by selecting (checking) the pallets displayed in the screen and clicking **Track Pallets**.

| D    | D Browse Pallet Database (No manifests selected)                                                                            |               |          |           |              |              |           |            |              |                    | ×         |          |     |
|------|----------------------------------------------------------------------------------------------------|---------------|----------|-----------|--------------|--------------|-----------|------------|--------------|--------------------|-----------|----------|-----|
| Eile | File Tag Pallets Reports                                                                                                    |               |          |           |              |              |           |            |              |                    |           |          |     |
| Ż    | by Mail                                                                                                    | Date          | ✓ × ✓    | *         | Pallets:     | 4 Pie        | ces:      | 28,198     | Mail Weight: | 556.5 Gros         | s Weight: | 830.8    | T   |
|      | Job ID                                                                                                    | Job Number    | Job Desc | Pallet ID | UCID         | Gross Weight | Mail Date | Drop Date  | In-Home Date | Action             |           | Location | Pos |
| Z    | 0000023                                                                                                    | OnePriceSmall | Test_02  | P00020    | WBLBP0000004 | 225.7        |           | 10/21/2019 |              | Add EBoL           | 1A1       |          |     |
| Ĭ    | 0003440                                                                                                    | 55866-023     | Test 03  | 000001    | WBLBP000000F | 450.3        | 3/20/2019 | 3/20/2019  |              |                    | 1A1       |          |     |
| ⊻    | 0003444                                                                                                    | A131511A      | Test_04  | 000003    | WBLBP000000I | 30.0         | 3/20/2019 | 3/20/2019  |              | Update Gross Weigh | t 1A1     |          |     |
|      | -                                                                                                    |               |          |           |              |              |           |            |              |                    |           |          |     |
|      |                                                                                                    |               |          |           |              |              |           |            |              |                    |           |          |     |
| <    |                                                                                                    |               |          |           |              |              |           |            |              |                    |           |          |     |
|      |                                                                                                    |               |          |           |              |              |           |            |              |                    |           |          |     |
| -    | Assign CFD Dates/Orders BOL Select Manifest Update Gross Weight Track Pallets Check Pallet Status Reports & Utilities Cigse |               |          |           |              |              |           |            |              |                    |           |          |     |

The *Select Job to Track* screen will display. All of the jobs associated with the pallets selected on the *Browse Pallets Database* screen will be listed. Highlight a specific job to track pallet information for and click **Select**.

| Select Jo | b to Track |               |         |          | ×    |
|-----------|------------|---------------|---------|----------|------|
| ile       |            |               |         |          |      |
| 5         |            |               |         |          |      |
|           |            |               |         |          |      |
| Job ID    | DM Job ID  | Job Number    |         | Job Desc |      |
| 00000023  | 00000003   | OnePriceSmall | Test_02 |          |      |
| 00003440  | 00000004   | 55866-023     | Test 03 |          |      |
| 00003444  | 00000005   | A131511A      | Test_04 |          |      |
|           |            |               |         |          |      |
|           |            |               |         |          |      |
|           |            |               |         |          |      |
|           |            |               |         |          |      |
|           |            |               |         |          |      |
|           |            |               |         | Select 0 | lose |

The *Track Pallets* screen will display, providing pallet detail pertaining to the selected job 0. If not all the pallets associated with the selected job have shipped, a visual notification will display on the screen.

|                           | Lab I                           | lumbar    | 14           | LID LIC                                                                                                    | at Jak ID                                                                                                    | Dellate                                                                 | Dellate Chinese | d Tatal Day | C. b Castalanas     | M-31-4          | General Valle | # Destag                                                                                                    | a Diad 11                                                                                  |
|---------------------------|---------------------------------|-----------|--------------|----------------------------------------------------------------------------------------------------|----------------------------------------------------------------------------------------------------|-------------------------------------------------------------------------|-----------------|-------------|---------------------|-----------------|---------------|----------------------------------------------------------------------------------------------------|--------------------------------------------------------------------------------------------|
| A131                      | 1511A                           | Number    | 000          | 00005                                                                                                    | 3003444                                                                                                    | ralets                                                                  | 8 (             | 16.501      | 5ubcontainers<br>52 | 251.67          | 707.05        | # WPostag                                                                                                    | 0                                                                                          |
| :                         |                                 |           |              |                                                                                                    |                                                                                                    |                                                                         |                 | 1           |                     |                 | ച             |                                                                                                    | ,                                                                                          |
| alletint                  | 0.0.0                           | hun Data  | (da ca an da | a) Du Da                                                                                                    | ala na Dest                                                                                                    | ) at a                                                                  |                 |             | 4                   | inin Pallets    | Dok dis       | nlau "Beadu/                                                                                                    | " nallets                                                                                  |
| 1000 H H                  | o byt                           | iue Diate | laescenan    | ај Буго                                                                                                    | stage Finit i                                                                                                    | 2                                                                       |                 |             |                     | gint diologi L  | _ 010 da      | pidy moday                                                                                                    | pairo                                                                                      |
| irtual                    | Active                          | Shipped   | Released     | Pallet ID                                                                                                    | Contain                                                                                                    | er ID                                                                   | Rack            |             | Manifest            | CFName          |               | Due Date                                                                                                    | Pieces                                                                                     |
| YNYYYYYYYYYYYYYYYYYYYYYYY | z > z z z z z z z z z z z z z z |           |              | 000012<br>000003<br>000004<br>000005<br>000005<br>000005<br>000008<br>000009<br>000010<br>000012<br>000012<br>000013<br>000014<br>000015<br>000014<br>000016<br>000017<br>000019 | WBLBPO<br>WBLBPO<br>WBLBPO<br>WBLBPO<br>WBLBPO<br>WBLBPO<br>WBLBPO<br>WBLBPO<br>WBLBPO<br>WBLBPO<br>WBLBPO<br>WBLBPO<br>WBLBPO<br>WBLBPO | 000000 1<br>000000 1<br>000000 000000<br>000000 000000<br>000000 000000 | AI              |             | A<br>7 A            | LG NY<br>LG-CHI |               | 3/20/2019<br>3/20/2019<br>3/20/2019<br>3/20/2019<br>3/20/2019<br>3/20/2019<br>3/20/2019<br>3/20/2019<br>3/20/2019<br>3/20/2019<br>3/20/2019<br>3/20/2019<br>3/20/2019<br>3/20/2019<br>3/20/2019<br>3/20/2019<br>3/20/2019 | 1,15<br>31<br>44<br>44<br>21<br>33<br>55<br>83<br>1,00<br>43<br>33<br>35<br>55<br>44<br>55 |
| • ••                      | • 7                             | , ,,      | , (          |                                                                                                    |                                                                                                    |                                                                         |                 |             |                     |                 | -             | 6                                                                                                    |                                                                                            |

The job's pallets are displayed in a list on the screen 2. The following information is provided for each pallet:

| Virtual (Y or N)                      | Due Date                                |
|---------------------------------------|-----------------------------------------|
| Active (Y or N)                       | Pieces                                  |
| Shipped (Y or N)                      | Containers                              |
| Released (Y or N)                     | Mail Wt ( <i>Mail Weight</i> )          |
| Pallet ID                             | Gross Wt (Gross Weight)                 |
| Container ID                          | Postage Pmt Date (Postage Payment Date) |
| Rack                                  | Postage Release Date                    |
| Manifest                              | Postage Release Time                    |
| CF Name (Consolidation Facility Name) | -                                       |

This pallet list information can be sorted/viewed by selecting one of three corresponding tabs: **Pallet Info**; **By Due Date (descending)**; and **By Postage Pmt Date**.

| 🖸 Trac         | k Palle                                                   | ts for His | torical Job | D 00003                                                                                                    | 3444                                                                                                    |                                                                                                    |                        |                     |                     |                   | palets in t        | his job have s                                                                                                    | ×                                                                                                |
|----------------|-----------------------------------------------------------|------------|-------------|----------------------------------------------------------------------------------------------------|----------------------------------------------------------------------------------------------------|----------------------------------------------------------------------------------------------------|------------------------|---------------------|---------------------|-------------------|--------------------|----------------------------------------------------------------------------------------------------|--------------------------------------------------------------------------------------------------|
| 1 A13          | Job<br>11511A                                             | Number     | Jo<br>000   | ы ID н                                                                                                    | list Job ID<br>10003444                                                                                    | Pallets<br>1                                                                                                    | Pallets Shipped<br>8 0 | Total Pcs<br>16.501 | SubContainers<br>52 | Mail Wt<br>251.67 | Gross Wt<br>707.08 | # w/Postag                                                                                                    | e Risd US<br>0                                                                                   |
| <<br>Pallet in | s allet info By Due Date (descending) By Postage Pmt Date |            |             |                                                                                                    |                                                                                                    |                                                                                                    |                        |                     |                     |                   |                    |                                                                                                    |                                                                                                  |
| Virtual        | Active                                                    | Shipped    | Released    | Pallet ID                                                                                                    | Contair                                                                                                    | ner ID                                                                                                    | Rack                   |                     | Manifest            | CFName            |                    | Due Date                                                                                                    | Pieces                                                                                           |
| *N~~~~~~~~~~~~ | NYZZZZZZZZZZYZ                                            | N          |             | 00002<br>000003<br>00004<br>00005<br>00006<br>00007<br>00008<br>00009<br>00009<br>000010<br>000012<br>000013<br>000014<br>000015<br>000016<br>000017<br>000019 | WBLBPI<br>WBLBPG<br>WBLBPG<br>WBLBPG<br>WBLBPG<br>WBLBPG<br>WBLBPG<br>WBLBPG<br>WBLBPG<br>WBLBPG<br>WBLBPG | 00000H<br>000000 1<br>00000L<br>00000L<br>00000M<br>00000M<br>000000P<br>000000P<br>000000P<br>000000P<br>000000P<br>000000 | AI                     |                     | а<br>7 а            | LG NY<br>LG-CHI   |                    | 3/20/2019<br>3/20/2019<br>3/20/2019<br>3/20/2019<br>3/20/2019<br>3/20/2019<br>3/20/2019<br>3/20/2019<br>3/20/2019<br>3/20/2019<br>3/20/2019<br>3/20/2019<br>3/20/2019<br>3/20/2019<br>3/20/2019<br>3/20/2019<br>3/20/2019 | 1.19<br>30<br>31<br>50<br>42<br>40<br>27<br>38<br>50<br>82<br>1.01<br>44<br>31<br>35<br>50<br>50 |
| •              | 4 ?<br>Show al                                            |            | Show        | Only Act                                                                                                    | tive Pallets                                                                                               | ⊖ Sha                                                                                                    | w Only Un-Shippe       | d Pallets           | O Show Only         | Un-Released i     | Pallets            | Befresh                                                                                                    | pallet list<br>Close                                                                             |

If the pallet list is empty when a job is selected (there is no pallet information), make sure to un-check the **Only display "Ready" pallets** option <sup>(3)</sup>. And to omit any origin pallets from displaying in the list, select (check) the **Hide Origin Pallets** option <sup>(4)</sup>.

What pallets are displayed can also be controlled by selecting one of the radio button options located along the bottom of the screen (radio buttons: Show all pallets; Show Only Active Pallets; Show Only U-Shipped Pallets; and Show Only Un-Released Pallets).

To make sure the pallet list being viewed is current, click **Refresh pallet list 6**.

### **Check Pallet Status Button**

The **Check Pallet Status** button is specifically for LSC users only. Tagging pallets in the list and clicking this button initiates a communication with the DIME system to retrieve the status of the selected pallets.

| D    | Browse Pal                     | let Database (No                 | manifests selected)           |                            |                                              |                                     |                      |               |                                   |                                                                               | ×                                   |
|------|--------------------------------|----------------------------------|-------------------------------|----------------------------|----------------------------------------------|-------------------------------------|----------------------|---------------|-----------------------------------|-------------------------------------------------------------------------------|-------------------------------------|
| Eile | Tag Pallet                     | ts <u>R</u> eports               |                               |                            |                                              |                                     |                      |               |                                   |                                                                               |                                     |
| ₹    | by Mail                        | Date                             | ✓ × <i>4</i> 3                | ĸ                          | Pallets:                                     | 2 Pieces:                           |                      | 15,805 Mail W | /eight:                           | 338.5 Gross Weight:                                                           | 500.4                               |
|      | Job ID<br>00000023             | Job Number<br>OnePriceSmall      | Job Desc<br>Test_02           | Pallet ID<br>P00020        | UCID<br>WBLBP0000004                         | Postage Pmt Date<br>10/21/2019      | SEG ID<br>0001       | Manifest      | CFName<br>ABC Milwaukee           | Entry Point Name<br>SCF BIRMINGHAM, AL 350                                    | Dest ZIP+4 0<br>352039811           |
| Ę    | 00003441 0003441 0003441       | TEST_06<br>TEST_06<br>55866-023  | TEST_06<br>TEST_06<br>TEST_06 | 000001 000002 000001       | ACWBP000000Z<br>ACWBP0000010<br>WBLBP000000E | 3/20/2019<br>3/20/2019<br>3/20/2019 | 0001 0002 0001       | '             | ALG-ATL<br>ALG-ATL<br>Boliophrook | NDC JAXVILLE, FL 32099<br>NDC ATLANTA, GA 31195<br>SCE DENVER CO 800          | 320990002<br>303699998<br>802660001 |
| Ž    | 0003444<br>0003444<br>00003444 | A131511A<br>A131511A<br>A131511A | Test_04<br>Test_04<br>Test_04 | 000002<br>000003<br>000004 | WBLBP000000H<br>WBLBP000000I<br>WBLBP000000J | 3/20/2019<br>3/20/2019<br>3/20/2019 | 0001<br>0001<br>0001 |               | Bolingbrook                       | NDC DALLAS, TX 75199<br>SCF WESTCHESTER, NY 105<br>SCF WESTERN NASSAU, NY 111 | 753989100<br>106101000<br>115999900 |
| <    | 00003444                       | A131511A                         | Test_04                       | 000005                     | WBLBP000000K                                 | 3/20/2019                           | 0001                 |               | ALG Frooklyn                      | SCF BROOKLYN, NY 112                                                          | 112569604                           |
|      | Assign CFID                    | Dates/Order                      | BOL                           | Select Ma                  | anifest Upd                                  | iate Gross Weight                   | Track                | Chec          | k Pallet Status                   | Reports & Utilities                                                           | Cl <u>o</u> se                      |

As of August 2020, this button is enabled for all carriers; however, it is specific to LSC since it attempts a communication with DIME. If the button is clicked for non-LSC associated pallets, an error message will be returned from DIME.

The *LSC Pallets Status* screen will display. The screen provides DIME status information for each tagged pallet by way of 'Appointment Status', 'Pickup Status', 'Delivery Status', 'Postage Release Status', 'Transit Matrix Dates', and 'Copal Tray Inbound' information (if applicable). Highlight a pallet in the list to see the status details specific to it.

| ist Job D | Unique PalletD | Manifest® | MCB                                           | Appointment Status                | Pickup Status                           |
|-----------|----------------|-----------|-----------------------------------------------|-----------------------------------|-----------------------------------------|
| 0003440   | WBL8P000000E   |           | 95M20164100000027584<br>95M200274000000014609 | Appointment Date:                 | Pickup Date:                            |
|           | 2003846003     |           | and the second second second                  | Appointment Number:               | Scheduled Dispatch Date:                |
|           |                |           |                                               | Error Code* DIME0020.0000         | Error Code*: DIME0029.0000              |
|           |                |           |                                               | Delivery Status                   | Postage Release Status                  |
|           |                |           |                                               | Delivery Date:                    | Postage Released                        |
|           |                |           |                                               | Order State: Incomplete           | Postage Release Date:                   |
|           |                |           |                                               | Transportation Status.            | - · · · · · · · · · · · · · · · · · · · |
|           |                |           |                                               | None                              | ]                                       |
|           |                |           |                                               | Error Code* DIMERCOLODOD          | B Error Code*: DIME0829.00000           |
|           |                |           |                                               | Transit Matrix Dates              |                                         |
|           |                |           |                                               | Consolidation Facility Ship Date: | Postage Statement Mailing Date:         |
|           |                |           |                                               | Origin Ship Date:                 | Scheduled In-Home Date 1:               |
|           |                |           |                                               | Scheduled Induction Date 1.       | Scheduled In-Home Date 2                |
|           |                |           |                                               | Scheduled Induction Date 2        | Error Code*: DIWE0025.9999              |
|           |                |           |                                               | Copel Tray Inbound                |                                         |
|           |                |           |                                               | Arrived Date:                     | Postage Statement Mailing Date:         |
|           |                |           |                                               | Dispatched Date:                  | Released Date:                          |
|           |                |           |                                               | Inventory Date                    | Pool Run Date:                          |
|           |                |           |                                               | Pallet Status: Active             | Scheduled in Home Date 1:               |
|           |                |           |                                               | Pool Job Kt                       | Scheduled in Home Date 2:               |
| -         |                |           | 1                                             |                                   | Error Code*: Diversions appa            |

Any errors returned by DIME are also displayed. Hovering the computer's mouse over an individual Error Code will display the associated error message.

| ව LSC Pal                   | lets Status                             |                                           |                                                               |                                                           |                                                               | ×                                                                           |
|-----------------------------|-----------------------------------------|-------------------------------------------|---------------------------------------------------------------|-----------------------------------------------------------|---------------------------------------------------------------|-----------------------------------------------------------------------------|
| Error Code:<br>check the is | DIME0020.00001 E<br>ndividual errors on | irror Message: SER<br>each transaction fo | VICE ERROR: RequestOrderDe<br>or more details. One or more of | IveryStatus DIME0000.00004 The requested tracing elements | here were one or more error<br>failed. Please see the individ | s while processing the transactions. Please<br>ual errors for more details. |
| Hist Job ID                 | Unique PalletD                          | ManifestID                                | MCB                                                           | Appointment Status                                        |                                                               | Pickup Status                                                               |
| 00003440 00003444           | WBLBP000000E<br>WBLBP000000H            |                                           | 99M20164100000027584<br>99M200274000000014609                 | Appointment Date:                                         |                                                               | Pickup Date:                                                                |
|                             |                                         |                                           |                                                               | Appointment Number:                                       |                                                               | Scheduled Dispatch Date:                                                    |
|                             |                                         |                                           |                                                               | Error Code*:                                              | DIME0920.00000                                                | Error Code*: DIME0020.00000                                                 |
|                             |                                         |                                           |                                                               | Delivery Status                                           | The specified ord                                             | ler [WBLBP000000E] was not found in the                                     |
|                             |                                         |                                           |                                                               | Delivery Date:                                            | Indening system.                                              | Postage Released                                                            |

For troubleshooting purposes, if an error(s) is returned, users can view the communication log that was generated between DAT-MAIL and DIME that contains the error information, by clicking **View File** located at the bottom left of the screen.

If Window Book Technical Support assistance is needed, Clients can click **Open a Ticket**, which allows them to open a Support Ticket with Window Book right from within the *LSC Pallets Status* screen.

| <   |            |            | > | Error Code*: DIME0018.00001                                             |
|-----|------------|------------|---|-------------------------------------------------------------------------|
|     | · · · · ·  |            |   | *Please, navigate mouse cursor to ErrorCode field to see error message! |
| Vie | w File Ope | n a Ticket |   | <u>C</u> lose                                                           |

An **Open a Ticket** screen will display with the communication log file automatically attached to it, along with additional, pertinent information to help expedite the troubleshooting process **1**. Users can also add additional attachments if they prefer. Clients should modify/change the **User Contact information** fields, if necessary, to ensure a Window Book Support Representative is able to contact the appropriate person regarding the issue **2**. The **Severity** and **Support Issue** options should also be adjusted accordingly, if necessary **3**. When ready, click **Submit** to create the ticket.

| First Name:                            | Laura         | •                      | Last Name: Burish           |                  |                 |
|----------------------------------------|---------------|------------------------|-----------------------------|------------------|-----------------|
| E-Mail:                                | burish@wir    | ndowbook.com           | Phone: (617)395-4           | 529              |                 |
| Ticket                                 |               |                        |                             |                  |                 |
| Subject:                               | WBNPS:R       | equestOrderDeliverySt  | atus224                     |                  |                 |
| Severity:                              | Normal        | U 🚯                    | Support Issue:              | Question         | ~               |
| Pallet ID: V                           | I: VELBP00000 | JOE Error :DIME0020.0  | 0001                        |                  |                 |
| Attachments                            |               |                        | Description                 |                  |                 |
| Attachments<br>File Name<br>C:\Users\v | muser\AppD    | iata\Local\Temp\wbN    | P NPSOrderDeliveryStatusCon | tractP07624T1214 | 18D20200528     |
| Attachments<br>File Name<br>C:\Users\v | muser\AppD    | lata \Local \Temp \wbN | P NPSOrderDeliveryStatusCon | tractP07624T1214 | 8D20200528<br>د |

#### **Component Functionality**

A confirmation dialog will display. Click **Yes** to close the dialog and create the ticket (clicking **Cancel** will close the dialog and abort the ticket creation process).

| WARNING! $	imes$                             |  |
|----------------------------------------------|--|
| Are you sure you want to submit this ticket? |  |
| <u>Y</u> es Cancel                           |  |

An e-mail will be sent to the address provided in the *Open a Ticket* screen with detailed information. Users can reply to the e-mail. All correspondence will be saved with the ticket in Window Book's system.

| WB techsupport@windowbook.com                                                                                                    | ← Reply                          | ≪  Reply All                             | → Forward              | <br>1:07 AM |
|----------------------------------------------------------------------------------------------------|----------------------------------|------------------------------------------|------------------------|-------------|
| Please reply above this line Ticket 86426 This was ticket was updated. You can view these changes by clicking on the ticket link which will direct you to our porta The current status of the ticket is: New                                                                                                    | I.                               |                                          |                        |             |
| Description         Error during check pallets statusPallet ID: WBLBP000000E Error :DIME0020.00001 Pallet ID: WBLBP000000E Error Subscription period ends in 48 days         WMIID : WBI061         RegCode: WBI0615EC6RSG+W3C1PRG+2ANLAZE/WAQMVGZDZZ         Machine Name : LBW10X64_2         Contact Name: Laura Burish         Contact Phone: (617)395-4529         Address : 300 Franklin SI Cambridge MA         File name: NPSOrderDeliveryStatusContractP07624T12148D2020052811513661 xml Description: NPSOrderDelivery | :DIME0020.000<br>yStatusContract | 01 Additional info :<br>P07624T12148D202 | :<br>20052811513661.xr | ni          |

### **Reports & Utilities Button**

Clicking the **Reports & Utilities** button displays three options: **Report**, **Export**, and **Import**.

| <           |              |            |                  |                |           |             |                     | Ţ                   |     | >                        |
|-------------|--------------|------------|------------------|----------------|-----------|-------------|---------------------|---------------------|-----|--------------------------|
| Assign CFID | Dates/Orders | BOL Choose | another manifest | Update Gross W | eight Tra | ick Pallets | Check Pallet Status | Reports & Utilities | Rep | Cl <u>o</u> se<br>port L |
|             |              |            |                  |                |           |             |                     |                     | Exp | port<br>port             |

| Browse Pallet Database (No n | nanifests selected) |                                              | ×                            |
|------------------------------|---------------------|----------------------------------------------|------------------------------|
| Eile Tag Pallets Reports     |                     |                                              |                              |
| by Mail Date                 | ✓ × <i>4 ×</i>      | Pallets: 6 Pieces: 50,975 Mail Weight:       | 1,111.5 Gross                |
| Job ID Job Number            | Job Desc Pallet ID  | UCID Postage Pmt Date SEG ID Manifest CFName | Entry Point Name Dest ZIP+ A |

### **REPORT OPTION**

The **Report** option generates the "Trailer Pallet Report" for pallets that have been selected (checked) in the filtered *Browse Pallet Database* screen.

| D                 | Browse Pal                                                                                                    | llet Database (No                                                                                                    | manifests selected)                                                                                                    |                                                                                                    |                                                                                                    |                                                                                                    |                                                                       |                    |                                                                                                    |                                                                                                    | ×                                                                                                    |
|-------------------|----------------------------------------------------------------------------------------------------|----------------------------------------------------------------------------------------------------|----------------------------------------------------------------------------------------------------|----------------------------------------------------------------------------------------------------|----------------------------------------------------------------------------------------------------|----------------------------------------------------------------------------------------------------|-----------------------------------------------------------------------|--------------------|----------------------------------------------------------------------------------------------------|----------------------------------------------------------------------------------------------------|----------------------------------------------------------------------------------------------------|
| Eile              | <u>T</u> ag Palle                                                                                                    | ts <u>R</u> eports                                                                                                    |                                                                                                    |                                                                                                    |                                                                                                    |                                                                                                    |                                                                       |                    |                                                                                                    |                                                                                                    |                                                                                                    |
| з¶                | by Mai                                                                                                    | Date                                                                                                    | ~ × <i>«</i>                                                                                                    | *                                                                                                    | Pallets:                                                                                                    | 6 Pieces:                                                                                                    |                                                                       | 50,975 Mail W      | /eight: 1,                                                                                                    | 111.5 Gross Weight:                                                                                                    | 1,495.8                                                                                                    |
| NNNNNN<br>I I I I | Job ID<br>0000023<br>0000023<br>0003441<br>0003441<br>0003444<br>0003444<br>0003444<br>00003444<br>00003444                         | Job Number<br>OnePriceSmall<br>OnePriceSmall<br>TEST_06<br>TEST_06<br>55866-023<br>A131511A<br>A131511A<br>A131511A<br>A131511A<br>TEST_04A | Job Desc<br>Test_02<br>Test_02<br>TEST_06<br>TEST_06<br>Test_04<br>Test_04<br>Test_04<br>Test_04<br>Test_04<br>Test_04<br>TEST_04A | Pallet ID<br>P00020<br>000947<br>000001<br>000002<br>000001<br>000002<br>000003<br>000004<br>000005<br>000007<br>000008 | UCD<br>WBLBP000004<br>WBLBP000005<br>ACWBP0000010<br>WBLBP0000010<br>WBLBP0000001<br>WBLBP000001<br>WBLBP000001<br>ACWBP000001V | Postage Pmt Date<br>10/21/2019<br>10/21/2019<br>3/20/2019<br>6/05/2020<br>6/05/2020<br>3/20/2019<br>3/20/2019<br>3/20/2019<br>6/05/2020<br>6/05/2020 | SEG ID<br>0001<br>0001<br>0002<br>0001<br>0001<br>0001<br>0001<br>000 | Manifest<br>1<br>1 | CFName<br>ABC Milwauked<br>ABC Milwauked<br>ALG-ATL<br>ALG-ATL<br>Bolingbrook<br>Bolingbrook<br>Bolingbrook<br>Bolingbrook | Entry Point Name<br>SCF BIRMINGHAM, AL 35<br>SCF BIRMINGHAM, AL 35<br>NDC JAXYULE, FL 32099<br>NDC ATLANTA, GA 3119<br>SCF DENVER, CO 800<br>NDC DALLAS, TX 75199<br>SCF WESTCHESTER, NY 1<br>SCF BROOKLYN, NY 117<br>SCF BROOKLYN, NY 117<br>SCF GREENBORD, NC 2 | Dest ZIP+<br>35203981<br>35203981<br>32099000<br>530369999<br>80266000<br>75385910<br>105<br>10610100<br>NY 115 1159990<br>11256960<br>11599990<br>70 2748979 |
|                   | 00003444                                                                                                    | TEST_04A                                                                                                    | TEST_04A                                                                                                    | 000009                                                                                                    | ACWBP000001W                                                                                                    | 6/05/2020                                                                                                    | 0001                                                                  |                    | Bolingbrook                                                                                                    | SCF CHARLOTTE, NC 280                                                                                                    | 28214910                                                                                                    |
| <                 |                                                                                                    |                                                                                                    |                                                                                                    |                                                                                                    |                                                                                                    |                                                                                                    |                                                                       |                    | - N-                                                                                                    |                                                                                                    | > ~                                                                                                    |
| A                 | Assign CFID Dates/Orders BOL Select Manifest Update Gross Weight Track Pallets Creck Pallet Status Reports & Utilities Close Report |                                                                                                    |                                                                                                    |                                                                                                    |                                                                                                    |                                                                                                    |                                                                       |                    |                                                                                                    | Close<br>Report<br>Export                                                                                                    |                                                                                                    |
|                   |                                                                                                    |                                                                                                    |                                                                                                    |                                                                                                    |                                                                                                    |                                                                                                    |                                                                       |                    |                                                                                                    |                                                                                                    | Import                                                                                                    |

| Pallet Report |            |        |  |
|---------------|------------|--------|--|
| Sort Order:   | Job Number |        |  |
|               | QK         | Cancel |  |

When **Report** is selected, a *Pallet Report* screen will display, prompting the user to select a **Sort Order** for the report. The options are: **Job Number**; **Job ID**; **Estimated Ship Date**; and **Postage Statement Mailing Date**.

(clicking **Cancel** will close the screen and abort the report generation process).

| Example: | Trailer Pal | let Report s | sorted by | Job Number |
|----------|-------------|--------------|-----------|------------|
|----------|-------------|--------------|-----------|------------|

| Run: 5/28 | /20 12:59PM             |              |                    | Trailer Pallet | Report    |         |               |        | Pag         | e: 1       |
|-----------|-------------------------|--------------|--------------------|----------------|-----------|---------|---------------|--------|-------------|------------|
| Pallet ID | IMB                     | UCID         | Job ID and List ID | Mail Date      | Ship Date | CFID    | Facility      | Copies | Mail Weight | Grs Weight |
| Job Num   | ber: 55866-023          |              |                    |                |           |         |               |        |             |            |
| 000001    | 99M20164100000027584    | W8L8P00000E  | 00003 441          | 6/05/2020      | 3/20/2019 | 11141   | SCF 802660001 | 14,614 | 320.0466    | 450.340    |
|           |                         | Totals:      |                    | Pallets        | 1         |         |               | 14,614 | 320.0466    | 450.340    |
| Job Num   | ber: A131511A           |              |                    |                |           |         |               |        |             |            |
| 000002    | 99M200274000000014609   | W8L8P000000H | 00003 441          | 6/05/2020      | 3/20/2019 | 11141   | NDC 753989100 | 1,191  | 18.4605     | 50.060     |
|           |                         | Totals:      |                    | Pallets        | 1         |         |               | 1,191  | 18.4605     | 50.060     |
| Job Num   | ber: OnePriceSmall      |              |                    |                |           |         |               |        |             |            |
| P00020    | 99///898339000000100643 | W8L8P0000004 | 00003 441          | 10/21/2019     |           | ABC-Mke | SCF 352039811 | 9,410  | 147.0313    | 225.731    |
| 000947    | 99M901264001ZZZZEKE7    | W8L8P0000005 | 00003 441          | 10/21/2019     |           | ABC-Mke | SCF 352039811 | 0      | 0.0000      | 0.000      |
|           |                         | Totals:      |                    | Pallets        | 2         |         |               | 9,410  | 147.0313    | 225.731    |
| Job Num   | ber: TEST_06            |              |                    |                |           |         |               |        |             |            |
| 000001    | 99M899605000000000001   | ACWBP000000Z | 00003 441          | 3/20/2019      | 3/20/2019 | ALG     | NDC 320990002 | 12,927 | 314.1261    | 386.026    |
| 000002    | 99M89960500000000002    | ACWBP0000010 | 00003 441          | 3/20/2019      | 3/20/2019 | ALG     | NDC 303699998 | 12,833 | 311.8419    | 383.641    |
|           |                         | Totals:      |                    | Pallets        | 2         |         |               | 25,760 | 625.9680    | 769.668    |
|           |                         | Grand Tot    | als:               | Pallets        | 6         |         |               | 50.975 | 1 111 5064  | 1 495 806  |

The 'Mail Date' in the "Trailer Pallet Report" correlates to the 'Postage Pmt Date' in the Browse Pallet Database screen.

### **EXPORT OPTION**

Users can also select one or more pallets in the filtered *Browse Pallet Database* screen and export their corresponding data to a CSV file by using the **Export** option.

| ×          |
|------------|
|            |
| T          |
| 2+ A       |
| 31         |
| 31         |
| 00         |
| 9          |
| 10 01      |
| 10         |
| <i>J</i> O |
| /9         |
| 10         |
| × ~        |
| c          |
| - P        |
| _          |
|            |
|            |

A **Pallet Export** screen will display. The default location where the CSV files are saved is '...WB\MDV\Data\Export'. This path can be changed by the user, if preferred by using the corresponding

"...WB\MDV\Data\Export". This path can be changed by the user, if preferred by using the correspondence browse button.

In addition, a file name consisting of "Pallet Export", the date (YYYYMMDD) and the time (HHMMSS).csv is automatically applied (see screen image below). This too can be changed by the user, if preferred. When ready, click **OK** to close the screen and export the data (clicking **Cancel** will close the screen and abort the export pallet data process).

| Pallet Export     |                                  |            |        |
|-------------------|----------------------------------|------------|--------|
| Export Path:      | C:\WB\MDV\Data\Export            |            |        |
| Export File Name: | PalletExport-20200528_134002.csv |            |        |
|                   |                                  |            |        |
|                   |                                  | <u>о</u> к | Cancel |

A confirmation does <u>not</u> display when the export completes. Navigate to the 'Export Path' folder designated in the *Pallet Export* screen on the computer where DAT-MAIL is installed to locate the exported .csv file.

| 📙   🛃 🚍 🖛   Export                                                                           |                                           |                   |          | -               | □ × |
|----------------------------------------------------------------------------------------------|-------------------------------------------|-------------------|----------|-----------------|-----|
| File Home Share View                                                                         |                                           |                   |          |                 | ~ 🕐 |
| $\leftarrow$ $\rightarrow$ $\sim$ $\uparrow$ $\square$ $\rightarrow$ This PC $\rightarrow$ L | ocal Disk (C:) + WB + MDV + Data + Export |                   | 5 V      | , Search Export |     |
| > IPS                                                                                        | ^ Name                                    | Date modified     | Туре     | Size            |     |
| > 📙 mail.dat                                                                                 | PalletExport-20200528_134002.csv          | 5/28/2020 1:45 PM | CSV File | 1 KB            |     |
| > MDRClient                                                                                  | - <b>A</b>                                |                   |          |                 |     |
| MDV                                                                                          |                                           |                   |          |                 |     |
| certificates                                                                                 | 51                                        |                   |          |                 |     |
| 🗸 📙 Data                                                                                     |                                           |                   |          |                 |     |
| > AWAMCMDFiles                                                                               | _                                         |                   |          |                 |     |

The pallet data that is exported is: Pallet ID In-Home Date End IMB Carrier UCID (Unique Container ID) Manifest ID Job ID and List ID CFID Job Name Facility Type Postage Statement Mailing Date Facility ZIP **Estimated Ship Date** Containers Induction Date Copies Induction Date End Mail Weight In-Home Date Gross Weight

#### Example:

| _ |        |                                       |              |             |              |                                 |           |           |           |         |          |         |             |      |          |              |            |          |             |          |    |
|---|--------|---------------------------------------|--------------|-------------|--------------|---------------------------------|-----------|-----------|-----------|---------|----------|---------|-------------|------|----------|--------------|------------|----------|-------------|----------|----|
|   | AutoSa | • • • • • • • • • • • • • • • • • • • |              | PalletExpor | t-20200528_1 | 34002 -                         |           | ⊖ Search  |           |         |          |         |             |      |          |              | Laura      | Burish 🛞 | · •         |          | ×/ |
|   | File   | Home Insert Page I                    | Layout Formu | las Data    | Review       | View                            | Add-ins H | elp Team  |           |         |          |         |             |      |          |              |            |          | 🖒 Share     | Comment  | 1  |
| ľ | r8     | ▼ : × √ f.                            | k .          |             |              |                                 |           |           |           |         |          |         |             |      |          |              |            |          |             |          | ٠  |
|   | A      | B                                     | с            | D           | E            | F                               | G         | н         | 1         | J       | К        | L       | м           | N    | 0        | Р            | Q          | R        | S           | T        |    |
|   | Pallet |                                       |              | Job ID and  |              | Postage<br>Statement<br>Mailing | Estimated | Induction | Induction | In-Home | In-Home  |         |             |      | Facility |              |            |          |             | Gross    |    |
| 1 | ID     | IMB                                   | UCID         | List ID     | Job Name     | Date                            | Ship Date | Date      | Date End  | Date    | Date End | Carrier | Manifest ID | CFID | Туре     | Facility ZIP | Containers | Copies   | Mail Weight | Weight   |    |
| 2 |        | 1 99M89960500000000000                | ACWBP000000Z | 3441        | TEST_06      | 3/20/2019                       | 3/20/2019 | 3/20/2019 |           |         |          |         | 0           | ALG  | NDC      | 320990002    | 35         | 12927    | 314.1261    | 386.0261 |    |
| 3 |        | 2 99M89960500000000002                | ACWBP0000010 | 3441        | TEST_06      | 3/20/2019                       | 3/20/2019 | 3/20/2019 |           |         |          |         | 0           | ALG  | NDC      | 303699998    | 36         | 12833    | 311.8419    | 383.6419 |    |
| 4 | 1      |                                       |              |             |              |                                 |           |           |           |         |          |         |             |      |          |              |            |          |             |          |    |
|   |        |                                       |              |             |              |                                 |           |           |           |         |          |         |             |      |          |              |            |          |             |          |    |

The major dates reported in the CSV file can be updated/changed. These changes can then be imported back into DAT-MAIL/Multi-Carrier Trailer Manifesting for the same pallets using the **Import** option (refer to <u>IMPORT OPTION</u> for instructions). The major dates as displayed in the .csv export file are: **Postage Statement Mailing Date**; **Estimated Ship Date**; **Induction Date**; and **In-Home Date**.

The "major dates" called out above correlate to the field names found in the Browse Pallet Database screen in Multi-Carrier Trailer Manifesting as:

- Postage Statement Mailing Date = Postage Pmt Date
- Estimated Ship Date = Mail Date
- Induction Date = Drop Date
- In-Home Date = In-Home Date

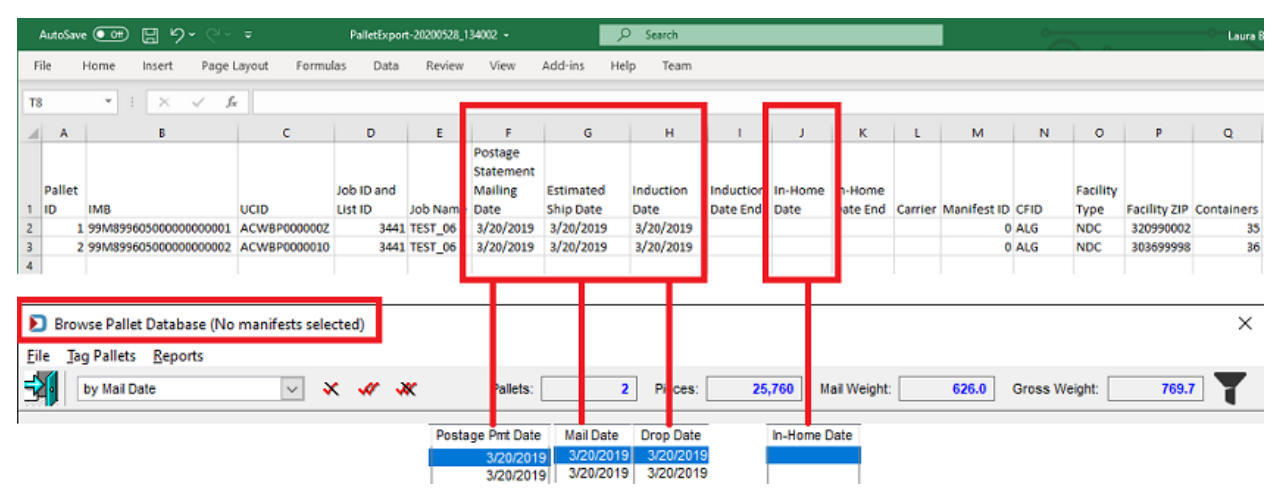

### **IMPORT OPTION**

Users can use the **Import** option to update any of a pallet's "major dates" displayed in the **Browse Pallet Database** screen with changes made in a previously exported .csv file. Tag the pallets in the **Browse Pallet Database** screen that correspond to those exported to the .csv file (refer to <u>EXPORT OPTION</u> above) and select the **Import** option.

| Browse Pa                                                            | llet Database (No                                                     | manifests selected)                                               |                                                          |                                                                                              |                                           |                                               |                                                                            |                                                                            |                                                               |                                                |       |            | ×     |
|----------------------------------------------------------------------|-----------------------------------------------------------------------|-------------------------------------------------------------------|----------------------------------------------------------|----------------------------------------------------------------------------------------------|-------------------------------------------|-----------------------------------------------|----------------------------------------------------------------------------|----------------------------------------------------------------------------|---------------------------------------------------------------|------------------------------------------------|-------|------------|-------|
| Eile Tag Palle                                                       | ts <u>R</u> eports                                                    |                                                                   |                                                          |                                                                                              |                                           |                                               |                                                                            |                                                                            |                                                               |                                                |       |            |       |
| by Mai                                                               | I Date                                                                | ✓ × #                                                             | *                                                        | Pallets:                                                                                     | 2 Pi                                      | eces:                                         | 25,760 M                                                                   | ail Weight:                                                                | 626.0                                                         | Gross Weight:                                  |       | 769.7      | T     |
| Job ID                                                               | Job Number                                                            | Job Desc                                                          | Pallet ID                                                | UCID                                                                                         | Mail Weight                               | Gross Weight                                  | Mail Date                                                                  | Drop Date                                                                  | In-Home Date                                                  | Action                                         | -     | I          | 001 A |
| 0000023                                                              | OnePriceSmall<br>OnePriceSmall<br>TEST_06                             | Test_02<br>Test_02<br>TEST_06                                     | P00020<br>000947<br>000001                               | WBLBP0000004<br>WBLBP0000005<br>ACWBP000000Z                                                 | 147.0<br>314.1                            | 225.7<br>386.0                                | 3/20/2019                                                                  | 10/21/2019<br>10/21/2019<br>3/20/2019                                      |                                                               | Add EBoL<br>Add EBoL<br>CFID                   |       | 1A1        |       |
| 0003441                                                              | TEST_06                                                               | TEST_06                                                           | 000002                                                   | ACW8P0000010                                                                                 | 311.8                                     | 383.6                                         | 3/20/2019                                                                  | 3/20/2019                                                                  |                                                               | CFID                                           |       |            |       |
| 00003440<br>00003444<br>00003444<br>00003444<br>00003444<br>00003444 | 55866-023<br>A131511A<br>A131511A<br>TEST_04A<br>TEST_04A<br>TEST_04A | Test 03<br>Test_04<br>Test_04<br>TEST_04A<br>TEST_04A<br>TEST_04A | 000001<br>000002<br>000003<br>000007<br>000008<br>000009 | WBLBP000000E<br>WBLBP000000H<br>WBLBP000000I<br>ACWBP000001U<br>ACWBP000001V<br>ACWBP000001W | 320.0<br>18.5<br>4.7<br>6.3<br>4.2<br>6.0 | 450.3<br>50.1<br>30.0<br>27.4<br>25.3<br>29.2 | 3/20/2019<br>3/20/2019<br>3/20/2019<br>6/05/2020<br>6/05/2020<br>6/05/2020 | 6/05/2020<br>6/05/2020<br>3/20/2019<br>6/05/2020<br>6/05/2020<br>6/05/2020 | 6/09/2020<br>6/09/2020<br>6/09/2020<br>6/09/2020<br>6/09/2020 | CFID<br>CFID<br>Update Gross W<br>Edit<br>Edit | eight | 1A1<br>1A1 |       |
| <                                                                    |                                                                       |                                                                   |                                                          |                                                                                              |                                           |                                               |                                                                            |                                                                            |                                                               |                                                |       |            | > ¥   |
| Assign CFID                                                          | Dates/Order                                                           | s BOL                                                             | Select Ma                                                | anifest Upd                                                                                  | ate Gross Wei                             | ght Track I                                   | Pallets                                                                    | Che :k Pallet :                                                            | Status Re                                                     | ports & Utilities                              |       | Clg        | se    |
|                                                                      |                                                                       |                                                                   |                                                          | -                                                                                            |                                           |                                               |                                                                            |                                                                            |                                                               |                                                | Re    | port       |       |
|                                                                      |                                                                       |                                                                   |                                                          |                                                                                              |                                           |                                               |                                                                            |                                                                            |                                                               |                                                | Ex    | port       |       |
|                                                                      |                                                                       |                                                                   |                                                          |                                                                                              |                                           |                                               |                                                                            |                                                                            |                                                               |                                                | In    | port       |       |

| Pallet Dates Import     |    |                |
|-------------------------|----|----------------|
| Select Import File Name | Ωκ | <u>C</u> ancel |

A *Pallet Dates Import* screen will display. Click Select Import File Name to navigate to and select the updated .csv file to import. Click OK to close the screen and import the updated data (clicking Cancel closes the screen and aborts the import process).

A confirmation does <u>not</u> display when the import completes; however, the **Browse Pallet Database** screen will update with the changed dates.

| Before Import Update                                                                                                    | e                                                                          |                                                                                                    |                                                                                                    |                                                                                                    |                                                                                                    |                                                                         |
|----------------------------------------------------------------------------------------------------|----------------------------------------------------------------------------|----------------------------------------------------------------------------------------------------|----------------------------------------------------------------------------------------------------|----------------------------------------------------------------------------------------------------|----------------------------------------------------------------------------------------------------|-------------------------------------------------------------------------|
| Browse Pallet Database (No                                                                                                    | o manifests selected)                                                      |                                                                                                    |                                                                                                    |                                                                                                    |                                                                                                    | ×                                                                       |
| Eile Tag Pallets Reports                                                                                                    |                                                                            |                                                                                                    |                                                                                                    |                                                                                                    |                                                                                                    |                                                                         |
| by Mail Date                                                                                                    | ✓ × #                                                                      | 💥 Pal                                                                                                    | lets:                                                                                                    | 25,760 Mail Weight:                                                                                                    | 626.0 Gross Weight:                                                                                                    | 769.7                                                                   |
| Job D         Job Number           00000023         OnePriceSmall           00000023         OnePriceSmall           000000241         TEST_06           000003441         TEST_06           000003440         S5866-023 | Job Desc<br>Test_02<br>Test_02<br>TEST_06<br>TEST_06<br>TEST_06<br>Test 03 | Pallet D         U           P00020         WBLBI           000047         WBLBI           000001         ACWB           000002         ACWB           000001         WBLBI | JCID Postage Pmt Date<br>P0000005 10/21/2019<br>P0000005 33/20/2019<br>P00000010 3/20/2019<br>P0000000E 6/05/2020 | SEG ID         Manifest         CFNam           0001         1         ABC Milw           0001         0001         ABC Milw           0001         ALG-ATL         0002           0001         Bolingbroit         Bolingbroit | e Entry Point Name<br>aukee SCF BRMINGHAM, AL 350<br>vaukee SCF BRMINGHAM, AL 350<br>NDC JAXVILLE FL 32099<br>NDC ATLANTA, GA 31195<br>ok SCF DENVER, CO 800 | Dest ZIP+ A<br>35203981<br>35203981<br>32099000<br>30369999<br>80266000 |
| Browse Pallet Database (No<br>File Tag Pallets Reports                                                                                                    | o manifests selected)                                                      |                                                                                                    |                                                                                                    |                                                                                                    |                                                                                                    | ×                                                                       |
| by Mail Date                                                                                                    | X X X                                                                      | 🔆 Pal                                                                                                    | lets: 7000                                                                                                    | 41,565 Mail Weight:                                                                                                    | 964.5 Gross Weight:                                                                                                    | 1,270.1                                                                 |
| Job ID Job Number<br>00000023 OnePriceSmall<br>00000023 OnePriceSmall<br>00000241 TEST_06                                                                                                    | Job Desc<br>Test_02<br>Test_02<br>TEST_06                                  | Pallet ID U<br>P00020 WBLB8<br>000947 WBLB8<br>000001 ACWB                                                                                                    | UCID Postage Pmt Date<br>P0000004 10/21/2019<br>P0000005 0/05/2020<br>P0000002 6/05/2020                          | SEG ID         Manifest         CFNam           0001         1         ABC Milw           0001         1         ABC Milw           0001         1         ABC Milw           0001         ALG-ATL                              | e Entry Point Name<br>rauket SCF BIRMINGHAM, AL 350<br>rauket SCF BIRMINGHAM, AL 350<br>NDC JAXVILLE FL 32099                                                | Dest ZIP+ ^<br>35203981<br>35203981                                     |

Before Import Update...

| Γ | 돈 Browse Pal        | let Database (No               | manifests selected) |           |                              |                |                |           |             |              |               | ×      |
|---|---------------------|--------------------------------|---------------------|-----------|------------------------------|----------------|----------------|-----------|-------------|--------------|---------------|--------|
|   | EileTag Palle       | ts <u>R</u> eports             |                     |           |                              |                |                |           |             |              |               |        |
|   | by Mail             | Date                           | v × 41 v            | ĸ         | Pallets:                     | <b>2</b> P     | lieces:        | 25,760 M  | ail Weight: | 626.0        | Gross Weight: | 769.7  |
|   | Job ID              | Job Number                     | Job Desc            | Pallet ID | UCID                         | Mail Weight    | Gross Weight   | Mail Date | Drop Date   | In-Home Date | Action        | Loci 🔺 |
|   | 00000023            | OnePriceSmall<br>OnePriceSmall | Test_02<br>Test_02  | P00020    | WBLBP0000004<br>WBLBP0000005 | 147.0          | 225.7          |           | 10/21/2019  |              | Add EBoL      | 1A1    |
|   | ✓ 00003441          | TEST_06                        | TEST_06             | 000001    | ACWBP000000Z                 | 314.1          | 386.           | 3/20/2019 | 3/20/2019   |              | FID           |        |
|   | ✓ 00003441 00003440 | TEST_06<br>55866-023           | TEST_06<br>Test 03  | 000002    | ACWBP0000010<br>WBLBP000000E | 311.8<br>320.0 | 383.)<br>450.3 | 3/20/2019 | 3/20/2019   |              | FID           | 1A1    |

#### After Import Update...

| Γ | Browse Pal           | let Database (No            | manifests selected) |                    |                              |                      |                       |           |                         |              |                    | ×       |
|---|----------------------|-----------------------------|---------------------|--------------------|------------------------------|----------------------|-----------------------|-----------|-------------------------|--------------|--------------------|---------|
|   | File Tag Palle       | ts <u>R</u> eports          |                     |                    |                              |                      |                       |           |                         |              |                    |         |
| - | by Mail              | Date                        | v 🗙 🛷 🗸             | ж                  | Pallets:                     | 4 F                  | leces:                | 41,565 N  | fail Weight:            | 964.5        | Gross Weight:      | 1,270.1 |
|   | Job D                | Job Number<br>OnePriceSmall | Job Desc<br>Test_02 | Palet ID<br>P00020 | UCID<br>WBLBP0000004         | Mail Weight<br>147.0 | Gross Weight<br>225.7 | Mail Date | Drop Date<br>10/21/2019 | In-Home Date | Action<br>Add EBoL | Loci A  |
|   | 00000023<br>00003441 | OnePriceSmall<br>TEST_06    | Test_02<br>TEST_06  | 000947             | WBLBP0000005<br>ACWBP000000Z | 314.1                | 386.                  | 6/05/2020 | 6/05/2020               | 6/09/2020    | dd EBoL<br>FID     |         |
|   | 00003441             | TEST_06<br>TEST 03A         | TEST_06<br>TEST 03A | 000002             | ACWBP0000010<br>ACWBP0000015 | 311.8<br>320.0       | 383.<br>450.5         | 6/05/2020 | 6/05/2020               | 6/09/2020    | e fiD<br>e dit     |         |

# **VIEW/DISPATCH MANIFESTS BUTTON**

Manifests are created and managed via the **View/Dispatch Manifests** button in the Multi-Carrier Trailer Manifesting menu. Much of the same functionality is also available via the **Assign Pallets to Manifests** button > <u>Select Manifest</u> button.

| 🎢 Multi-Ca | arrier Trailer Manifesting  | × |
|------------|-----------------------------|---|
|            | Assign Pallets to Manifests |   |
| <u>ا</u>   | View.Dispatch Manifests     |   |
|            | Barrado and Essente         |   |

### **Create Manifests Button**

When the **View/Dispatch Manifests** button in the Multi-Carrier Trailer Manifesting menu is clicked, the *Manage Manifests* screen will display. Click **Create Manifest**.

|      | Manage Manifes   | ts            |                           |                  |                       |                  |             |                | ×          |
|------|------------------|---------------|---------------------------|------------------|-----------------------|------------------|-------------|----------------|------------|
| Eile | Utilities        |               |                           |                  |                       |                  |             |                |            |
| 3    | Send to /        | ALG           |                           |                  |                       |                  |             |                |            |
| Ope  | n, By Manifest # | Open, By Sc   | heduled Dispatch Date/Tir | me Open, By CFNa | me Cancelled Dispatch | ied, by Dispatch | Date/Time   |                |            |
|      | Manifest ID      | Truckload #   | Carrier                   | Туре             | CFName                | Sched Dispatch   | h Date/Time | Actual Dispate | h Date/Tim |
|      | 8                |               | ALG                       | Direct Trailer   |                       | 06/05/2020       | 14:58:31    |                |            |
|      | 7                |               | ALG                       | Direct Trailer   |                       | 06/01/2020       | 12:40:34    |                |            |
|      | 2                |               | ALG                       | Origin           | ALG Chicago           | 05/20/2020       | 10:33:01    |                |            |
| <    |                  |               |                           | 1                | 1                     | 1 1              |             |                | >          |
|      |                  |               |                           |                  |                       |                  |             |                |            |
| Cre  | ate Manifest U   | pdate Manifes | t Dispatch Truck C        | ancel Manifest   | Pallet list Bo        | L Expo           | rt          |                | Close      |

**Component Functionality** 

The *Create Manifest* screen will display.

- **Dispatch Date**: Select/specify a date the truck should be dispatched to the user's facility.
- **Dispatch Time**: Users can enter a specific dispatch time, if necessary.
- **Trailer ID**: This field will be auto-populated by the system, if using LSC. It will remain blank for **Non-LSC Users**.

| ව Create Mani  | fest                        |                     | ×                         |
|----------------|-----------------------------|---------------------|---------------------------|
| Dispatch Date: | 05/27/2020                  | Dispatch Time: 14:3 | 3:30                      |
| I railer ID:   |                             |                     |                           |
| Carrier:       | ALG                         | ALG                 |                           |
| Trailer Type:  | Consolidator 🗸              | Max Weight:         | Max Pallet:               |
| Facility ID:   |                             |                     |                           |
|                |                             |                     |                           |
| Stop #         | Er                          | itry Point          | ZIP+4                     |
|                |                             |                     |                           |
|                |                             |                     |                           |
|                |                             |                     |                           |
| Insert         | <u>C</u> hange <u>D</u> ele | te 🔷 💎              | <u>Q</u> K <u>C</u> ancel |

• **Carrier**: Using the corresponding browse button, select a carrier to be used. When the browse button is clicked, the **Browse the Carrier** *File* screen will display. Highlight the carrier in the list and click **Select**.

| D Brow                 | se the Carrier File                                          |          |                  | ×      |
|------------------------|--------------------------------------------------------------|----------|------------------|--------|
| Code N                 | lame                                                         |          |                  |        |
| Code                   | Name                                                         | Contact  | Address          | City   |
| 1Price<br>ABC          | LSC for OnePrice<br>Generic Carrier ABC                      | Jane Doe | 2 Anywhere Place | Milwau |
| ALGTest<br>KING<br>LSC | ALG Test Carrier<br>King Logistics<br>LSC for DropShip/Copal |          |                  |        |
| <                      |                                                              |          | 1                | >      |
| Select                 | Insert Change                                                | Delete   | Close            | Help   |

Carriers can also be added/inserted from this screen if the desired carrier does not display in the list. Refer to <u>ADD A CARRIER</u> for instructions).

• Trailer Type: Use the drop-down provided to specify a trailer type. The options are: Consolidator, LTL, Commingle, Direct Trailer, and Origin.

| ව Create Manif | fest                     |                |          |             | × |
|----------------|--------------------------|----------------|----------|-------------|---|
| Dispatch Date: | 05/27/2020               | Dispatch Time: | 14:33:30 |             |   |
| Trailer ID:    |                          |                |          |             |   |
| Carrier:       | ALG                      | ALG            |          |             |   |
| Trailer Type:  | Consolidator             | Aax Weight:    |          | Max Pallet: |   |
| Facility ID:   | Consolidator             |                |          |             |   |
|                | Commingle                |                |          |             |   |
| Stop #         | Direct Trailer<br>Origin | itry Point     |          | ZIP+4       |   |
|                |                          |                |          |             |   |

If "LSC" is selected as the Carrier, the **Trailer Type** field will be grayed out (disabled).

| ව Create Mar  | ifest          |                |            | ×           |
|---------------|----------------|----------------|------------|-------------|
| Dispatch Date | 05/27/2020     | Dispatch Time: | 14:30:43   |             |
| Trailer ID:   |                | AN LSC TRAIL   | ER WILL BE | REQESTED    |
| Carrier:      | LSC            | LSC for DropSh | ip/Copal   |             |
| Trailer Type: | Consolidator 🗸 | Max Weight:    |            | Max Pallet: |
| Facility ID.  |                |                |            |             |
| Stop #        |                | star Dalat     |            | 70.4        |

Depending on the **Trailer Type** selected, the screen may update and either display more or fewer options.

 Consolidator: The option to select a Facility ID is enabled. Click the corresponding browse button to select a Facility ID. The screen that displays is dependent on the Carrier selected.

| Ŋ Create Mani  | fest                               | ×     |
|----------------|------------------------------------|-------|
| Dispatch Date: | 05/27/2020 Dispatch Time: 14:33:30 |       |
| Trailer ID:    |                                    |       |
| Carrier:       | ALG ALG                            |       |
| Trailer Type:  | Consoldator V Max Weight: Max P    | alet: |
| Facility ID:   |                                    |       |
| Stop #         | Entry Point                        | ZIP+4 |

• **Non-LSC**: The **Browse Distribution Centers**... screen will display. Highlight the desired distribution center and click **Select**.

| Browse Dist     | tribution Centers      |        |           |       |       | ×          |
|-----------------|------------------------|--------|-----------|-------|-------|------------|
| ALG Chicago     |                        |        |           |       |       |            |
| Dist. Center ID | Facility Name          |        | City      | State | Zip   | Phone      |
| ABC-Mke         | ABC Milwaukee          |        | Milwaukee | W     | 53005 | 9999999999 |
| ALG-CHI         | ALG Chicago            |        |           |       |       |            |
| King-CHG        | King Logistics Chicago |        |           |       |       |            |
| <               |                        |        |           |       |       | >          |
| Insert          | Change Delete          | Select |           |       |       | Close      |

| Ŋ Create Manif | iest           |                |          |             | × |
|----------------|----------------|----------------|----------|-------------|---|
| Dispatch Date: | 05/27/2020     | Dispatch Time: | 14:33:30 |             |   |
| Carrier:       | ALG            | ALG            |          |             |   |
| Trailer Type:  | Consolidator 🗸 | Max Weight:    |          | Max Pallet: |   |
| Facility ID:   | ALG-CHI        | ALG Chicago    |          |             |   |
| Stop #         | En             | try Point      |          | ZIP+4       | 1 |
|                |                |                |          |             |   |

• **LSC**: A call is made to DIME and the Consolidation Facility Listing screen will display. Highlight the desired facility and click **Select**.

| Consolidation                                 | Facility Listing                                          |                                                                                                    |                                                        |                            | ×                                                                  | <  |                |              |               |                |             |   |
|-----------------------------------------------|-----------------------------------------------------------|----------------------------------------------------------------------------------------------------|--------------------------------------------------------|----------------------------|--------------------------------------------------------------------|----|----------------|--------------|---------------|----------------|-------------|---|
| Facility ID<br>9601<br>11141                  | Name<br>Pice<br>Bolingbrook                               | Address<br>8200 SLAUSON AVE<br>1000 WINDHAM PKWY                                                          | City<br>PICO RIVERA<br>BOLINGBROOK                     | State<br>CA                | Zip Code<br>90660-4321<br>60490-3507                               | 1  |                |              |               |                |             |   |
| 21471<br>101392<br>115692<br>126728<br>302742 | Atlanta<br>Portland<br>DC JOLIET ROAD<br>York<br>Stockton | 3370 PANTHERSVILLE F<br>14950 NE MASON ST<br>553 S JOLIET RD<br>301 BUTTERFLY COMM<br>3837 PRODUCERS DR S | DECATUR<br>PORTLAND<br>BOLINGBROOK<br>YORK<br>STOCKTON | GA<br>OR<br>IL<br>PA<br>CA | 30034-3833<br>97230-4372<br>50440-3508<br>17402-7704<br>95206-4219 |    |                |              |               |                |             |   |
| 323420<br>341098                              | Coppell<br>BOLINGBROOK PARENT T                           | 4255 PATRIOT DR STE 3<br>E 1000 WINDHAM PKWY                                                              | 2 GRAPEVINE<br>BOLINGBROOK                             | TX<br>IL                   | 76051<br>60490-3507                                                |    | ව Create Mani  | fest         |               |                |             | × |
| 341099<br>341642<br>325389                    | Test<br>LSC COMM US LANCASTEI<br>Aurora Commingle Cntr    | 1000 WINDHAM PKWY<br>1375 HARRISBURG PIK<br>2707 N Eola Rd Ste C                                          | BOLINGBROOK<br>E LANCASTER<br>Aurora                   | IL<br>PA<br>IL             | 60490-3507<br>17601-2612<br>60502                                  |    | Dispatch Date: | 05/27/2020   | Dispatch Time | 14:33:30       |             |   |
|                                               |                                                           |                                                                                                    |                                                        |                            |                                                                    | Ш  | Trailer ID:    |              | AN LSC TRAI   | LER WILL BE RE | QESTED      |   |
| Request made<br>[12] items retu               | e successfully                                            |                                                                                                    |                                                        |                            | ^                                                                  |    | Carrier:       | LSC          | LSC for DropS | hip/Copal      |             |   |
| (12) 12112 121                                |                                                           |                                                                                                    |                                                        |                            |                                                                    |    | Trailer Type:  | Consolidator | Max Weight:   | · · · · ·      | Max Pallet: |   |
|                                               |                                                           |                                                                                                    |                                                        |                            |                                                                    | ,  | Facility ID:   | 11141        | Bolingbrook   |                |             |   |
| C:\Users\vmu                                  | ser(AppData\Local\Temp\wbN                                | PSXML/NPSConsolidation                                                                                    | nFacilityContractP100                                  | 80T09732                   | D202005201454028                                                   | B. |                |              |               |                |             |   |
| View Selected                                 | d File Open a Ticket                                      |                                                                                                    |                                                        | Sel                        | ect Cancel                                                         | i  | Stop #         |              | Entry Point   |                | ZIP+4       |   |

 LTL: If a Trailer Type of "LTL" is selected, the option to select a Facility ID is not displayed/required.

| 🞇 Create Manif         | est        |    |                        |          |             | × |
|------------------------|------------|----|------------------------|----------|-------------|---|
| Dispatch <u>D</u> ate: | 04/22/2019 |    | Dispatch <u>T</u> ime: | 21:44:03 |             |   |
| Carrier:               | LSC        |    | LSC for Dropshi        | p/Copal  |             |   |
| Trailer Type:          | LTL        |    | Max Weight:            |          | Max Pallet: |   |
| <                      |            |    | >                      |          |             |   |
| Stop #                 |            | En | try Point              |          | ZIP+4       |   |

 Origin: If a Trailer Type of "Origin" is selected, the option to select a Facility ID is enabled. Trailer Types of 'Consolidator' and 'Origin' function the same when it comes to the Facility ID; therefore, refer to "Consolidator" above for more information.

| ව Create Mani  | fest                               | $\times$ |
|----------------|------------------------------------|----------|
| Dispatch Date: | 05/27/2020 Dispatch Time: 14:33:30 |          |
| Trailer ID:    |                                    |          |
| Carrier:       | ALG ALG                            |          |
| Trailer Type:  | Origin Max Weight: Max Pallet:     |          |
| Facility ID:   |                                    |          |
| Stop #         | Entry Boint ZID+4                  | _        |
| Stop #         |                                    |          |

Direct Trailer: If a Trailer Type of "Direct Trailer" is selected, the option to select a Facility ID is not displayed/required. However, the user <u>IS</u> able to add stops to the manifest by clicking Insert.

| 🚰 Create Manif          | est                   |                |          | ×                 |
|-------------------------|-----------------------|----------------|----------|-------------------|
| Dispatch <u>D</u> ate:  | 04/22/2019            | Dispetch Line: | 21:44:03 |                   |
| Trailer ID:<br>Carrier: | 100                   | ABC Company    |          |                   |
| Trailer Type:           | ABC<br>Direct Trailer | Max Weight:    | _        | Max Pallet        |
|                         |                       |                |          |                   |
| C Claud                 |                       | False Daiat    |          | 70.4              |
| 510p #                  |                       | Entry Point    |          | ZIP+4             |
|                         |                       |                |          |                   |
|                         |                       |                |          |                   |
|                         |                       |                |          |                   |
| Insert                  | Change                |                |          | QK <u>C</u> ancel |

A *Record will be added* screen will display.

- **Stop Number**: Stop numbers are automatically generated by the system.
- Physical ZIP+4: Using the corresponding browse button, highlight the appropriate DropShip Zip+4 from the list provided by the USPS FAST system and click Select. Make sure to select the appropriate facility type as designated by the tabs provided near the top of the screen.

| 🎇 Record Will Be          | Added 🖂   |
|---------------------------|-----------|
| <u>F</u> ile <u>E</u> dit |           |
| 🗐 🛛                       |           |
| Stop Number:              | 1         |
| Physical ZIP+4:           |           |
| Entry Facility:           |           |
| Facility Type:            |           |
| Locale Key                |           |
|                           | QK Cancel |

*K* If a user needs to redirect a shipment (not use the default facility), they should click the SELECT REDIRECTION button versus the SELECT button.

| To search              | , enter all or p                                                   | part of th                                               | e zip code ar                                                              | d press TA             | в                                                          | ñ                      |                                                             |                        |                                                          |                                                  |                                                                     |                                                                           |                                  |   |
|------------------------|--------------------------------------------------------------------|----------------------------------------------------------|----------------------------------------------------------------------------|------------------------|------------------------------------------------------------|------------------------|-------------------------------------------------------------|------------------------|----------------------------------------------------------|--------------------------------------------------|---------------------------------------------------------------------|---------------------------------------------------------------------------|----------------------------------|---|
| Chg Alt D              | ropShip Zip +4<br>594049391<br>598019952<br>600959397<br>601999997 | Label Fac<br>SCF GRE<br>SCF MISS<br>SCF PALA<br>SCF CARI | illy Name<br>AT FALLS, MT<br>OULA, MT 59<br>ATINE, IL 600<br>DL STREAM, IL | 594<br>3               | City<br>GREAT FALLS<br>MISSOULA<br>PALATINE<br>CAROL STREA | S<br>M<br>M<br>IL<br>N | t Site Code<br>T EZ13197<br>T EZ13303<br>EW14362<br>EW12295 | SV<br>Y<br>Y<br>Y<br>Y | Label Zip<br>594<br>598<br>600<br>601                    | Facility Type<br>S<br>S<br>S<br>S<br>S           | Eff. Start Date<br>7/01/2013<br>4/01/2013<br>4/01/2013<br>9/23/2005 | Eff. End D. 12/31/299<br>12/31/299<br>12/31/299<br>12/31/299<br>12/31/299 | ZIP Codes<br>604                 |   |
|                        | 605999701<br>606993916                                             | SCF FOX<br>SCF CHIC                                      | VALLEY, IL 60<br>AGO, IL 606                                               | 5                      | FOX VALLEY<br>CHICAGO                                      |                        | EW13018<br>EW12399                                          | Ŷ                      | 605<br>606                                               | S<br>S                                           | 10/01/2017<br>9/23/2005                                             | 12/31/299<br>12/31/299                                                    |                                  |   |
| USPS Red               | irections for sele                                                 | ted Facili,                                              | y                                                                          |                        |                                                            |                        |                                                             |                        |                                                          |                                                  |                                                                     |                                                                           |                                  |   |
| DropShip Z             | IP+4 Site Code                                                     | Nass (                                                   | SV Label ZIP                                                               | Mail Class             | Mail Shape                                                 | Palet                  | E≝. Start Date                                              | Eß                     | . End Date                                               | Label Facility                                   | Name                                                                | Ci 🔺                                                                      | ZIP Codes                        | * |
| 604999997<br>604999997 | EW12005<br>EW12005<br>EW12005<br>EW12005                           | 604<br>604<br>604<br>604                                 | Y 604<br>Y 604<br>Y 604<br>Y 604<br>Y 604                                  | PER<br>PSVC<br>PSVCBLM | FLATS<br>FLATS<br>FLATS<br>FLATS                           | B<br>B<br>B            | 9/01/2014<br>9/01/2014<br>9/01/2014<br>9/01/2014            | 12<br>12<br>12<br>12   | /31/2999<br>/31/2999<br>/31/2999<br>/31/2999<br>/31/2999 | SOUTH SUB<br>SOUTH SUB<br>SOUTH SUB<br>SOUTH SUB | URBAN<br>URBAN<br>URBAN<br>URBAN                                    | Bi<br>Bi<br>Bi                                                            | 60417<br>60422<br>60423<br>60425 |   |
| 604999997              |                                                                    |                                                          |                                                                            |                        |                                                            |                        |                                                             |                        |                                                          |                                                  |                                                                     | F = 4                                                                     | 60443                            | - |

 The Entry Facility, Facility Type, and Locale Key fields will be auto populated based on the Physical ZIP+4 selected. Click OK.

| 🏋 Record Will B           | e Added     |             |
|---------------------------|-------------|-------------|
| <u>F</u> ile <u>E</u> dit |             |             |
| 🗐 🛛                       |             |             |
| Stop Number:              | 1           |             |
| Physical ZIP+4:           | 604999997   |             |
| Entry Facility:           | SCF S SUBUR | 3AN, IL 604 |
| Facility Type:            | SCF         |             |
| Locale Key                | LOCW12009   |             |
|                           |             | QK Cancel   |

The screen will close, and the stop information will be added to the *Create Manifest* screen.

| 🞇 Create Manif                                 | iest                                    | ×  |
|------------------------------------------------|-----------------------------------------|----|
| Dispatch <u>D</u> ate:<br>T <u>r</u> ailer ID: | 04/22/2019 Dispatch Time: 21:44:03      |    |
| Carrier:                                       | ABC ABC Company                         |    |
| Trailer Type:                                  | Direct Trailer  Max Weight: Max Pallet: |    |
| Stop #                                         | Entry Point ZIP+4                       |    |
|                                                | SCF S SUBURBAN, L. 604 604999997        |    |
|                                                |                                         |    |
| Insert                                         | Qhange Delete 合 💎 🔍 Çancı               | al |

Add additional stops using the **Insert** button. Once all stops are added, the user can change the stop order if necessary by highlighting the stop to be changed and clicking the UP or DOWN arrows.

| 🞇 Create Manif                                                     | fest                                                                                  | <b>—</b>                                     | 🞇 Create Man                                                               | ifest                                                                                  | ×                                           |
|--------------------------------------------------------------------|---------------------------------------------------------------------------------------|----------------------------------------------|----------------------------------------------------------------------------|----------------------------------------------------------------------------------------|---------------------------------------------|
| Dispatch <u>D</u> ate:<br>Trailer ID:<br>Carrier:<br>Trailer Type: | D4/22/2019 Dispatch Jine: 21:44:03 ABC                                                | Max Pallet:                                  | Dispatch <u>D</u> ate<br>T <u>r</u> ailer ID:<br>Carrier:<br>Trailer Type: | ABC Max Weight:                                                                        | 44.03<br>Max Pallet:                        |
| Stop #                                                             | Entry Point<br>SCF S SUBURBAN, IL 604<br>SCF FOX VALLEY, L 605<br>SCF CHICAGO, IL 606 | ZIP+4<br>604999997<br>605999701<br>606993916 | Stop #<br>1<br>2<br>3                                                      | Entry Point<br>SCF CHICAGO, IL E05<br>SCF S SUBURBAN, IL E04<br>SCF FOX VALLEY, IL 605 | ZP+4<br>606993916<br>604999997<br>605999701 |
| Insert                                                             | Ghange Delete                                                                         | QK Qancel                                    | Insert                                                                     | Change Delete 🛧 💎                                                                      | QK Gancel                                   |

REMINDER: The first stop (stop 1) (mail to be unloaded first) should be placed at the end or back of the trailer, and the final stop should be placed at the nose of the trailer (mail to be unloaded last).

- Max Weight: A maximum weight for the trailer can be entered. As pallets are added to a manifest/trailer, if the total weight of the trailer exceeds the Max Weight entered here, a warning will display.
- **Max Pallet**: A maximum pallet count can be entered. If too many pallets are added to a manifest/trailer, a warning will display.

| Dispatch <u>D</u> ate:<br>Trailer ID: | 04/22/2019                                                   | Dispatch <u>T</u> ime:         | 21:44:03 |                                              |
|---------------------------------------|--------------------------------------------------------------|--------------------------------|----------|----------------------------------------------|
| Carrier:                              | ABC                                                          | ABC Company                    |          |                                              |
| frailer Type:                         | Direct Trailer                                               | 🚽 Max Weight:                  |          | Max Pallet:                                  |
| Storut                                |                                                              | Entry Daint                    |          | 710+4                                        |
| Stop #                                |                                                              | Entry Point                    |          | ZIP+4                                        |
| Stop #<br>1 5<br>2 5<br>3 5           | SCF CHICAGO, L. 60<br>SCF S SUBURBAN, L<br>SCF FOX VALLEY, L | Entry Point<br>6<br>604<br>605 |          | ZIP+4<br>505993315<br>604999997<br>605999701 |

### **Update Manifests Button**

The UPDATE MANIFESTS button is also accessible by clicking the <u>SELECT MANIFEST</u> button from the "Browse Pallet Database (no pallets selected)" screen.

When the **View/Dispatch Manifests** button in the Multi-Carrier Trailer Manifesting menu is clicked, the *Manage Manifests* screen will display. Highlight the manifest to be updated and click **Update Manifest** button.

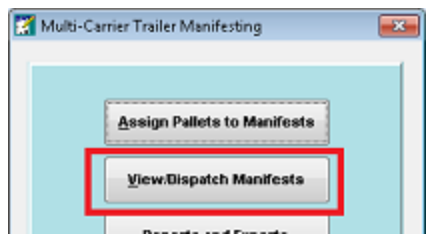

| Manage Manifes      | ts            |                           |                                            |                  |                                        |                                  | ×                        |
|---------------------|---------------|---------------------------|--------------------------------------------|------------------|----------------------------------------|----------------------------------|--------------------------|
| Eile Utilities      |               |                           |                                            |                  |                                        |                                  |                          |
| S 🛛                 |               |                           |                                            |                  |                                        |                                  |                          |
| Open, By Manifest # | Open, By Sc   | heduled Dispatch Date/Tin | ne Open, By CFNa                           | me Cancelled Dis | spatched, by Dispatch                  | Date/Time                        |                          |
| Manifest ID         | Truckload #   | Carrier                   | Туре                                       | CFName           | Sched Dispatch                         | n Date/Time                      | Actual Dispatch Date/Tim |
| 200013569           | 000002        | LSC for DropShip/Copal    | Consolidator                               | Bolingbrook      | 05/28/2020                             | 17:25:29                         |                          |
| 872                 |               | ALG<br>ALG<br>ALG         | Direct Trailer<br>Direct Trailer<br>Origin | ALG Chicago      | 06/05/2020<br>06/01/2020<br>05/20/2020 | 14:58:31<br>12:40:34<br>10:33:01 |                          |
| <                   |               |                           |                                            |                  |                                        |                                  | >                        |
| Create Manifest     | pdate Manifes | t Dispatch Truck C        | ancel Manifest                             | Pallet list      | BoL Expo                               | rt                               | Cl <u>o</u> se           |

The *Update Manifest* screen will display. Make the necessary updates to the existing settings and click **OK**. In the example below, a 'Max Pallet' count of "20" was added.

| 🚼 Update Man                                   | ifest        |                  |          | <b>×</b> | 🞇 Update Mani                                  | ifest        |        |                 |          |             | <b>×</b> |
|------------------------------------------------|--------------|------------------|----------|----------|------------------------------------------------|--------------|--------|-----------------|----------|-------------|----------|
| Dispatch <u>D</u> ate:<br>T <u>r</u> ailer ID: | 04/23/2019   | Dispatch 1jime:  | 20:32:40 |          | Dispatch <u>D</u> ate:<br>T <u>r</u> ailer ID: | 04/23/2019   |        | Dispatch ]jime: | 20:32:40 |             |          |
| Carrier:                                       | LSC          | LSC for Dropship | Copal    |          | Carrier:                                       | LSC          | ] (    | LSC for Dropsh  | ip/Copal |             |          |
| Trailer Type:                                  | Consolidator | - Max Weight:    | Max Pa   | llet:    | Trailer Type:                                  | Consolidator | -      | Max Weight:     |          | Max Pallet: | 20       |
| Facility ID:                                   | LSC_Bol      | LSC_Bolingbrook  | , L.     |          | Facility ID:                                   | LSC_Bol      |        | LSC_Bolingbroc  | k,⊫      |             |          |
| Stop #                                         |              | Entry Point      |          | ZIP+4    | Stop #                                         |              | Entr   | ry Point        |          | ZIP         | +4       |
| Insert                                         |              | Delete           | ▲ OK     |          | Insert                                         |              | Delete |                 | •        | ØK          | Gancel   |

For manifests created in the DIME Legacy product, when viewing them using the Multi-Carrier Manifesting function, the 'Carrier' field will be empty, but the corresponding browse button in the "Update Manifest" screen (image above) will be enabled. Users can select their LSC carrier and click the OK button. The manifest and related pallets will then have the carrier changed, after which, the manifest will no longer be available in the DIME Legacy product but will be available in the Multi-Carrier Manifesting product.

### **Dispatch Truck Button**

The DISPATCH TRUCK button is also accessible by clicking the <u>SELECT MANIFEST</u> button from the "Browse Pallet Database (no pallets selected)" screen.

When the **View/Dispatch Manifests** button in the Multi-Carrier Trailer Manifesting menu is clicked, the *Manage Manifests* screen will display.

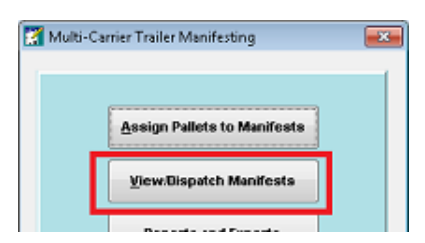

To dispatch a truck for a specific manifest, highlight the manifest and click **Dispatch Truck**.

| Þ | Эм    | anage Manifes | ts            |                           |                  |              |                         |             | ×                        |
|---|-------|---------------|---------------|---------------------------|------------------|--------------|-------------------------|-------------|--------------------------|
| E | le !  | Utilities     |               |                           |                  |              |                         |             |                          |
| F | 1     | 0             |               |                           |                  |              |                         |             |                          |
|   | Open  | By Manifest ≢ | Open, By Sc   | heduled Dispatch Date/Tin | ne Open, By CFNa | me Cancelled | Dispatched, by Dispatch | Date/Time   |                          |
| Γ | ~     | Manifest ID   | Truckload #   | Carrier                   | Туре             | CFName       | Sched Dispato           | h Date/Time | Actual Dispatch Date/Tim |
|   |       | 200013570     | 000003        | LSC for DropShip/Copal    | Consolidator     | Bolingbrook  | 05/08/2020              | 17:52:33    |                          |
|   |       | 200013569     | 000002        | LSC for DropShip/Copal    | Consolidator     | Bolingbrook  | 05/28/2020              | 17:25:29    |                          |
|   |       | 8             |               | ALG                       | Direct Trailer   |              | 06/05/2020              | 14:58:31    |                          |
|   |       | 7             |               | ALG                       | Direct Trailer   |              | 06/01/2020              | 12:40:34    |                          |
|   |       | 2             |               | ALG                       | Origin           | ALG Chicago  | 05/20/2020              | 10:33:01    |                          |
|   |       |               |               |                           |                  |              |                         |             |                          |
|   | <     |               |               |                           |                  |              |                         |             | >                        |
|   | Creat | e Manifest U  | pdate Manifes | Dispatch Truck            | ancel Manifest   | Pallet list  | BoL Expo                | ort         | Cl <u>o</u> se           |

A *Warning!* dialog will display. Click **Yes** to close the dialog and continue with the dispatch process (clicking **No** will close the dialog and abort the dispatch process).

When the dispatch is complete, a *Print Bill of Lading...* dialog will display. Click **Yes** to close the dialog and continue with the print process (clicking **No** will close the dialog and abort the print process).

|              | Warning! ×                                                               |
|--------------|--------------------------------------------------------------------------|
| ng<br>ess).  | Are you SURE you want to DISPATCH manifest #200013570?                   |
|              | <u>Y</u> es <u>N</u> o                                                   |
| Print a Bill | of Lading ×                                                              |
| 2            | Would you like to print a Bill of Lading for this manifest? (#200013570) |
|              | Yes <u>N</u> o                                                           |

# BOLs can be printed at a later date by using the BOL button. Refer to <u>BOL BUTTON</u> for instructions.

#### Example: Page 1

| Received, sub<br>pursuant to 49<br>conditions of co<br>destination with<br>delivery time of                      | ject to 'LSC for<br>USC §14101 (I<br>ontents of pack<br>t a common ca<br>the essence w | LSC for [<br>r Dropship/Copi<br>b)] in effect on t<br>age unknown), r<br>nier responsibil<br>raiving any right | Dropship<br>al' Motor Fre<br>he date of the<br>natived cons<br>ity pursuant<br>of reasonable | /Copal Truck Load Stu<br>sight Tariffs, contracts and agree<br>e issue of this bill of lading, the g<br>igned and destined as shown bit<br>to 49 USC §14706, excluding in<br>le dispatch for payment within 3 | raight Bill Of<br>d rates (waiving all<br>roperty described<br>slow, which carrier<br>aleased value unle<br>D days of presentin | Lading<br>other tariffs an<br>below, except a<br>agrees, without<br>ss agreed to in<br>g a clear delive | d conflicting statutes<br>as noted (contents and<br>t brokening, to carry to<br>writing, with schedule<br>my receipt. Shipper an | d<br>o<br>ed<br>ccepts              |
|----------------------------------------------------------------------------------------------------|----------------------------------------------------------------------------------------|----------------------------------------------------------------------------------------------------|----------------------------------------------------------------------------------------------|----------------------------------------------------------------------------------------------------|----------------------------------------------------------------------------------------------------|----------------------------------------------------------------------------------------------------|----------------------------------------------------------------------------------------------------|-------------------------------------|
| 4/23/19 11:24AN                                                                                                  | # Page 1of                                                                             | 2                                                                                                    |                                                                                              |                                                                                                    |                                                                                                    | Bill of L                                                                                               | ading Number 200                                                                                                    | 013570                              |
|                                                                                                    |                                                                                        |                                                                                                    |                                                                                              |                                                                                                    |                                                                                                    |                                                                                                    |                                                                                                    |                                     |
| LSC for Dropship                                                                                                 | /Copal                                                                                 |                                                                                                    |                                                                                              |                                                                                                    |                                                                                                    |                                                                                                    |                                                                                                    |                                     |
|                                                                                                    |                                                                                        |                                                                                                    |                                                                                              |                                                                                                    |                                                                                                    |                                                                                                    |                                                                                                    |                                     |
|                                                                                                    |                                                                                        |                                                                                                    |                                                                                              |                                                                                                    |                                                                                                    |                                                                                                    |                                                                                                    |                                     |
|                                                                                                    |                                                                                        |                                                                                                    |                                                                                              |                                                                                                    |                                                                                                    |                                                                                                    |                                                                                                    |                                     |
| SHIP DATE 4/23                                                                                                   | /2019                                                                                  |                                                                                                    |                                                                                              |                                                                                                    |                                                                                                    |                                                                                                    |                                                                                                    |                                     |
| SHIP DATE 4/23                                                                                                   | /2019                                                                                  |                                                                                                    |                                                                                              | TRAILER (CAR NO                                                                                                    |                                                                                                    |                                                                                                    | MANIFEST                                                                                                    |                                     |
| SHIP DATE 4/23<br>DELIVERY CAR                                                                                   | /2019<br>RIER                                                                          |                                                                                                    | _                                                                                            | TRAILER / CAR NO.                                                                                                    |                                                                                                    |                                                                                                    | MANIFEST<br>12                                                                                                    | _                                   |
| SHIP DATE 4/23                                                                                                   | 72019<br>RIER                                                                          |                                                                                                    |                                                                                              | TRAILER / CAR NO.                                                                                                    |                                                                                                    |                                                                                                    | MANIFEST<br>12                                                                                                    |                                     |
| SHIP DATE 4/23<br>DELIVERY CARI                                                                                  | 72019<br>RIER<br>1signor:                                                              |                                                                                                    |                                                                                              | TRAILER / CAR NO.                                                                                                    |                                                                                                    |                                                                                                    | MANIFEST<br>12                                                                                                    |                                     |
| SHIP DATE 4/23<br>DELIVERY CARI<br>Signature of Cor                                                              | KIER                                                                                   |                                                                                                    |                                                                                              | TRAILER / CAR NO.                                                                                                    |                                                                                                    |                                                                                                    | MANIFEST<br>12                                                                                                    |                                     |
| SHIP DATE 4/23<br>DELIVERY CARI<br>Signature of Cor<br>Unique ID                                                 | RIER<br>nsignor:<br>Order Numb                                                         | er Job.List                                                                                                    | Job Title                                                                                    | TRAILER / CAR NO.                                                                                                    | Destination                                                                                                    | Product                                                                                                 | MANIFEST<br>12                                                                                                    | Weight                              |
| SHIP DATE 4/23<br>DELIVERY CARI<br>Signature of Cor<br>Unique ID<br>WBLBF0000061                                 | RIER<br>nsignor:<br>Order Numb<br>1503361                                              | er Job.List                                                                                                    | Job Title<br>1503361                                                                         | TRAILER / CAR NO.                                                                                                    | Destination<br>SCF DENVER                                                                                                    | Product                                                                                                 | MANIFEST<br>12<br>Copies<br>41,825                                                                                               | Weight<br>998.0                     |
| SHIP DATE 4/23<br>DELIVERY CARI<br>Signature of Con<br>Unique ID<br>WBLBP000006J<br>WBLBP000006J                 | 2019<br>RIER<br>nsignor:<br>Order Numb<br>1503361<br>1503361                           | er Job.List<br>00000009<br>00000009                                                                            | Job Title<br>1503361<br>1503361                                                              | TRAILER / CAR NO.                                                                                                    | Destination<br>SCF DENVER<br>SCF DENVER                                                                                         | Product<br>CO 800<br>CO 800                                                                             | MANIFEST<br>12                                                                                                    | Weight<br>9980<br>1,049.5           |
| SHIP DATE 4/23<br>DELIVERY CARI<br>Signature of Cor<br>Unique ID<br>WBLBP000006I<br>WBLBP000006J<br>WBLBP000006K | 2019<br>RIER<br>Order Numb<br>1503361<br>1503361<br>1503361                            | er Job.List<br>00000009<br>00000009<br>00000009                                                                | Job Title<br>1503361<br>1503361<br>1503361                                                   | TRAILER / CAR NO.                                                                                                    | Destination<br>SCF DENVER<br>SCF DENVER<br>SCF DENVER                                                                           | Product<br>CO 800<br>CO 800<br>CO 800                                                                   | MANIFEST<br>12<br>Copies<br>41,825<br>44,218<br>40,130                                                                           | Weight<br>998.0<br>1,049.5<br>961.6 |

Example: Page 2

| Received, subject to 1LSC for                                                                                                    | Dropship/Copal Motor Freight                                                                                   | Tariffs, contracts and agreed rates [waivir                                                                 | ng all other tariffs and co | onflicting statutes     |
|----------------------------------------------------------------------------------------------------|----------------------------------------------------------------------------------------------------|----------------------------------------------------------------------------------------------------|-----------------------------|-------------------------|
| pursuant to 49 USC §14101 (b                                                                                                    | ()]in effect on the date of the iss                                                                            | ue of this bill of lading, the property descri-                                                             | bed below, except as n      | oted (contents and      |
| conditions of contents of packa                                                                                                    | age unknown), marked consigne                                                                                  | d and destined as shown below, which ca                                                                     | mier agrees, without bro    | kening , to carry to    |
| destination with a common car                                                                                                    | ner responsibility pursuant to 45                                                                              | a USC §14705, exclading released value                                                                      | uriess agreed to in wri     | ting, with scheduled    |
| delivery time of the essence w                                                                                                    | alving any right of reasonable di-                                                                             | spatch for payment within 30 days of pres                                                                   | verting a clear delivery r  | eceipt. Shipper accepts |
| 4/23/19 11:24AM Page 2 of 3                                                                                                    | ?                                                                                                    | Destinatio                                                                                                  | Bill of Ladi                | ng Number 200013570     |
| Unique ID Order Numbe                                                                                                    | r Job.List JobTitle                                                                                            |                                                                                                    | on Product                  | Copies Weight           |
| Send Freight Bill and Delivery<br>Shipper , Per<br>This certifies no hazardous mater<br>labeled, and in proper condition fr<br>Per | Receipt to LSC for Dropship/<br>Date<br>ials are shipped and all above d<br>or transportation according to the | Camer, Per<br>camer, Per<br>escribed, described materials are marked<br>e applicable regulations of the DOT | Date                        | Destination Receip      |
|                                                                                                    |                                                                                                    |                                                                                                    |                             |                         |

When a manifest is dispatched it will no longer display in the *Manage Manifest* screen's <u>default view of</u> <u>'Open, By Manifest #'</u>. To be able to view dispatched manifests, click the screen's **Dispatched**, by **Dispatch Date/Time** tab.

|              | /lanage Manifes  | ts            |                           |                  |              |                  | 7                  |                | ×           |
|--------------|------------------|---------------|---------------------------|------------------|--------------|------------------|--------------------|----------------|-------------|
| <u>F</u> ile | Utilities        |               |                           |                  |              |                  |                    |                |             |
| <b>₫</b>     | 0                |               |                           |                  |              | 7                | 7                  |                |             |
| Ope          | n, By Manifest # | Open, By Sc   | heduled Dispatch Date/Tin | ne Open, By CFNa | me Cancelled | Dispatched, by D | ispatch Date/Time  |                |             |
|              | Manifest ID      | Truckload #   | Carrier                   | Туре             | CFNam        | e Sched I        | Dispatch Date/Time | Actual Dispate | :h Date/Tim |
|              | 200013570        | 000003        | LSC for DropShip/Copal    | Consolidator     | Bolingbrook  | 05/08/           | 2020 17:52:33      | 05/28/2020     | 17:55:36    |
|              | 200013564        | 000001        | LSC for DropShip/Copal    | Consolidator     | Bolingbrook  | 06/05/           | 2020 11:16:50      | 05/28/2020     | 17:05:53    |
| <            |                  |               |                           |                  |              |                  |                    |                | >           |
| Cre          | ate Manifest U   | pdate Manifes | at Dispatch Truck C       | ancel Manifest   | Pallet list  | BoL              | Export             |                | Close       |

### **Cancel Manifest Button**

**1** The CANCEL MANIFEST button is also accessible by clicking the <u>SELECT MANIFEST</u> button from the "Browse Pallet Database (no pallets selected)" screen.

When the **View/Dispatch Manifests** button in the Multi-Carrier Trailer Manifesting menu is clicked, the *Manage Manifests* screen will display.

| Mula-C | erner i railer Manifesting  |  |
|--------|-----------------------------|--|
|        | Assign Pallets to Manifests |  |
| - I    | View/Dispatch Manifests     |  |
| _ L    | Terreshare                  |  |

When a manifest is cancelled, the associated truck is cancelled, and the manifest is deleted from the system. To cancel a specific manifest, highlight the manifest in the list and click **Cancel Manifest**.

| D    | Manage Manifes    | ts            |                        |                   |                   |                                 | ×                        |
|------|-------------------|---------------|------------------------|-------------------|-------------------|---------------------------------|--------------------------|
| Eile | Utilities         |               |                        |                   |                   |                                 |                          |
| 3    | 0                 |               |                        |                   |                   |                                 |                          |
| Op   | en, By Manifest # | Open, By Sc   | heduled Dispatch Date/ | Time Open, By CFN | ame Cancelled Dis | apatched, by Dispatch Date/Time |                          |
|      | Manifest ID       | Truckload #   | Carrier                | Туре              | CFName            | Sched Dispatch Date/Time        | Actual Dispatch Date/Tim |
|      | 8                 |               | ALG                    | Direct Trailer    |                   | 06/05/2020 14:58:31             |                          |
|      | . 6               |               | ALG                    | Origin            | ALG Chicago       | 06/01/2020 12:38:38             |                          |
|      | 2                 |               | ALG                    | Origin            | ALG Chicago       | 05/20/2020 10:33:01             |                          |
|      |                   |               | Generic Carrier ABC    | Consolidator      | ABC Milwaukee     | 05/18/2020 11:21:52             |                          |
|      |                   |               |                        |                   |                   |                                 |                          |
| <    |                   |               |                        |                   |                   |                                 | >                        |
| Cre  | ate Manifest      | pdate Manifes | t Dispatch Truck       | Cancel Manifest   | Pallet list       | BoL Export                      | Cl <u>o</u> se           |

If the manifest being cancelled has pallets assigned to it, a *Warning!* dialog will display informing the user that the selected manifest has X number of pallets associated with it and asking to confirm the truck should be cancelled and the manifest deleted. Click **Yes** to close the dialog and proceed with the cancellation/deletion (clicking **No** closes the dialog and aborts the cancellation/deletion).

| Warning! |                                                                                                    | ×                                  |
|----------|----------------------------------------------------------------------------------------------------|------------------------------------|
| ?        | This manifest has 2 pallet(s) assigned to it.<br>After the cancel, no pallets will be associated with<br>Are you SURE you want to CANCEL this truck and | manifest 1.<br>DELETE manifest# 1? |
|          | This *cannot be undone*.                                                                                                    |                                    |

Any pallets assigned to the cancelled manifest will be updated accordingly in the *Browse Pallet Database* screen.

Before Cancel Manifest...

| Ð            | Browse Pallet Database (No manifests selected) |               |          |           |              |                         |                       |                            |             |  |
|--------------|------------------------------------------------|---------------|----------|-----------|--------------|-------------------------|-----------------------|----------------------------|-------------|--|
| <u>F</u> ile | ile Tag Pallets Reports                        |               |          |           |              |                         |                       |                            |             |  |
| ₹ <b>1</b>   | by Post                                        | tage Pmt Date | v 🗸 🛷    | *         | Pallets:     | 0 Pieces:               | 0 Mail Weight:        | 0.0 Gross Weight:          | 0.0         |  |
|              | Job ID                                         | Job Number    | Job Desc | Pallet ID | UCID         | Postage Pmt Date SEG ID | Manifest CFName       | Entry Point Name           | Dest ZIP+ A |  |
|              | 00003444                                       | TEST_04A      | TEST_04A | 000017    | ACWBP0000024 | 3/20/2019 0001          | 200013569 Bolingbrook | SCF CHICAGO, IL 606        | 60699391    |  |
|              | 00003444                                       | TEST_04A      | TEST_04A | 000019    | ACWBP0000025 | 3/20/2019 0001          | 200013569 Bolingbrook | SCF SALT LAKE CITY, UT 840 | 84199999    |  |
|              | 00003444                                       | A131511A      | Test_04  | 000003    | WBLBP0000001 | 3/20/2019 0001          |                       | SCF WESTCHESTER, NY 105    | 10610100    |  |
|              | 00003444                                       | A131511A      | lest_04  | 1000004   | MREPHO000001 | 3/20/2019 0001          |                       | SCF WESTERN NASSAU, NY 118 | 11299990    |  |

#### After Cancel Manifest...

| 1 | Browse Pallet Database (No manifests selected)                                      |                        |                    |           |                              |                        |        |          |        |                                                      |             |
|---|-------------------------------------------------------------------------------------|------------------------|--------------------|-----------|------------------------------|------------------------|--------|----------|--------|------------------------------------------------------|-------------|
| F | ile <u>T</u> ag Palle                                                               | le Tag Pallets Reports |                    |           |                              |                        |        |          |        |                                                      |             |
| 1 | by Postage Pmt Date 🗸 🗸 🛠 Pallets: 0 Pieces: 0 Mail Weight: 0.0 Gross Weight: 0.0 T |                        |                    |           |                              |                        |        |          |        |                                                      |             |
|   | Job ID                                                                              | Job Number             | Job Desc           | Pallet ID | UCID                         | Postage Pmt Date       | SEG ID | Manifest | CFName | Entry Point Name                                     | Dest ZIP+ ∧ |
|   | 00003444                                                                            | TEST_04A               | TEST_04A           | 000017    | ACWBP0000024                 | 3/20/2019              | 0001   |          |        | SCF CHICAGO, IL 606                                  | 60699391    |
|   | 00003444                                                                            | TEST_04A               | TEST_04A           | 000019    | ACWBP0000025                 | 3/20/2019              | 0001   |          |        | SCF SALT LAKE CITY, UT 840                           | 84199999    |
|   | 00003444                                                                            | A131511A<br>A131511A   | Test_04<br>Test_04 | 000003    | WBLBP000000J<br>WBLBP000000J | 3/20/2019<br>3/20/2019 | 0001   |          |        | SCF WESTCHESTER, NY 105<br>SCF WESTERN NASSAU, NY 11 | 10610100    |

If the manifest being cancelled does NOT have pallets assigned to it, a *Warning!* dialog will display, requesting the user confirm that the truck should be cancelled, and the manifest deleted. Click **Yes** to close the dialog and proceed with the cancellation/deletion (clicking **No** closes the dialog and aborts the cancellation/deletion).

| Warning! | ×                                                                                              |
|----------|------------------------------------------------------------------------------------------------|
| ?        | Are you SURE you want to CANCEL this truck and DELETE manifest# 6?<br>This *cannot be undone*. |
|          | <u>Y</u> es <u>N</u> o                                                                         |

Cancelled/deleted manifests are moved from the **Open** manifest view in the **Managed Manifests** screen to the **Cancelled** tab in the same screen.

| D I<br>File | Manage Manifes<br>Utilities | ts            |                        |                   |      | п           |          |                |              |               | ×           |
|-------------|-----------------------------|---------------|------------------------|-------------------|------|-------------|----------|----------------|--------------|---------------|-------------|
| 3           | Send to                     | ALG           |                        |                   |      | ረኦ          |          |                |              |               |             |
| Оре         | en, By Manifest #           | Open, By So   | heduled Dispatch Date/ | Time Open, By CFI | Name | Cancelled   | Dispatch | ed, by Dispatc | h Date/Time  |               |             |
|             | Manifest ID                 | Truckload #   | Carrier                | Туре              |      | CFNam       | e        | Sched Dispate  | ch Date/Time | Actual Dispat | ch Date/Tim |
|             | 6                           |               | ALG                    | Origin            | AL   | G Chicago   |          |                |              |               |             |
|             | 1                           |               | Generic Carrier ABC    | Consolidator      | AB   | C Milwaukee | 9        |                |              |               |             |
| <           |                             |               |                        |                   |      |             |          |                |              |               | >           |
| Cre         | ate Manifest                | pdate Manifes | st Dispatch Truck      | Cancel Manifest   |      | Pallet list | Bo       | L Exp          | ort          |               | Close       |

### **Pallet List Button**

The PALLET LIST button is also accessible by clicking the <u>SELECT MANIFEST</u> button from the "Browse Pallet Database (no pallets selected)" screen.

When the **View/Dispatch Manifests** button in the Multi-Carrier Trailer Manifesting menu is clicked, the *Manage Manifests* screen will display. Multi-Carrier Trailer Manifesting

To identify what pallets are included on a manifest, highlight the manifest, and click **Pallet List**.

| ł | 🎢 Manage Manife        | sts         |                            |                   |                     |                      |               |                        | ×     |
|---|------------------------|-------------|----------------------------|-------------------|---------------------|----------------------|---------------|------------------------|-------|
|   | File Edit <u>H</u> elp |             |                            |                   |                     |                      |               |                        |       |
|   | <b>3</b>               |             |                            |                   |                     |                      |               |                        |       |
|   | Anna Anthroiteat       |             |                            |                   |                     |                      |               | 1                      |       |
|   | Open, By Manifest      | ♥ Open, By  | Scheduled Dispatch Date    | /Time Open, By Cf | Name Cancelled      | Dispatched, by Dispa | tch Date/Time |                        |       |
| Ļ | Manifest ID            | Truckload # | Carrier                    | Type              | CFName              | Sched Dispatch       | Date/Time     | Actual Dispatch Date/T | ime   |
| L | 200007978              | 000001      | LSC for Dropship/Copal     | Consolidator      | LSC_Bolingbrook, IL | 04/25/2019           | 14:17:13      |                        |       |
|   | 13                     |             | ABC Company                | Direct Trailer    |                     | 04/22/2019           | 21:44:03      |                        | - 111 |
|   | 12                     |             | LSC for Dropship/Copal     | Consolidator      | LSC_Boingbrook, IL  | 04/23/2019           | 20:32:40      |                        | - 111 |
|   | 7                      |             | ABC Company<br>ABC Company | Consolidator      | ABC - Chicago       | 04/18/2019           | 09.29.52      |                        | - 111 |
|   | 3                      |             | i we company               | Direct Trailer    | inter entrage       | 03/27/2019           | 17:46:19      |                        | - 111 |
|   |                        |             |                            |                   |                     |                      |               |                        | - 111 |
|   |                        |             |                            |                   |                     |                      |               |                        | - 111 |
|   |                        |             |                            |                   |                     |                      |               |                        | - 111 |
|   | 1444 ? >               | 14 44       | ٠ 📃                        |                   |                     |                      |               |                        | - F   |
|   | Create Manifest        | Update Man  | Ifest Dispatch Truck       |                   | Pallet list         | BoL Exp              | ort           | CIQ                    | se    |

The **Pallets on manifest #** screen will display (the screen's title bar will include the number of the selected manifest). The pallet list consists of the Job ID, UCID, Copies, and Total Weight for each pallet. A sum of the total weight and number of pallets is provided at the bottom of the screen.

| <b>Component Functionalit</b> | y |
|-------------------------------|---|
|-------------------------------|---|

| Job ID   | UCID          | Copies        | Total Weight |
|----------|---------------|---------------|--------------|
| 00003440 | JAQ1P000006V  | 14,614        | 450.35       |
| 505911A  | WELEP000001   | 2,039         | 84.61        |
| 505911A  | WELEP000001V  | 2,879         | 112.75       |
| I505911A | WELEP000001>  | 3,630         | 142.78       |
| 1505911A | WELEP000001   | 2,166         | 92.12        |
| 1505911A | WBLBP0000012  | 3,776         | 146.58       |
| 14962804 | WELEP0000059  | 11,626        | 471.65       |
| 4962804  | WBLBP000005/  | 8,325         | 335.46       |
| 14962804 | WELEP000005E  | 9,744         | 378.18       |
| 4962804  | WELEP0000050  | 5,474         | 227.51       |
| 14962804 | WELEP0000050  | 14,618        | 568.89       |
| 00003441 | WELEP0000060  | 12,927        | 386.03       |
| 00003441 | VIELEP000006F | 12,833        | 383.64       |
|          |               | Total Weight: | 3,780,55     |
|          |               | rotal froight | -1. 00104    |

### **BOL Button**

The BOL button is also accessible by clicking the <u>SELECT MANIFEST</u> button from the Browse Pallet Database (no pallets selected) screen.

When the **View/Dispatch Manifests** button in the Multi-Carrier Trailer Manifesting menu is clicked, the *Manage Manifests* screen will display.

| 🕺 Multi-C | arrier Trailer Manifesting  | × |
|-----------|-----------------------------|---|
|           | Assign Pallets to Manifests |   |
| [         | View.Dispatch Manifests     |   |
|           | Bernarde und Frenande       |   |

To print a BOL (Bill of Lading) for a manifest, highlight the manifest and click **BoL**.

To view/print BOLs for manifests that have already been dispatched, select the Dispatched, by Dispatch Date/Time tab on the Manage Manifests screen.

| ව Ma                 | anage Manifes         | ts                           |                         |                                          |                       |                                                                        | ×                        |
|----------------------|-----------------------|------------------------------|-------------------------|------------------------------------------|-----------------------|------------------------------------------------------------------------|--------------------------|
| <u>F</u> ile <u></u> | Itilities             |                              |                         |                                          |                       |                                                                        |                          |
| 3                    | Send to .             | ALG                          |                         |                                          |                       |                                                                        |                          |
| Open,                | By Manifest #         | Open, By Sc                  | heduled Dispatch Date/T | me Open, By CFN                          | ame Cancelled Dispato | ched, by Dispatch Date/Time                                            |                          |
|                      | Manifest ID<br>8<br>7 | ifest ID Truckload # Carrier |                         | Type<br>Direct Trailer<br>Direct Trailer | CFName                | Sched Dispatch Date/Time<br>06/05/2020 14:58:31<br>06/01/2020 12:40:34 | Actual Dispatch Date/Tim |
|                      | 2                     |                              | ALG                     | Origin                                   | ALG Chicago           | 05/20/2020 10:33:01                                                    |                          |
| <                    |                       |                              |                         |                                          |                       |                                                                        | >                        |
| Creat                | e Manifest U          | pdate Manife:                | st Dispatch Truck       | Cancel Manifest                          | Palet ist B           | ioL Export                                                             | Close                    |

A *Warning* dialog will display asking the user if they would like to print a BOL for the selected manifest. Click Yes to close the dialog and continue with the print process (clicking No will close the dialog and abort the print process).

| Component | Function | ality |
|-----------|----------|-------|
|-----------|----------|-------|

| Warning | ×                                                        |  |
|---------|----------------------------------------------------------|--|
| 1       | Would you like to print a Bill of Lading for manifest 2? |  |
|         | <u>Y</u> es <u>N</u> o                                   |  |

|                                                                                                    |                                                                                                    | ALG Truck Load                                                                                                    | Straight Bill Of Lading                                                                                                    |                                                                                                    |                                                                                                    |
|----------------------------------------------------------------------------------------------------|----------------------------------------------------------------------------------------------------|----------------------------------------------------------------------------------------------------|----------------------------------------------------------------------------------------------------|----------------------------------------------------------------------------------------------------|----------------------------------------------------------------------------------------------------|
| Received, subject to 2<br>§14101 (b) ] in effect or<br>package unknown), ma<br>carrier responsibility pu<br>waiving any right of rea                                                                                                    | ALG' Motor Freight Tar<br>) the date of the issue of<br>irked consigned and de<br>ursuant to 49 USC §14<br>sonable dispatch for pa                                                                                                    | ntrs, contracts and agreed ra<br>of this bill of lading, the prope<br>estined as shown below, whi<br>706, excluding released val<br>ayment within 30 days of pre                                                                                      | ates (waiwing all other tariffs and conflict<br>erty described below, except as noted (<br>ich carrier agrees, without brokkering, to<br>lue unless agreed to in writing, with sch<br>esenting a clear delivery receipt. Shippe                                                                                                    | ting statutes pursuant to 49 US<br>contents and conditions of cor<br>o carry to destination with a co<br>neduled delivery time of the esse<br>ar accepts these terms for him                                                                                                    | SC<br>ommon<br>sence<br>iself and                                                                                |
| 5/28/20 6:14PM Page 1                                                                                                    | l of 2                                                                                                    |                                                                                                    |                                                                                                    | Bill of Lading Number                                                                                                    | 2                                                                                                    |
|                                                                                                    |                                                                                                    |                                                                                                    |                                                                                                    |                                                                                                    |                                                                                                    |
|                                                                                                    |                                                                                                    |                                                                                                    |                                                                                                    |                                                                                                    |                                                                                                    |
| ALG                                                                                                    |                                                                                                    |                                                                                                    |                                                                                                    |                                                                                                    |                                                                                                    |
|                                                                                                    |                                                                                                    |                                                                                                    |                                                                                                    |                                                                                                    |                                                                                                    |
|                                                                                                    |                                                                                                    |                                                                                                    |                                                                                                    |                                                                                                    |                                                                                                    |
| SHIP DATE                                                                                                    |                                                                                                    |                                                                                                    |                                                                                                    |                                                                                                    |                                                                                                    |
|                                                                                                    |                                                                                                    |                                                                                                    |                                                                                                    | NULLEE OF                                                                                                    |                                                                                                    |
| DELIVERY CARRIER                                                                                                    |                                                                                                    | TRAIL                                                                                                    | ER / CAR NO.                                                                                                    | MANIFEST 2                                                                                                    |                                                                                                    |
|                                                                                                    |                                                                                                    |                                                                                                    |                                                                                                    |                                                                                                    |                                                                                                    |
|                                                                                                    |                                                                                                    |                                                                                                    |                                                                                                    |                                                                                                    |                                                                                                    |
| ·····                                                                                                    |                                                                                                    |                                                                                                    |                                                                                                    |                                                                                                    |                                                                                                    |
| Signature of Consignor                                                                                                    | *                                                                                                    |                                                                                                    |                                                                                                    |                                                                                                    |                                                                                                    |
| Signature of Consignor:                                                                                                    |                                                                                                    |                                                                                                    |                                                                                                    |                                                                                                    |                                                                                                    |
| IMCB Joi                                                                                                    | List Job Number                                                                                                    | Job Title                                                                                                    | Destination                                                                                                    | Copies                                                                                                    | Weight                                                                                                    |
| IMCB Jol                                                                                                    | 99617 MS093275                                                                                                    | Job Title<br>Test_01                                                                                                    | Destination<br>DES MOINES IA 50318                                                                                                    | Copies<br>8 17,866                                                                                                    | Weight<br>20.1                                                                                                   |
| Signature of Consignor           IMCB         Joi           99M05572500000000000         999                                                                                                    | 99617 MS093275<br>99617 MS093275                                                                                                    | Job Title<br>Test_01<br>Test_01                                                                                                    | Destination<br>DES MOINES IA 50311<br>DES MOINES IA 50311                                                                                                    | Copies<br>8 17,866<br>8 30,707                                                                                                    | Weight<br>20.1<br>20.9                                                                                           |
| Signature of Consignor<br>IMCB Jol<br>99M0557250000000000 999<br>99M0557250000000000 999                                                                                                    | 99617 MS093275<br>99617 MS093275<br>99617 MS093275                                                                                                    | Job Title<br>Test_01<br>Test_01<br>Test_01                                                                                                    | Destination<br>DES MOINES IA 50311<br>DES MOINES IA 50311<br>DES MOINES IA 50311                                                                                                    | Copies<br>8 17,866<br>8 30,707<br>8 23,883                                                                                                    | Weight<br>20.1<br>20.9<br>20.5                                                                                   |
| Signature of Consigner.           IMCB         Joi           99M05572500000000000         999           99M05572500000000000         999           99M05572500000000000         999           TRUCK TOTALS         1                                                                                                    | Job Number           99617         MS093275           99617         MS093275           99617         MS093275           99617         MS093275           99617         MS093275                                                                                                    | Job Title<br>Test_01<br>Test_01<br>Test_01<br>3                                                                                                    | Destination<br>DES MOINES IA 50311<br>DES MOINES IA 50311<br>DES MOINES IA 50311                                                                                                    | Copies<br>8 17,866<br>8 30,707<br>8 23,883<br>72,456                                                                                                    | Weight<br>20.1<br>20.9<br>20.5<br>61.5                                                                           |
| Signature of Consigner.           IMCB         Joi           99M05572500000000000         999           99M05572500000000000         999           99M05572500000000000         999           TRUCK TOTALS         Image: Constraint of the constraint of the constraint | 99617 MS093275<br>99617 MS093275<br>99617 MS093275<br>99617 MS093275<br>Total Pallets                                                                                                    | Job Title<br>Test_01<br>Test_01<br>3                                                                                                    | Destination<br>DES MOINES IA 50311<br>DES MOINES IA 50311<br>DES MOINES IA 50311                                                                                                    | Copies<br>8 17,866<br>8 30,707<br>8 23,883<br>72,456                                                                                                    | Weight<br>20.1<br>20.9<br>20.5<br>61.5                                                                           |
| Signature of Consigner.           IMCB         Joi           99M05572500000000000         999           99M05572500000000000         999           99M05572500000000000         999           TRUCK TOTALS         Image: Constraint of the second second se | b List Job Number<br>99617 MS093275<br>99617 MS093275<br>99617 MS093275<br>Total Pallets                                                                                                    | Job Title<br>Test_01<br>Test_01<br>3<br>ALG Truck Load S                                                                                                    | Destination<br>DES MOINES IA 50311<br>DES MOINES IA 50311<br>DES MOINES IA 50311<br>Straight Bill Of Lading                                                                                                    | Copies<br>8 17,866<br>8 30,707<br>8 23,883<br>72,456                                                                                                    | Weight<br>20.1<br>20.9<br>20.5<br>61.5                                                                           |
| IMCB Jol<br>99M0557250000000000 999<br>99M0557250000000000 999<br>99M0557250000000000 999<br>TRUCK TOTALS<br>Received , subject to ½<br>§14101 (b) ] in effect or<br>package unknown), ma<br>carrier responsibility p<br>waiving any right of rea                                                                                                    | ALG' Motor Freight Tar<br>1 the date of the issue of<br>rked consigned and de<br>irsuant to 49 USC §14<br>sonable dispatch for pa                                                                                                    | Job Title<br>Test_01<br>Test_01<br>Test_01<br>3<br>ALG Truck Load 3<br>riffs, contracts and agreed ra<br>of this bill of lading, the prope<br>estined as shown below, whi<br>role, excluding released val<br>ayment within 30 days of pro-            | Destination<br>DES MOINES IA 50311<br>DES MOINES IA 50311<br>DES MOINES IA 50311<br>DES MOINES IA 50311<br>Straight Bill Of Lading<br>ates [waiving all other tariffs and conflict<br>rity described below, except as noted (<br>ich carrier agrees, without brokering, it<br>ue unless agreed to in writing, with sch<br>esenting a clear delivery receipt. Shippe                                                                                                    | Copies<br>17,866<br>17,866<br>17,866<br>1,800<br>2,3,882<br>72,456<br>ting statutes pursuant to 49 US<br>contents and conditions of cor<br>c arry to destination with a c<br>contents and conditions of cor<br>c arry to destination with a c<br>c accepts these terms for him                                                                                                    | Weight<br>20.1<br>20.9<br>20.5<br>61.5<br>SC<br>thents of<br>ommon<br>sence<br>iself and                         |
| IMCB Jol<br>99M0557250000000000 999<br>99M0557250000000000 999<br>99M0557250000000000 999<br>TRUCK TOTALS<br>Received , subject to '<br>\$14101 (b) ] in effect or<br>package unknown), ma<br>carrier responsibility pu<br>waiving any right of rea                                                                                                    | ALG' Motor Freight Tar<br>the date of the issue of<br>reader to the of the issue of<br>reader to the of the issue of<br>reader of the issue of<br>reader of the issue of the issue of<br>reader of the issue of the issue of the issue of<br>reader of the issue of the issue of the issue of the issue of the issue of the issue of the issue of the issue of the issue of the issue of the issue of the issue of the issue of the issue of the i | Job Title<br>Test_01<br>Test_01<br>3<br>ALG Truck Load 3<br>riffs, contracts and agreed ra<br>of this bill of lading, the prope<br>stined as shown below, whi<br>706 , excluding released val<br>ayment within 30 days of pre-                        | Destination<br>DES MOINES IA 50311<br>DES MOINES IA 50311<br>DES MOINES IA 50311<br>DES MOINES IA 50311<br>DES MOINES IA 50311<br>Straight Bill Of Lading<br>ates [waiving all other tariffs and conflict<br>erty described below, except as noted (<br>ich carrier agrees, without brokering, to<br>lue unless agreed to in writing, with sch<br>esenting a clear delivery receipt. Shippe                                                                                                    | Copies<br>17,866<br>17,866<br>17,866<br>17,866<br>23,883<br>72,456<br>ting statutes pursuant to 49 US<br>contents and conditions of cor<br>o carry to destination with a ci-<br>neduled delivery time of the ess<br>pr accepts these terms for him<br>Bill of Lating Number                                                                                                    | Weight<br>20.1<br>20.9<br>20.5<br>61.5<br>61.5                                                                   |
| IMCB Joi<br>99M0557250000000000 999<br>99M0557250000000000 999<br>99M0557250000000000 999<br>TRUCK TOTALS<br>Received , subject to '/<br>§14101 (b) ] in effect or<br>package unknown), ma<br>carrier responsibility pr<br>waiving any right of rea<br>5/28/20 6:14PM Page 2<br>IMCB Jot                                                                                                    | ALG' Motor Freight Tar<br>1 the date of the issue of<br>rived consigned and de<br>ursuant to 49 USC §14<br>sonable dispatch for par<br>2 of 2<br>List Job Number                                                                                                    | Job Title<br>Test_01<br>Test_01<br>3<br>ALG Truck Load S<br>iffs, contracts and agreed re<br>of this bill of lading, the proper<br>estined as shown below, whi<br>706, excluding released val<br>ayment within 30 days of pre-                        | Destination<br>DES MOINES IA 50311<br>DES MOINES IA 50311<br>DES MOINES IA 50311<br>DES MOINES IA 50311<br>DES MOINES IA 50311<br>EXAMPLE INTERNATIONAL INTERNATIONAL INTERNATION INTERNATIONAL INTERNATION INTERNATIONI | Copies<br>17,866<br>17,866<br>10,707<br>10,707 | Weight<br>20.1<br>20.9<br>20.5<br>61.5<br>SC<br>trents of<br>ommon<br>sence<br>iself and<br>2<br>Weight          |
| IMCB Jol<br>99M0557250000000000 999<br>99M0557250000000000 999<br>99M0557250000000000 999<br>TRUCK TOTALS<br>Received , subject to ½<br>§14101 (b) jin effect or<br>package unknown), ma<br>carrier responsibility pr<br>waiving any right of rea<br>5/28/20 6:14PM Page 2<br>IMCB Job                                                                                                    | ALG' Motor Freight Tar<br>11 the date of the issue of<br>12 risuant to 49 USC §14<br>14 sonable dispatch for par<br>20 List Job Number                                                                                                    | Job Title<br>Test_01<br>Test_01<br>Test_01<br>3<br>ALG Truck Load 3<br>iffs, contracts and agreed ra<br>of this bill of lading, the properstined as shown below, whi<br>706, excluding released val<br>ayment within 30 days of pro-                  | Destination<br>DES MOINES IA 50311<br>DES MOINES IA 50311<br>DES MOINES IA 50311<br>DES MOINES IA 50311<br>DES MOINES IA 50311<br>Straight Bill Of Lading<br>ates [waiving all other tariffs and conflict<br>rty described below, except as noted (<br>ich carrier agrees, without brokkering, to<br>lue unless agreed to in writing, with sch<br>esenting a clear delivery receipt. Shippe                                                                                                    | Copies<br>17,866<br>30,707<br>23,882<br>72,456<br>ting statutes pursuant to 49 US<br>contents and conditions of cor<br>0 carry to destination with a co-<br>neduled delivery time of the ess<br>pr accepts these terms for him<br>Bill of Lading Number<br>Copies                                                                                                    | Weight<br>20.1<br>20.9<br>20.5<br>61.5<br>61.5<br>61.5<br>61.5<br>61.5<br>61.5<br>61.5                           |
| IMCB Jol<br>99M0557250000000000 999<br>99M0557250000000000 999<br>99M0557250000000000 999<br>TRUCK TOTALS<br>Received , subject to ',<br>§14101 (b) ] in effect or<br>package unknown), ma<br>carrier responsibility pu<br>waiving any right of rea<br>5/28/20 6:14PM Page 2<br>IMCB Jot<br>Send Freight Bill and Do<br>Shipper Per                                                                                                    | b List Job Number<br>99617 MS093275<br>99617 MS093275<br>99617 MS093275<br>Total Pallets<br>ALG' Motor Freight Tar<br>the date of the issue of<br>rked consigned and de<br>irsuant to 49 USC §14<br>sonable dispatch for particular to 49 USC §14<br>sonable dispatch for particular to 49 USC §14<br>sonable dispatch for particular to 49 USC §14<br>sonable dispatch for particular to 49 USC §14<br>sonable dispatch for particular to 49 USC §14<br>sonable dispatch for particular to 49 USC §14<br>sonable dispatch for particular to 49 USC §14<br>Sonable dispatch for particular to 49 USC §14<br>Sonable dispatch for particular to                                                                                                    | Job Title<br>Test_01<br>Test_01<br>3<br>ALG Truck Load 3<br>iffs, contracts and agreed ra<br>of this bill of lading, the prop<br>stined as shown below, whi<br>706, excluding released val<br>ayment within 30 days of pro-<br>Job Title<br>G<br>Date | Destination DES MOINES IA 50311 DES MOINES IA 50311 DES MOINES IA 50311 DES MOINES IA 50311 DES MOINES IA 50311                                                                                                    | Copies<br>17,866<br>30,707<br>23,883<br>72,456<br>ting statutes pursuant to 49 US<br>contents and conditions of cor<br>o carry to destination with a ci<br>eduled delivery time of the ess<br>er accepts these terms for him<br>Bill of Lading Number<br>Copies                                                                                                    | Weight<br>20.1<br>20.9<br>20.5<br>61.5<br>61.5<br>SC<br>Intents of<br>ommon<br>sence<br>uself and<br>2<br>Weight |

### **Export Button**

The EXPORT button is also accessible by clicking the <u>ASSIGN PALLETS TO MANIFEST BUTTON</u> on the Multi-Carrier Trailer Manifesting menu and then clicking the <u>SELECT MANIFEST</u> button from the Browse Pallet Database (no pallets selected) screen.

This same function (export to a csv file) is also available by selecting the <u>REPORTS AND EXPORTS</u> <u>BUTTON</u> on the Multi-Carrier Trailer Manifesting menu and selecting the <u>Trailer Exports Option</u>.

When the **View/Dispatch Manifests** button in the Multi-Carrier Trailer Manifesting menu is clicked, the *Manage Manifests* screen will display.

| Multi-C | arrier Trailer Manifesting  | <b>-X</b> |
|---------|-----------------------------|-----------|
|         | Assign Pallets to Manifests |           |
| [       | View.Dispatch Manifests     |           |
|         | Barrada and Frenchs         |           |

To export the information for an individual manifest to a CSV file, highlight a manifest and click **Export**.

|      | Manage Manifes    | ts            |                           |                        |                    |                                                 | ×                        |
|------|-------------------|---------------|---------------------------|------------------------|--------------------|-------------------------------------------------|--------------------------|
| Eile | Utilities         |               |                           |                        |                    |                                                 |                          |
| 3    | Send to /         | ALG           |                           |                        |                    |                                                 |                          |
| Ope  | en, By Manifest # | Open, By Sc   | cheduled Dispatch Date/Ti | me Open, By CFNa       | me Cancelled Dispa | atched, by Dispatch Date/Time                   |                          |
|      | Manifest ID       | Truckload #   | Carrier<br>ALG            | Type<br>Direct Trailer | CFName             | Sched Dispatch Date/Time<br>06/05/2020 14:58:31 | Actual Dispatch Date/Tim |
|      |                   |               | ALG                       | Origin                 | ALG Chicago        | 05/20/2020 10:33:01                             |                          |
| <    |                   | 1             |                           |                        | 1                  |                                                 | >                        |
| Cre  | eate Manifest     | pdate Manifes | st Dispatch Truck 0       | ancel Manifest         | Pallet list        | BoL Export                                      | Cl <u>o</u> se           |

A **Warning!** dialog will display confirming the export of the selected manifest information to CSV. Click **Yes** to close the dialog and continue with the export process (clicking **No** will close the dialog and abort the export process).

| Warning! |                                              | $\times$ |
|----------|----------------------------------------------|----------|
| 0        | Would you like to export a Manifest 2 to CSV | n        |
|          | Yes <u>N</u> o                               |          |

#### **Component Functionality**

| Browse For Folder                                                                                                    | Α      |
|----------------------------------------------------------------------------------------------------|--------|
| Choose directory for export.                                                                                                    | С      |
|                                                                                                    | a      |
| E Desktop                                                                                                    |        |
| Elibraries                                                                                                    |        |
| Image: Second Second |        |
| 4 🐘 Computer                                                                                                    |        |
| Floppy Disk Drive (A:)                                                                                                    |        |
| 🗸 💒 Local Disk (C:)                                                                                                    |        |
| 🏭 Data                                                                                                    |        |
| 🕌 PerfLogs                                                                                                    |        |
| Program Files                                                                                                    | A      |
| 🛛 🏭 Program Files (:86) 🔹 💌                                                                                                    | v      |
| Eolder: Desktop                                                                                                    | a<br>" |
| Make New Folder OK Cancel                                                                                                    | u      |
|                                                                                                    |        |
| Export message.                                                                                                    |        |
|                                                                                                    |        |

A **Browse for Folder** screen will display. Select a location on the computer or server where DAT-MAIL should save the CSV file to and click **OK**.

An Export Message will display confirming the export occurred while providing the name of the export file. The saved file will appear in the location selected. The file name format will be 'Manifest\_[YYYYMMDD]\_[manifest number].csv". For example: 'Manifest\_20200528\_182258.csv".

| Export m | essage. X                                                                                             |  |
|----------|----------------------------------------------------------------------------------------------------|--|
| 1        | Manifest data has been successfully exported to: C:\Users\vmuser\Desktop\Manifest_20200528_182258.csv |  |
|          | OK                                                                                                    |  |

The CSV file will <u>not</u> container a header row. The information that is exported is dependent on the Record Type (see below). More than one Record Type can/will be included in an export of a selected manifest.

Field 1 = Record Type (1 – Trailer; 2 – Stop; 3 – Pallet)

```
Export for Record Type = Trailer (1)

Field 2 = Job ID

Field 3 = Carrier

Field 4 = Trailer ID

Field 5 = Manifest Type

Field 6 = Scheduled Dispatch Date

Field 7 = Manifest ID

Field 8 = Destination (this will be the CFID if it is a consolidation center; "blank" if it is LTL; the name of

the distribution center linked to the shipment if it is a commingle center)
```

Export for Record Type = Stop (2) (direct trailers only) Field 2 = Stop Number Field 3 = Locale Key Field 4 = Destination ZIP Field 5 = Entry Facility Type Field 6 = Physical ZIP

Export for Record Type = Pallet (3) Field 2 = DAT-MAIL Job ID (either the historical header ID or the CLASYS ID) Field 3 = Job Number Field 4 = Mail Class Field 5 = Principal Processing Category Field 6 = Pieces Field 7 = Copies Field 8 = Mail Weight Field 9 = Gross Weight Field 10 = Unique Container ID (UCID) Field 11 = IMCB Field 12 = Locale Key Field 13 = Destination ZIP Field 14 = Entry Facility Type Field 15 = Physical ZIP+4 Field 16 = In-Home Date Field 17 = Postage Statement Date Field 18 = OptType (O – dropship; 1 – copal; 2 – commingle)

#### Example:

These export results (CSV file)...

| SI. | A | В         | с            | D | E            | F         | G       | н        | 1        | 1            | к                     | L | м     | N | 0         | Р         | Q         | R |
|-----|---|-----------|--------------|---|--------------|-----------|---------|----------|----------|--------------|-----------------------|---|-------|---|-----------|-----------|-----------|---|
| 1   | 1 | 200007978 | 1            |   | Consolidator | 4/25/2019 | LSC_Bol | 0        | 0        |              |                       |   |       |   |           |           |           | 0 |
| 2   | 3 | 2         | affp725      | 3 | LT           | 2039      | 2039    | 53.014   | 84.614   | WBLBP000001V | 99M20073900000660971  |   | 600   | s | 600959997 | 3/07/2019 | 4/24/2019 | 0 |
| 3   | 3 | 2         | affp725      | 3 | LT           | 2879      | 2879    | 74.854   | 112.754  | WBLBP000001W | 99M20073900000660972  |   | 601   | S | 601999997 | 3/07/2019 | 4/24/2019 | 0 |
| 4   | 3 | 2         | affp725      | 3 | LT           | 3630      | 3630    | 94.38    | 142.78   | WBLBP000001X | 99M20073900000660973  |   | 604   | S | 604999997 | 3/07/2019 | 4/24/2019 | 0 |
| 5   | 3 | 2         | affp725      | 3 | LT           | 2166      | 2166    | 56.316   | 92.116   | WBLBP000001Y | 99M20073900000660974  |   | 605   | S | 604999997 | 3/07/2019 | 4/24/2019 | 0 |
| 6   | 3 | 2         | affp725      | 3 | LT           | 3776      | 3776    | 98.176   | 146.576  | WBLBP000001Z | 99M20073900000660975  |   | 606   | S | 606993916 | 3/07/2019 | 4/24/2019 | 0 |
| 7   | 3 | 4         | 14962804     | 3 | LT           | 11626     | 11626   | 377.845  | 471.645  | WBLBP0000059 | 99M200739000500000365 |   | 600   | s | 600959997 | 3/08/2019 | 4/24/2019 | 0 |
| 8   | 3 | 4         | 14962804     | 3 | LT           | 8325      | 8325    | 270.5625 | 335.4625 | WBLBP000005A | 99M200739000500000366 |   | 601   | s | 601999997 | 3/08/2019 | 4/24/2019 | 0 |
| 9   | 3 | 4         | 14962804     | 3 | LT           | 9744      | 9744    | 316.68   | 378.18   | WBLBP000005B | 99M200739000500000367 |   | 604   | S | 604999997 | 3/08/2019 | 4/24/2019 | 0 |
| 10  | 3 | 4         | 14962804     | 3 | LT           | 5474      | 5474    | 177.905  | 227.505  | WBLBP000005C | 99M200739000500000368 |   | 605   | S | 604999997 | 3/08/2019 | 4/24/2019 | 0 |
| 11  | 3 | 4         | 14962804     | 3 | LT           | 14618     | 14618   | 475.085  | 568.885  | WBLBP000005D | 99M200739000500000369 |   | 606   | S | 606993916 | 3/08/2019 | 4/24/2019 | 0 |
| 12  | 3 | 10        | 56911a       | 3 | LT           | 12927     | 12927   | 314.1261 | 386.0261 | WBLBP000006Q | 99M899605000000000001 |   | 32099 | в | 320990002 | 4/26/2019 | 3/20/2019 | 0 |
| 13  | 3 | 10        | 56911a       | 3 | LT           | 12833     | 12833   | 311.8419 | 383.6419 | WBLBP000006R | 99M89960500000000002  |   | 31195 | в | 303699998 | 4/26/2019 | 3/20/2019 | 0 |
| 14  | 3 | 12        | MCTM Test 02 | 3 | LT           | 14614     | 14614   | 320.0466 | 450.3466 | JAQ1P000006W | 99M20164100000027584  |   | 800   | s | 802660001 | 4/26/2019 | 3/20/2019 | 0 |

#### ...translate to this:

|    | A                            | В           | с            | D          | E                                   | F                             | G           | н              | 1.1             | J                                | к                     | L             | м                  | N                         | 0                 | Ρ               | Q                          | R       |
|----|------------------------------|-------------|--------------|------------|-------------------------------------|-------------------------------|-------------|----------------|-----------------|----------------------------------|-----------------------|---------------|--------------------|---------------------------|-------------------|-----------------|----------------------------|---------|
| 1  | Record Type =<br>Trailer (1) | Manifest ID | Carrier      | Trailer ID | Manifest<br>Type                    | Scheduled<br>Dispatch<br>Date | Destination |                |                 |                                  |                       |               |                    |                           |                   |                 |                            |         |
| 2  | 1                            | 200007978   | 1            |            | Consolidator                        | 4/25/2019                     | LSC_Bol     | 0              | 0               |                                  |                       |               |                    |                           |                   |                 |                            | 0       |
| 3  | Record Type =<br>Pailet (3)  | Job ID      | Job Number   | Mail Class | Principal<br>Processing<br>Category | Pieces                        | Copies      | Mail<br>Weight | Gross<br>Weight | Unique<br>Container ID<br>(UCID) | ІМСВ                  | Locale<br>Key | Destination<br>ZIP | Entry<br>Facility<br>Type | Physical<br>ZIP44 | In-Home<br>Date | Postage<br>Payment<br>Date | OptType |
| 4  | 3                            | 2           | affp725      | 3          | LT                                  | 2039                          | 2039        | 53.014         | 84.614          | WBLBP000001V                     | 99M20073900000660971  |               | 600                | s                         | 600959997         | 3/07/2019       | 4/24/2019                  | 0       |
| 5  | 3                            | 2           | affp725      | 3          | ut                                  | 2879                          | 2879        | 74.854         | 112.754         | WBLBP000001W                     | 99M20073900000660972  |               | 601                | s                         | 601999997         | 3/07/2019       | 4/24/2019                  | 0       |
| 6  | 3                            | 2           | affp725      | 3          | LT                                  | 3630                          | 3630        | 94.38          | 142.78          | WBLBP000001X                     | 99M20073900000660973  |               | 604                | s                         | 604999997         | 3/07/2019       | 4/24/2019                  | 0       |
| 7  | 3                            | 2           | affp725      | 3          | LT                                  | 2166                          | 2166        | 56.316         | 92.116          | WBLBP000001Y                     | 99M20073900000660974  |               | 605                | s                         | 604999997         | 3/07/2019       | 4/24/2019                  | 0       |
| 8  | 3                            | 2           | affp725      | 3          | ut                                  | 3776                          | 3776        | 98.176         | 146.576         | WBLBP000001Z                     | 99M20073900000660975  |               | 606                | 5                         | 606993916         | 3/07/2019       | 4/24/2019                  | 0       |
| 9  | 3                            | 4           | 14962804     | 3          | LT                                  | 11626                         | 11626       | 377.845        | 471.645         | WBLBP0000059                     | 99M200739000500000365 |               | 600                | s                         | 600959997         | 3/08/2019       | 4/24/2019                  | 0       |
| 10 | 3                            | 4           | 14962804     | 3          | ur                                  | 8325                          | 8325        | 270.5625       | 335.4625        | WBLBP000005A                     | 99M200739000500000366 |               | 601                | s                         | 601999997         | 3/08/2019       | 4/24/2019                  | 0       |
| 11 | 3                            | 4           | 14962804     | 3          | LT                                  | 9744                          | 9744        | 316.68         | 378.18          | WBL8P0000058                     | 99M200739000500000367 |               | 604                | s                         | 604999997         | 3/08/2019       | 4/24/2019                  | 0       |
| 12 | 3                            | 4           | 14962804     | 3          | LT                                  | 5474                          | 5474        | 177.905        | 227.505         | WBLBP000005C                     | 99M200739000500000368 |               | 605                | s                         | 604999997         | 3/08/2019       | 4/24/2019                  | 0       |
| 13 | 3                            | 4           | 14962804     | 3          | ut                                  | 14618                         | 14618       | 475.085        | 568.885         | WBLBP000005D                     | 99M200739000500000369 |               | 606                | s                         | 606993916         | 3/08/2019       | 4/24/2019                  | 0       |
| 14 | 3                            | 10          | 56911a       | 3          | LT                                  | 12927                         | 12927       | 314.1261       | 386.0261        | WBLBP00006Q                      | 99M89960500000000001  |               | 32099              | в                         | 320990002         | 4/26/2019       | 3/20/2019                  | 0       |
| 15 | 3                            | 10          | 56911a       | 3          | LT                                  | 12833                         | 12833       | 311.8419       | 383.6419        | WBLBP000006R                     | 99M89960500000000002  |               | 31195              | в                         | 303699998         | 4/26/2019       | 3/20/2019                  | 0       |
| 16 | 3                            | 12          | MCTM Test 02 | 3          | u                                   | 14614                         | 14614       | 320.0466       | 450.3466        | JAQ1P000006W                     | 99M20164100000027584  |               | 800                | 5                         | 802660001         | 4/26/2019       | 3/20/2019                  | 0       |

### **Close button**

Clicking the **Close** button closes the **Manage Manifests** screen, returning the user to the Multi-Carrier Trailer Manifesting menu.

### ©2020 Window Book, Inc. All Rights Reserved.

# **REPORTS AND EXPORTS BUTTON**

Information about this functionality is provided under <u>Reports and Exports Button</u>.

# **COPAL UPLOAD BUTTON**

Selecting the **Copal Upload** button launches the **Copal Logistics Data Exchange Job Browse** screen, which displays a list of jobs that have copal trays in them.

Select (check) all of the jobs to send updates to LSC for and click **Send to Carrier**.

| Exchange Job Browse                |                                                                                                    |                     |                     |                                                                                                    |                                                                                                    |                                                                                                    |                                                                                                    |                                                                                                    |                                                                                                    | ×                                                                                                    |
|------------------------------------|----------------------------------------------------------------------------------------------------|---------------------|---------------------|----------------------------------------------------------------------------------------------------|----------------------------------------------------------------------------------------------------|----------------------------------------------------------------------------------------------------|----------------------------------------------------------------------------------------------------|----------------------------------------------------------------------------------------------------|----------------------------------------------------------------------------------------------------|----------------------------------------------------------------------------------------------------|
|                                    |                                                                                                    |                     |                     |                                                                                                    |                                                                                                    |                                                                                                    |                                                                                                    |                                                                                                    |                                                                                                    |                                                                                                    |
| by In-Home Delivery Date by Job ID | by Historical Jo                                                                                                    | obID   by First Mai | Date by Job Name    |                                                                                                    |                                                                                                    |                                                                                                    |                                                                                                    |                                                                                                    |                                                                                                    | Y                                                                                                    |
|                                    |                                                                                                    |                     |                     |                                                                                                    |                                                                                                    |                                                                                                    |                                                                                                    |                                                                                                    |                                                                                                    |                                                                                                    |
|                                    |                                                                                                    |                     |                     |                                                                                                    |                                                                                                    |                                                                                                    |                                                                                                    |                                                                                                    |                                                                                                    |                                                                                                    |
| Job Name                           | Rev.                                                                                                    | Carrier Name        | LGS Status          | LGS Date                                                                                                    | Stmt Status                                                                                                    | P1 Paid Status                                                                                                    | Hist, Job ID                                                                                                    | Mail Class                                                                                                    | Categor                                                                                                    | w T                                                                                                    |
| OnePriceTest2                      | 7                                                                                                    | Window Book, In     | Retrieved           | 4/09/2019                                                                                                    | Open                                                                                                    | Not paid ( 0%)                                                                                                    | 00000372                                                                                                    | Standard                                                                                                    | Letter                                                                                                    |                                                                                                    |
| OnePriceTest2                      | 8                                                                                                    | Window Book, Ir     | Retrieved           | 4/18/2019                                                                                                    | Open                                                                                                    | Not paid ( 0%)                                                                                                    | 00000372                                                                                                    | Standard                                                                                                    | Letter                                                                                                    |                                                                                                    |
| 0 • Mailer Approved                |                                                                                                    |                     |                     |                                                                                                    |                                                                                                    |                                                                                                    |                                                                                                    |                                                                                                    |                                                                                                    | 2                                                                                                    |
|                                    | Contraction of the second second sec | Stchange Job Browse | Stchange Job Browse | Stchange Job Browse         Image: Job Browse         Image: Job Browse         Image: Job Name         Job Name         Diversize Test2         TomePrice Test2         Structure         OnePrice Test2         Structure         Structure         Structure         OnePrice Test2         Structure         Structure | Stchange Job Browse         Image: Job Browse         Image: Job Name         Job Name         Job Name         DiscPriceTast2         7         Window Book, In Retrieved         4/18/2019         DiscPriceTast2         8         Window Book, In Retrieved         4/18/2019 | Stchange Job Browse         Image: Job Browse         Image: Job Browse         Image: Job Name         Job Name         Image: Job Name         Display Training Status         LGS Date         Simt Status         Display Test         OnePriceTest2         8         Window Book, In Retrieved         4/18/2013         Open         0         • Maler Approved | Stchange Job Browse         Image: Status       by Job ID       by Historical JobID       by First Mail Date       by Job Name         Job Name       Bev       Carrier Name       LGS Status       LGS Date       Strict Status       P1 Paid Status         DistPrizeTast2       7       Window Book, In Retrieved       4/09/2019       Open       Not paid [ 025]         OnePriceTast2       8       Window Book, In Retrieved       4/18/2013       Open       Not paid [ 025]         0       • Mater Approved       • Mater Approved       • Mater Approved       • Mater Approved | Description       Description         Image: Status       Description         Job Name       Rev.         Carrier Name       LGS Status         UnePriceTest2       7         Window Book, In Retrieved       4/18/2019         OnePriceTest2       8         Window Book, In Retrieved       4/18/2019         Open       Not paid [ 05)         00000372       00000372 | Stchange Job Browse         Image: Delivery Date       by Job ID       by Historical JobID       by First Mail Date       by Job Name         Job Name       Rev.       Carrier Name       LGS Status       LGS Date       Stmt Status       P1 Paid Status         DistPrizeTest2       7       Window Book, InRetrieved       4/05/2019       Dgen       Not paid [ 05)       00000372       Standard         0       • Mater Approved       8       Window Book, In Retrieved       4/19/2019       Dpen       Not paid [ 05)       00000372       Standard | Stchange Job Browse         Image: Status       by Job ID       by First Mail Date       by Job Name         Image: Status       Job Name       Bev. Carrier Name       LGS Status       LGS Date.       Stmt Status       P1 Paid Status       Hist. Job ID       Mail Class       Categor         Image: DomePriceTest2       7       Window Book, In Retrieved       4/05/2013       Doen       Not paid (DS)       00000372       Standard       Letter         Image: DomePriceTest2       8       Window Book, In Retrieved       4/18/2013       Open       Not paid (DS)       00000372       Standard       Letter         Image: DomePriceTest2       8       Window Book, In Retrieved       4/18/2013       Open       Not paid (DS)       00000372       Standard       Letter         Image: PriceTest2       8       Window Book, In Retrieved       4/18/2013       Open       Not paid (DS)       00000372       Standard       Letter |

W

A *Warning...* dialog will display. Click **Yes** to continue (clicking No will close the dialog and abort the send process).

| arming | )           |                | -        |          |             |              | ×  |
|--------|-------------|----------------|----------|----------|-------------|--------------|----|
| 0      | Send update | d copal inform | ation on | selected | job(s) to L | SC Logistics | 12 |
|        |             | Yes            | 1        | No       | 7           |              |    |

#### A *Process...* dialog will display.

| Progress                                 |        |
|------------------------------------------|--------|
| Processing job: 00000362 (OnePriceTest2) | 100%   |
| Opening job:                             |        |
|                                          |        |
|                                          | Cancel |

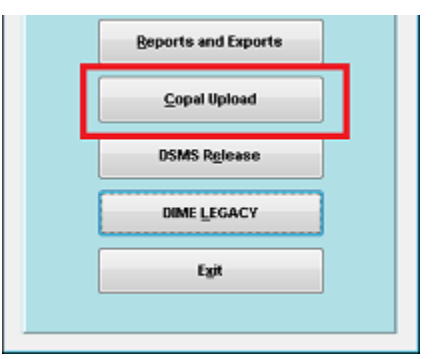

**Component Functionality** 

When the transfer completes, a *Totals of process...* dialog will display, providing information on the success or failure of the upload to LSC.

If errors occurred, a log can also be displayed that will provide failure information for the selected jobs (including the Job ID and Name). Click **Show** Log to view the log data.

# **DSMS RELEASE BUTTON**

"DSMS" refers to DropShip Management System. The DSMS Release function is used once an MSP's (Mail Service Provider) jobs are approved for mailing by the USPS, to be released to the carrier before postage is paid.

At this time (August 2020), using DSMS Release is limited to LSC only.

### **Preview Button**

Clicking the **DSMS Release** button on the Multi-Carrier Trailer Manifesting menu launches the **Browse** Pallet Database screen. All of the MSPs pallets will be listed. From this screen, an appropriate USPS representative (such as a DMU clerk) can approve pallets for drop-shipping. Select (check) the pallets to be previewed by the MSP's DMU and click **Preview**.

| 🞇 Browse Pallet Database                                                                                                    |                                                                                                    |                                                                                                    |                                                                                                    |                                                                                                 |                                                                                                    | ×        |
|----------------------------------------------------------------------------------------------------|----------------------------------------------------------------------------------------------------|----------------------------------------------------------------------------------------------------|----------------------------------------------------------------------------------------------------|-------------------------------------------------------------------------------------------------|----------------------------------------------------------------------------------------------------|----------|
| File Tag Pallets Reports                                                                                                    |                                                                                                    |                                                                                                    |                                                                                                    |                                                                                                 |                                                                                                    |          |
| by Mail Date                                                                                                    | 💌 🗙 🛷 💥 Pallets                                                                                                    | x 3 Pieces:                                                                                                    | 29,219 Mail Weight:                                                                                                    | 628.2 Gross                                                                                     | Weight: 788.1                                                                                                    | <u>7</u> |
| Job ID Job Number                                                                                                    | Job Desc Pallet ID                                                                                                    | UCID Postage Pmt D                                                                                                    | ate SEG ID Manifest                                                                                                    | CFName                                                                                          | Entry Point Name                                                                                                    |          |
| ✓         503361         1503361         1503           ✓         503361         1503361         1503                                                                                                    | 3361 000012 3<br>3361 000013 3                                                                                                    | WELEP000000C 8/08/2<br>WELEP000000D 8/08/2                                                                                                    | 018 0001<br>018 0001                                                                                                    | ABC - Chicago SCF I<br>ABC - Chicago SCF I                                                      | NASHVILLE, TN 370 5<br>BUFFALO, NY 140 1                                                                                                    |          |
| 93361         1503361         1503           1503361         1503361         1503           1505911A         affp725         affp7           1505911A         affp725         affp7 | 3361         000014           3361         00015           725         000001           725         000002           725         000023           725         000023           725         000024           725         000025           725         000025           725         000025           725         000026           725         000026           725         000027           725         000028           725         000028 | Well.BP00000F         808/2           Well.BP00000F         808/2           Well.BP0000F         808/2           Well.BP0000F         808/2 | 018 0001<br>018 0001<br>018 0001<br>018 0001<br>018 0001<br>018 0001<br>018 0001<br>018 0001<br>018 0001<br>018 0001<br>018 0001 | 480 - Chicago, SOF<br>BOU<br>SOF<br>SOF<br>SOF<br>SOF<br>SOF<br>SOF<br>SOF<br>SOF<br>SOF<br>SOF | KANSAS CITY, MO 640         F           NOBROCK IL 60440         F           NOBROCK IL 60440         F           ALBUCUERCULE, NM 870         F           SACRAMENTO, CA 955         F           BAKERSFIELD, CA 932         F           COLLIMBIA, SC 290         XMASHINOTON, DC 200           SOUTHERN, MD 207         F           BALTINGRE, MD 212         F           CHMOND VA 230         L           CHORFOUX, VA 233         F |          |
| Prevjew Rejease Log                                                                                                    |                                                                                                    |                                                                                                    |                                                                                                    |                                                                                                 | Close                                                                                                    | -        |

#### Totals of process... 0 Jobs selected: Failed validation: 0 Failed upload: 0 Successful upload: 1 OK Show Log

| View/Dispatch Manifests |
|-------------------------|
| Reports and Exports     |
| <u>C</u> opal Upload    |
| DSMS R <u>e</u> lease   |
| DIME LEGACY             |
| E <u>x</u> it           |
|                         |

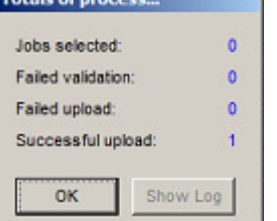

### **Component Functionality**

A USPS Approved by... screen will display. The DMU clerk should enter their initials and click OK.

The initials or ID of whomever attempts to approve the pallet for drop-shipping must already be included in DAT-MAIL's DMU List. The DMU List management occurs via the DMU List option located under DAT-MAIL's main File menu.

| USPS Approved by |        |
|------------------|--------|
| Approved By:     | LEB    |
| OK               | Cancel |

When the release is processed, a "Release Preview Report" is generated.

|                                                       |        | Release Previe | ew Report |          |            |            |                |             |
|-------------------------------------------------------|--------|----------------|-----------|----------|------------|------------|----------------|-------------|
| Unique<br>Pallet1D Container1D Joh1D List1D Joh Title | Permit | CF             |           | 0 Status | Containers | Copies     | Mall Weight    | Gross Weigl |
| Drop Ship                                             |        |                |           |          |            |            |                |             |
| Postage Payment Date: 8/08/2018                       |        |                |           |          |            |            |                |             |
| 000013 WELEP000000D 15033 61 1503361                  |        | ABC_CHI        |           |          | з          | 1,64       | 1 35.2816      | 60.58       |
| Total By Entry Point: SCF BUFFALO, NY 140             |        |                |           |          | з          | 1,64       | 35.2815        | 60.58       |
| 000012 V48L8P000000C 15033 61 1503361                 |        | ABC_CHI        |           |          | 28         | 18,00      | 6 387.1290     | 464.92      |
| Total By Entry Point: SCF NASHVILLE, TN 370           |        |                |           |          | 28         | 18,00      | 6 387.1290     | 464.92      |
| 000014 V48L8P000000E 15033 61 1503361                 |        | ABC_CHI        |           |          | 18         | 9,57       | 2 205.7980     | 262.58      |
| Total By Entry Point: SCF KANSAS CITY, MO 640         |        |                |           |          | 18         | 9,57       | 2 205.7980     | 262.58      |
| Total By Postage Payment Date: 8/08/2018              |        |                |           |          | 49         | 29,21      | 9 628.2085     | 788.10      |
| Total By All Report                                   |        |                |           |          |            |            |                |             |
|                                                       |        |                |           |          |            | T          | otal Pallets : |             |
|                                                       |        |                |           |          |            | Total Sub  | Containers :   |             |
|                                                       |        |                |           |          |            | 1          | otal Copies:   | 29,2        |
|                                                       |        |                |           |          |            | fotal Mail | Weight (lbs):  | 628.20      |

### **Release Button**

Clicking the **DSMS Release** button on the Multi-Carrier Trailer Manifesting menu launches the **Browse Pallet Database** screen. All of the MSP's pallets will be listed. From this screen, an appropriate USPS representative (such as a DMU clerk) can release pallets that have already been previewed for dropshipping to LSC. Select (check) the pallets to be released by the MSP's DMU and click **Release**.

| 🞇 Bri<br>File                        | owse Palle<br>Tag Palle                                                                        | t Database<br>ts <u>R</u> eports                                                                                      |                                                                                                    |                                                                                                    |                                                                                                    |                                                                                                    |                                              |                                |                                                                                                    | <b>×</b>    |
|--------------------------------------|------------------------------------------------------------------------------------------------|----------------------------------------------------------------------------------------------------|----------------------------------------------------------------------------------------------------|----------------------------------------------------------------------------------------------------|----------------------------------------------------------------------------------------------------|----------------------------------------------------------------------------------------------------|----------------------------------------------|--------------------------------|----------------------------------------------------------------------------------------------------|-------------|
| <b>3</b>                             | by Mail                                                                                        | Date                                                                                                    | - × 4                                                                                                    | 💥 Pallets:                                                                                               | 3                                                                                                    | Pieces: 29,                                                                                                    | 219 Mail Weight:                             | 628.2                          | Gross Weight: 788.1                                                                                                    | Y           |
|                                      | Job ID                                                                                         | Job Number                                                                                                    | Job Desc                                                                                                   | Pallet ID                                                                                                | UCID<br>VAL BROTOTOTO                                                                                                    | Postage Pmt Date SE                                                                                                    | GID Manifest                                 | CFName                         | Entry Point Name                                                                                                    |             |
| I<br>I<br>I<br>I<br>I<br>I<br>I<br>I | 503361<br>503361                                                                               | 1503361                                                                                                    | 1503361                                                                                                    | 000013 V<br>000014 V                                                                                     | VELEPODODODD                                                                                                    | 8/08/2018 00                                                                                                    | 01                                           | ABC - Chicago<br>ABC - Chicago | SCF BUFFALO, NY 140<br>SCF KANSAS CITY, MO 640                                                                                                    | 1           |
|                                      | 503361<br>505911A<br>505911A<br>505911A<br>505911A<br>505911A<br>505911A<br>505911A<br>505911A | 1503361<br>affp725<br>affp725<br>affp725<br>affp725<br>affp725<br>affp725<br>affp725<br>affp725<br>affp725<br>affp725 | 1503361<br>aftp725<br>aftp725<br>aftp725<br>aftp725<br>aftp725<br>aftp725<br>aftp725<br>aftp725<br>aftp725 | 000015 V<br>000001 V<br>000002 V<br>000003 V<br>000023 V<br>000024 V<br>000025 V<br>000026 V<br>000026 V | VBLBP000000F<br>VBLBP0000000<br>VBLBP000000H<br>VBLBP0000012<br>VBLBP0000013<br>VBLBP0000013<br>VBLBP0000014<br>VBLBP0000015<br>VBLBP0000015 | 8/08/2018 00<br>8/09/2018 00<br>8/09/2018 00<br>8/09/2018 00<br>8/09/2018 00<br>8/09/2018 00<br>8/09/2018 00<br>8/09/2018 00<br>8/09/2018 00 | 01<br>01<br>01<br>01<br>01<br>01<br>01<br>01 |                                | BOLINGBROOK IL E0140<br>SCF ALBUQUERQUE, NM 870<br>SCF SACRAMENTO, CA 956<br>SCF BAKERSPIELD, CA 932<br>SCF OLLIMBIA, SC 290<br>SCF VALSHINGTON, DC 200<br>SCF SOUTHERN, MD 207<br>SCF BALTINGRE, MD 212<br>SCF BREHMOND, VA 230 |             |
| Pre                                  | ežjew                                                                                          | Rglease                                                                                                    | Log                                                                                                    | lessana                                                                                                  |                                                                                                    |                                                                                                    | - 1                                          | 1                              |                                                                                                    | ) v<br>Dise |

A USPS Approved by... screen will display. The DMU clerk should enter their initials and click OK.

The initials or ID of whomever attempts to approve the pallet for drop-shipping must already be included in DAT-MAIL's DMU List. The DMU List management occurs via the 'DMU List' option located under DAT-MAIL's main 'File' menu.

| USPS Approved by |        |
|------------------|--------|
| Approved By:     | LEB    |
| OK               | Cancel |

When the release is processed, a "Release Report" is generated.

|                                           |                  |        | Release Repo | rt |        |            |           |                 |              |
|-------------------------------------------|------------------|--------|--------------|----|--------|------------|-----------|-----------------|--------------|
| Unique<br>PalletD ContainerID JobID ListI | D Job Title      | Permit | CF           | 0  | Status | Containers | Copies    | Mail Weight     | Gross Weight |
| Drop Ship                                 |                  |        |              |    |        |            |           |                 |              |
| Postage Payment Date: 8/03/201            | 18               |        | 19C /H       |    |        |            | 1.64      | 3100.30         | 60.591/      |
| Total By Entry Point: SCF BUFFALO, N      | 1503361<br>Y 140 |        | V00_01       |    |        | 3          | 1,64      | 1 35.2015       | 60.5815      |
| 000012 WBLBP000000C 15033 61              | 1503361          |        | ABC_CH       |    |        | 28         | 18,00     | 6 387.1290      | 464.929      |
| Total By Entry Point: SCF NASHVILLE,      | TN 370           |        |              |    |        | 28         | 18,00     | 6 387.1290      | 464.9290     |
| 000014 WBLBP000000E 15033 61              | 1503361          |        | ABC_CH       |    |        | 18         | 9,57      | 2 205.7980      | 262.598      |
| Total By Entry Point: SCF KANSAS CITY     | Y, MO 640        |        |              |    |        | 18         | 9,57      | 2 205,7980      | 262.5980     |
| Total By Postage Payment Date: 8/08/20    | 18               |        |              |    |        | 49         | 29,21     | 9 628.2085      | 788.108      |
| otal By All Report                        |                  |        |              |    |        |            | 1         | fotal Pallets : |              |
|                                           |                  |        |              |    |        |            | Total Sul | Containers :    | 4            |
|                                           |                  |        |              |    |        |            | т         | otal Copies:    | 29,219       |
|                                           |                  |        |              |    |        | т          | otal Mail | Weight (lbs):   | 628.208      |

### Log Button

Clicking the **DSMS Release** button on the Multi-Carrier Trailer Manifesting menu launches the **Browse Pallet Database** screen. To view a log of all the DSMS-related functions that have been performed, click Log.

| by Mail  | Date       | • • •    | 🔆 Poliet  | s: 3         | Pieces:           | 29,219 | Mail Weight: | 628.2          | Gross Weight: 788.1        |
|----------|------------|----------|-----------|--------------|-------------------|--------|--------------|----------------|----------------------------|
| Job ID   | Job Number | Job Desc | Pallet ID | UCID         | Postage Prnt Date | SEG ID | Manifest     | CFName         | Entry Point Name           |
| 1503361  | 1503361    | 1503361  | 000001    | WBLBP000006B | 8/08/2018         | 0001   |              | LSC_Boingbro   | SOF SALT LAKE CITY, UT 840 |
| 1503361  | 1503361    | 1503361  | 000002    | WBLBP000006C | 8/08/2018         | 0001   |              | LSC_Bolingbrou | SCF SAN FRANCISCO, CA. 940 |
| 1503361  | 1503361    | 1503361  | 000003    | WELEPODODOSD | 8/08/2018         | 0001   |              | LSC_Bolingbrou | SCF LAS YEGAS, NV 890      |
| 1503361  | 1503361    | 1503361  | 000004    | WBLBP000006E | 8/08/2018         | 0001   |              | LSC_Bolingbrou | SCF PORTLAND, OR 970       |
| 1503361  | 1503361    | 1503361  | 000005    | WELEPODODOSF | 8/08/2018         | 0001   |              | LSC_Bolingbrou | SCF SEATTLE, WA 980        |
| 1503361  | 1503361    | 1503361  | 000006    | WELEP000006G | 8/08/2018         | 0001   |              | LSC_Bolingbrou | NDC SEATTLE, WA 98000      |
| 1503361  | 1503361    | 1503361  | 000007    | WELEPODODO6H | 8/08/2018         | 0001   |              | LSC_Bolingbrou | SCF DENVER, CO 800         |
| 1503361  | 1503361    | 1503361  | 000011    | WELEP000006L | 8/08/2018         | 0001   |              | LSC_Bolingbrou | SCF AUSTIN, TX 786         |
| 1503361  | 1503361    | 1503361  | 000012    | WELEPODODO5M | 8/08/2018         | 0001   |              | LSC_Bolingbrou | SCF NASHVILLE, TN 370      |
| 1503361  | 1503361    | 1503361  | 000015    | WELEPODODOF  | 8/08/2018         | 0001   |              | LSC_Bolingbrou | BOLINGBROOK IL 60440       |
| 1505911A | affp725    | affp725  | 000001    | WELEPODODOG  | 8/09/2018         | 0001   |              | LSC_Bolingbrou | SCF ALBUQUERQUE, NM 870    |
| 1505911A | affp725    | affp725  | 000002    | WELEPODODOOH | 8/09/2018         | 0001   |              | LSC_Bolingbrou | SCF SACRAMENTO, CA. 956    |
| 1505911A | affp725    | affp725  | 000003    | WELEPODODODI | 8/09/2018         | 0001   |              | LSC_Bolingbrou | SCF BAKERSFIELD, CA 932    |
| 1505911A | affp725    | aftp725  | 000004    | WELEP000000J | 8/09/2018         | 0001   |              | LSC_Bolingbrou | SCF PORTLAND, OR 970       |
| 1505911A | affp725    | affp725  | 000005    | WELEPODODODK | 8/09/2018         | 0001   |              | LSC Bolingbros | SCF TACOMA, WA 983         |
|          |            | 1.       |           |              |                   |        |              |                |                            |

The Browse Release Log screen will display.

| Browse Re | lease Log | 1     |           |       |         |           |
|-----------|-----------|-------|-----------|-------|---------|-----------|
| le        |           |       |           |       |         |           |
| 4         |           |       | 4 2       |       |         |           |
|           |           |       |           |       |         |           |
| Date      | Time      | Clerk | Status    | Total | Success | Unrelease |
| 4/23/2019 | 13:02:54  | LEÐ   | Released  | 3     | 0       |           |
| 4/23/2019 | 12:39:33  | LEB   | Released  | 3     | 0       | Reprint   |
| 4/23/2019 | 12:35:54  | LEB   | Previewed | 2     | 2       |           |
| 4/23/2019 | 12:26:11  | LEB   | Previewed | 3     | 3       | Desident  |
| 4/23/2019 | 12:23:04  | LEÐ   | Previewed | 5     | 5       | Resubmit  |
| 4/17/2019 | 16:40:55  | LEB   | Previewed | 1     | 1       |           |
| 4/17/2019 | 16:39:44  | LEB   | Previewed | 1     | 1       |           |
| 4/17/2019 | 16:37:34  | LEB   | Previewed | 0     | 0       |           |
| 4/17/2019 | 12:33:29  | LEB   | Previewed | 15    | 15      |           |
| 4/17/2019 | 11:54:14  | LEB   | Previewed | 1     | 1       |           |
| 4/17/2019 | 11:52:57  | LEÐ   | Previewed | 0     | 0       |           |
|           |           |       |           |       |         | Pallets   |
|           |           |       |           |       |         | Close     |

This screen provides a list of all Previewed and Released actions that have taken place, including the date/time they occurred, the DMU clerk that performed the action, the number of pallets that the action was applied to, and the number of pallets the action was successful for. In addition, Released items can be unreleased, the corresponding report can be re-printed, an action can be re-submitted, and the pallets that each action applied to can be viewed by clicking the corresponding button.

• **Unrelease** button: Clicking this button un-releases a highlighted item. The highlighted item must have a log status of 'Released' to be able to use this feature. Highlight the released item in the list and click **Unrelease**.

| 🏋 Browse Re  | elease Log | 1     |           |       |         | ×          |
|--------------|------------|-------|-----------|-------|---------|------------|
| <u>F</u> ile |            |       |           |       |         |            |
| -51          |            |       |           |       |         |            |
| 341          |            |       |           |       |         |            |
| Dute         | Tere       | 01-1- | Obto      | Tatal |         |            |
| Date         | Time       | Clerk | Status    | Total | Success | Unrelease  |
| 4/23/2019    | 13:02:54   | LEB   | Released  |       | C       |            |
| 4/23/2019    | 12:39:33   | LEB   | Released  | 3     | 0       | Reprint    |
| 4/23/2019    | 12:35:54   | LEB   | Previewed | 2     | 2       | ( trapents |
| 4/23/2019    | 12:26:11   | LEB   | Previewed | 3     | 3       |            |
| 4/23/2019    | 12:23:04   | LEÐ   | Previewed | 5     | 5       | Resubmit   |
| 4/17/2019    | 16:40:55   | LEB   | Previewed | 1     | 1       |            |
| 4/17/2019    | 16:39:44   | LEÐ   | Previewed | 1     | 1       |            |

A **USPS Approved by...** screen will display. The DMU clerk should enter their initials and click **OK**.

USPS Approved by... Approved By: LEB

The 'unrelease' is communicated to LSC. When the process is finished, the Browse Release Log screen updates the item's 'Status' accordingly.

| 2 | Browse Release Log                                                         |                                                          |                                 |                                                             |       |                  |                     |  |
|---|----------------------------------------------------------------------------|----------------------------------------------------------|---------------------------------|-------------------------------------------------------------|-------|------------------|---------------------|--|
| E | ile                                                                        |                                                          |                                 | Л                                                           |       |                  |                     |  |
| - | Date                                                                       | Time                                                     | Clark                           | - V                                                         | Total | Success          |                     |  |
|   | 4/23/2019                                                                  | 13:20:36                                                 | LEB                             | Unreleased                                                  | 3     | 0                | Unrelease           |  |
|   | 4/23/2019<br>4/23/2019<br>4/23/2019<br>4/23/2019<br>4/23/2019<br>4/23/2019 | 13.02.54<br>12.39.33<br>12.35.54<br>12.26.11<br>12.23.04 | LEB<br>LEB<br>LEB<br>LEB<br>LEB | Released<br>Released<br>Previewed<br>Previewed<br>Previewed | 33235 | 0<br>2<br>3<br>5 | Reprint<br>Resubmit |  |

- **Reprint** button: Clicking this button re-prints the report for the highlighted item. For example, if the selected item has a log status of 'Released', the corresponding <u>"Release Report"</u> will re-print; and if the selected item has a log status of 'Previewed', the corresponding <u>"Previewed Release Report"</u> will re-print.
- **Resubmit** button: Clicking this button will re-submit an item with a log status of 'Released' or 'Unreleased'.
- **Pallets** button: Clicking this button launches the **Browse Pallets Log** screen, which displays the pallets (identified by Unique Container ID or 'UCID') associated with the selected item. Each UCID's corresponding Job ID, List ID, and Status is also displayed, along with an errors that may have occurred when the item was previewed or released. The **Pallets** button can be used for items with any log status.

| 🔏 Brow | 🖁 Browse Pallets Log (Date 04/17/2019 Time 12:33:29 Status Previewed) 🛛 🛛 🕰 |           |              |                |  |  |  |  |  |
|--------|-----------------------------------------------------------------------------|-----------|--------------|----------------|--|--|--|--|--|
| ile    |                                                                             |           |              |                |  |  |  |  |  |
| 1      |                                                                             |           |              |                |  |  |  |  |  |
| Job ID | List ID                                                                     | Status    | UCID         | Error          |  |  |  |  |  |
| 15033  | 61                                                                          | Previewed | WELEP0000001 |                |  |  |  |  |  |
| 15033  | 61                                                                          | Previewed | WBLBP0000002 |                |  |  |  |  |  |
| 15033  | 61                                                                          | Previewed | WELEP0000003 |                |  |  |  |  |  |
| 15033  | 61                                                                          | Previewed | WELEP0000004 |                |  |  |  |  |  |
| 15033  | 61                                                                          | Previewed | WELEP0000005 |                |  |  |  |  |  |
| 15033  | 61                                                                          | Previewed | WELEP0000006 |                |  |  |  |  |  |
| 15033  | 61                                                                          | Previewed | WELEP000007  |                |  |  |  |  |  |
| 15033  | 61                                                                          | Previewed | WELEP0000008 |                |  |  |  |  |  |
| 15033  | 61                                                                          | Previewed | WELEP0000009 |                |  |  |  |  |  |
| 15033  | 61                                                                          | Previewed | WELEPO00000A |                |  |  |  |  |  |
| 15033  | 61                                                                          | Previewed | WELEP000000B |                |  |  |  |  |  |
| 15033  | 61                                                                          | Previewed | WELEP000000C |                |  |  |  |  |  |
| 15033  | 61                                                                          | Previewed | WELEP000000D |                |  |  |  |  |  |
| 15033  | 61                                                                          | Previewed | WELEPO00000E |                |  |  |  |  |  |
| 15033  | 61                                                                          | Previewed | WELEP000000F |                |  |  |  |  |  |
|        |                                                                             |           |              |                |  |  |  |  |  |
|        |                                                                             |           |              |                |  |  |  |  |  |
| -      | I ←                                                                         |           |              |                |  |  |  |  |  |
|        |                                                                             |           |              | Cl <u>o</u> se |  |  |  |  |  |

# **DIME LEGACY BUTTON**

Clicking the DIME Legacy button launches the DIME legacy or single-job DIME function. The functionality contained therein has not changed from past releases. Refer to any existing DIME documentation for the DIME legacy product. DSMS Release DIME LEGACY Exit

The DIME Legacy product is scheduled to be removed from DAT-MAIL in 2020 (date to be determined).

## **EXIT BUTTON**

Clicking the **Exit** button closes the Multi-Carrier Trailer Manifesting menu.
# **EXAMPLE WORKFLOWS**

## LSC DROPSHIP/COPAL USER

The following is an example of the workflow for an LSC DropShip/Copal user:

The following example workflow assumes that the DAT-MAIL <u>setup for the LSC DropShip/Copal</u> function has already been completed.

1. From DAT-MAIL's main screen, select Logistics > Multi-Carrier Trailer Manifesting.

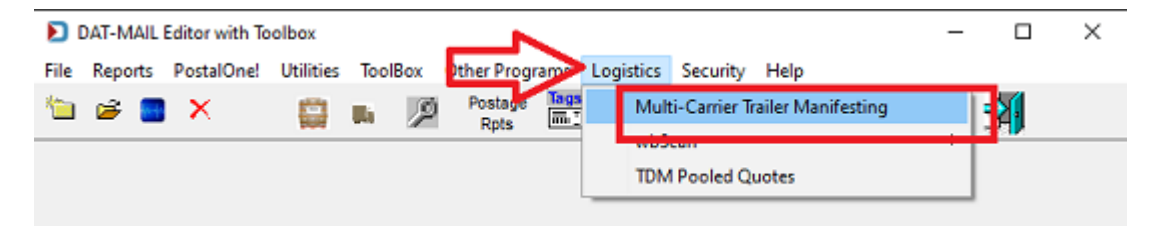

2. The Multi-Carrier Trailer Manifesting menu will display. Click Update LSC Content and assign content title ID and the required reference and date information to selected jobs.

| *Content Title ID:   | <b>1</b>             |        |
|----------------------|----------------------|--------|
| Content Name:        |                      |        |
| Bill Of Lading:      |                      | $\sim$ |
| Purchase Order:      |                      | $\sim$ |
| Invoice Reference 1: |                      | $\sim$ |
| Invoice Reference 2: |                      | $\sim$ |
| LSC Date Driver:     | Postage Payment Date | ~      |

3. After the content title ID and reference information are assigned, in the Multi-Carrier Trailer Manifesting menu, click Assign Pallets to Manifesting.

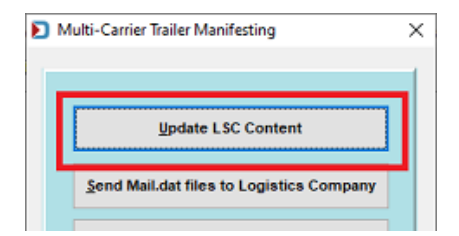

| ым | ulti-Carrier Trailer Manifesting         | × |
|----|------------------------------------------|---|
|    |                                          |   |
|    | Update LSC Content                       |   |
|    | Send Mail.dat files to Logistics Company |   |
| Γ  | Assign Pallets to Manifests              |   |
|    |                                          |   |

### Multi-Carrier Trailer Manifesting Setup & User Guide

#### How It Works

 Select (check)the desired pallets and click Assign CFID to assign a Carrier and Consolidation Facility to the tagged pallets.

| 🎇 Select I | Carrier and ( | Consolidation Facility 🛛 🕰 |
|------------|---------------|----------------------------|
| Carrier:   | LSC           | LSC for Dropship/Copal     |
| Facility:  | 11141         | Bolingbrook                |
|            |               | QK Qancel                  |

- *If an LTL carrier is being used, the user should select the "LTL" distribution center record.*
- 5. Click **Select Manifest**. Select an existing manifest from the list or to create a new manifest, click **Create Manifest** and <u>create a new manifest</u>. Click **OK**, when finished.

| ව Create Manif | fest                                  | ×    |
|----------------|---------------------------------------|------|
| Dispatch Date: | 06/01/2020 Dispatch Time: 10:49:22    |      |
| Trailer ID:    | AN LSC TRAILER WILL BE REQESTED       |      |
| Carrier:       | LSC LSC for DropShip/Copal            |      |
| Trailer Type:  | Consolidator V Max Weight: Max Palet: |      |
| Facility ID:   | 11141 Bolingbrook                     |      |
| Stop #         | Entry Point ZIP+4                     |      |
| Insert         | Change Delete 🔷 🖾 OK Ca               | ncel |

6. Once the processing completes and the new manifest is created, highlight the newly created manifest (if not already highlighted) and click **Select**.

| D        | Manage Manifes    | ts            |                           |                 |                  |                        |             |                | ×           |
|----------|-------------------|---------------|---------------------------|-----------------|------------------|------------------------|-------------|----------------|-------------|
| Eile     | Utilities         |               |                           |                 |                  |                        |             |                |             |
| <b>₫</b> | 0                 |               |                           |                 |                  |                        |             |                |             |
| Op       | en, By Manifest # | Open, By So   | heduled Dispatch Date/Tir | ne Open, By CFN | ame Cancelled Di | ispatched, by Dispatch | Date/Time   |                |             |
|          | Manifest ID       | Truckload #   | Carrier                   | Туре            | CFName           | Sched Dispatch         | h Date/Time | Actual Dispate | :h Date/Tim |
|          | 200013572         | 000004        | LSC for DropShip/Copal    | Consolidator    | Bolingbrook      | 06/01/2020             | 10:49:22    |                |             |
|          | 200013569         | 000002        | LSC for DropShip/Copal    | Consolidator    | Bolingbrook      | 05/28/2020             | 17:25:29    |                |             |
|          | 8                 |               | ALG                       | Direct Trailer  |                  | 06/05/2020             | 14:58:31    |                |             |
|          | 2                 |               | ALG                       | Origin          | ALC Chicago      | 05/20/2020             | 12:40:34    |                |             |
|          | -                 |               | ~                         | ongin           | ALG Chicago      | 03/20/2020             | 10.55.01    |                |             |
|          |                   |               |                           |                 |                  |                        |             |                |             |
|          |                   |               |                           |                 |                  |                        |             |                |             |
|          |                   |               |                           |                 |                  |                        |             |                |             |
|          |                   |               |                           |                 |                  |                        |             |                |             |
|          |                   |               |                           |                 | 1                |                        |             |                |             |
| <        |                   |               |                           |                 |                  |                        | _           |                | >           |
| Cre      | eate Manifest     | pdate Manifes | st Dispatch Truck C       | ancel Manifest  | Pallet list      | BoL Expo               | rt          | Select         | Close       |

7. The user will be returned to the pallet list, with the new manifest selected (the manifest number will be displayed in the screen's title bar). The pallet list will be filtered based on the carrier, trailer type, and CFID associated with the manifest. Only the pallets matching the filter criteria will display in the list;

Consolidation Centers: The Carrier and CFID must match.
 LTL Trailers: The Carriers must match.
 Origin Trailer: The Carrier and CFID must match and the pallets must be origin entry.
 Direct Trailers: The Carrier must match, and the pallets must have an entry point that matches one of the stops.
 Commingle Trailers: The Carrier and CFID must match and the pallets must be flagged as commingled. There is no easy way to do that currently outside of LSC's OnePrice program, but

there will be a method introduced in DAT-MAIL in a future release.

The user should tag the pallets they want put on the trailer and press the **BOL** (Bill of Lading) button;

| D Bro                                                                                                    | wse Pall  | et Databa:e (Mar  | nifest ID: 200013572 Dispa | tch: 06/0 | 1/2020 10:49:22 Tj | /pe: Consolidator ( | CF Name | : Bolingbrook) | 1               |                           | ×            |
|----------------------------------------------------------------------------------------------------|-----------|-------------------|----------------------------|-----------|--------------------|---------------------|---------|----------------|-----------------|---------------------------|--------------|
| <u>F</u> ile <u>T</u> a                                                                                                    | ig Pallet | s <u>R</u> eports |                            |           |                    |                     |         |                |                 |                           |              |
| 3                                                                                                    | by Mail   | Date              | - × <i>«</i> •             | ĸ         | Pallets:           | 5 Pieces            |         | 1,944 Mail W   | leight:         | 30.1 Gross Weight:        | 135.6        |
| J                                                                                                    | ob ID     | Job Number        | Job Desc                   | Pallet ID | UCID               | Postage Pmt Date    | SEG ID  | Manifest       | CFName          | Entry Point Name          | Dest ZIP+4 0 |
| 000                                                                                                    | 03440     | 55866-023         | Test 03                    | 000001    | WBLBP00000E        | 6/05/2020           | 0001    |                | Bolingbrook     | SCF DENVER, CO 800        | 802660001    |
| 000                                                                                                    | 03444     | A131511A          | Test_04                    | 000002    | WBLBP000000H       | 6/05/2020           | 0001    |                | Bolingbrook     | NDC DALLAS, TX 75199      | 753989100    |
| 000                                                                                                    | 03440     | TEST 03A          | TEST 03A                   | 000001    | ACWBP0000015       | 6/05/2020           | 0001    |                | Bolingbrook     | SCF DENVER, CO 800        | 802660001    |
| 00                                                                                                    | 03444     | TEST_04A          | TEST_04A                   | 000002    | ACWBP000001P       | 6/05/2020           | 0001    |                | Bolingbrook     | NDC DALLAS, TX 75199      | 753989100    |
| <b>V</b> (00                                                                                                    | 03444     | TEST_04A          | TEST_04A                   | 000003    | ACWBP000001Q       | 6/05/2020           | 0001    |                | Bolingbrook     | SCF WESTCHESTER, NY 105   | 106101000    |
| Image: Contract of the second second seco | 03444     | TEST_04A          | TEST_04A                   | 000004    | ACWBP000001R       | 6/05/2020           | 0001    |                | Bolingbrook     | SCF WESTERN NASSAU, NY 11 | 115999900    |
| <b>v</b> 00                                                                                                    | 03444     | TEST_04A          | TEST_04A                   | 000005    | ACWBP000001S       | 6/05/2020           | 0001    |                | Bolingbrook     | SCF BROOKLYN, NY 112      | 112569604    |
| <b>V</b> (00                                                                                                    | 03444     | TEST_04A          | TEST_04A                   | 000006    | ACWBP000001T       | 6/05/2020           | 0001    |                | Bolingbrook     | SCF WESTERN NASSAU, NY 11 | 115999900    |
|                                                                                                    | 03444     | TEST_04A          | TEST_04A                   | 000007    | ACWBP000001U       | 6/05/2020           | 0001    |                | Bolingbrook     | SCF MID-ISLAND, NY 117    | 115999900    |
| 00                                                                                                    | 03444     | TEST_04A          | TEST_04A                   | 000008    | ACWBP000001V       | 6/05/2020           | 0001    |                | Bolingbrook     | SCF GREENSBORO, NC 270    | 274989795    |
|                                                                                                    | 03444     | TEST_04A          | TEST_04A                   | 000009    | ACWBP000001W       | 6/05/2020           | 0001    |                | Bolingbrook     | SCF CHARLOTTE, NC 280     | 282149106    |
| 000                                                                                                    | 03444     | TEST_04A          | TEST_04A                   | 000010    | ACWBP000001X       | 6/05/2020           | 0001    |                | Bolingbrook     | SCF JACKSONVILLE, FL 320  | 322039996    |
|                                                                                                    | 03444     | TEST_04A          | TEST_04A                   | 000011    | ACWBP000001Y       | 6/05/2020           | 0001    |                | Bolingbrook     | SCF ORLANDO, FL 328       | 328628400    |
|                                                                                                    | 03444     | TEST_04A          | TEST_04A                   | 000012    | ACWBP000001Z       | 6/05/2020           | 0001    |                | Bolingbrook     | SCF MIAMI, FL 331         | 331529997    |
|                                                                                                    |           |                   |                            |           |                    |                     |         |                |                 |                           |              |
| <                                                                                                    |           |                   |                            |           |                    |                     |         |                |                 |                           | >            |
| Anni                                                                                                    |           | Deter Orden       | e BOI Char                 | an anath  | or manifest        | late Ocean Weight   | Treak   | Dellate Char   | k Dallet Statue | Departs 2 Utilizes        | Class        |
| Assi                                                                                                    | gnichib   | Dates/Orden       | s DOL Cho                  | use anoth | er mannest Upd     | ate Gross Weight    | паски   | -allets Chec   | A Pallet Status | Reports & utilities       | ugse         |

If a Warning! displays notifying the user that a date discrepancy between a pallet and the manifest exists, click OK to resolve the dialog. Then, <u>update the tagged pallets' problem date</u> <u>using the Dates/Orders button</u>.

| Warning! | 83                                                                                                    |
|----------|----------------------------------------------------------------------------------------------------|
| 4        | Pallet: WBLBP0000059 has a mail date: 03/06/2019 that is EARLIER than manifest 200007978's scheduled dispatch date 04/23/2019 |
|          | OK                                                                                                    |

Using the Dates/Orders button will change the pallet date(s). In addition, the dates will be changed in the Mail.dat file(s); however, if postage has already been paid, PostalOne! will not receive these changes.

With the same pallets selected, press the BOL (Bill of Lading) button again.

### Multi-Carrier Trailer Manifesting Setup & User Guide

8. A screen will display listing the results of the communication between DAT-MAIL and DIME. Click **Close** to continue.

| Result of IPS Request                                              | ×     |
|--------------------------------------------------------------------|-------|
| Records Processed: 5<br>Records with Errors: 0                     | ^     |
|                                                                    | Ŷ     |
| NPSElectronicBillOfLadingContractP05204T00784D2020052910564342.xml |       |
|                                                                    |       |
|                                                                    |       |
| View Selected File Open a Ticket                                   | Close |

If an error is returned in the communication between DAT-MAIL and DIME, the corresponding log file will display in the window on the screen. Click the VIEW SELECTED FILE button to view the contents of the log file. A ticket for Window Book's Technical Support Team can be created automatically by clicking OPEN A TICKET. The log file will automatically be attached to expedite the troubleshooting process. Click SUBMIT to create the ticket. The ticket status and further communications with Window Book can be managed from Window Book's Support Portal.

*Refer to the information provided under <u>Check Pallet Status Button</u> for a more comprehensive set of instructions on how to open a ticket.* 

| First Name:                                        | Laura Last Name: Burish                                                                                   |     |
|----------------------------------------------------|----------------------------------------------------------------------------------------------------|-----|
| E-Mail:                                            | burish@windowbook.com Phone: (617)395-4529                                                                |     |
| Ticket                                             |                                                                                                    |     |
| Subject:                                           | WBNPS:ElectronicBilOfLading224                                                                            |     |
| Severity:                                          | Normal Support Issue: Question                                                                            |     |
| Records w                                          | th Errors: 0                                                                                              |     |
| Records w                                          | eh Errons: 0                                                                                              | ,   |
| Records with Attachments File Name C:\Users\v      | th Errors: 0 C Description muser\AppData\Local\Temp\wbNP NPSEectronicBillOfLadingContractP05204T00784D202 | 005 |
| Records with Attachments File Name C:\Users\with K | th Errons: 0<br>:: muser\AppData\Local\Temp\wbNP                                                          | 005 |

9. The *Browse Pallet Database* screen will update, and the tagged pallets will have the manifest number assigned to them.

| D Browse Pal   | llet Database (No    | manifests selected)  |                          |                          |                        |                 |                                |                            |                                          | ×                        |
|----------------|----------------------|----------------------|--------------------------|--------------------------|------------------------|-----------------|--------------------------------|----------------------------|------------------------------------------|--------------------------|
| Eile Tag Palle | ts <u>R</u> eports   |                      |                          |                          |                        |                 |                                |                            |                                          |                          |
| by Pos         | tage Pmt Date        | · · · · ·            | ĸ                        | Pallets:                 | 0 Pieces:              | 0               | Mail Weight                    | t: 0.0                     | Gross Weight:                            | 0.0                      |
| Job ID         | Job Number           | Job Desc             | Pallet ID                | UCID                     | Postage Pmt Date       | SEG D Mani      | fest C                         | CFName                     | Entry Point Name                         | Dest ZIP+ A              |
| 00003444       | A131511A<br>TEST_06  | Test_04<br>TEST_06   | 000017 WB                | LBP000000W               | 6/03/2020<br>6/05/2020 | 0001            | 7 ALG<br>ALG                   | 3 Chicago SCF<br>3-ATL NDC | CHICAGO, IL 606<br>JAXVILLE, FL 32099    | 60699391<br>32099000     |
| 00003441       | TEST_06<br>TEST 03A  | TEST_06<br>TEST 03A  | 000002 ACV<br>000001 ACV | WBP0000010<br>WBP0000015 | 6/05/2020<br>6/05/2020 | 0002 0001       | ALG                            | 3-ATL NDO<br>ngbrook SCF   | CATLANTA, GA 31195<br>DENVER, CO 800     | 30369999<br>80266000     |
| 00003444       | TEST_04A<br>TEST_04A | TEST_04A<br>TEST_04A | 000002 ACV               | WBP000001P               | 6/05/2020              | 0001 20         | 0013572 Boli                   | nabrook NDC<br>ngbrook SCF | WESTCHESTER, NY 105                      | 75398910<br>10610100     |
| 00003444       | TEST_04A<br>TEST_04A | TEST_04A<br>TEST_04A | 000004 ACV<br>000005 ACV | WBP000001R<br>WBP000001S | 6/05/2020<br>6/05/2020 | 0001 20 0001 20 | 0013572 Bolir<br>0013572 Bolir | ngbrook SCF<br>ngbrook SCF | WESTERN NASSAU, NY<br>BROOKLYN, NY 112   | 115 11599990 11256960    |
| 00003444       | TEST_04A<br>TEST_04A | TEST_04A<br>TEST_04A | 000006 ACV<br>000007 ACV | WBP000001T<br>WBP000001U | 6/05/2020<br>6/05/2020 | 0001 20         | 0013572 Boli<br>0013572 Boli   | ngbrook SCF<br>ngbrook SCF | WESTERN NASSAU, NY<br>MID-ISLAND, NY 117 | 115 11599990<br>11599990 |
| 00003444       | A131511A<br>A131511A | Test_04              | 000003 WB                | LBP000000J               | 8/01/2020              | 0001            |                                | SCF                        | WESTERN NASSAU, NY                       | 115 11599990             |
| <              |                      |                      |                          |                          |                        |                 |                                |                            |                                          | > <b>v</b>               |
| Assign CFID    | Dates/Order          | s BOL                | Select Manifes           | st Upda                  | te Gross Weight        | Track Pallets   | Check Pal                      | let Status                 | Reports & Utilities                      | Cl <u>o</u> se           |

10. At this point, users can click the **Select Manifest** button to launch the **Manage Manifests** screen, from which they could print a BOL for a specific manifest and/or export information from a specific manifest to CSV file.

# **APPENDIX 1**

This appendix is intended for DAT-MAIL Editor users who do <u>not</u> have a registration key that includes Multi-Carrier Trailer Manifesting (MCTM).

## **DAT-MAIL EDITOR & MCTM**

Window Book's DAT-MAIL Editor software does include some limited MCTM-related functionality, which is documented below.

### Pallet List

DAT-MAIL Editor users have access to the *Browse Pallet Database* screen (which shows a list of pallets).

Before this screen is available; however, pallet tracking must be enabled in DAT-MAIL. To do this, from DAT-MAIL's main screen, select **File > Program Settings > Program Setup**.

|      | DAT-MAIL Editor            |                  |                 |              | _          |      |        | _         |          | ×    |
|------|----------------------------|------------------|-----------------|--------------|------------|------|--------|-----------|----------|------|
| File | Reports PostalOne! U       | tilities ToolBox | Other Progr     | ams Logistic | s Security | Help |        |           |          |      |
|      | New Mail.dat Import        | Ctrl-Insert      | Postage<br>Rots |              |            | 10   | > 🚍    |           |          |      |
|      | Open Mail.dat File         | Ctrl-Enter       |                 |              |            |      |        |           |          |      |
|      | Delete Mail.dat File       | Ctrl-Delete      |                 |              |            |      |        |           |          |      |
|      | Delete Multiple Mail.dat F | iles             |                 |              |            |      |        |           |          |      |
|      | Export Mail.dat File       |                  |                 |              |            |      |        |           |          |      |
|      | View Pallets               |                  |                 |              |            |      |        |           |          |      |
|      | Mailing Agents (Mail Prep  | arers)           |                 |              |            |      |        |           |          |      |
|      | Client List (Mail Owners)  |                  |                 |              |            |      |        |           |          |      |
|      | Job List                   |                  |                 |              |            |      |        |           |          |      |
|      | Permit List                |                  |                 |              |            |      |        |           |          |      |
|      | Publication List           |                  |                 |              |            |      |        |           |          |      |
|      | Lot/String/Panel Info      | l l              |                 |              |            |      | (C) 20 | 20 Wind   | aw Reak  | Inc  |
|      | Client Communication Lis   | t L              |                 |              |            |      | 10 20  | 20 Willia | OW BOOK, | inc. |
|      | Carrier List               |                  |                 |              |            |      |        |           |          |      |
|      | CAPS List                  |                  |                 |              |            |      |        |           |          |      |
|      | DMU List                   |                  |                 |              |            |      |        |           |          |      |
|      | IB Account List            |                  |                 |              |            |      |        |           |          |      |
|      | Category Maintenance       |                  |                 |              | _          |      |        |           |          |      |
|      | Program Settings           | •                | Program         | Setup        |            |      |        |           |          |      |
|      | Frincer Secup              |                  | Save            |              |            |      |        |           |          |      |
|      | Exit                       | Ctrl-X           | Load            |              |            |      |        |           |          |      |

The *Setup* screen will display. Click the **Pallet Tracking/Intelligent Mail** tab. Select the **Enable Pallet Tracking** checkbox. Click **OK** to close the *Setup* screen when finished.

| faintenance      |                                         | Labeling I              | List Validation |            | Logistics | PMOD                             |
|------------------|-----------------------------------------|-------------------------|-----------------|------------|-----------|----------------------------------|
| mport Defaults   | Mailer Inf                              | formation               | Quick Plan      | PostalOne! | Statemer  | Contration Clart Up Options      |
| Container Tare W | (alahta                                 | -                       |                 |            |           |                                  |
| Generat          | reignts<br>te Unique ID<br>Pallet Track | )'s for Palle           | Archive         | Advanced   | Settings  | Pallet Tracking/Intelligent Mail |
| Generat          | ie Unique ID<br>Pallet Traci            | Export<br>)'s for Palle | Archive         | Advanced   | Settings  | Pallet Tracking/Intelligent Mail |

Once Pallet Tracking has been enabled, the *Browse Pallet Database* screen can be launched by using the pallet icon located in the icon bar on DAT-MAIL's main screen...

% The pallet icon will <u>not</u> display on the screen until the Pallet Tracking option is enabled.

|          | DAT-MAIL | Editor     |                     |                 |         |           |          |      |     | - |            | $\times$ |
|----------|----------|------------|---------------------|-----------------|---------|-----------|----------|------|-----|---|------------|----------|
| File     | Reports  | PostalOne! | Utilities TeelRey O | her Progr       | ams Lo  | gistics   | Security | Help |     |   |            |          |
| <b>*</b> | i 🖉      | ×          |                     | Postage<br>Rpts | Tags 36 | 602<br>12 |          | 10   | 2 🚍 |   | <b>⊴</b> ¶ |          |
|          |          |            | View Pallets        |                 |         |           |          |      |     |   |            |          |

...or via the **File > View Pallets** menu.

| D    | DAT-MAIL Editor         |                  |      |             |             |             |      |          | - |   | $\times$ |
|------|-------------------------|------------------|------|-------------|-------------|-------------|------|----------|---|---|----------|
| File | eports PestalOne!       | Utilities ToolBo | ix C | Other Progr | ams Logisti | cs Security | Help |          |   |   |          |
|      | New Mail.dat Import     | Ctrl-Insert      | ø    | Postage     | Tags 3602   |             | 10   | <b>S</b> |   | - |          |
|      | Open Mail.dat File      | Ctrl-Enter       | E    | Rpts        |             |             | -    |          |   |   |          |
|      | Delete Mail.dat File    | Ctrl-Delete      |      |             |             |             |      |          |   |   |          |
|      | Delete Multiple Mail.da | at Files         |      |             |             |             |      |          |   |   |          |
|      | Export Mail.dat File    |                  |      |             |             |             |      |          |   |   |          |
| Г    | View Pallets            |                  |      |             |             |             |      |          |   |   |          |
|      | Mailing Agents (Mail P  | reparers)        |      |             |             |             |      |          |   |   |          |
|      | Client List (Mail Owner | s)               |      |             |             |             |      |          |   |   |          |
|      | Job List                |                  |      |             |             |             |      |          |   |   |          |

The *Browse Pallet Database* screen lists all of the pallets associated with palletized jobs in the system.

|   | Brow                                                       | se Pall                                                      | et Database (No                                                                                                    | manifests s                                                                                                    | elected) |                                                                                                    |                                                                                                    |                                                                                                    |                                                              |                                                  |                                                                                                    |                                                                                                    | ×                                                                                                    |
|---|------------------------------------------------------------|--------------------------------------------------------------|----------------------------------------------------------------------------------------------------|----------------------------------------------------------------------------------------------------|----------|----------------------------------------------------------------------------------------------------|----------------------------------------------------------------------------------------------------|----------------------------------------------------------------------------------------------------|--------------------------------------------------------------|--------------------------------------------------|----------------------------------------------------------------------------------------------------|----------------------------------------------------------------------------------------------------|----------------------------------------------------------------------------------------------------|
| E | ile <u>T</u> ag                                            | Pallet                                                       | s <u>R</u> eports                                                                                                    | ~                                                                                                    |          |                                                                                                    |                                                                                                    |                                                                                                    |                                                              | 6                                                |                                                                                                    |                                                                                                    | 0                                                                                                    |
|   | 1                                                          | by Mail                                                      | Date                                                                                                    | 2~                                                                                                    | 1 4      | *                                                                                                    | Pallets:                                                                                                    | 0 Pieces                                                                                                    |                                                              | 0 Mail W                                         | eight:                                                                                                    | 0.0 Gross Weight:                                                                                                    | 0.0                                                                                                    |
|   | Jot                                                        | b ID                                                         | Job Number                                                                                                    | Jol                                                                                                    | Desc     | Pallet ID                                                                                                    | UCID                                                                                                    | Postage Pmt Date                                                                                                    | SEG ID                                                       | Manifest                                         | CFName                                                                                                    | Entry Point Name                                                                                                    | Dest ZIP+ A                                                                                                    |
|   | 00000<br>00000<br>00000<br>00000<br>00000<br>00000<br>0000 | 0023<br>3440<br>3444<br>3444<br>3444<br>3444<br>3444<br>3444 | OnePriceSmall<br>OnePriceSmall<br>SS866-023<br>A131511A<br>A131511A<br>TEST_06<br>TEST_06<br>TEST_04A<br>TEST_04A<br>TEST_04A<br>TEST_04A<br>TEST_04A<br>TEST_04A<br>TEST_04A<br>TEST_04A<br>TEST_04A<br>TEST_04A<br>TEST_04A | Test. 02           Test. 02           Test. 04           Test. 04           Test. 04           Test. 06           TEST. 06           TEST. 04A           TEST. 04A           TEST. 04A           TEST. 04A           TEST. 04A           TEST. 04A           TEST. 04A           TEST. 04A           TEST. 04A           TEST. 04A           TEST. 04A           TEST. 04A           TEST. 04A | 4        | F00020<br>000947<br>000001<br>000002<br>000005<br>000001<br>000002<br>000001<br>000002<br>000003<br>000004<br>000005<br>000006<br>000007<br>000008<br>000009<br>000010 | WBLEP000000<br>WBLEP000000<br>WBLEP000000<br>WBLEP000000<br>WBLEP000000<br>ACWBP000001<br>ACWBP000001<br>ACWBP000001<br>ACWBP000001<br>ACWBP000001<br>ACWBP000001<br>ACWBP000001<br>ACWBP000001<br>ACWBP000001<br>ACWBP000001 | 10/21/2019<br>60/52/020<br>60/52/020<br>60/52/020<br>60/52/020<br>60/52/020<br>60/52/020<br>60/52/020<br>60/52/020<br>60/52/020<br>60/52/020<br>60/52/020<br>60/52/020<br>60/52/020<br>60/52/020<br>60/52/020<br>60/52/020<br>60/52/020<br>60/52/020<br>60/52/020 | 0001<br>0001<br>0001<br>0001<br>0001<br>0002<br>0001<br>0001 | 200013572<br>200013572<br>200013572<br>200013572 | ABC Miwauked<br>ABC Miwauked<br>Bolingbrook<br>Bolingbrook<br>ALG Brookyn<br>ALG-ATL<br>Bolingbrook<br>Bolingbrook<br>Bolingbrook<br>Bolingbrook<br>Bolingbrook<br>Bolingbrook<br>Bolingbrook<br>Bolingbrook<br>Bolingbrook<br>Bolingbrook<br>Bolingbrook | SCF BIRMINGHAM, AL 350<br>SCF BIRMINGHAM, AL 350<br>SCF DENVER, CO 800<br>NDC DALLAS, TX 75199<br>SCF BROOKLYN, NY 112<br>NDC JAXVILLE, FL 32099<br>NDC ATLANTA, GA 31195<br>SCF DENVER, CO 800<br>NDC DALLAS, TX 75199<br>SCF WESTCHESTER, NY 105<br>SCF WESTCHESTER, NY 105<br>SCF WESTCHESTER, NASSAU, NY<br>SCF BROOKLYN, NY 112<br>SCF WESTERN NASSAU, NY<br>SCF MID-ISLAND, NY 117<br>SCF MID-ISLAND, NY 117<br>SCF GREENSBORD, NC 270<br>SCF CHARLOTTE, NC 280<br>SCF JACKSONVILLE, FL 320<br>SCF ORLANDD, FL 328 | 35203981<br>35203981<br>80266000<br>75398910<br>11256960<br>30369999<br>80266000<br>75398910<br>11256960<br>11599900<br>11599990<br>11599900<br>11599990<br>1269679<br>28214910<br>32203999<br>32862840<br>➤ ✓ |
|   |                                                            |                                                              | Date                                                                                                    |                                                                                                    |          |                                                                                                    |                                                                                                    | 6                                                                                                    |                                                              |                                                  |                                                                                                    | Reports & Utilities                                                                                                    | Cl <u>o</u> se                                                                                                    |

The pallets that display can be controlled using the filter function 0 ( $\forall$  = No filter has been applied; or 1 = Filter has been applied).

Filter Options:

| Filter Pallet List                                    | ×                                                 |
|-------------------------------------------------------|---------------------------------------------------|
| Query Mode                                            |                                                   |
| Hide Manifested Pallets Hide Origin Pallets           | *Pallet UCID:                                     |
| Only display Ready palets                             | Entry Daint:                                      |
| Hide Pallets Without LSC Title Content                | Endy Point.                                       |
| Payment Dates: thru                                   | Facility Type: All types V                        |
| Mail Dates: thru                                      | *CF Name: LSC non-LSC                             |
| In-Home Dates: thru                                   | *Location:                                        |
| First date - exact match, both dates - match in range | Type: All 🗸                                       |
| Job Number:                                           | *IM Barcode:                                      |
| Job Desc:                                             | Action: All V                                     |
| Release Status: All                                   | Error: All 🗸                                      |
| Category: All 🗸                                       | CSA ID:                                           |
|                                                       | * will match partial entries, ie: 111 finds 11141 |
| Reset Filter                                          | <u>Q</u> K <u>C</u> ancel                         |

### Multi-Carrier Trailer Manifesting Setup & User Guide

| D Brows         | e Pallet Database (N    | o manifests selected) |           |              |                  |        |           |               |                         | ×              |
|-----------------|-------------------------|-----------------------|-----------|--------------|------------------|--------|-----------|---------------|-------------------------|----------------|
| <u>File</u> Tag | Pallets <u>R</u> eports | •                     |           |              |                  |        | 6         |               |                         | 0              |
| 31 🖻            | Mail Date               | <b>8</b> ~ ~ #        | *         | Pallets:     | 0 Pieces:        |        | 0 Mail W  | eight:        | 0.0 Gross Weight:       | 0.0            |
| Job             | D Job Number            | Job Desc              | Pallet ID | UCID         | Postage Pmt Date | SEG ID | Manifest  | CFName        | Entry Point Name        | Dest ZIP+ A    |
| 00000           | 023 OnePriceSmall       | Test_02               | P00020    | WBLBP0000004 | 10/21/2019       | 0001   |           | ABC Milwaukee | SCF BIRMINGHAM, AL 350  | 35203981       |
| 00000           | 123 UnePriceSmall       | Test_02               | 000947    | WBLBP0000005 | 6/05/2020        | 0001   |           | ABC Milwaukee | SCE DENVER CO 800       | 35203961       |
| 00003           | 444 A131511A            | Test 04               | 000002    | WBLBP000000H | 6/05/2020        | 0001   |           | Bolingbrook   | NDC DALLAS, TX 75199    | 75398910       |
| 00003           | 444 A131511A            | Test_04               | 000005    | WBLBP000000K | 3/20/2019        | 0001   |           | ALG Brooklyn  | SCF BROOKLYN, NY 112    | 11256960       |
| 00003           | 441 TEST_06             | TEST_06               | 000001    | ACWBP000000Z | 6/05/2020        | 0001   |           | ALG-ATL       | NDC JAXVILLE, FL 32099  | 32099000       |
| 00003           | 441 TEST_06             | TEST_06               | 000002    | ACWBP0000010 | 6/05/2020        | 0002   |           | ALG-ATL       | NDC ATLANTA, GA 31195   | 30369999       |
| 00003           | 440 TEST 03A            | TEST 03A              | 000001    | ACWBP0000015 | 6/05/2020        | 0001   |           | Bolingbrook   | NDC DALLAS TV 75199     | 75398910       |
| 00003           | 444 TEST 04A            | TEST 04A              | 000003    | ACWBP000001Q | 6/05/2020        | 0001   | 200013572 | Bolingbrook   | SCF WESTCHESTER, NY 105 | 10610100       |
| 00003           | 444 TEST_04A            | TEST_04A              | 000004    | ACWBP000001R | 6/05/2020        | 0001   | 200013572 | Bolingbrook   | SCF WESTERN NASSAU, NY  | 11511599990    |
| 00003           | 444 TEST_04A            | TEST_04A              | 000005    | ACWBP000001S | 6/05/2020        | 0001   | 200013572 | Bolingbrook   | SCF BROOKLYN, NY 112    | 11256960       |
| 00003           | 444 TEST_04A            | TEST_04A              | 000006    | ACWBP000001T | 6/05/2020        | 0001   | 200013572 | Bolingbrook   | SCF WESTERN NASSAU, NY  | 11511599990    |
| 00003           | 444 TEST_04A            | TEST_04A              | 000007    | ACWBP000001U | 6/05/2020        | 0001   | 200013572 | Bolingbrook   | SCF MID-ISLAND, NY 117  | 11599990       |
| 00003           | 444 TEST_04A            | TEST_04A              | 000008    | ACWBP000001V | 6/05/2020        | 0001   |           | Bolingbrook   | SCF GREENSBORD, NC 270  | 2/4989/9       |
| 00003           | 444 TEST_04A            | TEST_04A              | 000009    | ACWBP000001W | 6/05/2020        | 0001   |           | Bolingbrook   | SCE LACKSONVILLE EL 320 | 32203999       |
| 00003           | 444 TEST 04A            | TEST 04A              | 000011    | ACWBP000001Y | 6/05/2020        | 0001   |           | Bolingbrook   | SCF ORLANDO, FL 328     | 32862840       |
| <               |                         |                       | 1         |              |                  |        |           |               |                         | > ~            |
|                 | Date                    |                       |           |              | 6                |        |           |               | Reports & Utilities     | Cl <u>o</u> se |

The pallet list can be sorted by selecting a sort option from the list provided <sup>2</sup>. The default is **by Mail Date**.

Browse Pallet Database (No manifests selected)

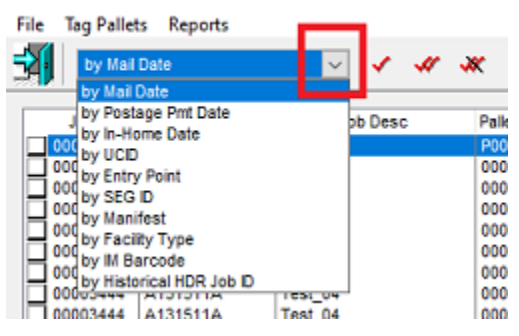

As pallets are selected (checked), the number of 'Pallets' selected, the total number of 'Pieces', the total 'Mail Weight', and the total 'Gross Weight' are calculated; the results of which are displayed in the corresponding fields at the top of the screen **3**.

|   | D B               | rowse Pal         | let Database (No   | manifests selected) |           |              |                  |        |               |               |                        | ×           |
|---|-------------------|-------------------|--------------------|---------------------|-----------|--------------|------------------|--------|---------------|---------------|------------------------|-------------|
| 1 | ile               | <u>T</u> ag Palle | ts <u>R</u> eports |                     |           |              |                  |        |               |               |                        |             |
|   | <b>1</b>          | by Mail           | Date               | - × <i>*</i> *      | ĸ         | Palets:      | 4 Pieces         |        | 25,215 Mail W | /eight:       | 485.5 Gross Weight:    | 726.1       |
| h |                   | Job ID            | Job Number         | Job Desc            | Pallet ID | UCID         | Postage Pmt Date | SEG ID | Manifest      | CFName        | Entry Point Name       | Dest ZIP+ A |
| L | <b>v</b> (        | 0000023           | OnePriceSmall      | Test_02             | P00020    | WBLBP0000004 | 10/21/2019       | 0001   |               | ABC Milwaukee | SCF BIRMINGHAM, AL 350 | 35203981    |
|   | ⊻ (               | 0000023           | OnePriceSmall      | Test_02             | 000947    | WBLBP0000005 | 10/21/2019       | 0001   |               | ABC Milwaukee | SCF BIRMINGHAM, AL 350 | 35203981    |
|   | ⊻ (               | 0003440           | 55866-023          | Test 03             | 000001    | WBLBP000000E | 6/05/2020        | 0001   |               | Bolingbrook   | SCF DENVER, CO 800     | 80266000    |
|   | $\mathbf{\nabla}$ | 0003444           | A131511A           | Test_04             | 000002    | WBLBP000000H | 6/05/2020        | 0001   |               | Bolingbrook   | NDC DALLAS, TX 75199   | 75398910    |
|   |                   | 0003444           | A131511A           | Test_04             | 000005    | WBLBP000000K | 3/20/2019        | 0001   |               | ALG Brooklyn  | SCF BROOKLYN, NY 112   | 11256960    |
|   | 0 🔲               | 0003444           | A131511A           | Test_04             | 000006    | WBLBP000000L | 3/20/2019        | 0001   |               |               | SCF WESTERN NASSAU, NY | 11599990    |
|   | 0                 | 0003444           | A131511A           | Test_04             | 000007    | WBLBP000000M | 3/20/2019        | 0001   |               |               | SCF MID-ISLAND, NY 117 | 11599990    |

| Browse Pa     | illet Database (No  | manifests selected) |           |              |                  |        |           |               |                          | ×              |
|---------------|---------------------|---------------------|-----------|--------------|------------------|--------|-----------|---------------|--------------------------|----------------|
| Eile Tag Pall | ets <u>R</u> eports | •                   |           |              |                  |        | 8         |               |                          | 0              |
| by Ma         | il Date             | 2                   | ĸ         | Pallets:     | 0 Pieces:        |        | 0 Mail W  | eight:        | 0.0 Gross Weight:        | 0.0            |
| Job D         | Job Number          | Job Desc            | Pallet ID | UCID         | Postage Pmt Date | SEG ID | Manifest  | CFName        | Entry Point Name         | Dest ZIP+ A    |
| 00000023      | OnePriceSmall       | Test_02             | P00020    | WBLBP0000004 | 10/21/2019       | 0001   |           | ABC Milwaukee | SCF BIRMINGHAM, AL 350   | 35203981       |
| 00000023      | OnePriceSmall       | Test_02             | 000947    | WBLBP0000005 | 10/21/2019       | 0001   |           | ABC Milwaukee | SCF BIRMINGHAM, AL 350   | 35203981       |
| 00003440      | 55866-023           | Test 03             | 000001    | WBLBP000000E | 6/05/2020        | 0001   |           | Bolingbrook   | SCF DENVER, CO 800       | 80266000       |
| 00003444      | A131511A            | Test_04             | 000002    | WBLBP000000H | 6/05/2020        | 0001   |           | Bolingbrook   | NDC DALLAS, TX 75199     | 75398910       |
| 00003444      | A131511A            | Test_04             | 000005    | WBLBP000000K | 3/20/2019        | 0001   |           | ALG Brooklyn  | SCF BROOKLYN, NY 112     | 11256960       |
| 00003441      | TEST_06             | TEST_06             | 000001    | ACWBP000000Z | 6/05/2020        | 0001   |           | ALG-ATL       | NDC JAXVILLE, FL 32099   | 32099000       |
| 00003441      | TEST_06             | TEST_06             | 000002    | ACWBP0000010 | 6/05/2020        | 0002   |           | ALG-ATL       | NDC ATLANTA, GA 31195    | 30369999       |
| 00003440      | TEST 03A            | TEST 03A            | 000001    | ACWBP0000015 | 6/05/2020        | 0001   |           | Bolingbrook   | SCF DENVER, CO 800       | 80266000       |
| 00003444      | TEST_04A            | TEST_04A            | 000002    | ACWBP000001P | 6/05/2020        | 0001   |           | Bolingbrook   | NDC DALLAS, TX 75199     | 75398910       |
| 00003444      | TEST_04A            | TEST_04A            | 000003    | ACWBP000001Q | 6/05/2020        | 0001   | 200013572 | Bolingbrook   | SCF WESTCHESTER, NY 105  | 10610100       |
| 00003444      | TEST_04A            | TEST_04A            | 000004    | ACWBP000001R | 6/05/2020        | 0001   | 200013572 | Bolingbrook   | SCF WESTERN NASSAU, NY 1 | 1511599990     |
| 00003444      | TEST_04A            | TEST_04A            | 000005    | ACWBP000001S | 6/05/2020        | 0001   | 200013572 | Bolingbrook   | SCF BROOKLYN, NY 112     | 11256960       |
| 00003444      | TEST_04A            | TEST_04A            | 000006    | ACWBP000001T | 6/05/2020        | 0001   | 200013572 | Bolingbrook   | SCF WESTERN NASSAU, NY 1 | 1511599990     |
| 00003444      | TEST_04A            | TEST_04A            | 000007    | ACWBP000001U | 6/05/2020        | 0001   | 200013572 | Bolingbrook   | SCF MID-ISLAND, NY 117   | 11599990       |
| 00003444      | TEST_04A            | TEST_04A            | 000008    | ACWBP000001V | 6/05/2020        | 0001   |           | Bolingbrook   | SCF GREENSBORO, NC 270   | 27498979       |
| 00003444      | TEST_04A            | TEST_04A            | 000009    | ACWBP000001W | 6/05/2020        | 0001   |           | Bolingbrook   | SCF CHARLOTTE, NC 280    | 28214910       |
| 00003444      | TEST_04A            | TEST_04A            | 000010    | ACWBP000001X | 6/05/2020        | 0001   |           | Bolingbrook   | SCF JACKSONVILLE, FL 320 | 32203999       |
| 00003444      | TEST_04A            | TEST_04A            | 000011    | ACWBP000001Y | 6/05/2020        | 0001   |           | Bolingbrook   | SCF ORLANDO, FL 328      | 32862840       |
| <             |                     |                     |           |              |                  |        |           |               |                          | > ~            |
|               | Date                |                     |           |              | 6                |        |           |               | Reports & Utilities      | Cl <u>o</u> se |

The pallet list <sup>4</sup> provides the following data for each pallet:

| Job ID                                  | Containers                               |
|-----------------------------------------|------------------------------------------|
| Job Number                              | Mail Weight                              |
| Job Desc                                | Gross Weight                             |
| Pallet ID                               | Mail Date                                |
| UCID (Unique Container ID)              | Drop Date                                |
| Postage Pmt Date (Postage Payment Date) | In-Home Date                             |
| SEG ID                                  | Action                                   |
| Manifest                                | Location (updated from wbSCAN)           |
| CFName (Consolidation Facility Name)    | Postage Rlse Date (Postage Release Date) |
| Entry Point Name                        | Rlse Time ( <i>Release Time</i> )        |
| Dest ZIP+4                              | DM Job ID (DAT-MAIL Job ID)              |
| CSA ID (Customer Supplier Agreement)    | IM Barcode                               |
| Facility Type                           | Carrier                                  |
| Pieces                                  | Error                                    |

A

The Browse Pallet Database screen is re-sizeable, eliminating the need for scrolling left/right to view the various columns of data.

The button bar at the bottom of the screen 5 contains the following function buttons:

- Dates: To be used to update date information for selected (checked) pallets. If a date(s) is changed, it will also be changed/updated in the corresponding Mail.dat file(s). However, if postage has already been paid, *PostalOne!* will not receive these date changes. For more information, refer to <u>DATES BUTTON</u> below.
- **Reports & Utilities**: To be used for generating the "Trailer Pallet Report". In addition, pallet data can be exported and imported, as well (refer to <u>Reports & Utilities Button</u> for more information and instructions).

 $\overset{\scriptstyle }{\overset{\scriptstyle }{\overset{\scriptstyle }{\overset{\scriptstyle }}}}$  A filter has to be applied to the "Browse Pallet Database" screen in order for the REPORTS & UTILITIES button to be enabled/active (Filter applied =  $\Upsilon$ ; No filter applied =  $\Upsilon$ ).

| Browse Pallet Database (No manifests selected) |                                                               | ×           |
|------------------------------------------------|---------------------------------------------------------------|-------------|
| File Tag Pallets Reports                       |                                                               |             |
| by Mail Date 🖂 🗙 🛷 💥                           | Pallets: 6 Pieces: 50,975 Mail Weight: 1,111.5 Gross          |             |
| Job D Job Number Job Desc Pallet D             | UCID Postage Pmt Date SEG ID Manifest CFName Entry Point Name | Dest ZIP+ A |

• Close: To be used to close/exit the Browse Pallets Database screen.

### DATES BUTTON

The **Dates** button on the **Browse Pallets Database** screen allows users to change/update certain pallet date information. If a date(s) is changed, it will also be changed/updated in the corresponding Mail.dat file(s). However, if postage has already been paid, *PostalOne!* will not receive these date changes.

Select (check) the desired pallets and click Dates.

| Browse Pal            | let Database (No               | manifests selected)                                                                                                    |                  |                              |                          |        |              |                                |                                                  | ×                    |
|-----------------------|--------------------------------|----------------------------------------------------------------------------------------------------|------------------|------------------------------|--------------------------|--------|--------------|--------------------------------|--------------------------------------------------|----------------------|
| <u>File</u> Tag Palle | ts <u>R</u> eports             |                                                                                                    |                  |                              |                          |        |              |                                |                                                  |                      |
| by Mail               | Date                           | <ul> <li>✓</li> <li>✓</li></ul> | ĸ                | Pallets:                     | 2 Pieces:                |        | 9,410 Mail W | eight:                         | 147.0 Gross Weight:                              | 225.7                |
| Job D                 | Job Number                     | Job Desc                                                                                                    | Pallet ID        | UCID                         | Postage Pmt Date         | SEG ID | Manifest     | CFName                         | Entry Point Name                                 | Dest ZIP+ A          |
| ✓ 0000023 ✓ 0000023   | OnePriceSmall<br>OnePriceSmall | Test_02<br>Test_02                                                                                                    | P00020<br>000947 | WBLBP0000004<br>WBLBP0000005 | 10/21/2019<br>10/21/2019 | 0001   |              | ABC Milwaukee<br>ABC Milwaukee | SCF BIRMINGHAM, AL 350<br>SCF BIRMINGHAM, AL 350 | 35203981<br>35203981 |
| 00003440              | 55866-023<br>A131511A          | Test_04                                                                                                    | 000001           | WBLBP000000E<br>WBLBP000000H | 6/05/2020<br>6/05/2020   | 0001   |              | Bolingbrook<br>Bolingbrook     | SCF DENVER, CO 800<br>NDC DALLAS, TX 75199       | 80266000<br>75398910 |
| 00003444              | A131511A<br>A131511A           | Test_04<br>Test_04                                                                                                    | 000005           | WBLBP000000K<br>WBLBP000000L | 3/20/2019<br>3/20/2019   | 0001   |              | ALG Brooklyn                   | SCF BROOKLYN, NY 112<br>SCF WESTERN NASSAU, NY   | 11256960             |
| 00003444              | A131511A<br>A131511A           | Test_04<br>Test_04                                                                                                    | 000007           | WBLBP000000N                 | 3/20/2019                | 0001   |              | Dellasharah                    | SCF MID-ISLAND, NY 117<br>SCF GREENSBORO, NC 270 | 27498979             |
| 00003444              | TEST_04A                       | TEST_04A                                                                                                    | 000009           | ACWBP000001V<br>ACWBP000001W | 6/05/2020                | 0001   |              | Bolingbrook                    | SCF GREENSBORD, NC 270<br>SCF CHARLOTTE, NC 280  | 28214910             |
| 00003444              | TEST_04A                       | TEST_04A                                                                                                    | 000011           | ACWBP000001X<br>ACWBP000001Y | 6/05/2020                | 0001   |              | Bolingbrook                    | SCF ORLANDO, FL 328                              | 32862840             |
| <                     |                                | _                                                                                                    |                  |                              |                          |        |              |                                |                                                  | > ~                  |
|                       | Date                           |                                                                                                    |                  |                              |                          |        |              |                                | Reports & Utilities                              | Cl <u>o</u> se       |

The **Orders Info** screen will display. Enter/select the desired date(s) to change. In the example being used here, 'Postage Payment Date', 'Scheduled Ship Date', 'In-Home Date', and 'Drop Date Earliest' are being populated. The existing dates of 10/21/2019 are to be changed to "6/1/2020".

When ready, click **OK**.

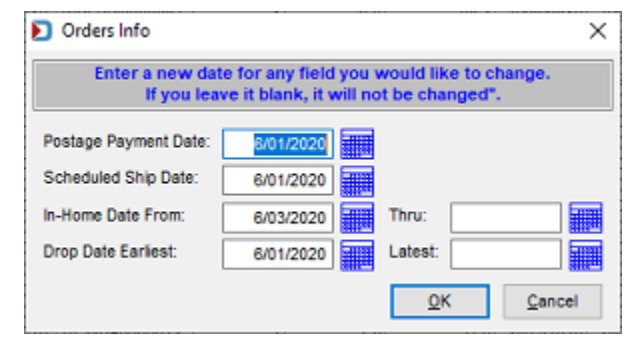

The *Browse Pallets Database* screen will update/refresh. Navigate to the previously selected pallets and note the date change(s).

| File Tag Pallets Reports                                                                                                    | o manifests selected)                                                                            |                                                                                                    |                                                                                                    |                                                                                                    | >                                                                                                    |
|----------------------------------------------------------------------------------------------------|--------------------------------------------------------------------------------------------------|----------------------------------------------------------------------------------------------------|----------------------------------------------------------------------------------------------------|----------------------------------------------------------------------------------------------------|----------------------------------------------------------------------------------------------------|
| by Postage Pmt Date                                                                                                    | ~ × <i>«</i>                                                                                     | Relets:                                                                                                    | 2 Pieces: 9                                                                                                    | ,410 Mail Weight: 14                                                                                                    | 7.0 Gross Weight: 225.7                                                                                                    |
| Job ID Job Number                                                                                                    | Job Desc<br>Test_04                                                                              | Pallet ID UCID<br>000019 WBLBP000000X                                                                                                    | Postage Pmt Date SEG ID                                                                                                    | Manifest CFName                                                                                                    | Entry Point Name Dest ZIP+ A<br>SCF SALT LAKE CITY, UT 840 84199999                                                                                                    |
| ✓ 00000023 OnePriceSmall     ✓ 00000023 OnePriceSmall                                                                                                    | Test_02<br>Test_02                                                                               | P00020 WBLBP0000004<br>000947 WBLBP0000005                                                                                                    | 6/01/2020 0001<br>6/01/2020 0001                                                                                                    | ABC Milwaukee                                                                                                    | SCF BRMINGHAM, AL         350         35203981           SCF BRMINGHAM, AL         350         35203981           SCF BRMINGHAM, AL         350         35203981                                                                                                    |
| 00003441 TEST_06<br>00003441 TEST_06<br>00003444 A131511A<br>00003444 A131511A<br>00003444 A131511A<br><                                                                                                    | TEST_06<br>TEST_06<br>Test_04<br>Test_04<br>Test_04<br>Test_04                                   | 000001 ACWBP0000002<br>000002 ACWBP000001<br>000002 WBLBP0000001<br>000004 WBLBP000000J                                                                                                    | 8/05/2020 0001<br>6/05/2020 0002<br>6/05/2020 0001<br>8/01/2020 0001<br>8/01/2020 0001                                                                                                    | ALG-ATL<br>ALG-ATL<br>Bolingbrook                                                                                                    | IDC JAXVILLE, FL 32099 32099000<br>IDC ATLANTA, GA 31195 30369099<br>IDC DALLAS, TX 75199 75308910<br>IDC DALLAS, TX 75199 10610100<br>IDC WESTERN NASSAU, NY 115<br>11599990 > ♥                                                                                                    |
| Date                                                                                                    |                                                                                                  |                                                                                                    |                                                                                                    |                                                                                                    | Reports & Utilities Close                                                                                                    |
| D Browse Pallet Database (No                                                                                                    | o manifests selected)                                                                            |                                                                                                    |                                                                                                    |                                                                                                    | >                                                                                                    |
| Eile Tag Pallets Reports                                                                                                    | v × 🖋                                                                                            | Relets:                                                                                                    | 2 Pieces: 9                                                                                                    | .410 Mail Weight: 14                                                                                                    |                                                                                                    |
|                                                                                                    |                                                                                                  |                                                                                                    |                                                                                                    |                                                                                                    | 7.0 Gross Weight 225.7                                                                                                    |
| Job D Job Number<br>00003444 A131511A                                                                                                    | Job Desc<br>Test_04                                                                              | Pallet ID UCID<br>000019 WBLBP000000X                                                                                                    | Containers Mail Weight Gro<br>1 7.9                                                                                                    | ss Weight Mail Date Drop Da                                                                                                    | In-Home Date     Action                                                                                                    |
| Job D Job Number<br>000002444 A131511A<br>00000023 OnePriceSmall<br>00000023 OnePriceSmall                                                                                                    | Job Desc<br>Test_04<br>Test_02<br>Test_02<br>Test_02                                             | Pallet ID         UCID           000019         WBLBP00000000           P00020         WBLBP00000004           000947         WBLBP0000005           000947         WBLBP0000005                                                                                                    | Containers Mail Weight Gro<br>1 7.9<br>31 147.0<br>0 0                                                                                                    | ss Weight<br>29.0 3/20/2013 3/20/2013<br>225.7 6/01/2020 6/01/20<br>6/01/2020 6/01/20                                                                                                    | 7.0         Gross Weight         225.7           e         In-Home Date         Action           13         Gross Weight         Action           20         6/03/2020         Remove EBoL           20         6/03/2020         Remove EBoL           20         6/03/2020         Remove EBoL                                                                                                    |
| Job D         Job Number           000003444         A131511A           ✓         00000023         OnePriceSmall           ✓         00000023         OnePriceSmall           ✓         0000023         OnePriceSmall           ✓         0000023         OnePriceSmall           ✓         000003441         TEST_06           ○         00003444         A131511A           ✓         00003444         A131511A           ○         00003444         A131511A | Job Desc<br>Test_04<br>Test_02<br>Test_02<br>Test_02<br>TEST_06<br>TEST_06<br>Test_04<br>Test_04 | Pallet D         UCD           000019         WBLBP000000X           P00020         WBLBP0000004           000947         WBLBP0000005           000001         ACWBP000002           000002         ACWBP000001           000002         ACWBP000001           000002         ACWBP000001           000002         WBLBP000001           000002         WBLBP000001           000002         WBLBP000001 | Containers         Mail Weight         Gro           1         7.9         30.0           31         147.0         31.1           35         314.1         36           36         311.8         6           1         4.7         1 | Ss Weight         Mail Date         Drop Da           29.0         3/20/2013         3/20/2013           225.7         6/01/2020         6/01/20           386.0         6/05/2020         6/05/20           383.6         6/05/2020         6/05/20           30.0         3/01/2020         6/05/20           30.0         0/01/2020         6/05/20           30.0         8/05/2020         6/05/20           30.0         8/01/2020         8/01/202           30.0         8/01/2020         8/01/202           25.9         8/01/2020         8/01/202 | 17.0         Gross Weight:         225.7           e         In-Home Date         Action           20         6/03/2020         Remove EBoL           20         6/03/2020         Remove EBoL           20         6/03/2020         Remove EBoL           20         6/03/2020         Remove EBoL           20         6/09/2020         CFD           20         6/09/2020         CFD           20         6/09/2020         CFD           20         0/09/2020         CFD           20         0/09/2020         CFD           20         0/09/2020         CFD           20         0/09/2020         CFD           20         0/09/2020         CFD           20         0/09/2020         CFD           20         0/09/2020         CFD           20         0/09/2020         CFD |